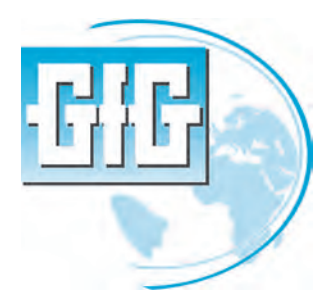

## **GfG Instrumentation**

Worldwide manufcaturer of gas detection solutions

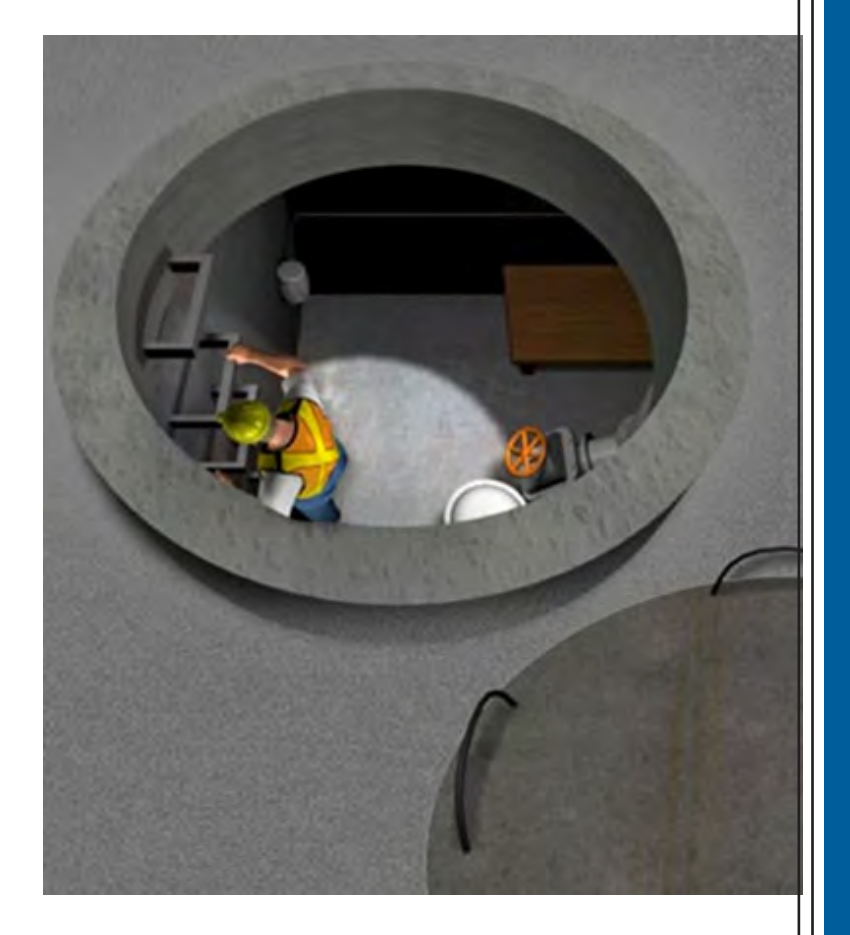

TR 1005: G450 and G460 Multi-gas detectors

Advanced Confined Space User Training

February 27, 2013

www.gfg-inc.com

Copyright © 2013 by GfG Instrumentation, Inc. All rights reserved.

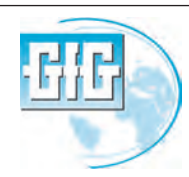

**GfG Instrumentation** Tel:

(800) 959-0329 or (734) 769-0573 (734) 769-1888 E-mail: info@gfg-inc.com Website: www.gfg-inc.com

Fax:

TR1005\_2\_27\_13

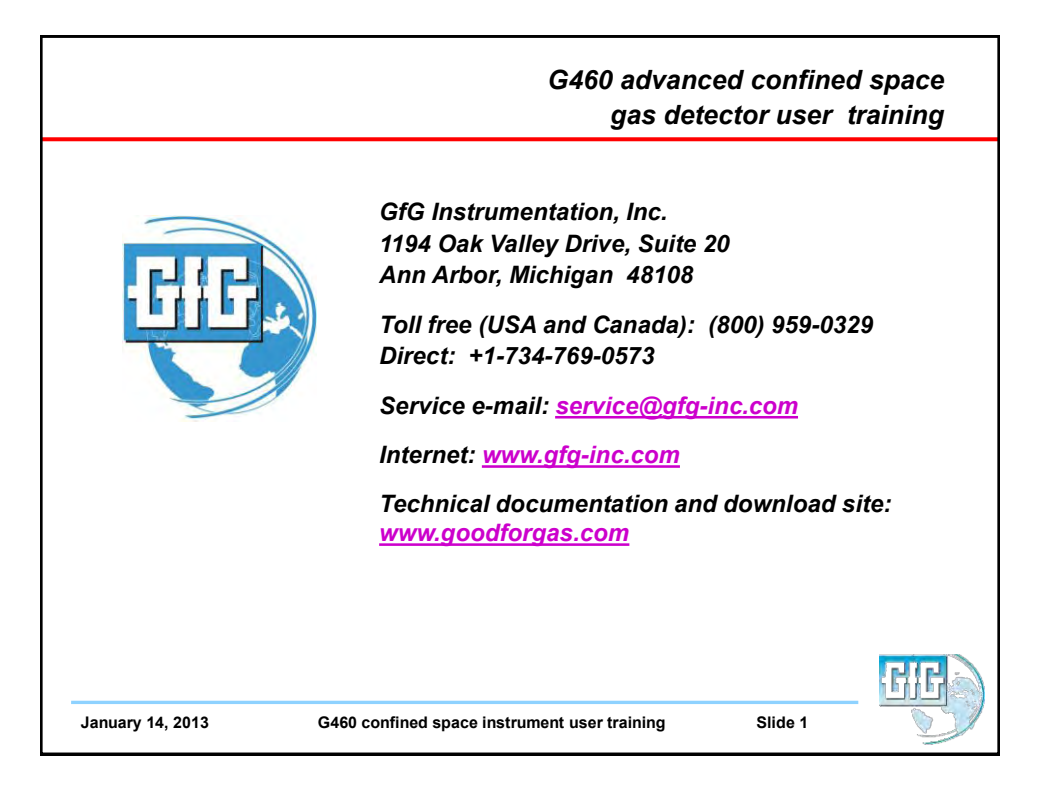

| <ul> <li>This training press<br/>does not replace<br/>Owner's Manual</li> <li>Make sure the G4<br/>instrument is use<br/>maintained in<br/>conformance with<br/>confined space p<br/>requirements</li> <li>Read and unders<br/>G460 Owner's Ma<br/>before use!</li> </ul> | G460 confined                                | space training |
|----------------------------------------------------------------------------------------------------|----------------------------------------------|----------------|
| January 14, 2013                                                                                                    | G460 confined space instrument user training | Slide 2        |

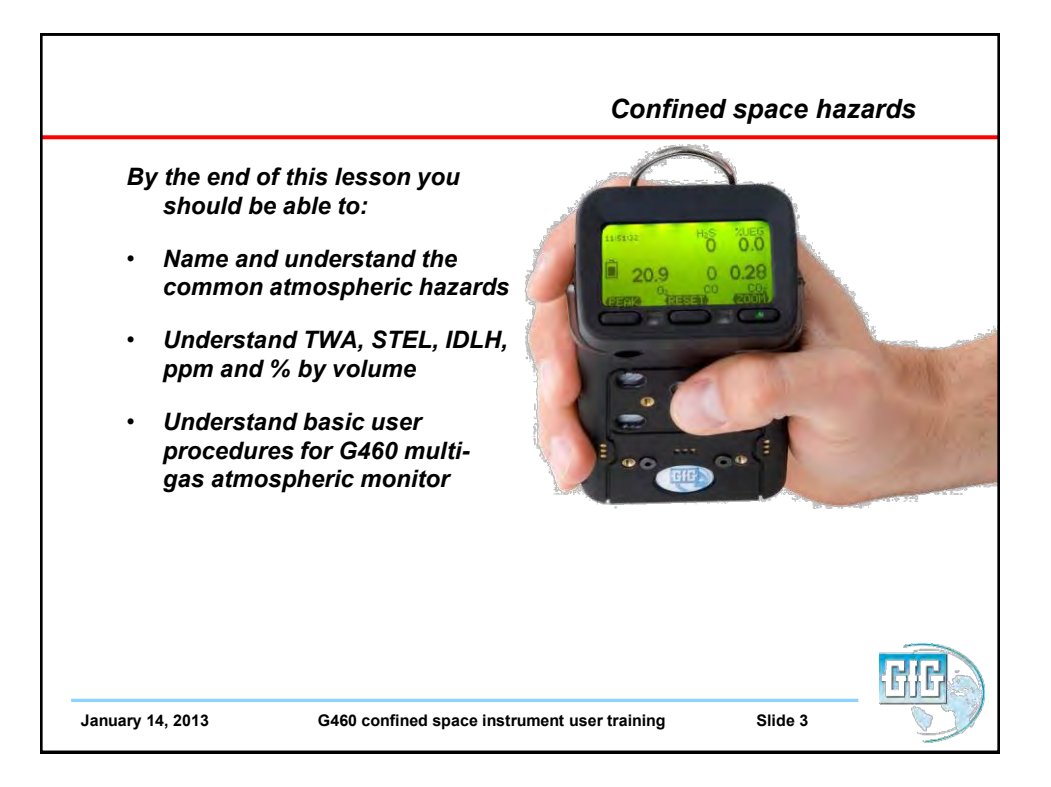

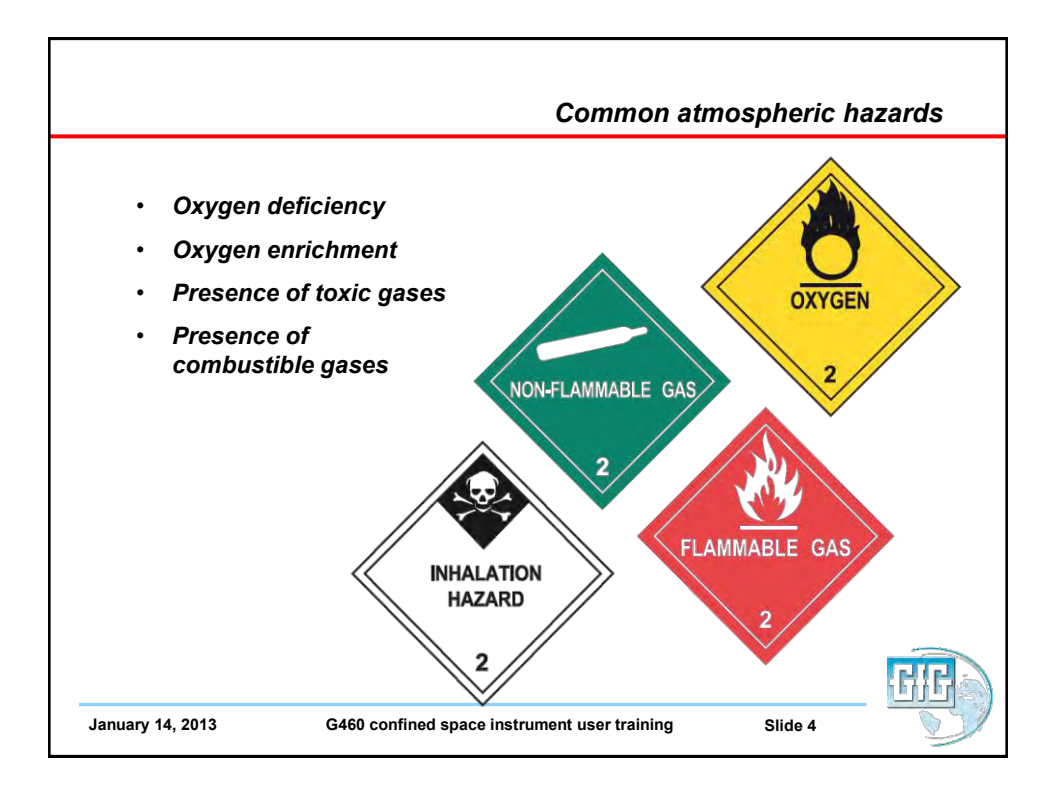

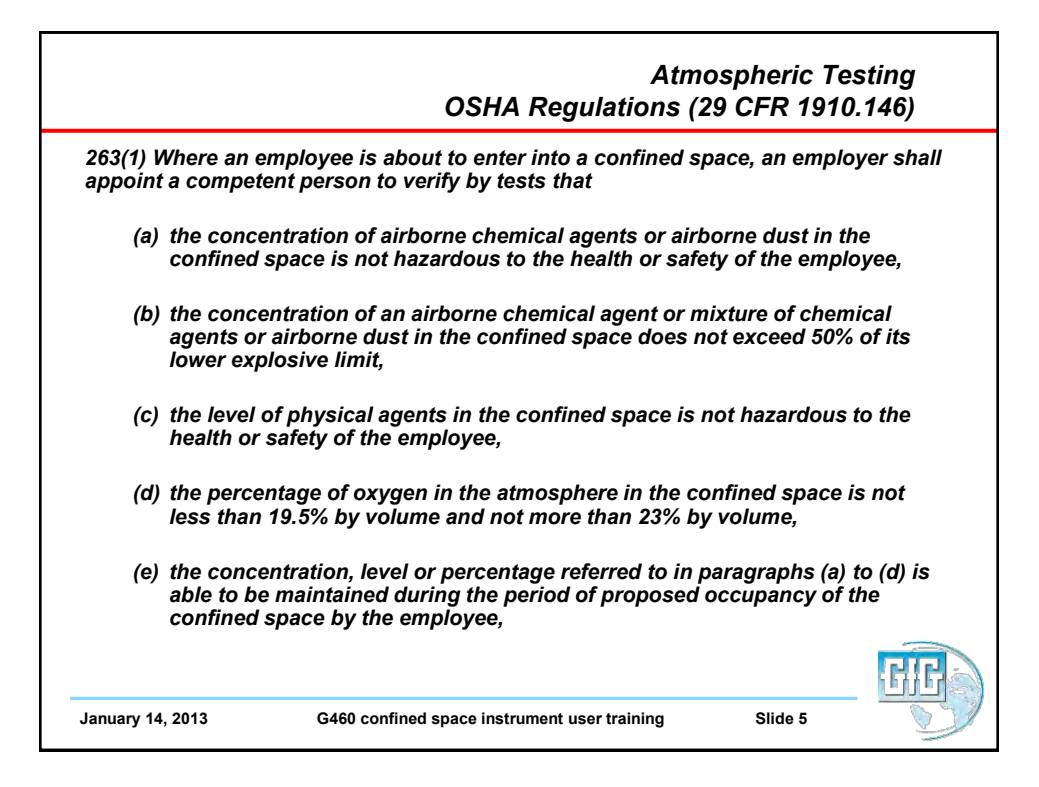

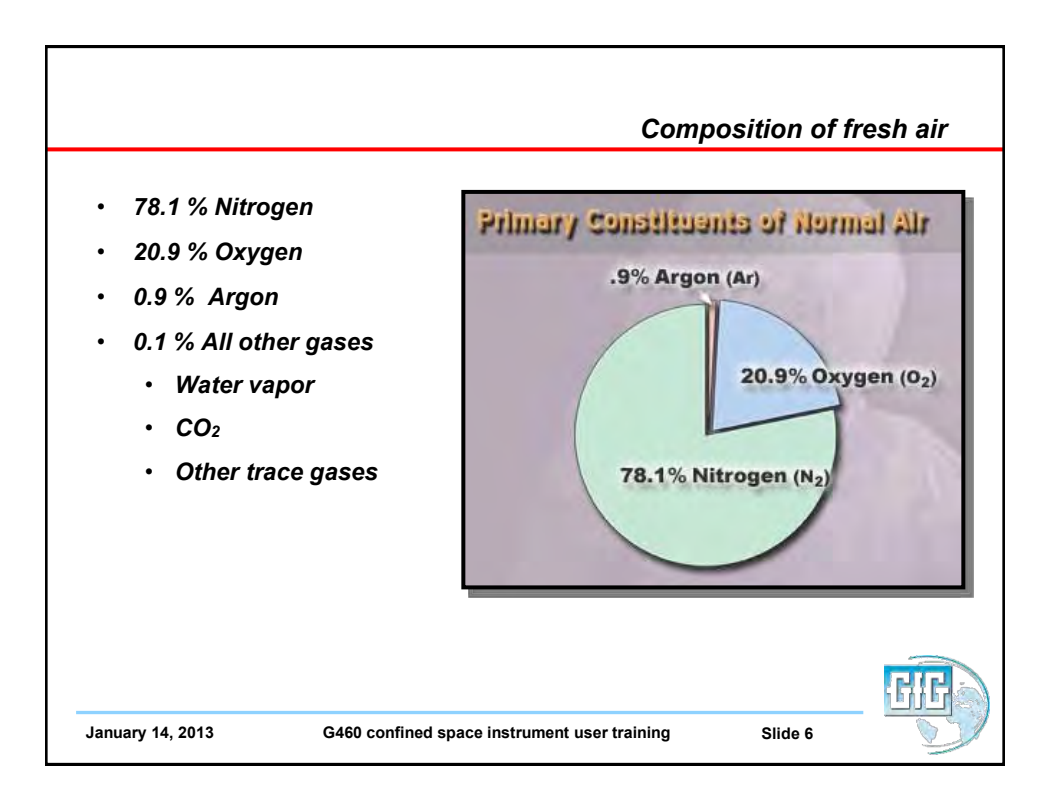

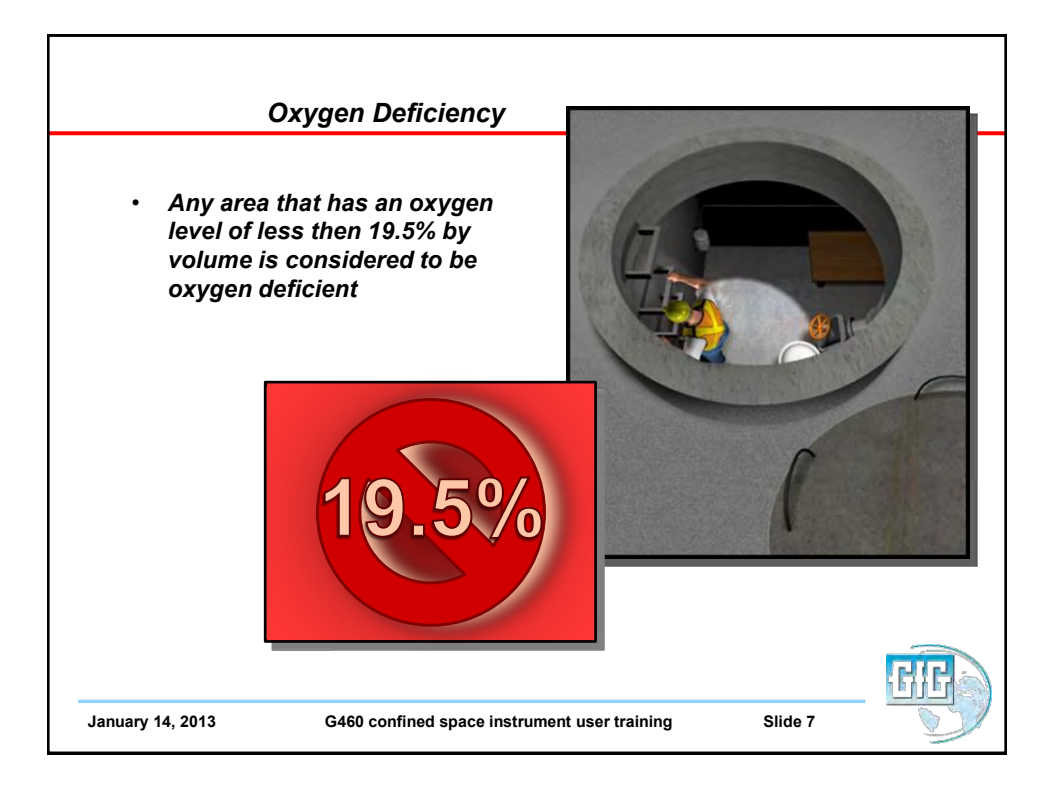

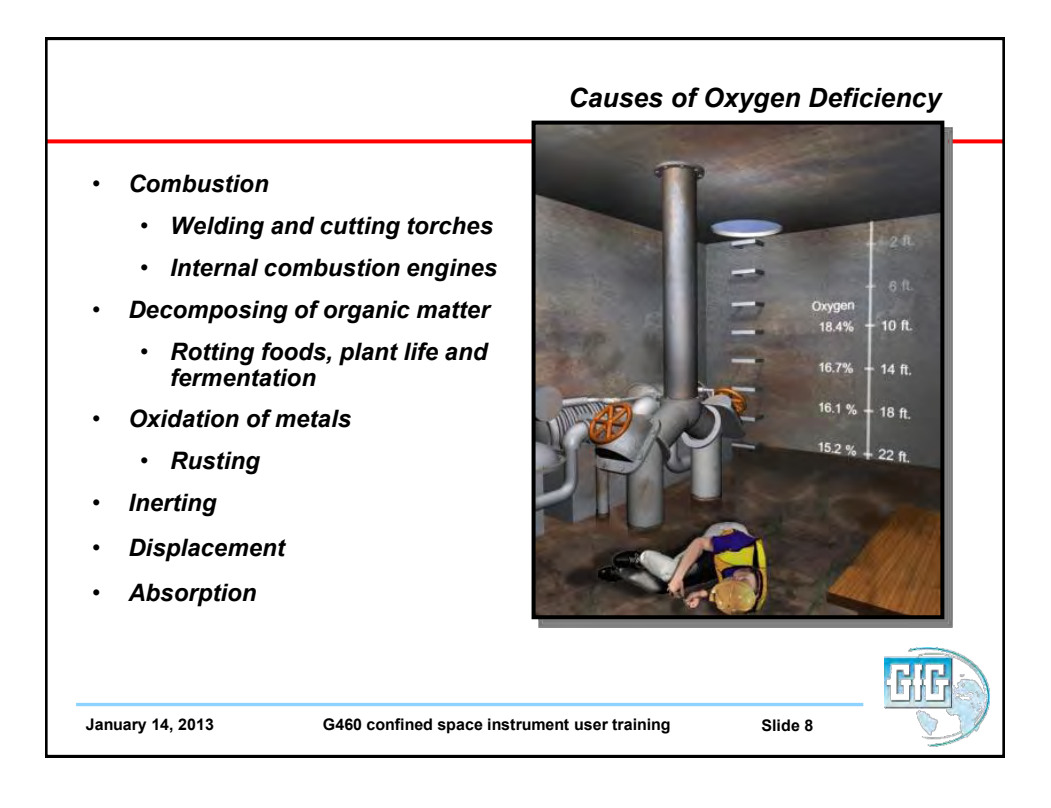

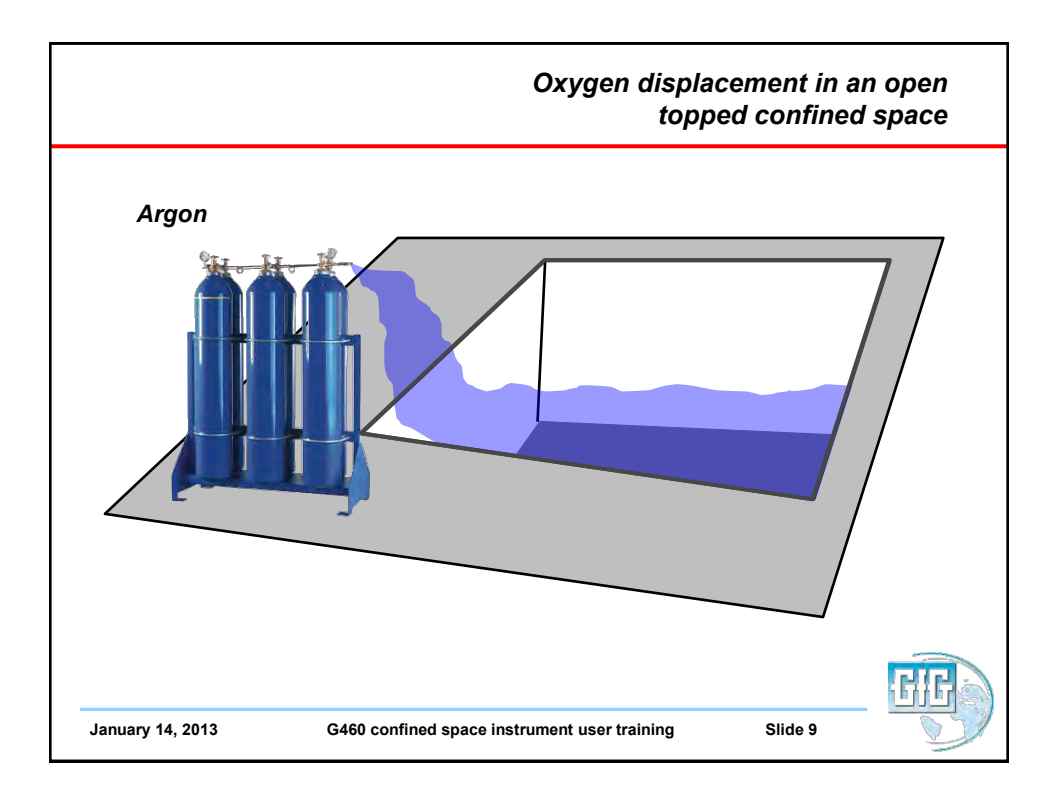

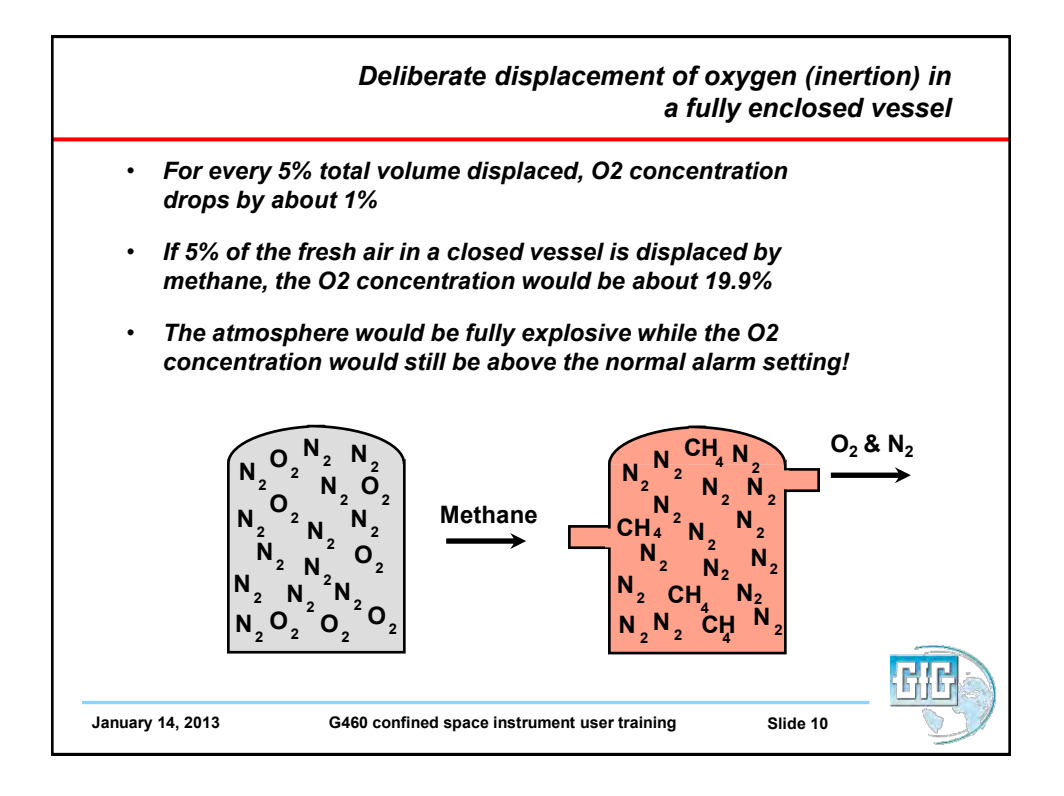

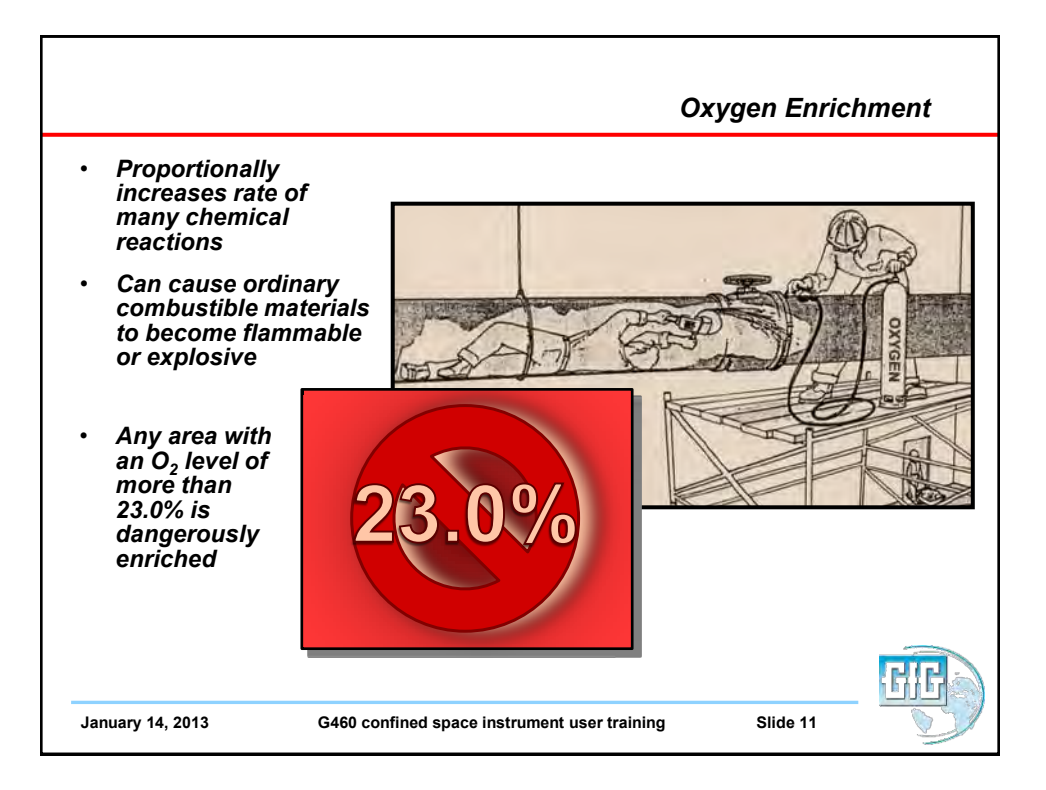

| Concentration | Effect                                                                                                  |
|---------------|----------------------------------------------------------------------------------------------------|
| > 23%         | Oxygen enrichment                                                                                       |
| 20.90%        | Normal air concentration                                                                                |
| 19.50%        | Minimum "safe level"                                                                                    |
| 16%           | First sign of anoxia appears                                                                            |
| 16 – 12%      | Breathing and pulse rate increase, muscular co-ordination is slightly impaired                          |
| 14 – 10%      | Consciousness continuous; emotional upsets,<br>abnormal fatigue upon exertion, disturbed<br>respiration |
| 10 – 6%       | Nausea and vomiting, inability to move freely and loss of consciousness may occur                       |
| < 6%          | Convulsive movements and gasping occurs, respiration stops                                              |

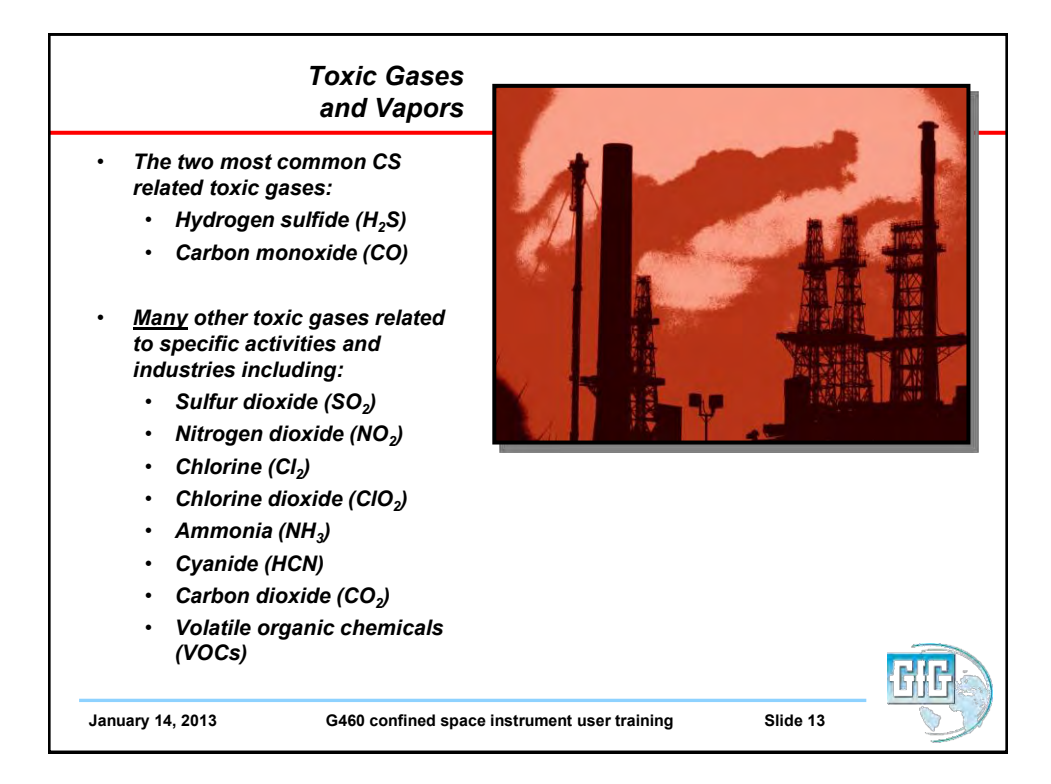

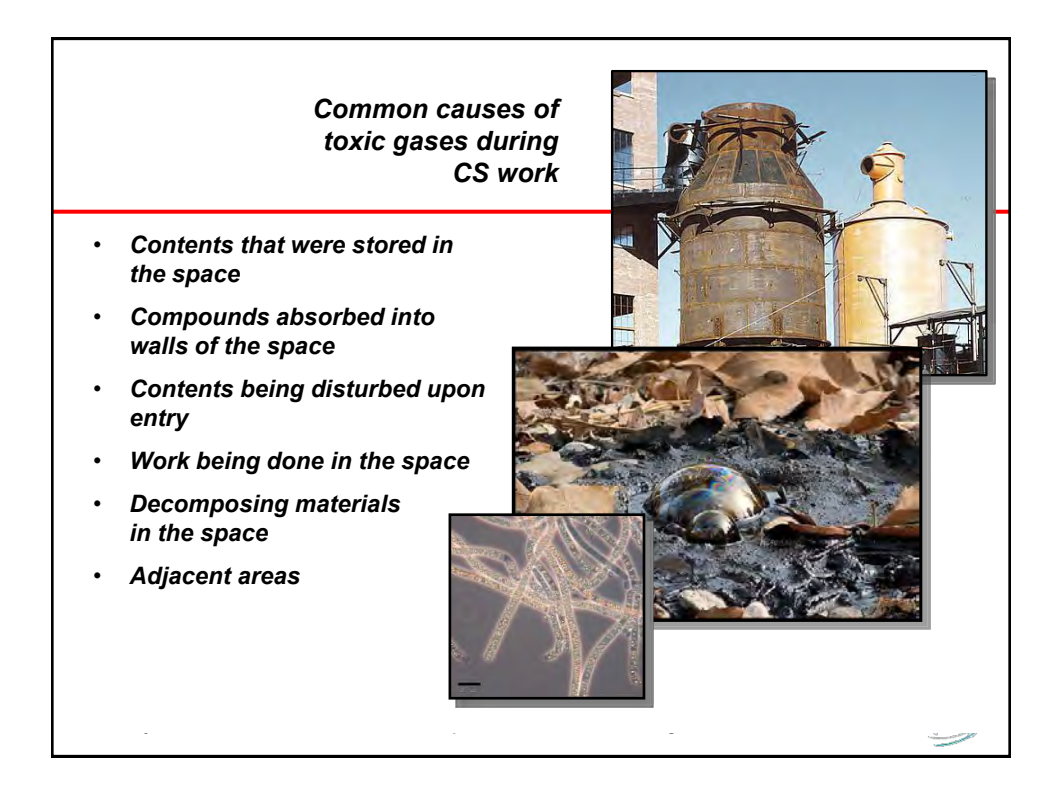

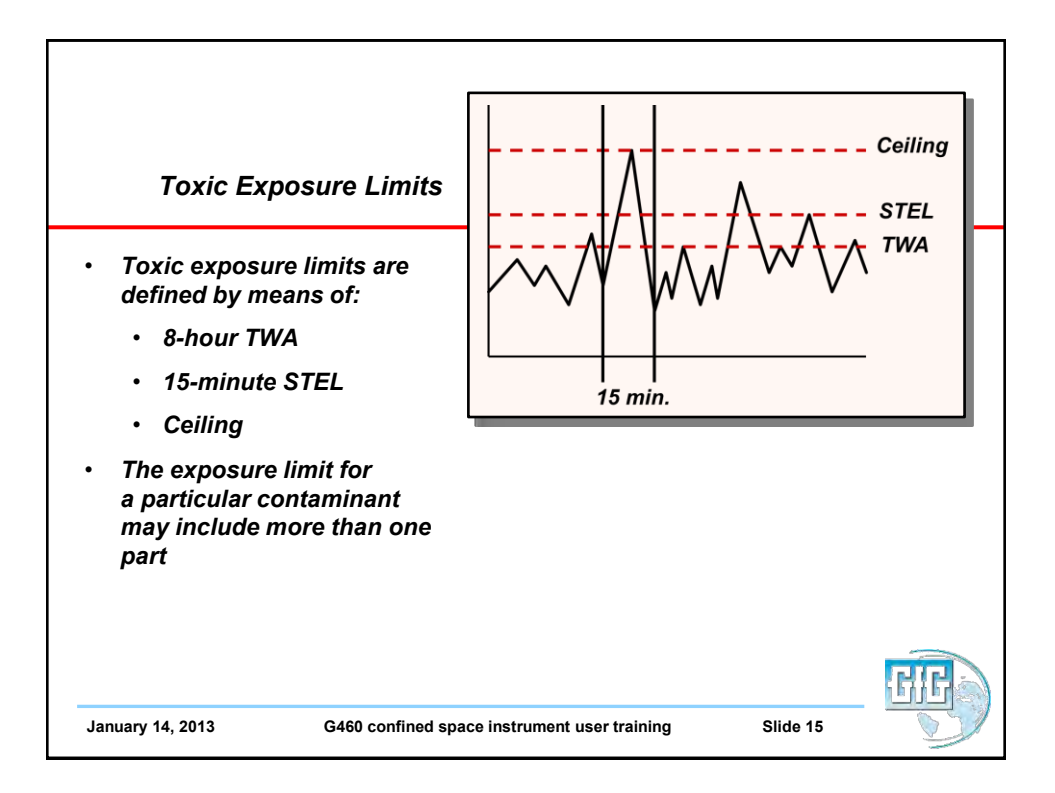

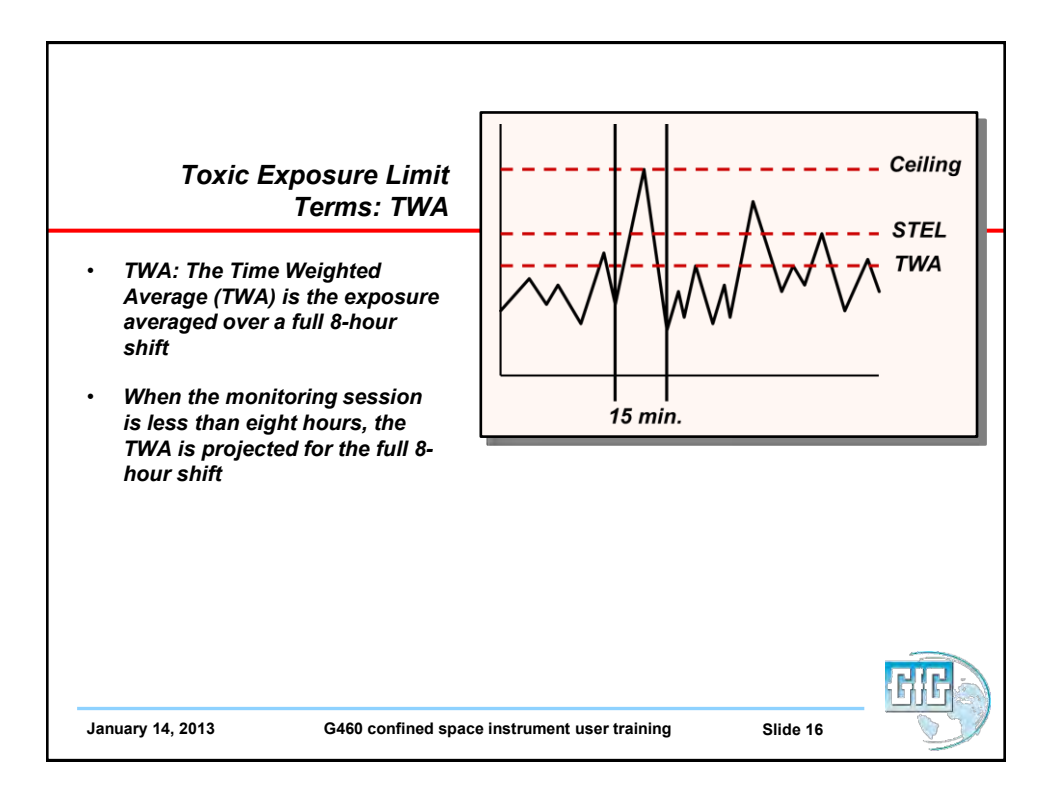

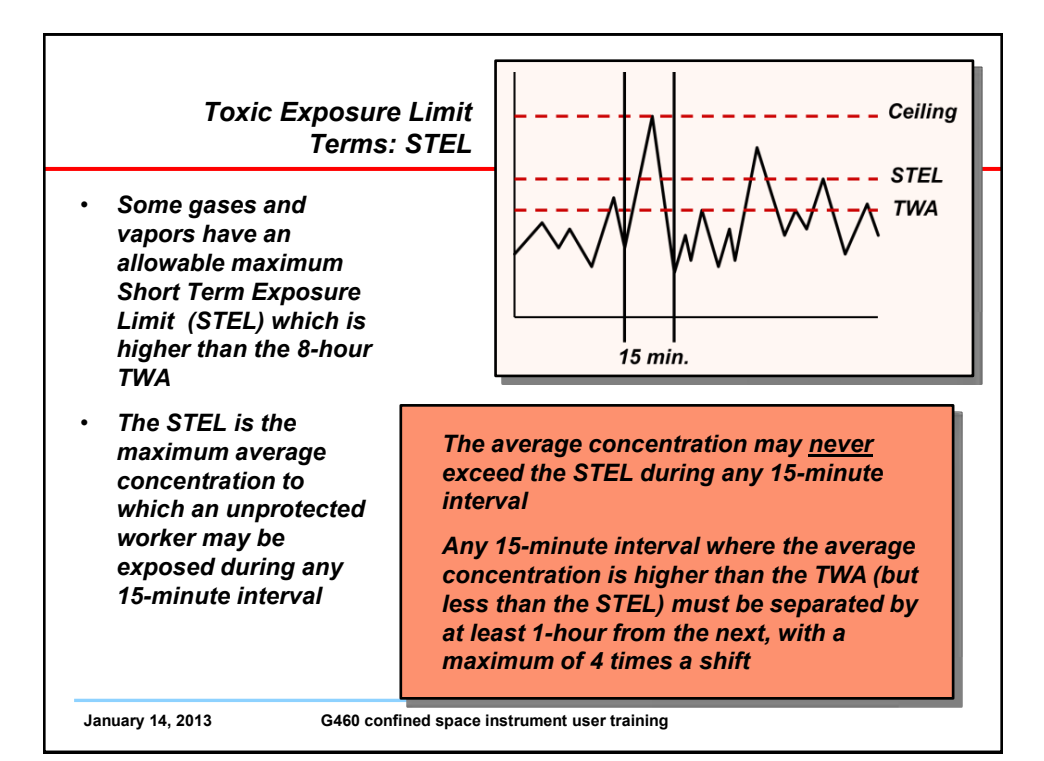

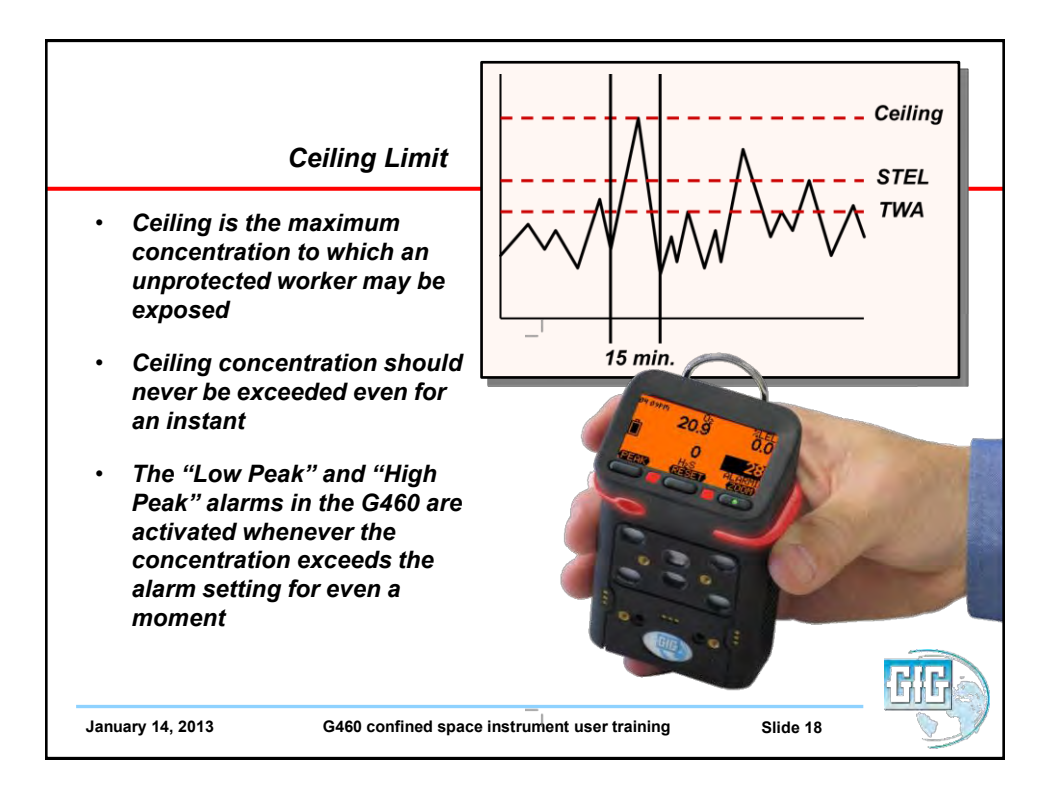

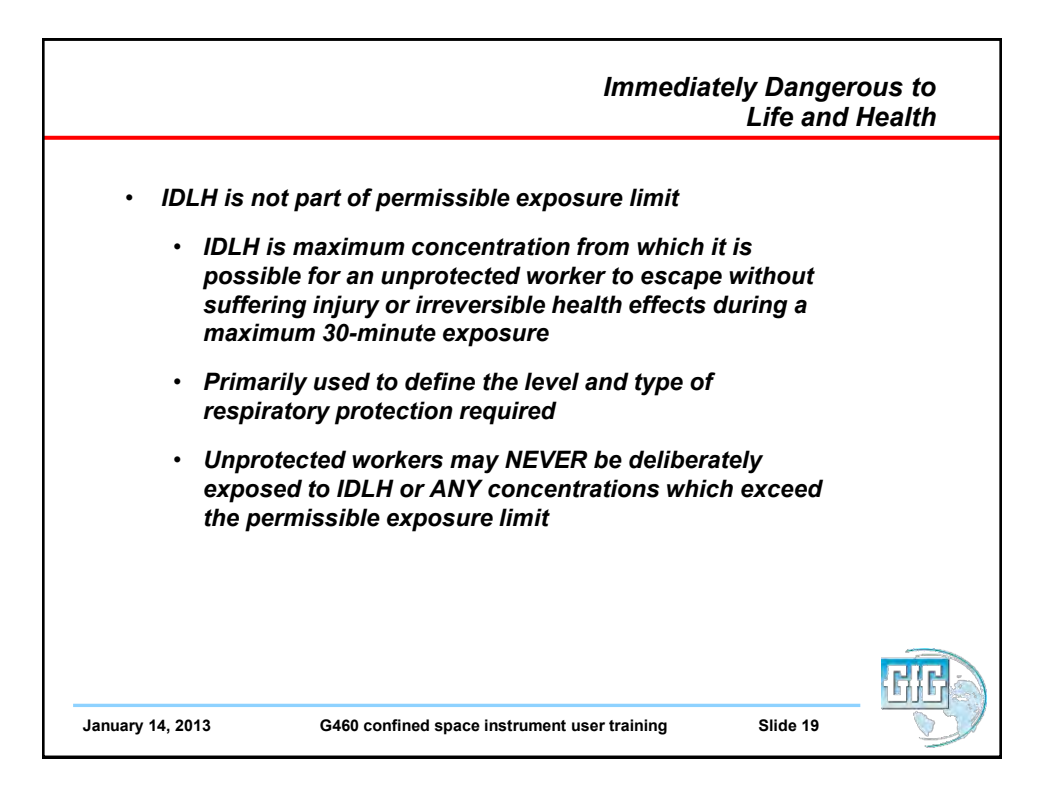

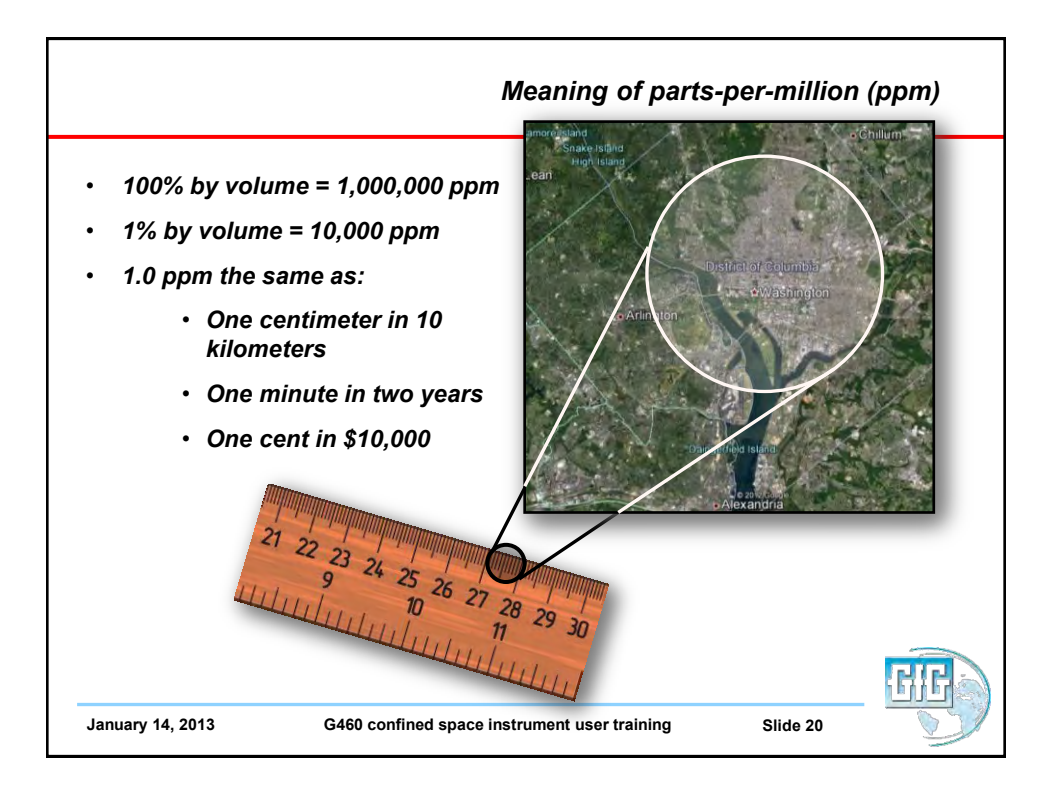

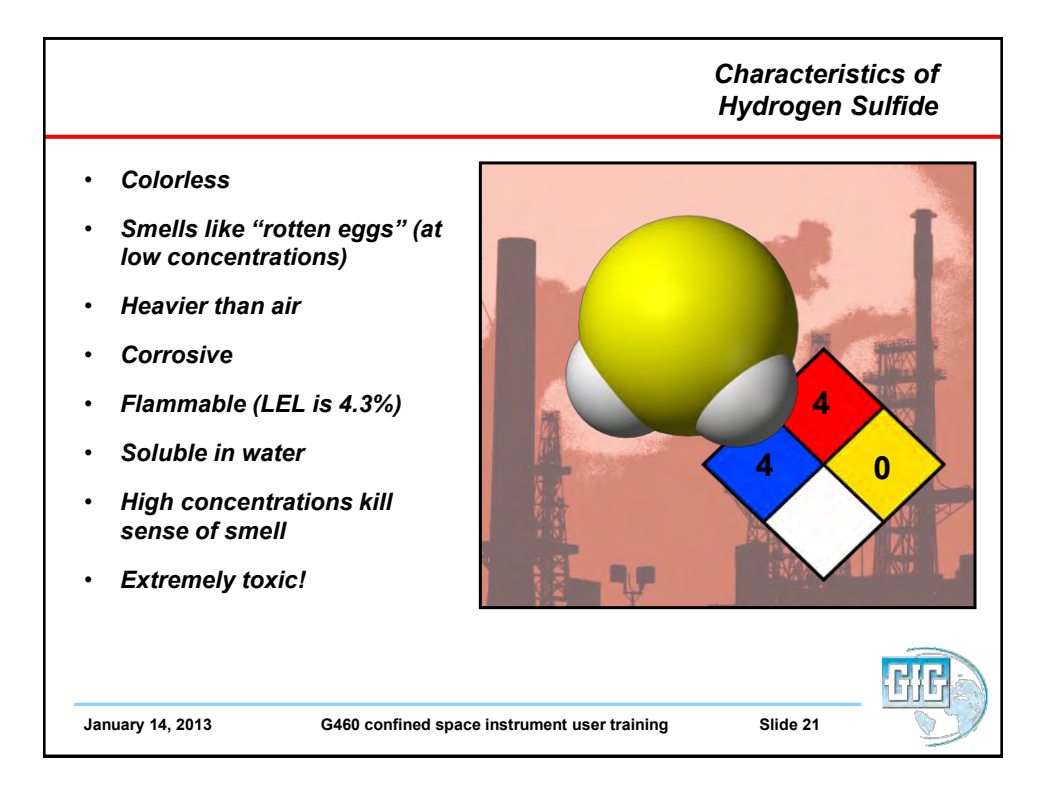

|                      | Toxic effects of H <sub>2</sub> S                                                                                   |  |  |  |  |
|----------------------|----------------------------------------------------------------------------------------------------|--|--|--|--|
| Toxic effects of H2S |                                                                                                    |  |  |  |  |
| Concentration        | Symptoms                                                                                                    |  |  |  |  |
| 0.13 ppm             | Minimal detectable odor                                                                                             |  |  |  |  |
| 4.6 ppm              | Easily detectable, moderate odor                                                                                    |  |  |  |  |
| 10.0 ppm             | Beginning eye irritation.                                                                                           |  |  |  |  |
| 27 ppm               | Strong unpleasant odor but not intolerable                                                                          |  |  |  |  |
| 100 ppm              | Coughing, eye irritation, loss of smell after 2-5 min                                                               |  |  |  |  |
| 200 – 300 ppm        | Marked eye inflammation, rapid loss of smell, respiratory tract irritation, unconsciousness with prolonged exposure |  |  |  |  |
| 500 – 700 ppm        | Loss of consciousness and possible death in 30 to 60 min                                                            |  |  |  |  |
| 700 – 1,000 ppm      | Rapid unconsciousness, stopping or pausing of respiration and death                                                 |  |  |  |  |
| 1,000 – 2,000<br>ppm | Immediate unconsciousness, death in a few minutes. Death may occur<br>even if person is moved to fresh air          |  |  |  |  |

| Toxic exposure limits for H2S      |            |                |         |
|------------------------------------|------------|----------------|---------|
|                                    | 8-hour TWA | 15-minute STEL | Ceiling |
| USA NIOSH                          | 10         | 15             | NA      |
| USA OSHA Confined Space (1910.146) | 10         | NA             | NA      |
| ACGIH TLV (Old)                    | 10         | 15             | NA      |
| ACGIH TLV (2010)                   | 1          | 5              | NA      |
|                                    |            |                |         |

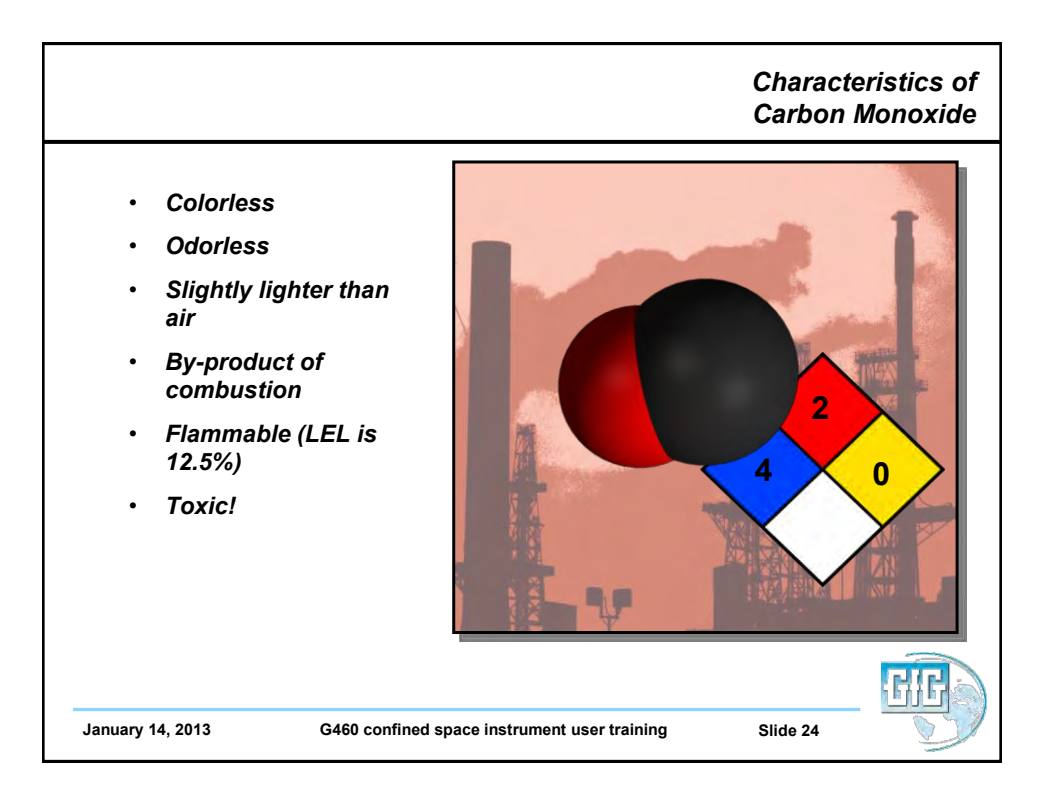

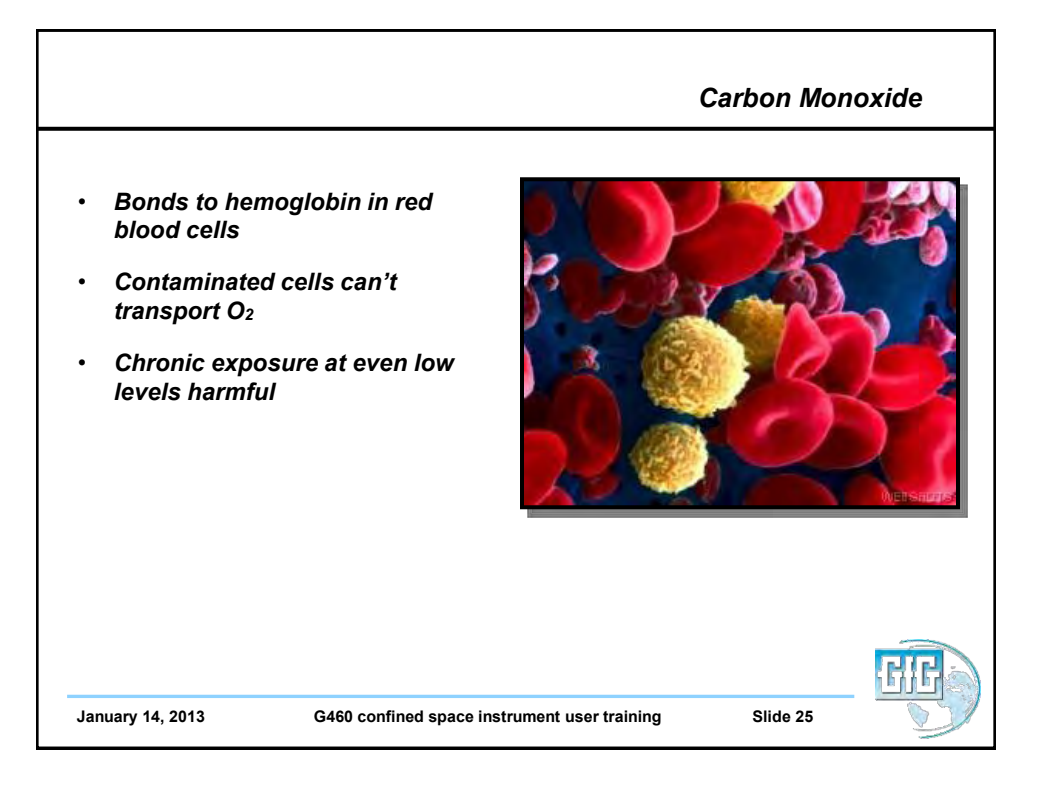

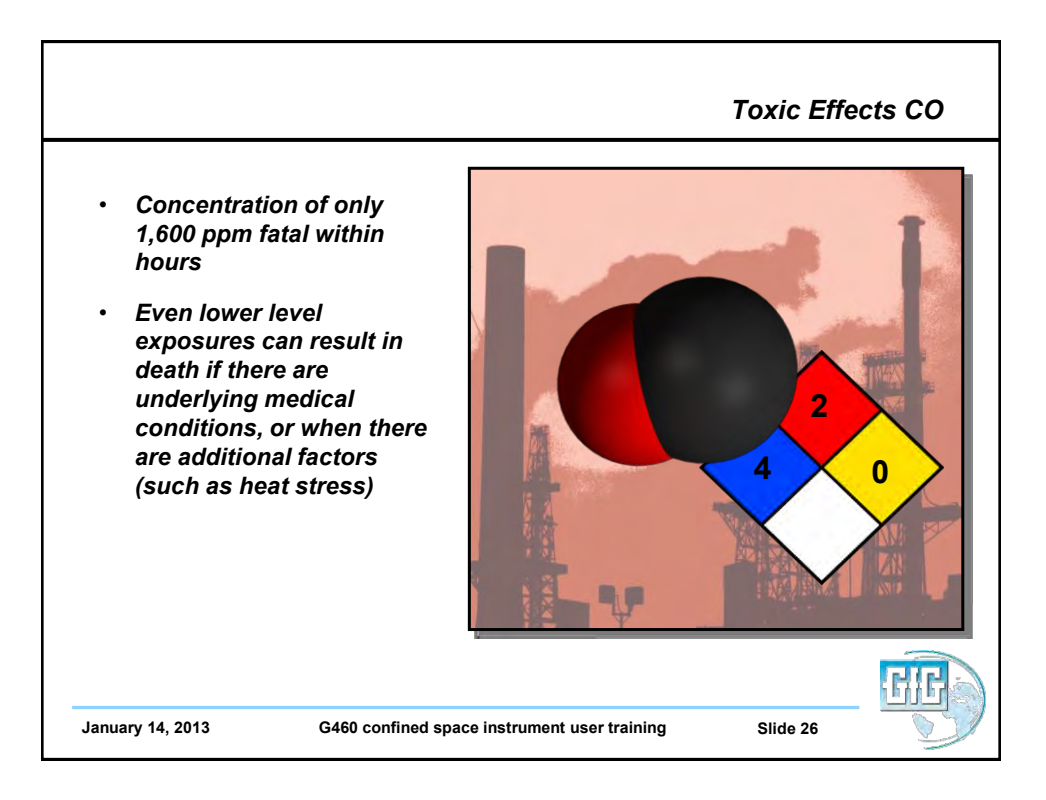

| Toxic effec | ts of carbon monoxide                                                               |
|-------------|-------------------------------------------------------------------------------------|
| 25 ppm      | TLV exposure limit for 8 hours (TWA)                                                |
| 200 ppm     | Possible mild frontal headaches in 2-3 hours                                        |
| 400 ppm     | Frontal headaches and nausea after 1-2 hours.                                       |
| 800 ppm     | Headache, dizziness and nausea in 45 min. Collapse and possibly death in 2 hours    |
| 1,600 ppm   | Headache and dizziness in 20 min. Unconsciousness and danger of death in 2 hours    |
| 3,200 ppm   | Headache and dizziness in 5-10 min.<br>Unconsciousness and danger of death 30 min.  |
| 6,400 ppm   | Headache and dizziness in 1-2 min.<br>Unconsciousness and danger of death 10-15 min |
| 12,800 ppm  | Unconsciousness immediately, danger of death in 1-3 min.                            |

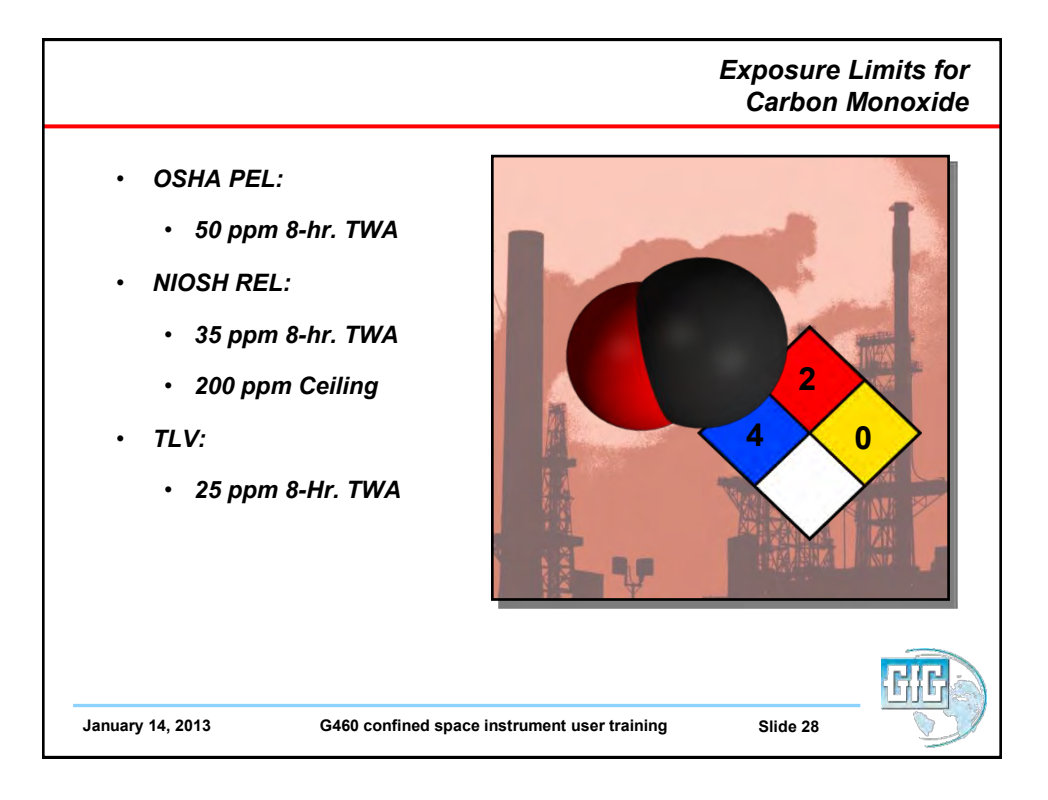

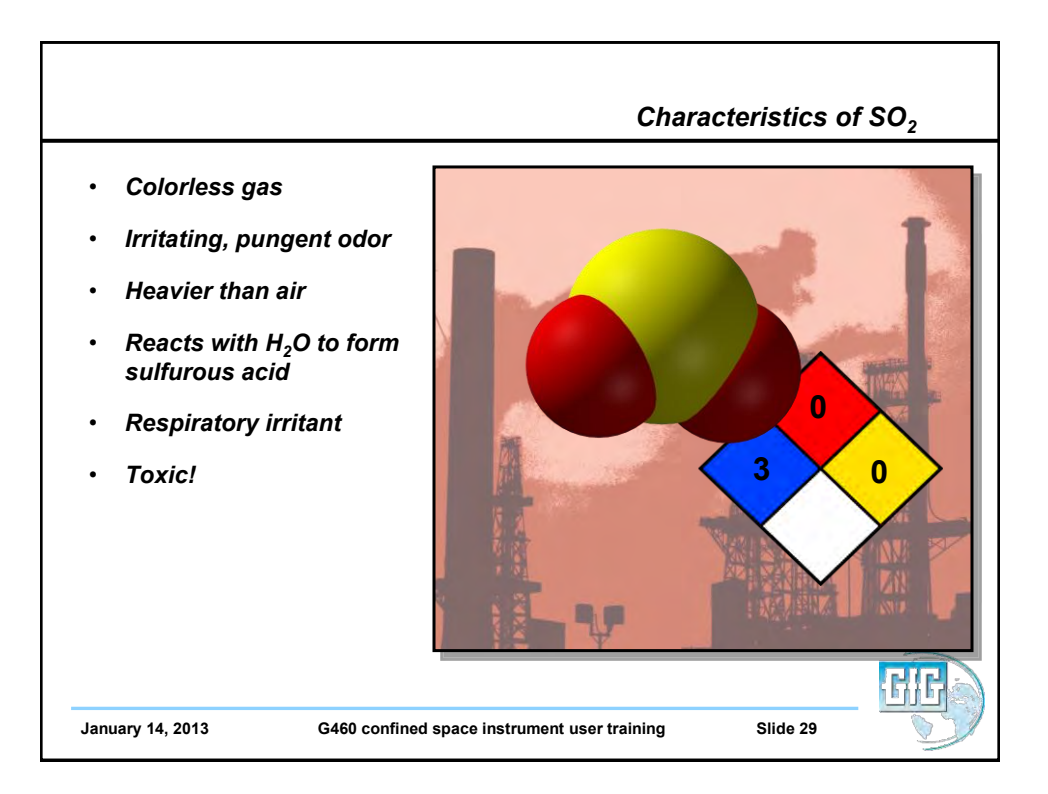

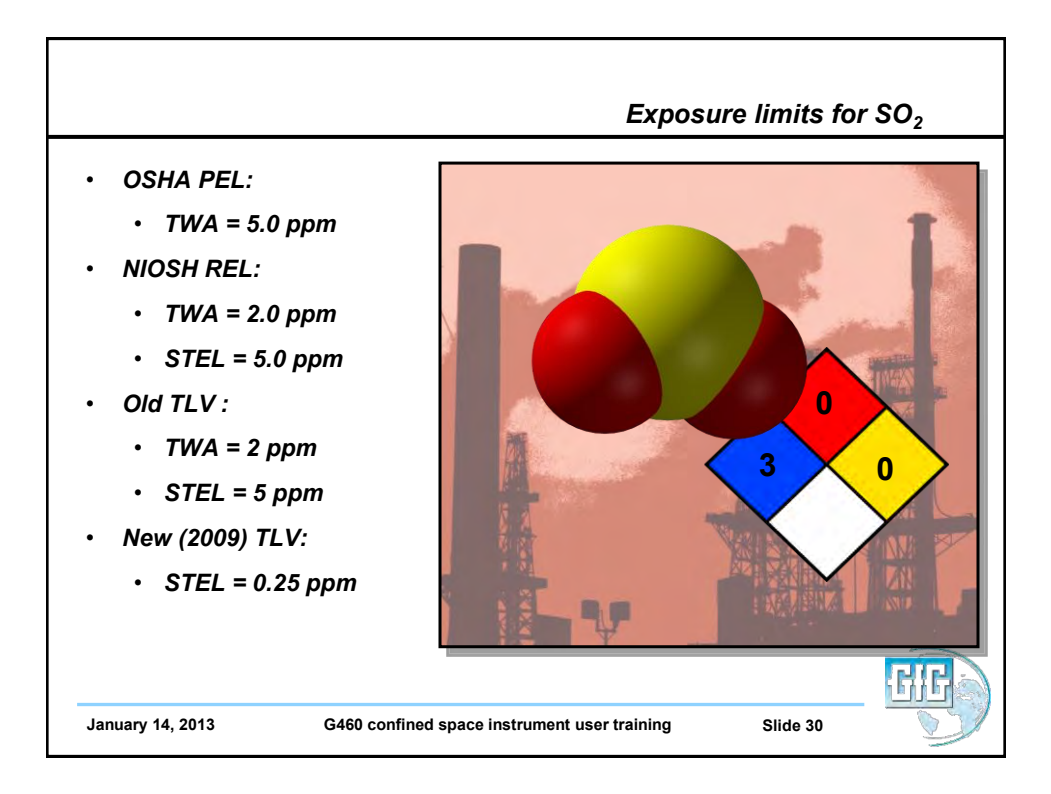

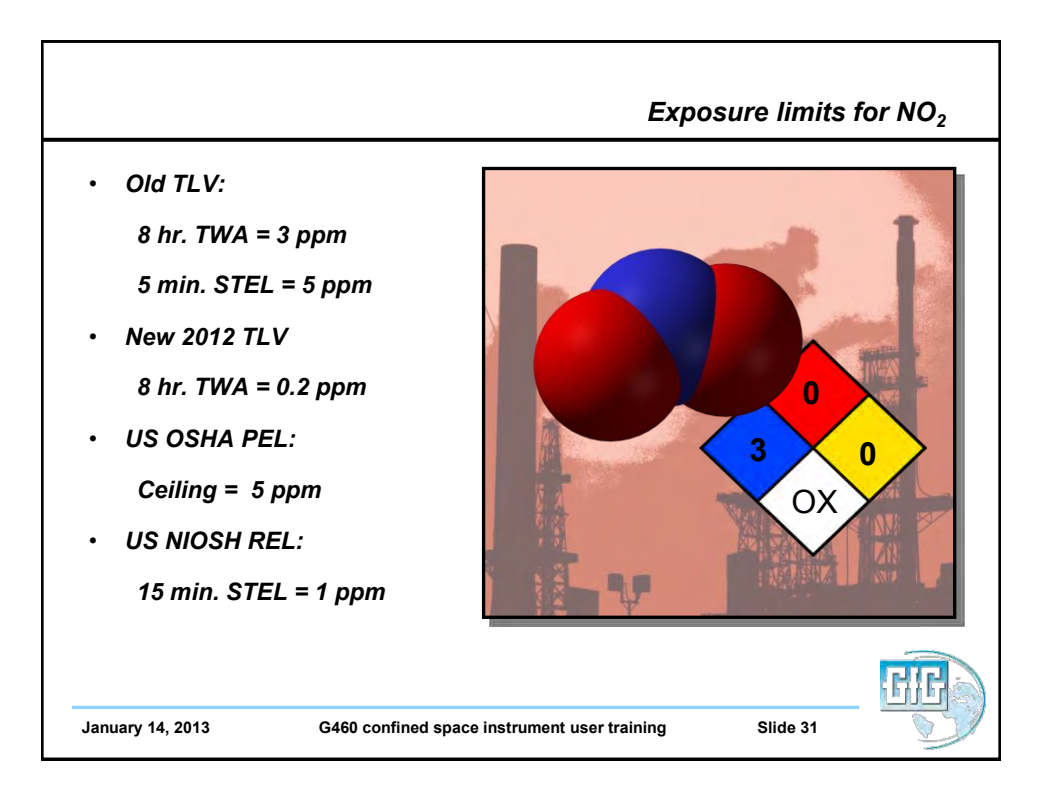

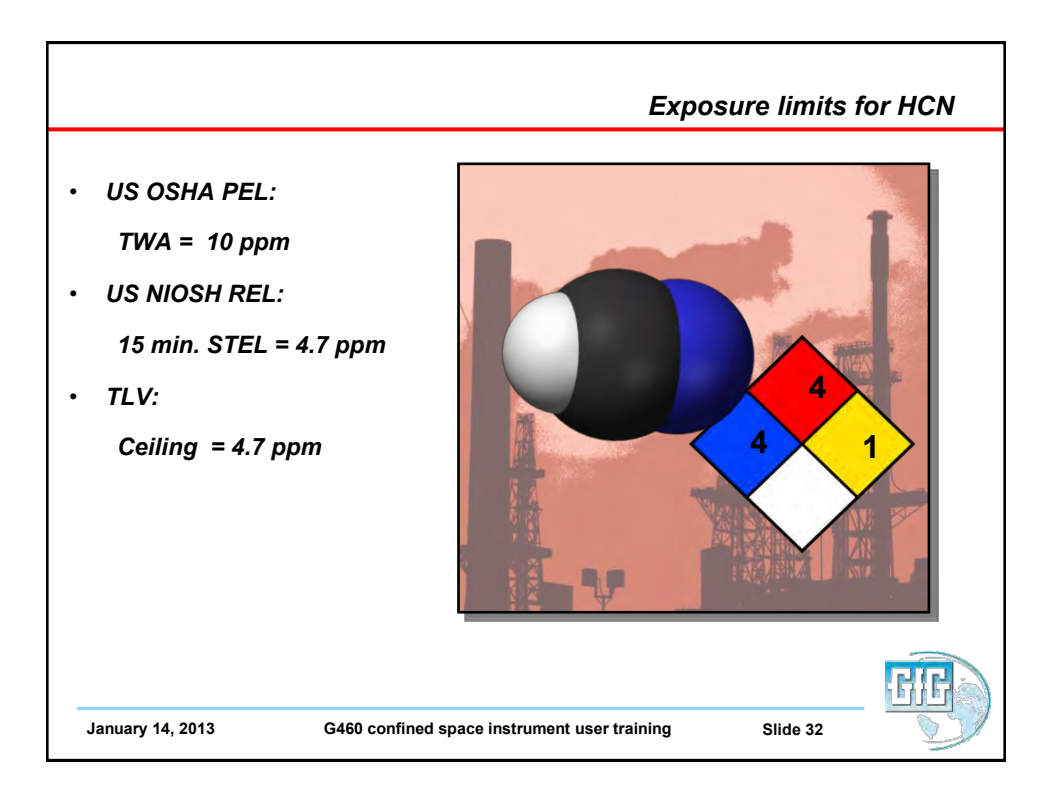

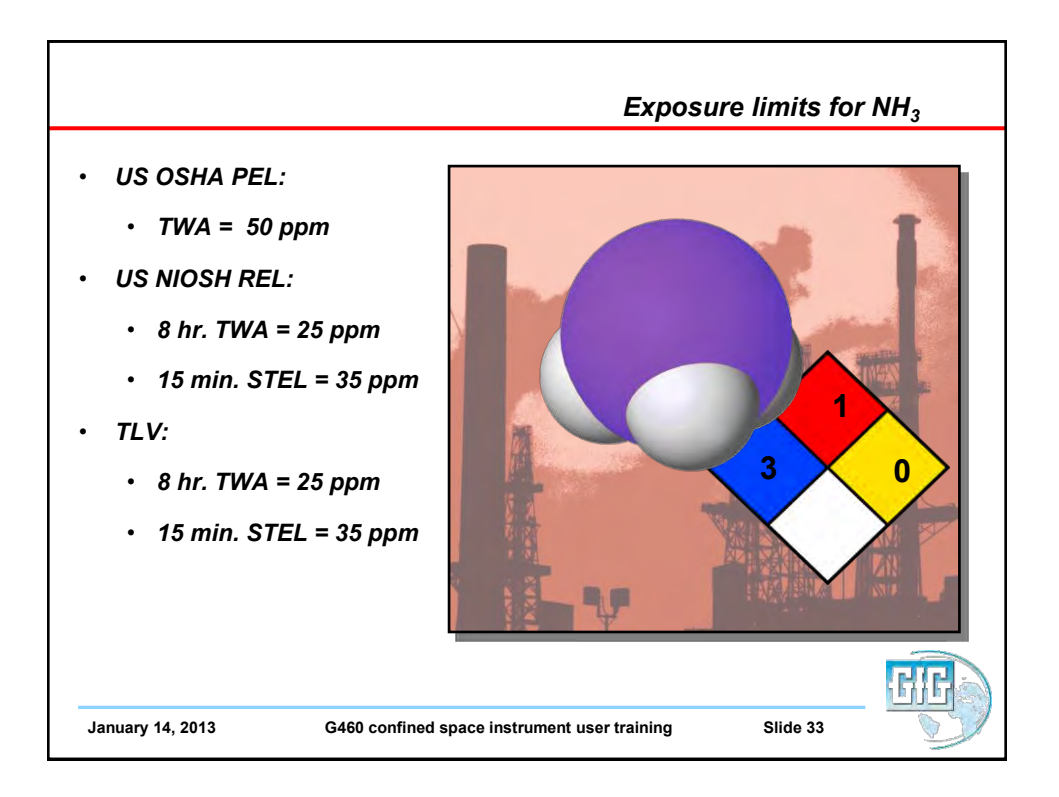

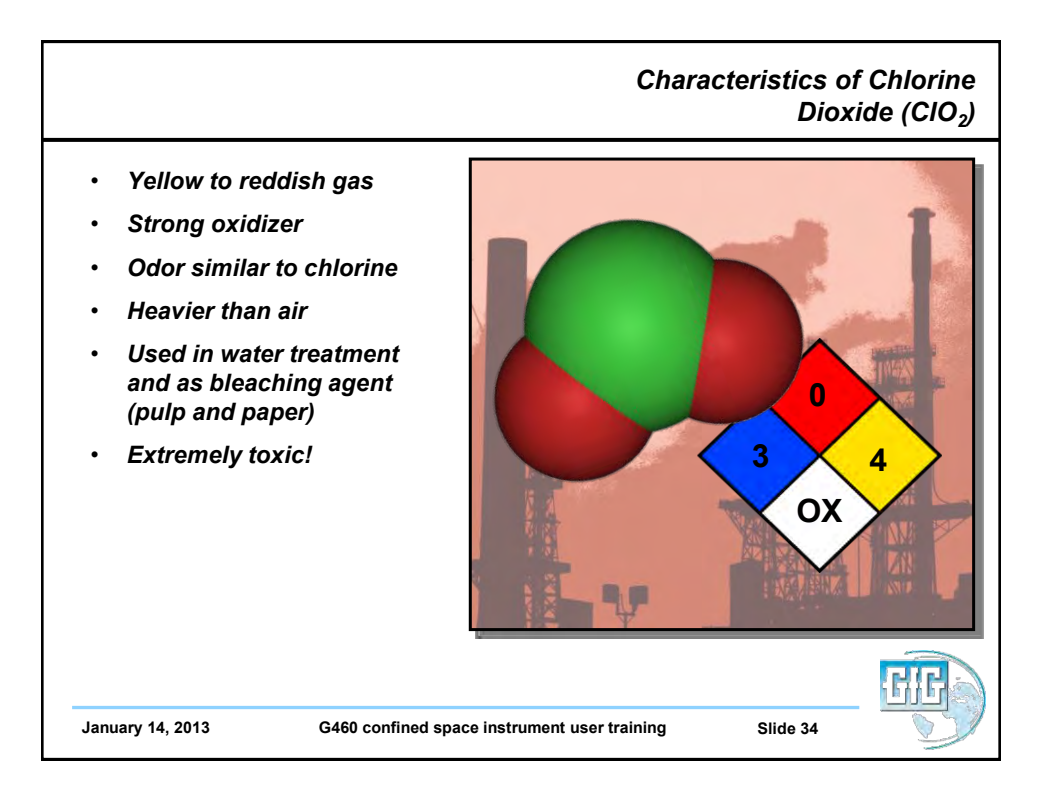

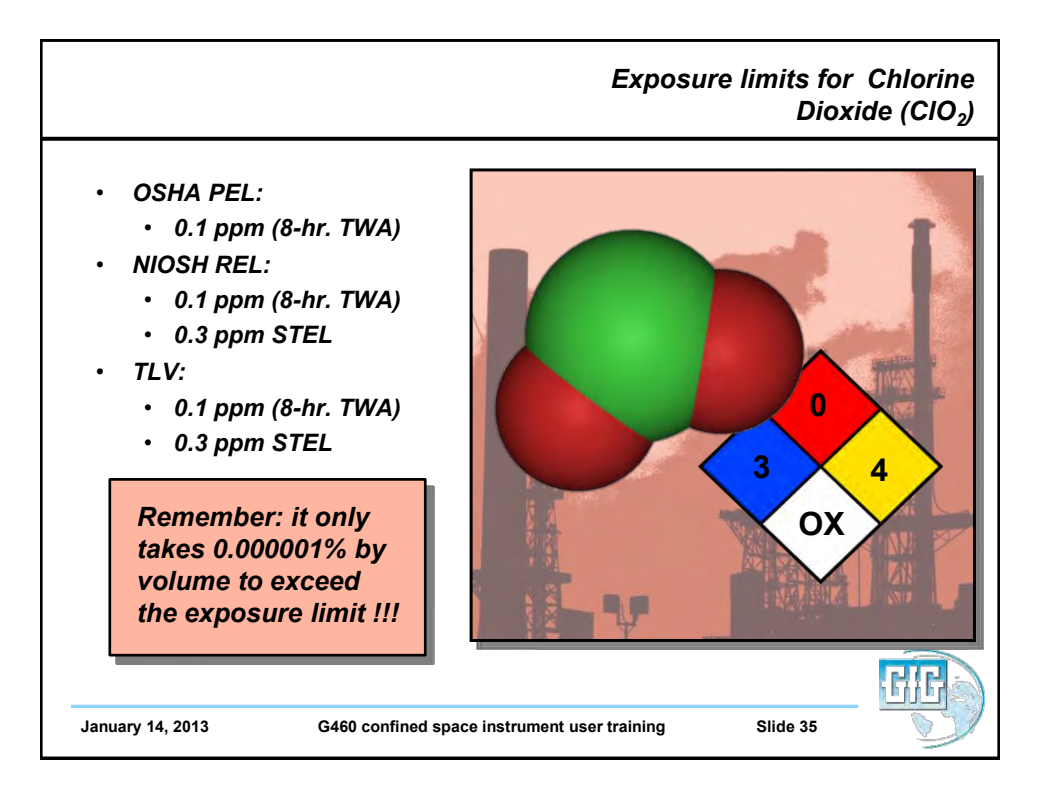

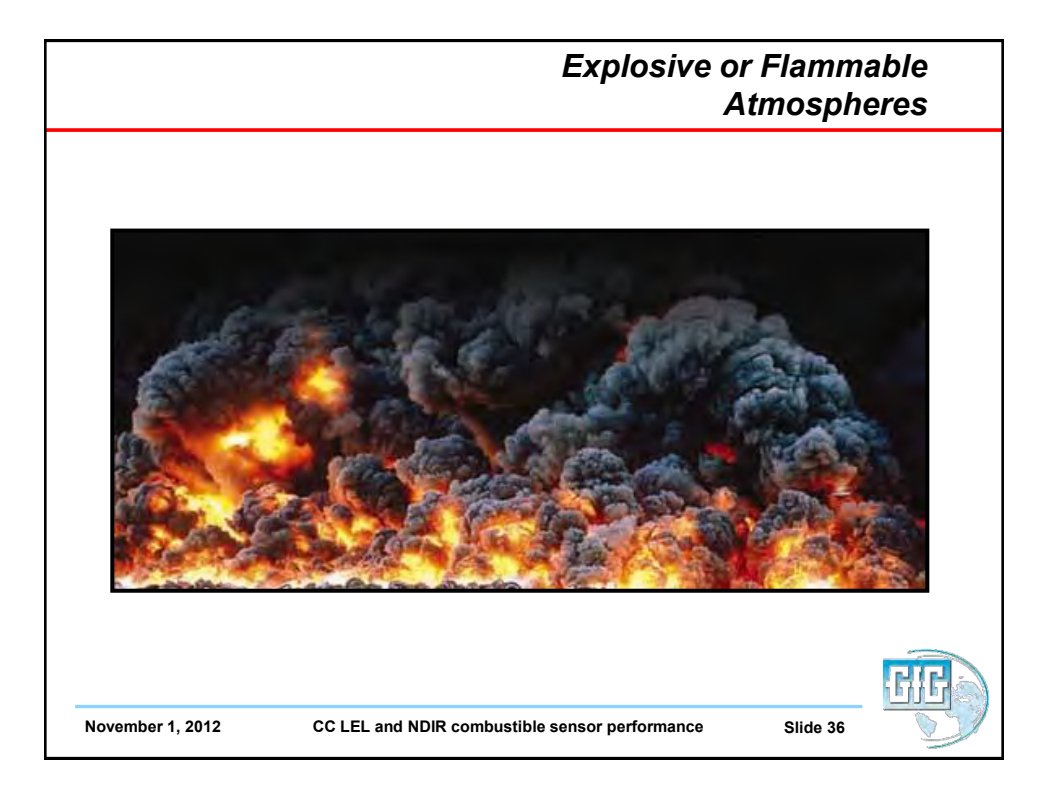

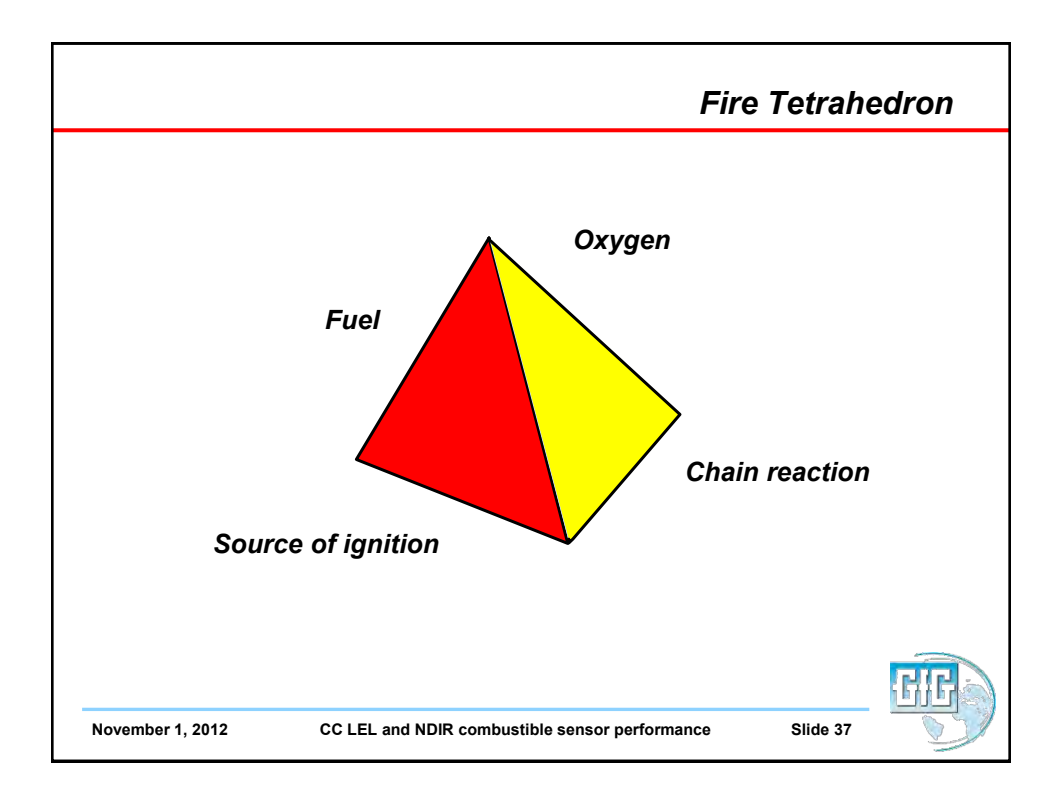

| Explosive limits                                                                                                    |                                          |
|----------------------------------------------------------------------------------------------------|------------------------------------------|
| <ul> <li>Lower Explosive Limit (LEL):</li> <li>Minimum concentration of a<br/>combustible gas or vapor in air<br/>which will ignite if a source of</li> </ul> | Above UEL<br>mixture too rich<br>to burn |
| ignition is present                                                                                                    | •                                        |
| Upper Explosive Limit (UEL):                                                                                                    | Flammable<br>range                       |
| MOST DUT NOT All COMDUSTIBLE GASES     have an upper explosive limit                                                                                          | ¥                                        |
| <ul> <li>Maximum concentration in air<br/>which will support combustion</li> <li>Concentrations which are above<br/>the UEL are too "rich" to burn</li> </ul> | Below LEL<br>mixture too lean<br>to burn |
|                                                                                                    | GIE                                      |

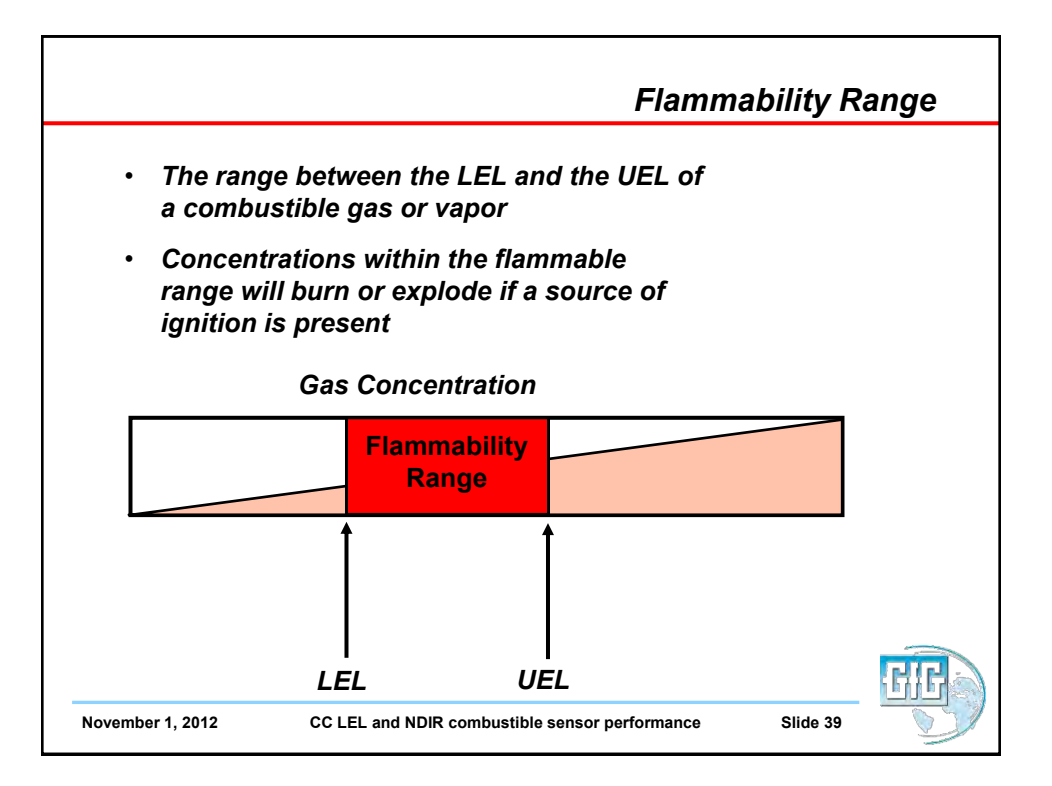

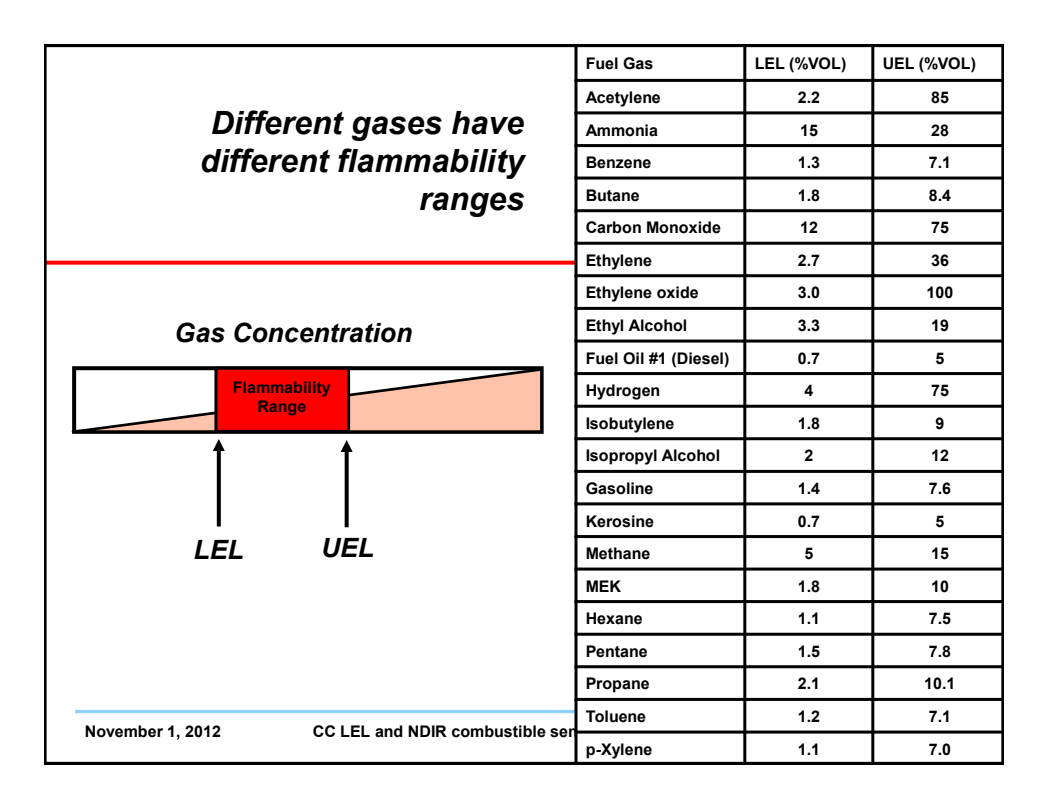

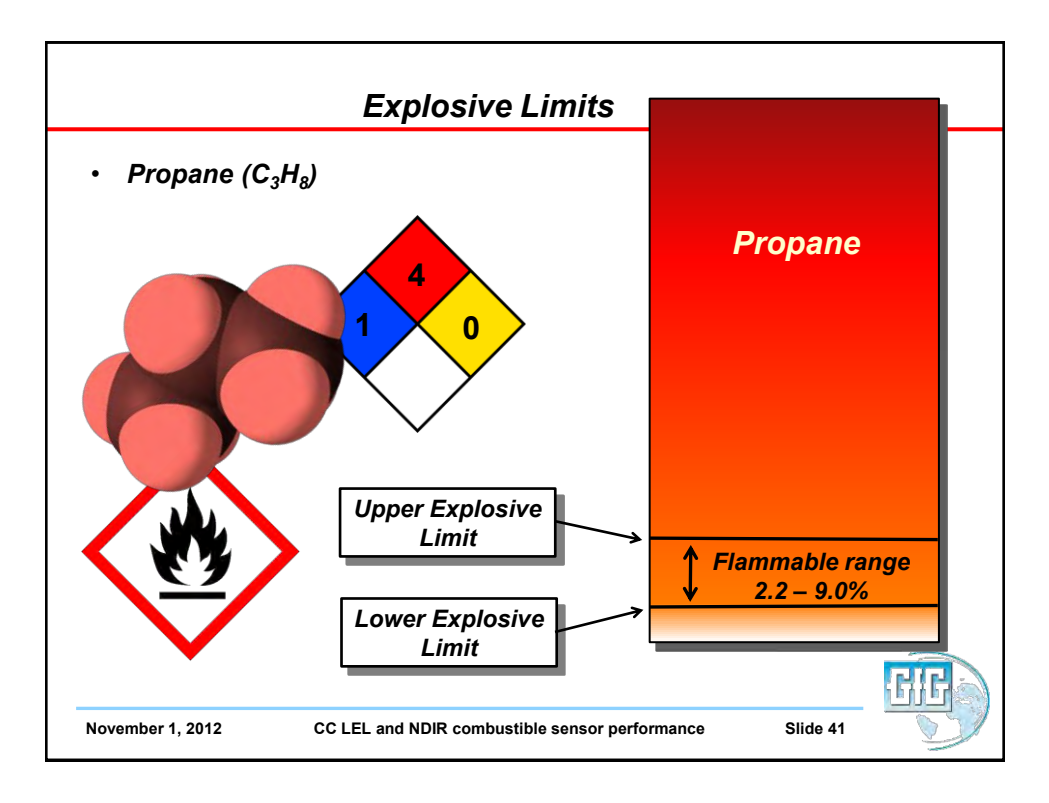

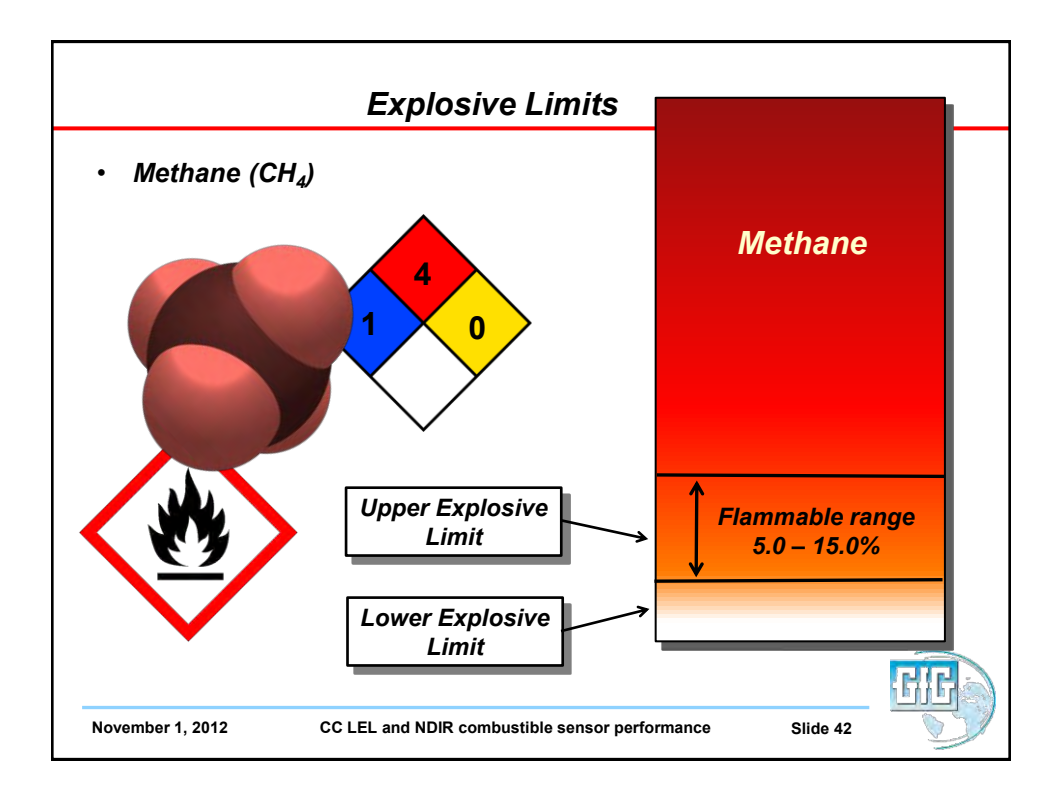

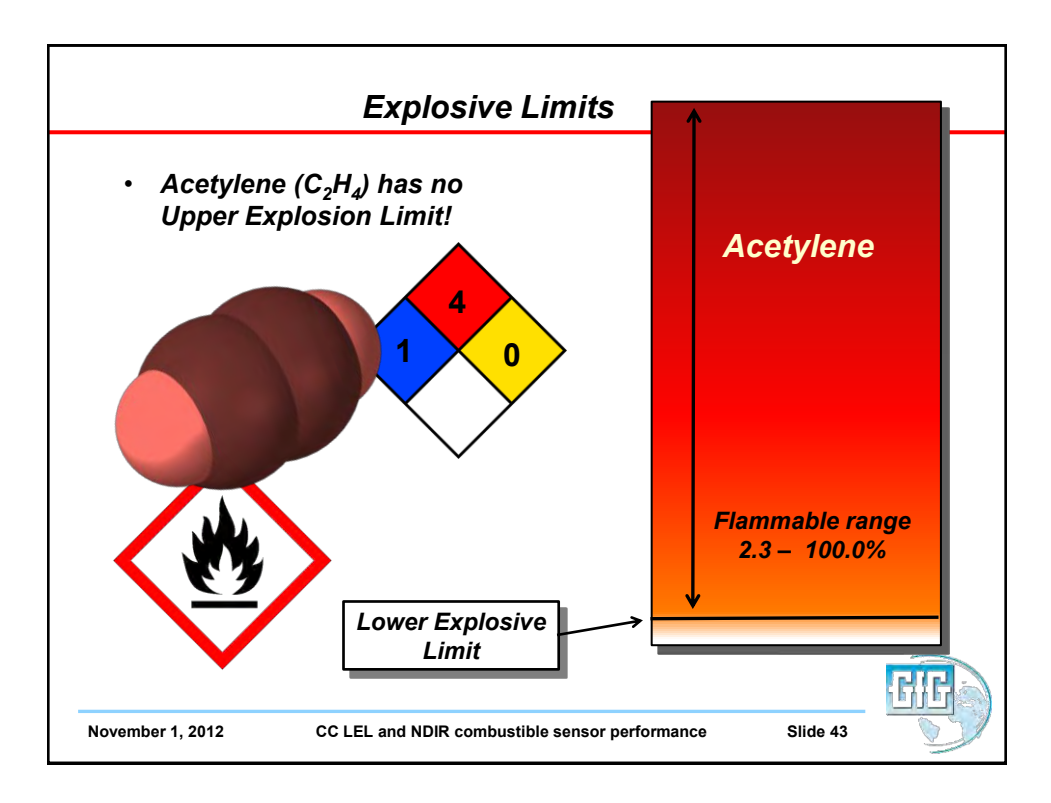

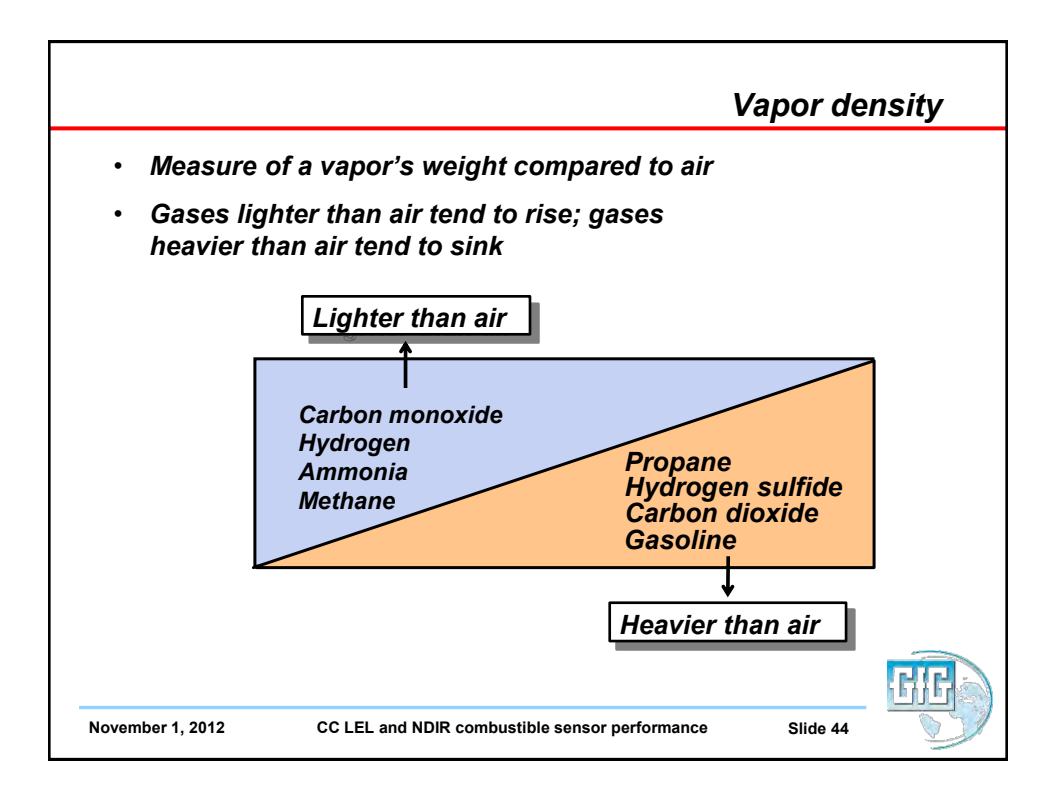

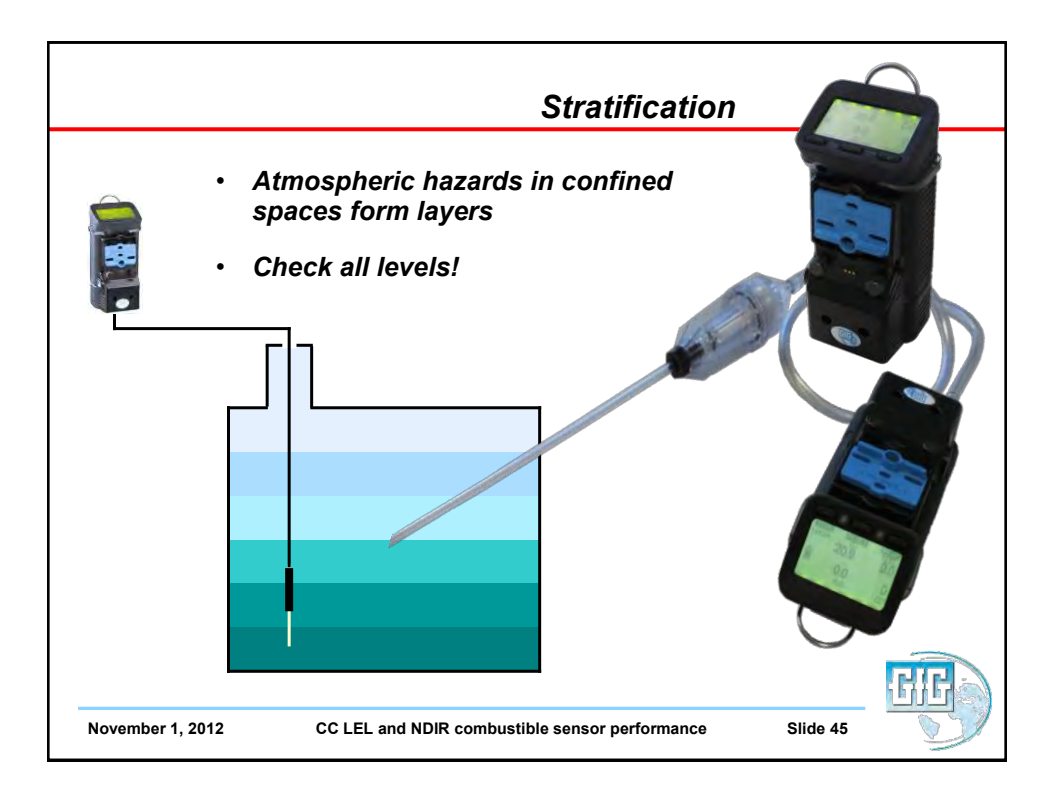

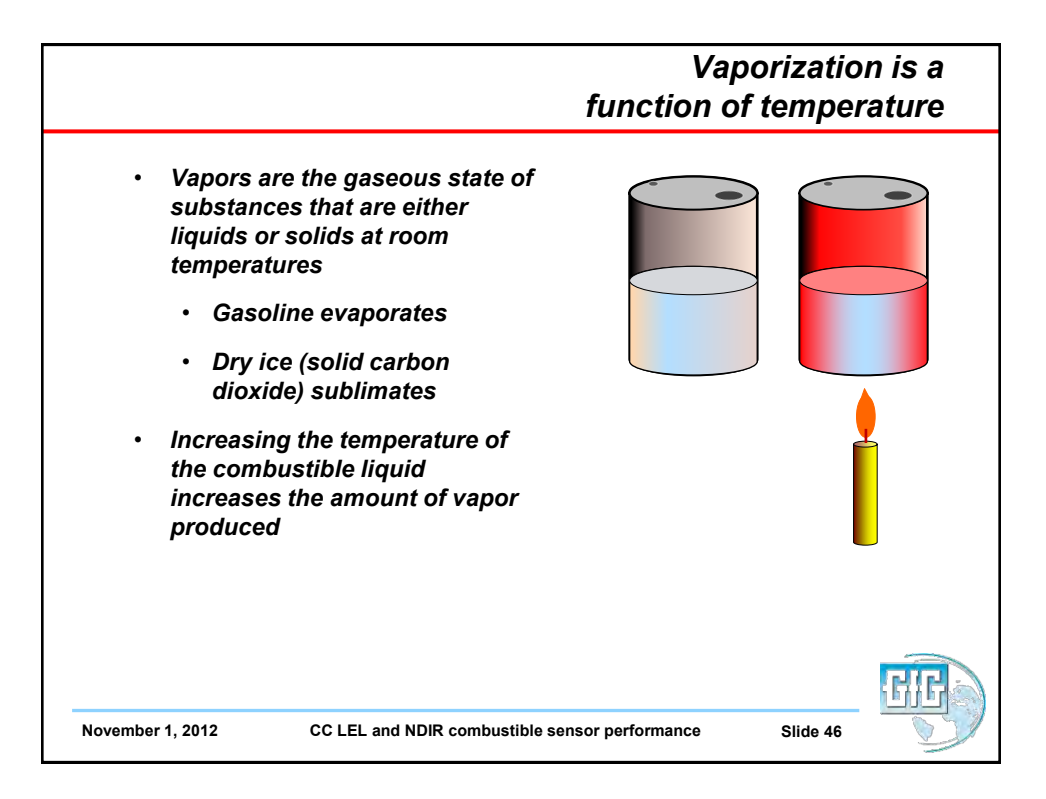

| to form an ignita            | able mixture      |                 |
|------------------------------|-------------------|-----------------|
|                              | Degrees F         | Degrees C       |
| Gasoline<br>(aviation grade) | - 50 °F (approx.) | - 45 °C (approx |
| Acetone                      | 0 °F              | - 18 °C         |
| Methyl ethyl<br>ketone       | 24 °F             | - 4 °C          |
| Ethanol (96 %)               | 62 °F             | 17 °C           |
| Diesel oil                   | 100 - 190 °F      | 38 - 88 °C      |

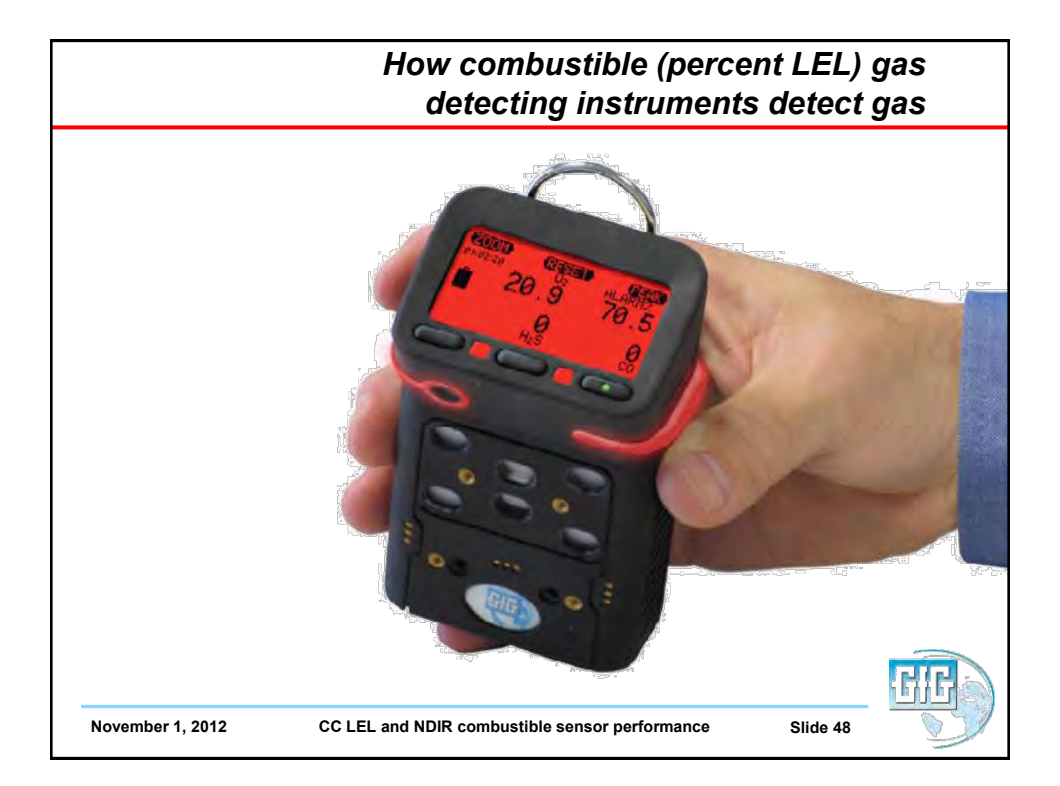

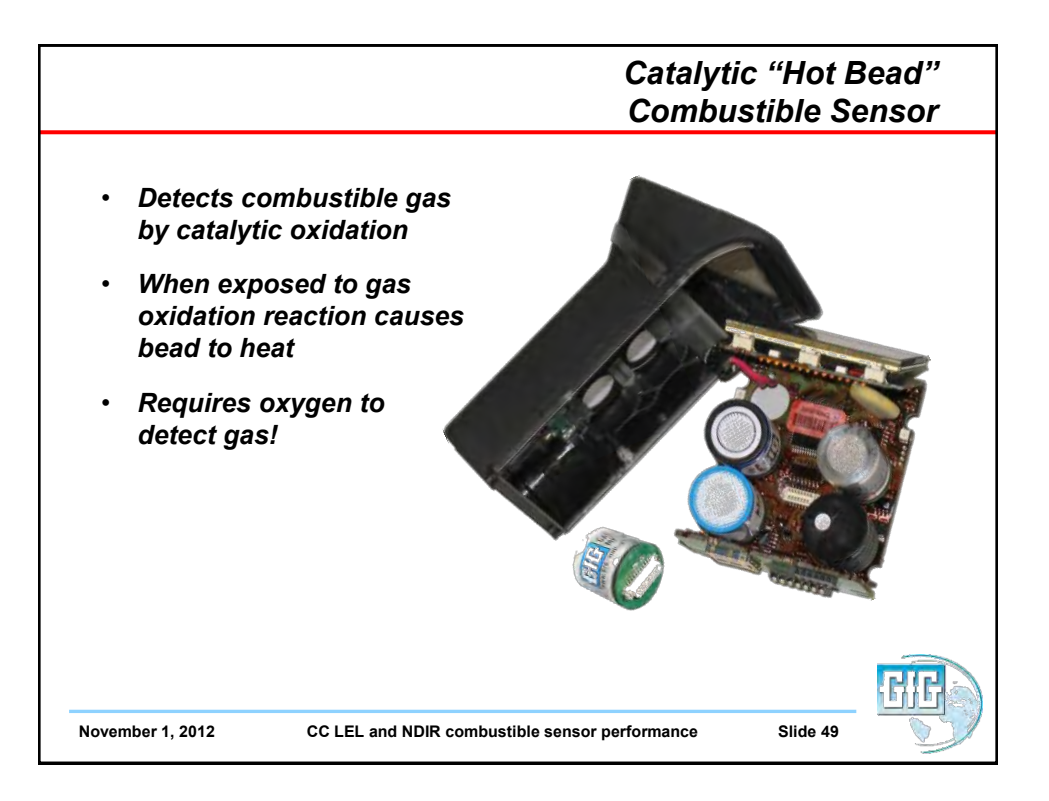

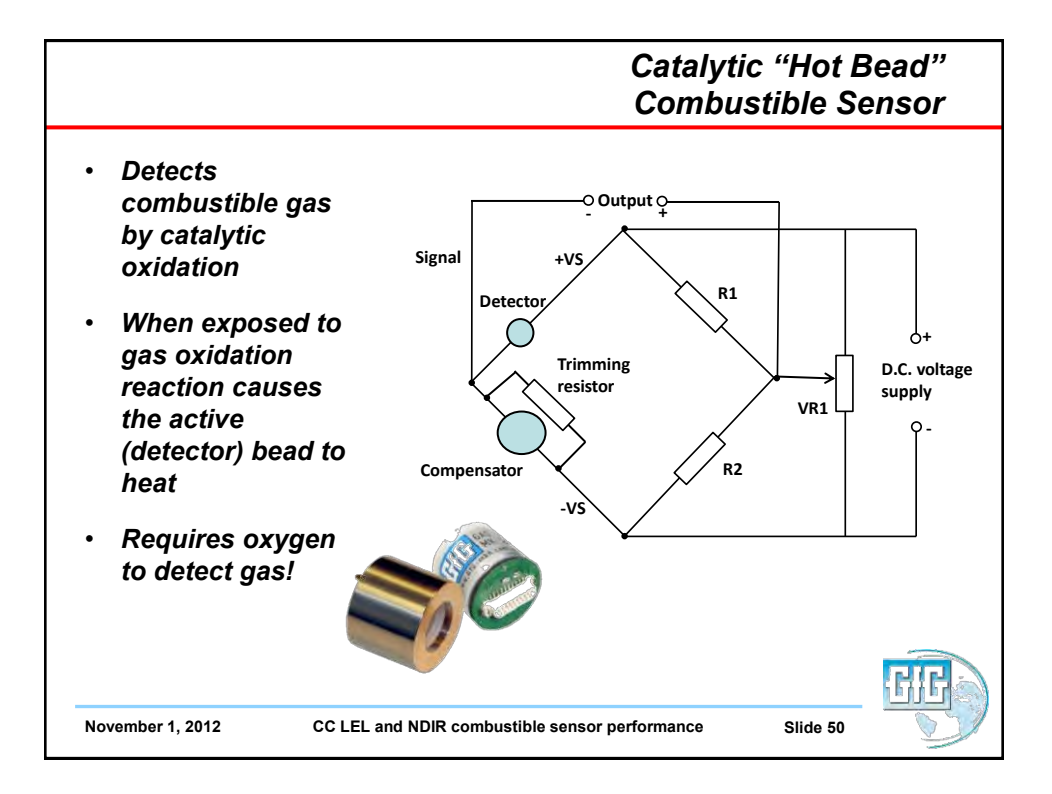

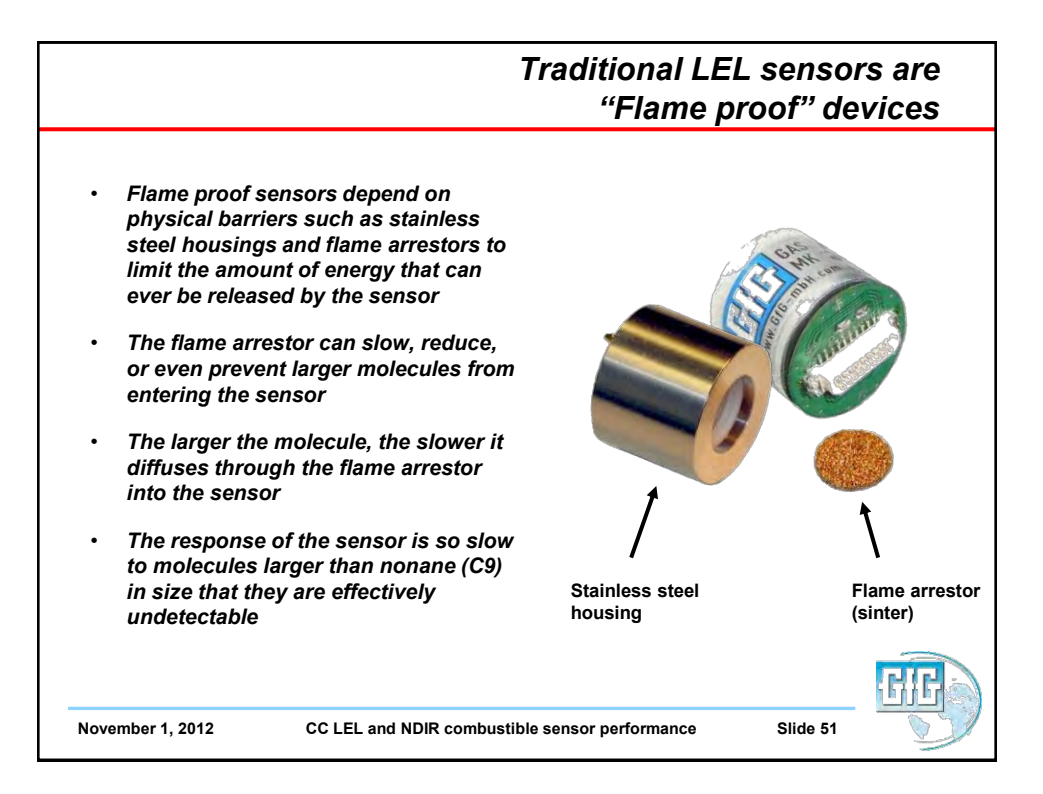

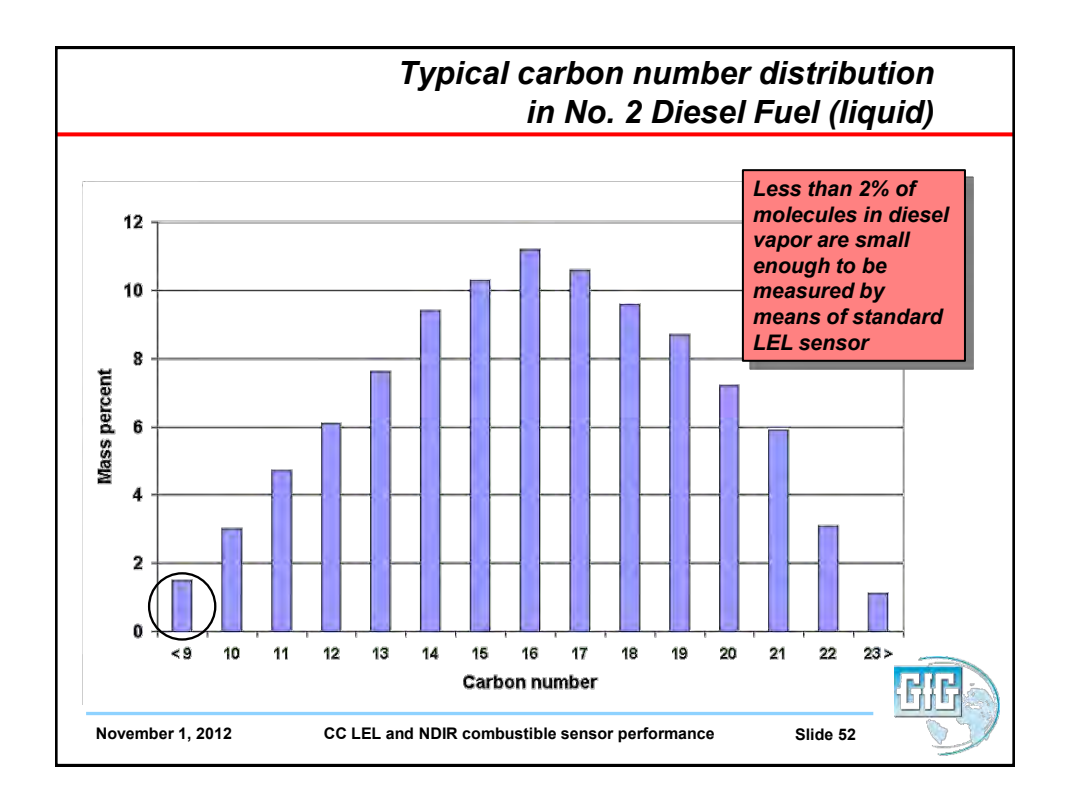

| Combustible gas / vapor | Relative response<br>when sensor<br>calibrated on<br>pentane | Relative response<br>when sensor<br>calibrated on<br>propane | Relative response<br>when sensor<br>calibrated on<br>methane |
|-------------------------|--------------------------------------------------------------|--------------------------------------------------------------|--------------------------------------------------------------|
| Hydrogen                | 2.2                                                          | 1.7                                                          | 1.1                                                          |
| Methane                 | 2.0                                                          | 1.5                                                          | 1.0                                                          |
| Propane                 | 1.3                                                          | 1.0                                                          | 0.7                                                          |
| n-Butane                | 1.2                                                          | 0.9                                                          | 0.6                                                          |
| n-Pentane               | 1.0                                                          | 0.8                                                          | 0.5                                                          |
| n-Hexane                | 0.9                                                          | 0.7                                                          | 0.5                                                          |
| n-Octane                | 0.8                                                          | 0.6                                                          | 0.4                                                          |
| Methanol                | 2.3                                                          | 1.8                                                          | 1.2                                                          |
| Ethanol                 | 1.6                                                          | 1.2                                                          | 0.8                                                          |
| Isopropanol             | 1.4                                                          | 1.1                                                          | 0.7                                                          |
| Acetone                 | 1.4                                                          | 1.1                                                          | 0.7                                                          |
| Ammonia                 | 2.6                                                          | 2.0                                                          | 1.3                                                          |
| Toluene                 | 0.7                                                          | 0.5                                                          | 0.4                                                          |
| Gasoline (unleaded)     | 1.2                                                          | 0.9                                                          | 0.6                                                          |
|                         |                                                              |                                                              |                                                              |

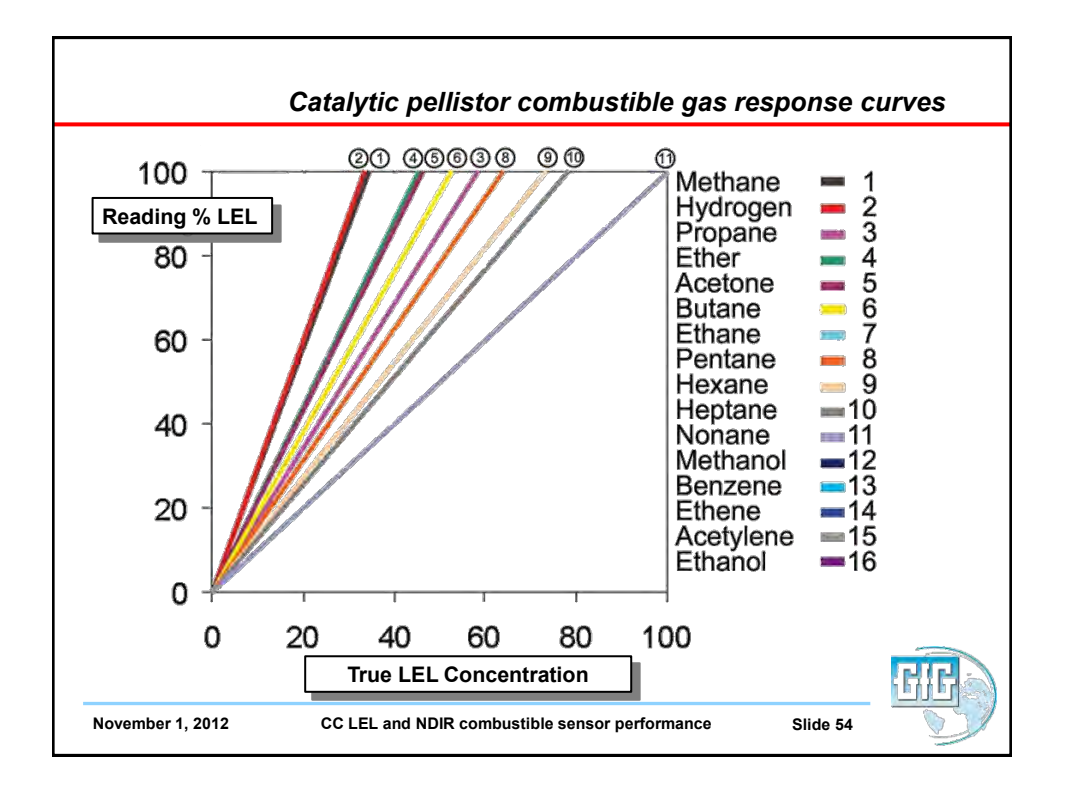

| Correction factors for 4 | P-75 catalytic LEL se | nsor                  |                       |
|--------------------------|-----------------------|-----------------------|-----------------------|
|                          | Relative response     | Relative response     | Relative response     |
| Combustible gas / vapor  | when sensor           | when sensor           | when sensor           |
|                          | calibrated on pentane | calibrated on propane | calibrated on methane |
| Hydrogen                 | 0.45                  | 0.59                  | 0.91                  |
| Methane                  | 0.50                  | 0.67                  | 1.00                  |
| Propane                  | 0.77                  | 1.00                  | 1.54                  |
| n-Butane                 | 0.83                  | 1.11                  | 1.67                  |
| n-Pentane                | 1.00                  | 1.33                  | 2.00                  |
| n-Hexane                 | 1.11                  | 1.43                  | 2.22                  |
| n-Octane                 | 1.25                  | 1.67                  | 2.50                  |
| Methanol                 | 0.43                  | 0.57                  | 0.87                  |
| Ethanol                  | 0.63                  | 0.83                  | 1.25                  |
| Isopropanol              | 0.71                  | 0.95                  | 1.43                  |
| Acetone                  | 0.71                  | 0.95                  | 1.43                  |
| Ammonia                  | 0.38                  | 0.50                  | 0.77                  |
| Toluene                  | 1.43                  | 2.00                  | 2.86                  |
| Gasoline (unleaded)      | 0.83                  | 1.11                  | 1.67                  |

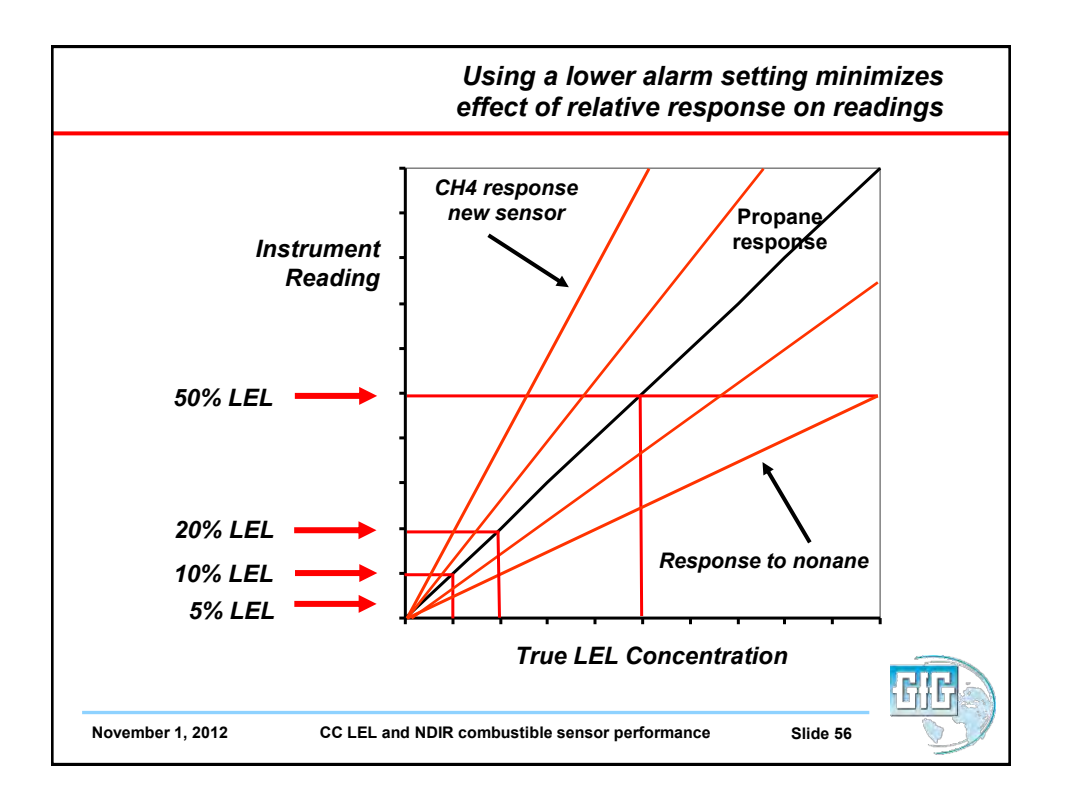

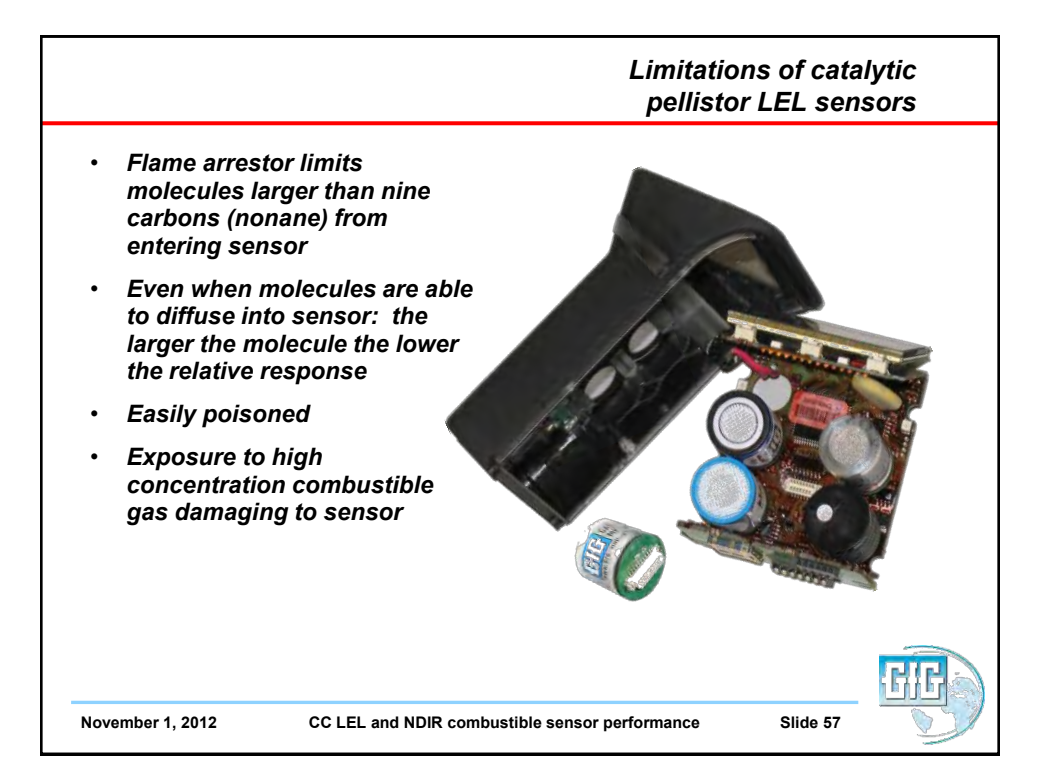

|                               | Combustible sensor limitations      |                                 |                       |                                        |                                      |                  |  |  |  |
|-------------------------------|-------------------------------------|---------------------------------|-----------------------|----------------------------------------|--------------------------------------|------------------|--|--|--|
| Contaminant                   | LEL (Vol %)                         | Flashpoint<br>Temp (°F)         | OSHA PEL              | NIOSH REL                              | TLV                                  | 5% LEL in<br>PPM |  |  |  |
| Acetone                       | 2.5% -4°F 1,000 PPM<br>(-20 °C) TWA |                                 | 1,000 PPM<br>TWA      | 250 PPM<br>TWA                         | 500 PPM<br>TWA;<br>750 PPM<br>STEL   | 1250 PPM         |  |  |  |
| Diesel (No.2)<br>vapor        | 0.6%                                | 125°F<br>(51.7°C)               | None Listed           | None Listed                            | 15 PPM                               | 300 PPM          |  |  |  |
| Ethanol                       | 3.3%                                | 55°F<br>(12.8 °C)               | 1,000 PPM<br>TWA      | 1000 PPM<br>TWA                        | 1000 PPM<br>TWA                      | 1,650 PPM        |  |  |  |
| Gasoline                      | 1.3%                                | -50°F<br>(-45.6°C)              | None Listed           | None Listed                            | 300 PPM<br>TWA; 500<br>PPM STEL      | 650 PPM          |  |  |  |
| n-Hexane                      | 1.1%                                | -7°F<br>(-21.7 °C)              | 500 PPM TWA           | 50 PPM<br>TWA                          | 50 PPM TWA                           | 550 PPM          |  |  |  |
| lsopropyl<br>alcohol          | 2.0%                                | 53°F<br>(11.7°C)                | 400 PPM<br>TWA        | 400 PPM<br>TWA; 500<br>PPM STEL        | 200 PPM<br>TWA; 400<br>PPM STEL      | 1000 PPM         |  |  |  |
| Kerosene/<br>Jet Fuels        | 0.7%                                | 100 – 162°F<br>(37.8 – 72.3°C ) | None Listed           | 100 mg/M3<br>TWA (approx.<br>14.4 PPM) | 200 mg/M3<br>TWA (approx.<br>29 PPM) | 350 PPM          |  |  |  |
| MEK                           | 1.4%                                | 16°F<br>(-8.9°C)                | 200 PPM<br>TWA        | 200 PPM<br>TWA; 300<br>PPM STEL        | 200 PPM<br>TWA; 300<br>PPM STEL      | 700 PPM          |  |  |  |
| Turpentine                    | 0.8                                 | 95°F<br>(35°C)                  | 100 PPM<br>TWA        | 100 PPM<br>TWA                         | 20 PPM TWA                           | 400 PPM          |  |  |  |
| Xylenes (o, m<br>& p isomers) | 0.9 - 1.1%                          | 81 – 90°F<br>(27.3 – 32.3 °C)   | 100 <b>PPM</b><br>TWA | 100 PPM<br>TWA; 150<br>PPM STEL        | 100 PPM<br>TWA; 150<br>STEL          | 450 – 550<br>PPM |  |  |  |

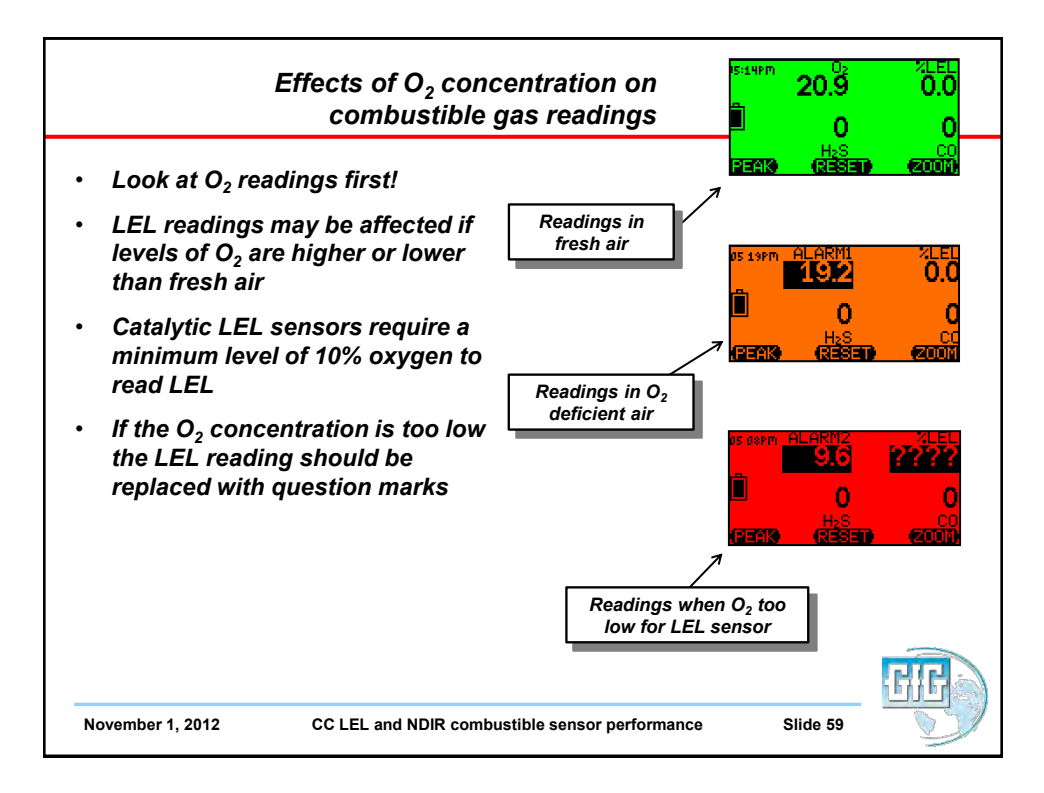

| Effects of high concentrations                                                                                                    | 20.9<br>0                                                                                                    | ×LEL<br>0.0<br>0                                                                                                    |
|----------------------------------------------------------------------------------------------------|----------------------------------------------------------------------------------------------------|----------------------------------------------------------------------------------------------------|
| <ul> <li>When doing atmospheric testing we are only concerned with the LEL. Why is that?</li> <li>Work is not permitted in areas where the concentration of gas exceeds safety limits!</li> <li>If the explosive gas concentration is too high there may not be enough oxygen for the LEL sensor to detect properly</li> <li>Concentrations above 100% LEL can damage the LEL sensor (arrows) at 10% LEL</li> </ul> | 20.9<br>20.9<br>20.9<br>20.9<br>20.9<br>0<br>4<br>20.9<br>0<br>4<br>20.9<br>0<br>4<br>20.9<br>0<br>4<br>20.9<br>0<br>4<br>20.9<br>0<br>4<br>20.9<br>0<br>4<br>20.9<br>0<br>0<br>4<br>20.9<br>0<br>0<br>4<br>20.9<br>0<br>0<br>0<br>4<br>20.9<br>0<br>0<br>0<br>0<br>0<br>0<br>0<br>0<br>0<br>0<br>0<br>0<br>0<br>0<br>0<br>0<br>0<br>0 | 2000)<br>2000)<br>20000<br>20000<br>20 |

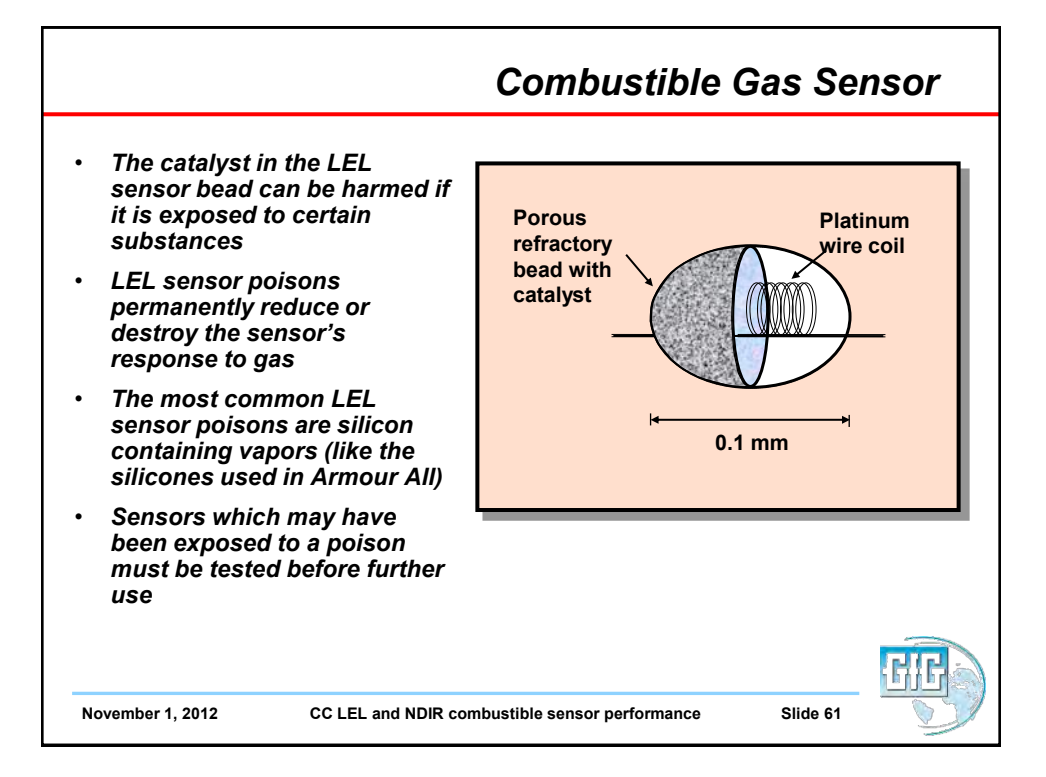

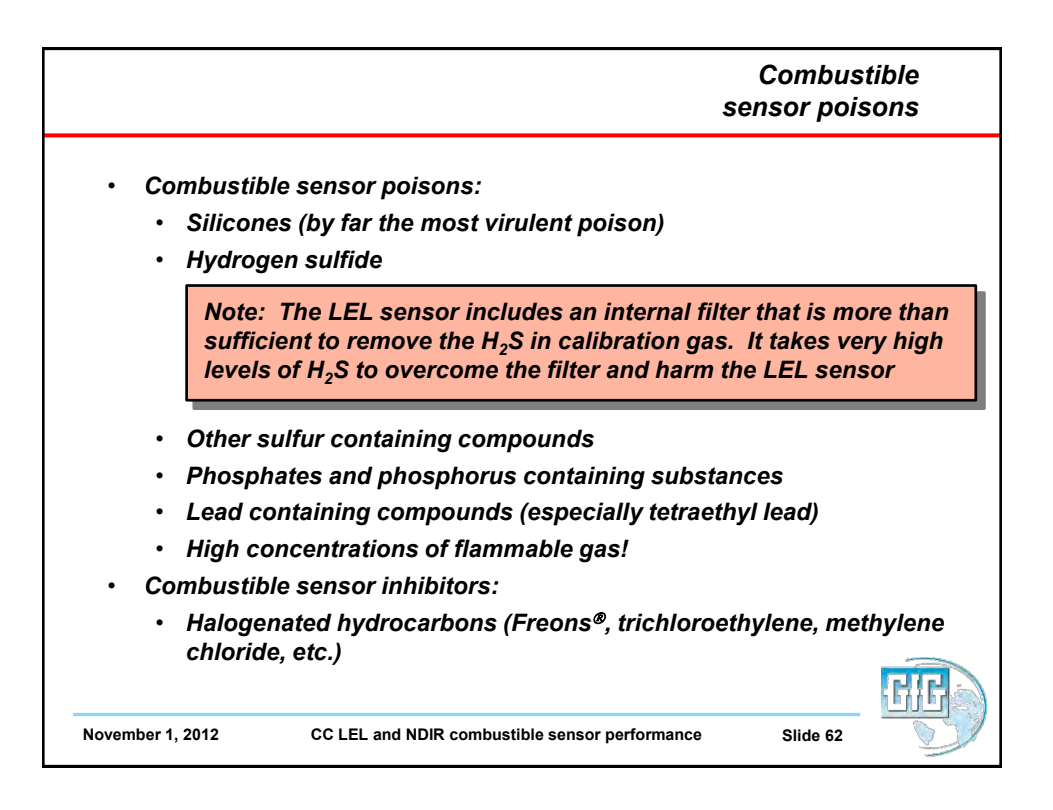

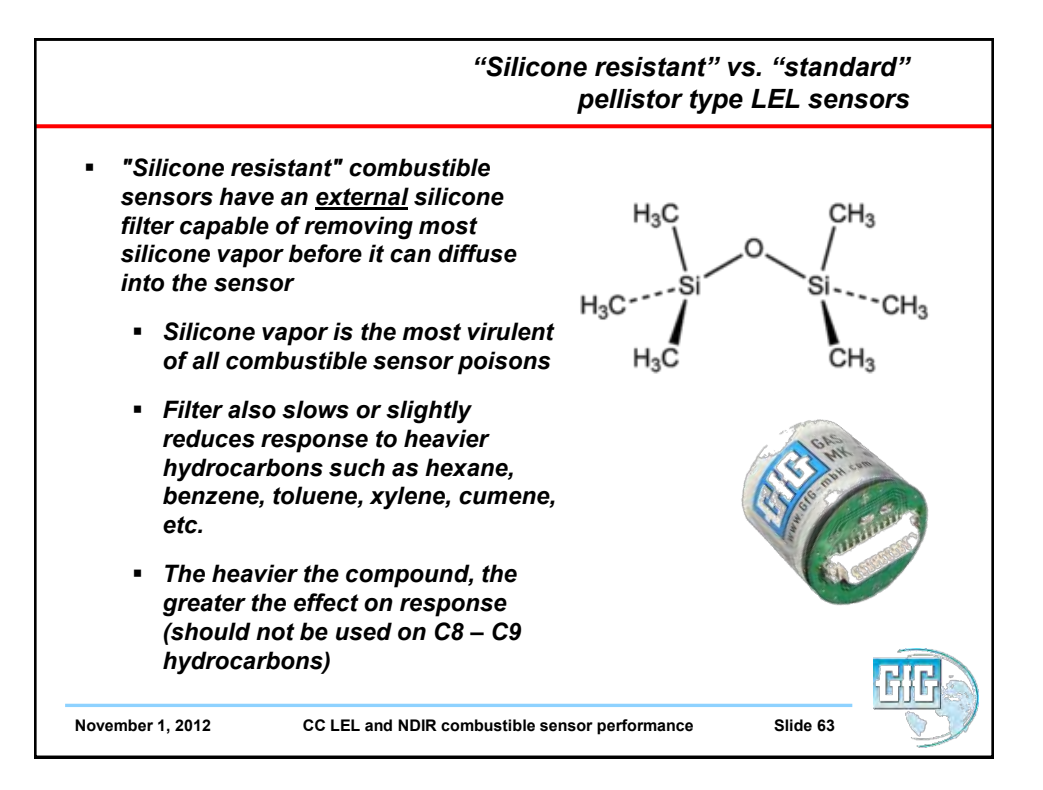

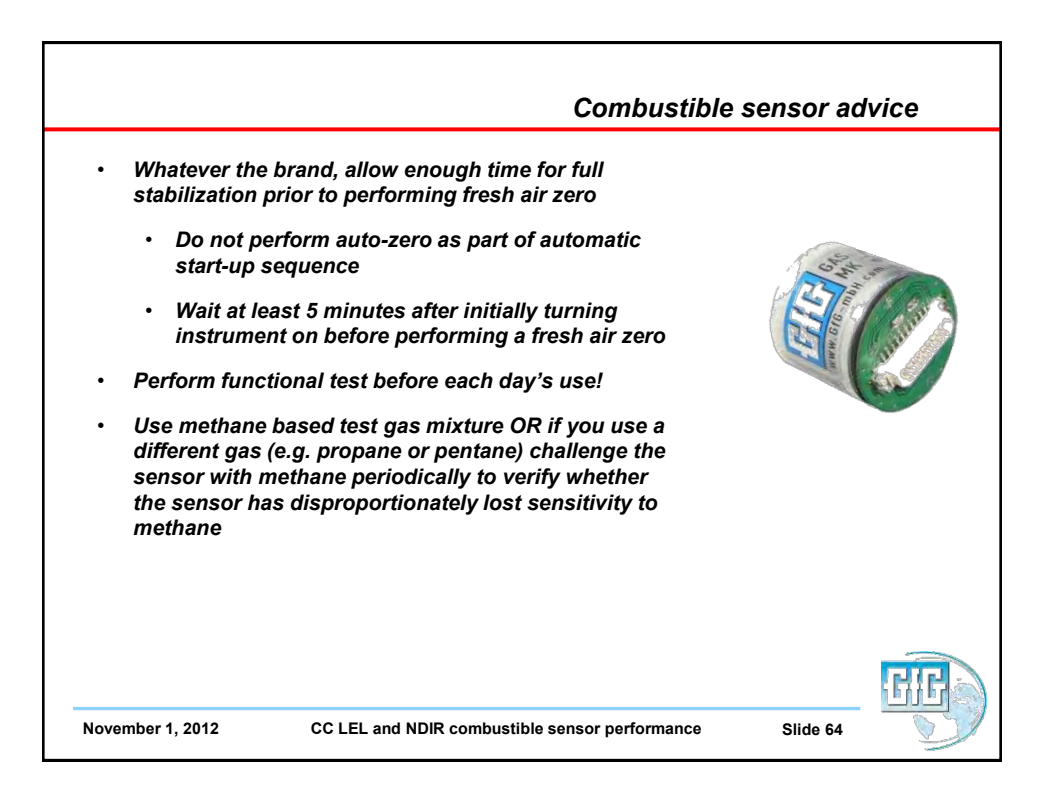

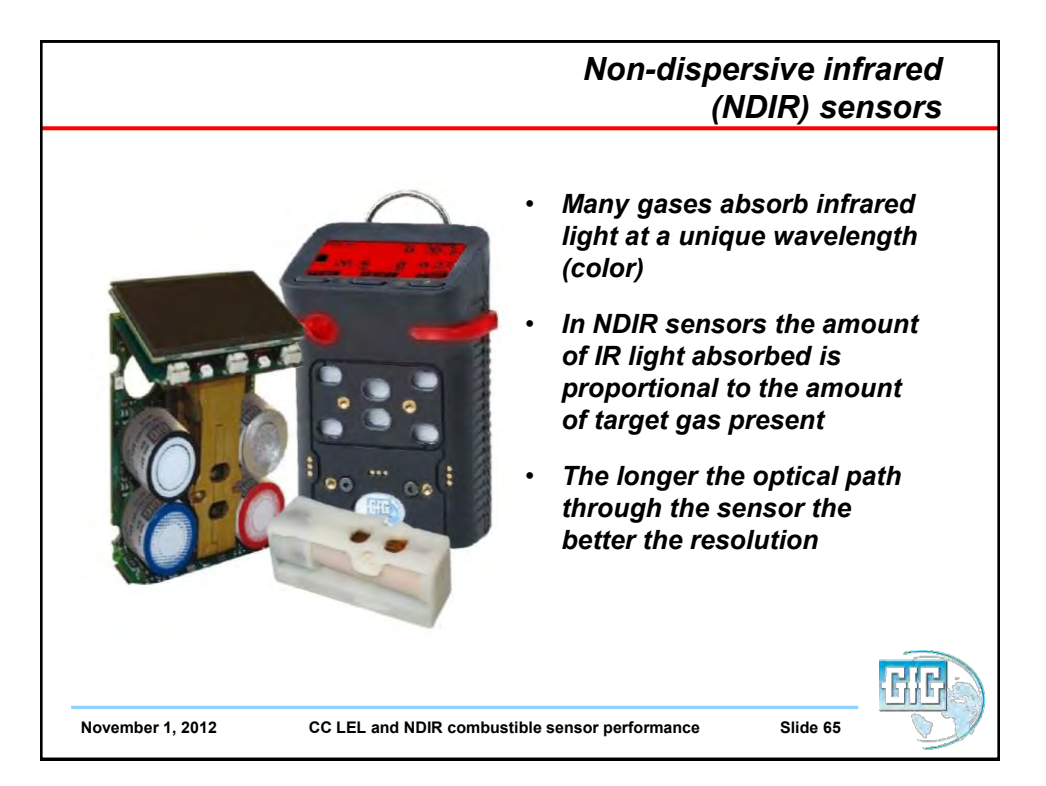

|                                                |  |  |     |                                                                                                    |  |          | E<br>rad   | Electro<br>iation | omagn<br>spect | netic<br>rum |
|------------------------------------------------|--|--|-----|----------------------------------------------------------------------------------------------------|--|----------|------------|-------------------|----------------|--------------|
| wavelenght (Nanometer) 700<br>visible<br>Light |  |  |     | <ul> <li>Infrared (IR) region covers the wavelength range from approx. 0.7 μm to 100 μm</li> <li>More than 100 times as wide as the visible portion!</li> </ul> |  |          |            | 7 μm to<br>e      |                |              |
|                                                |  |  | 700 |                                                                                                    |  | In<br>Sp | fra<br>ect | red-<br>rum       |                | 100.000      |

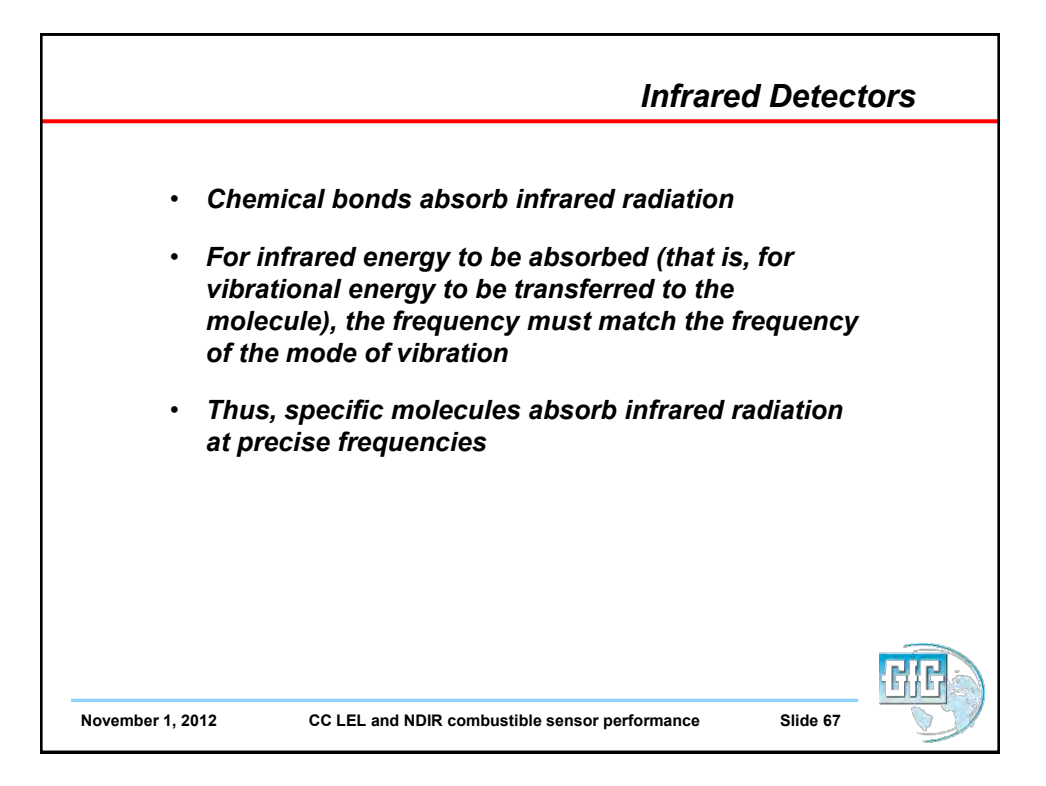

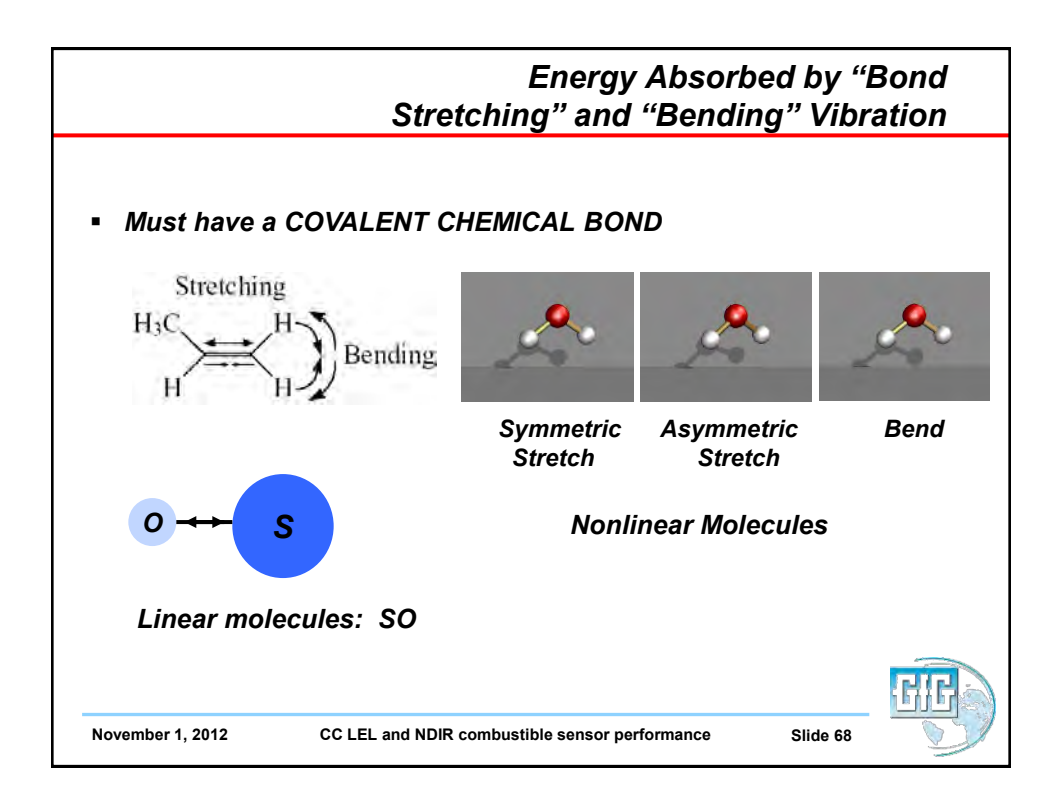
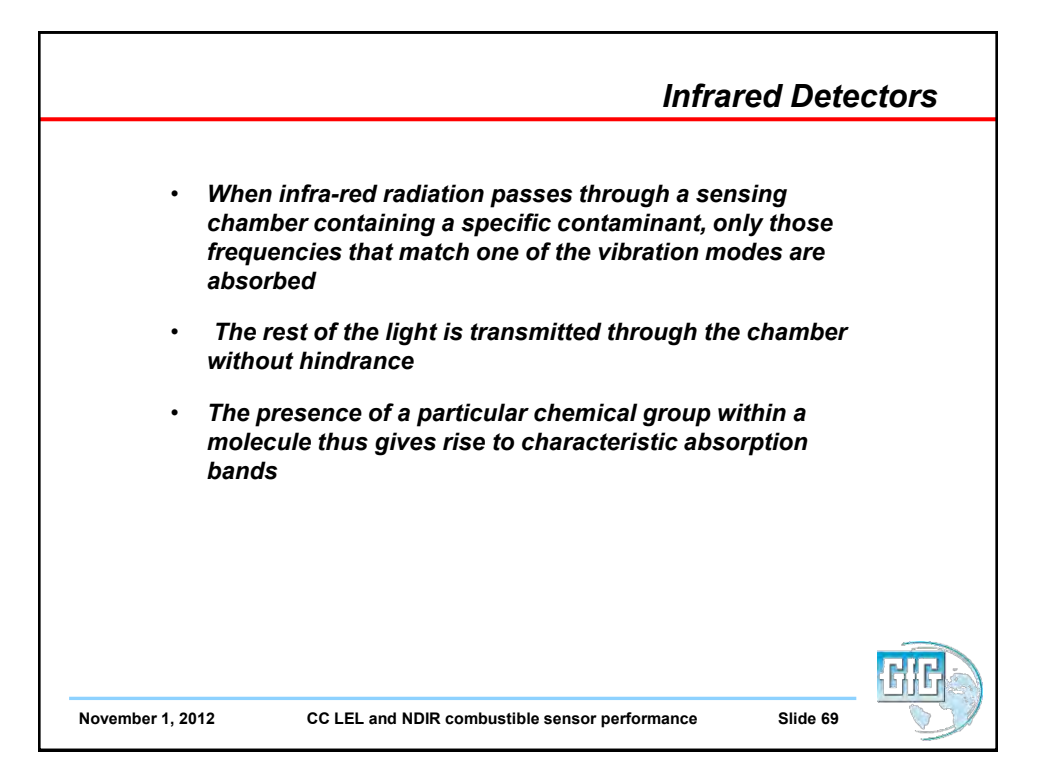

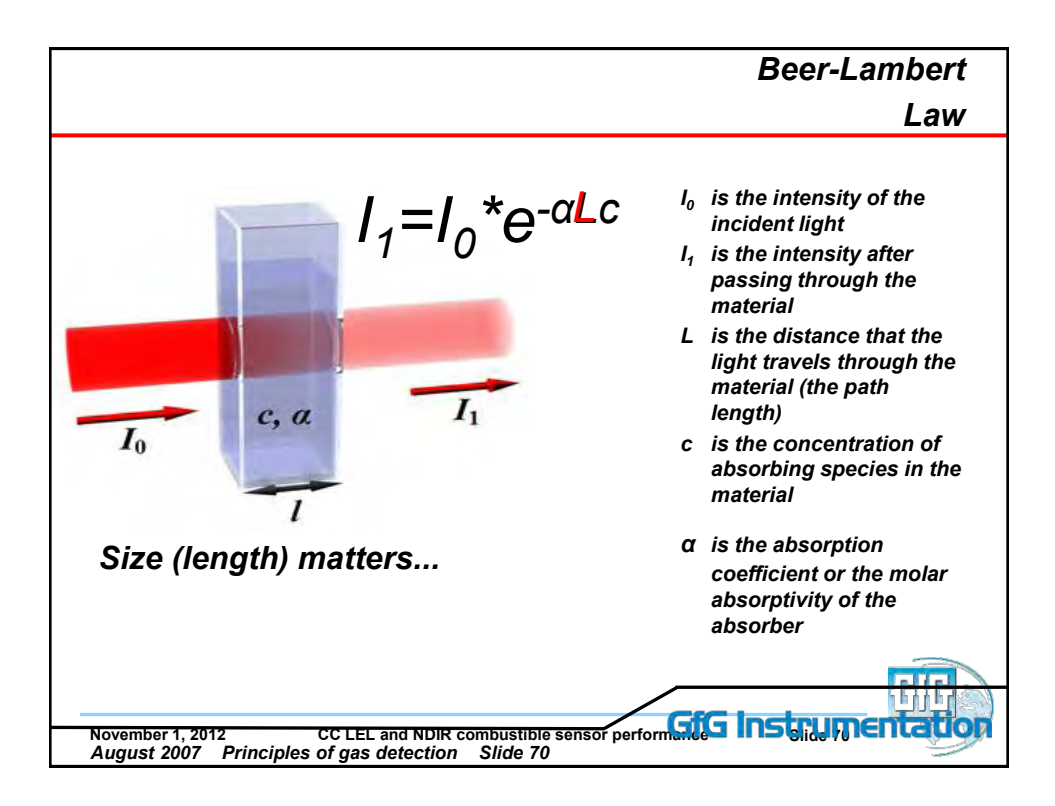

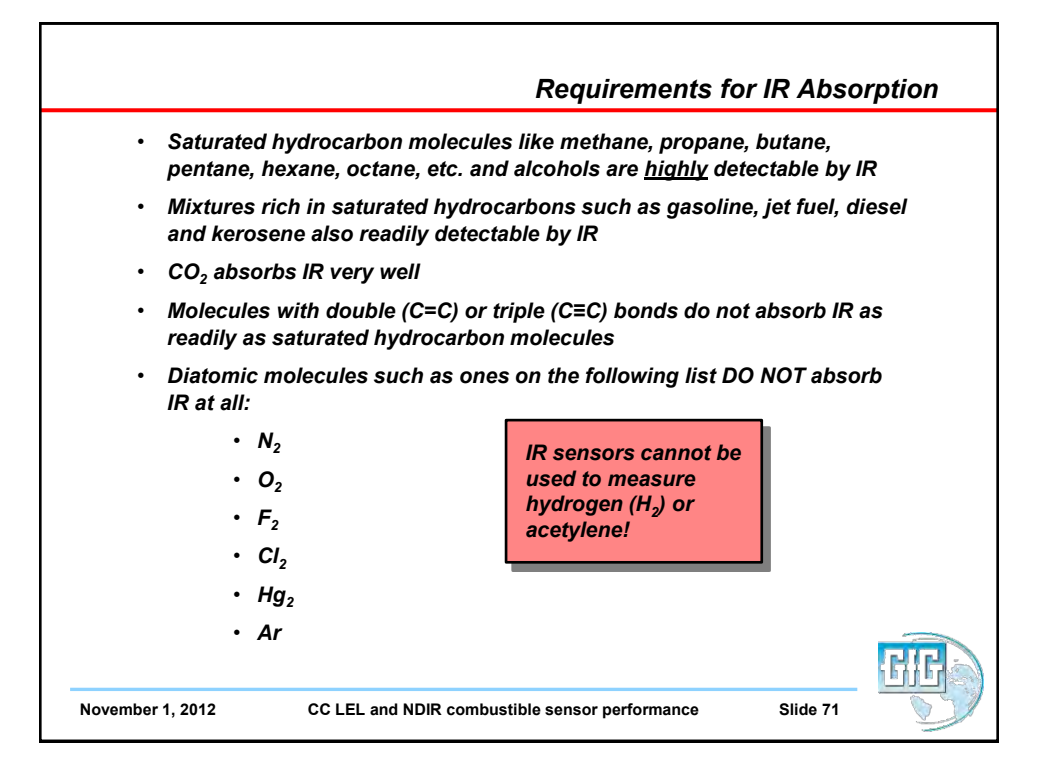

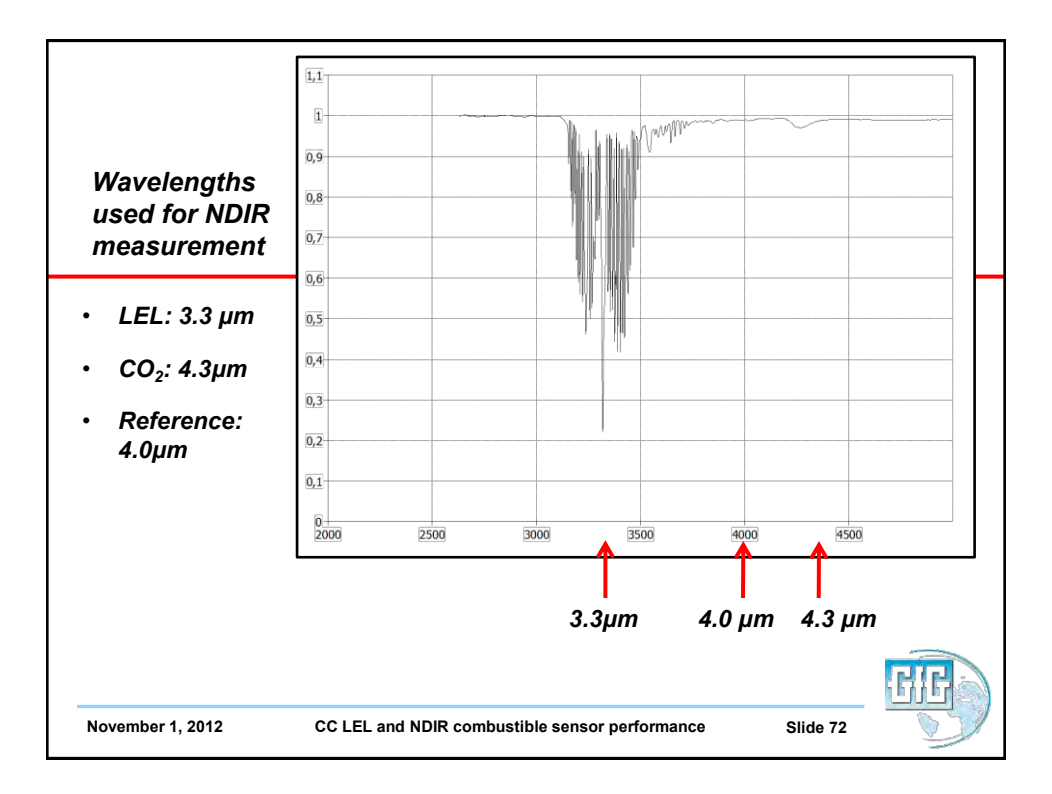

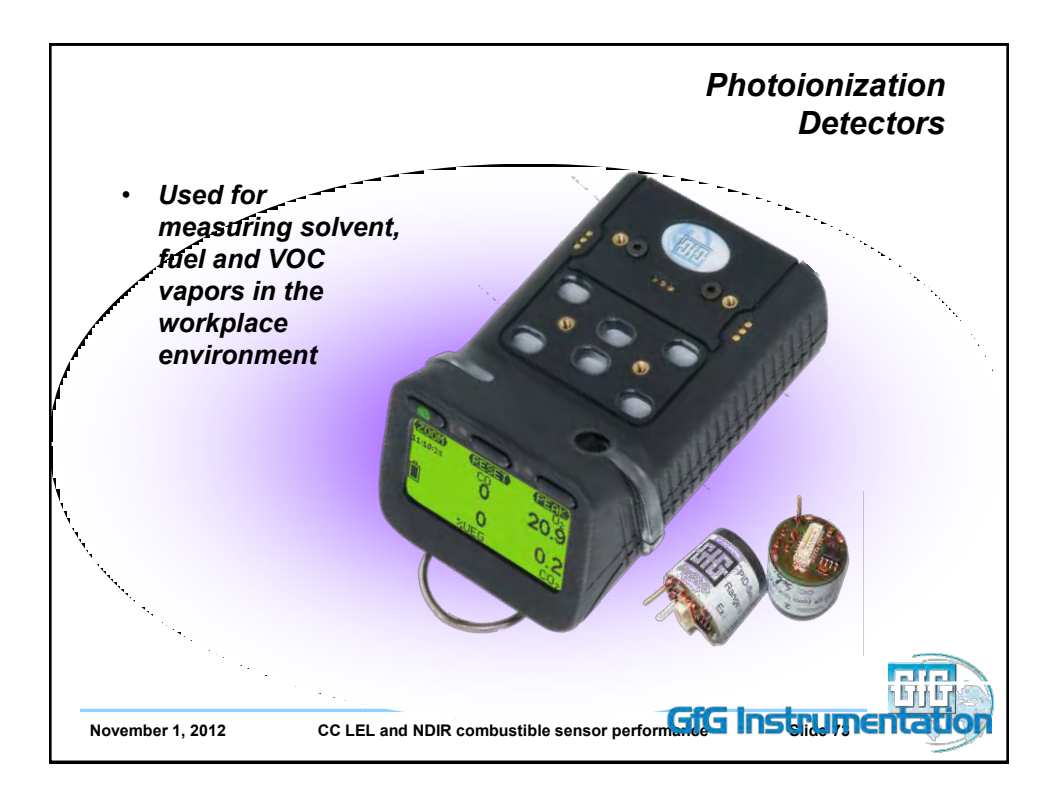

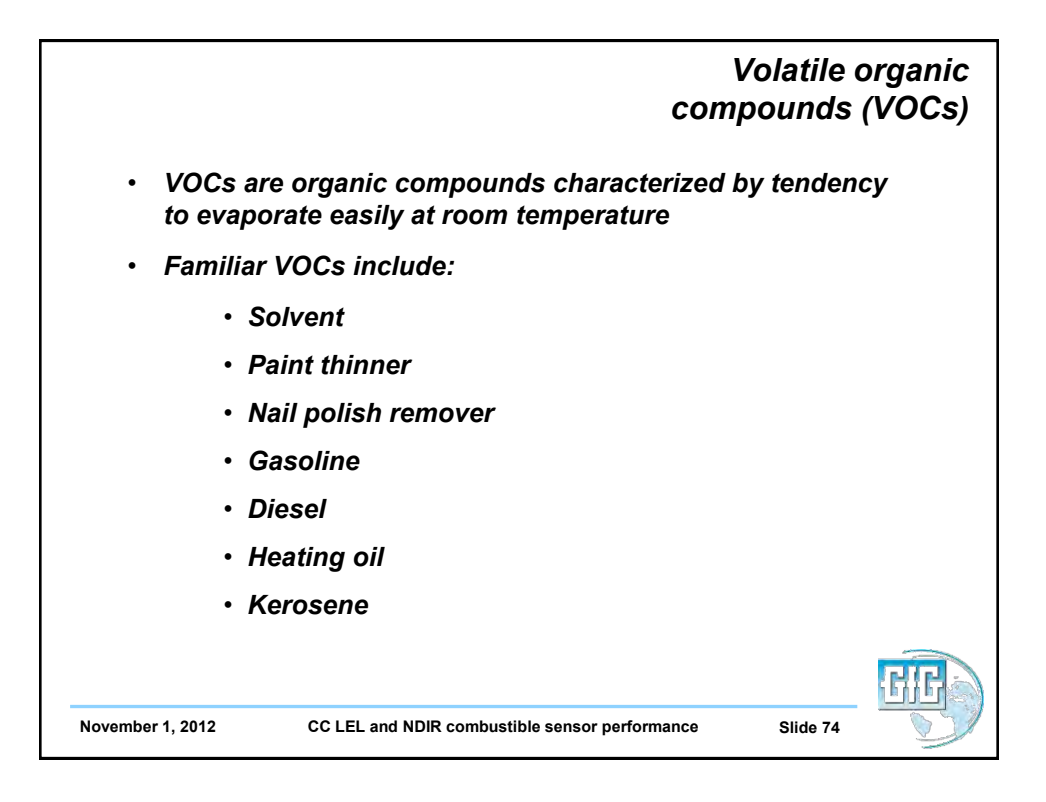

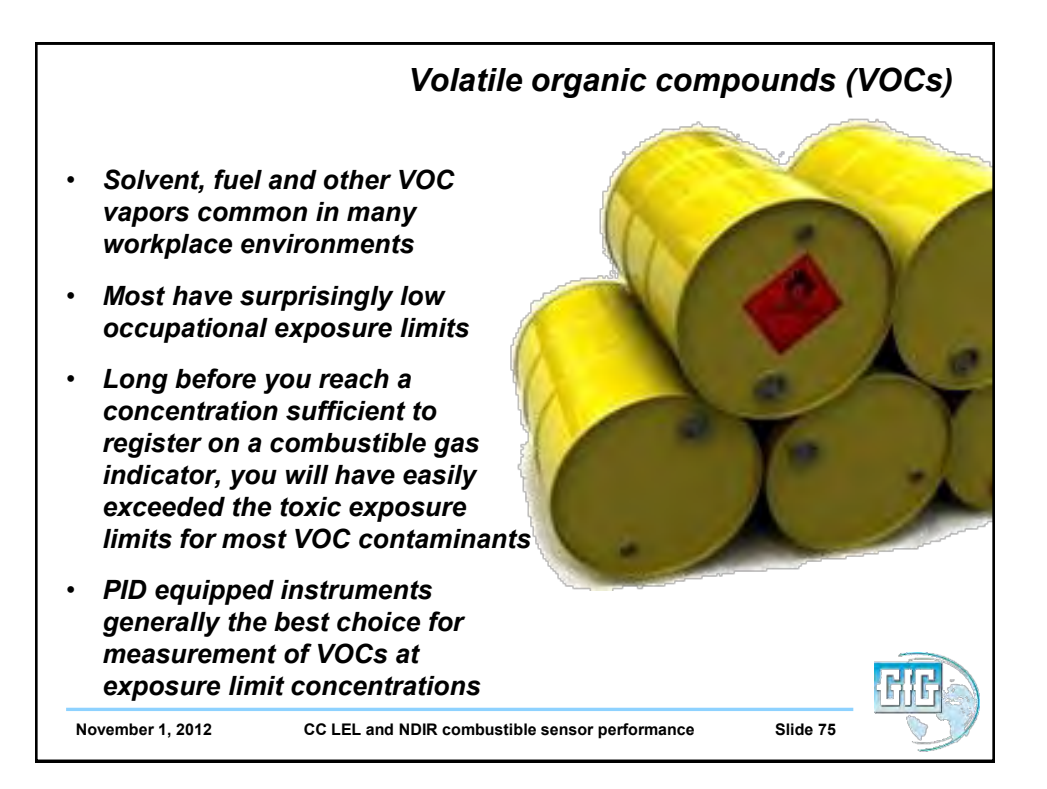

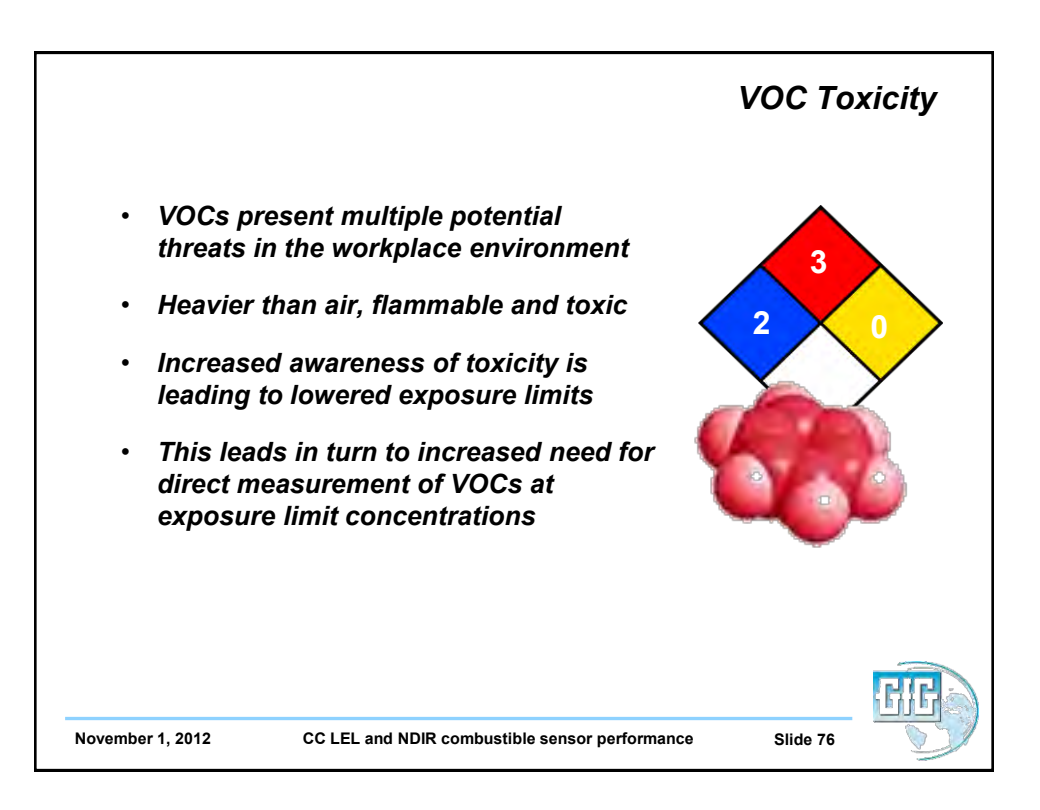

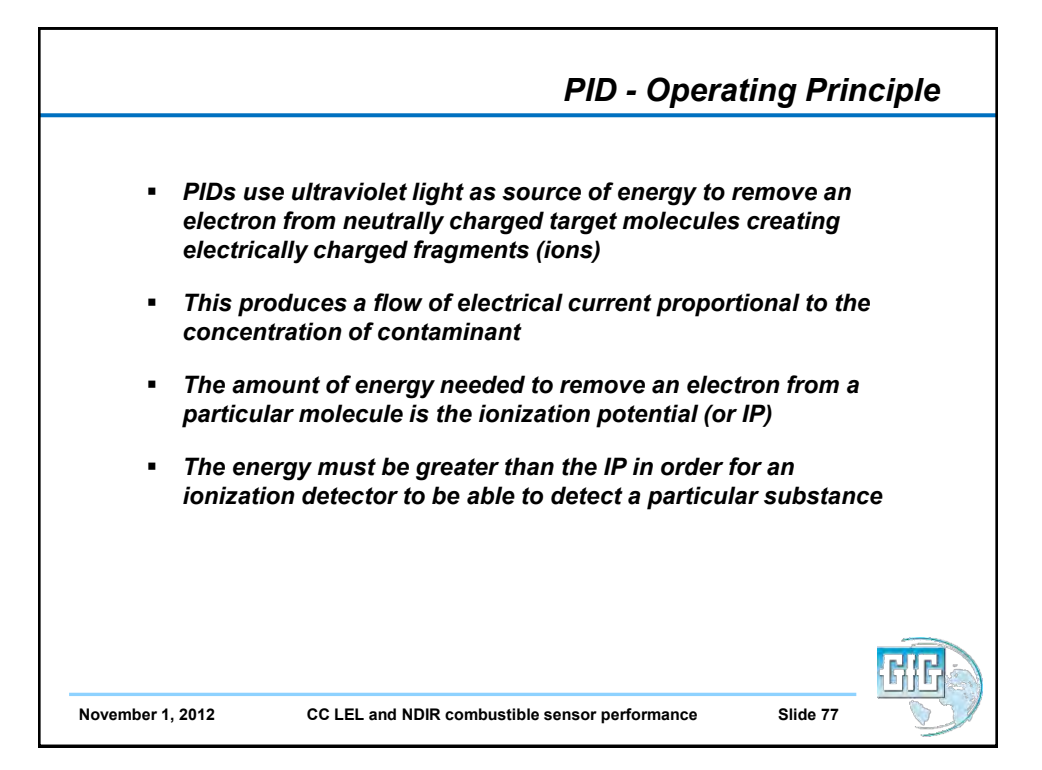

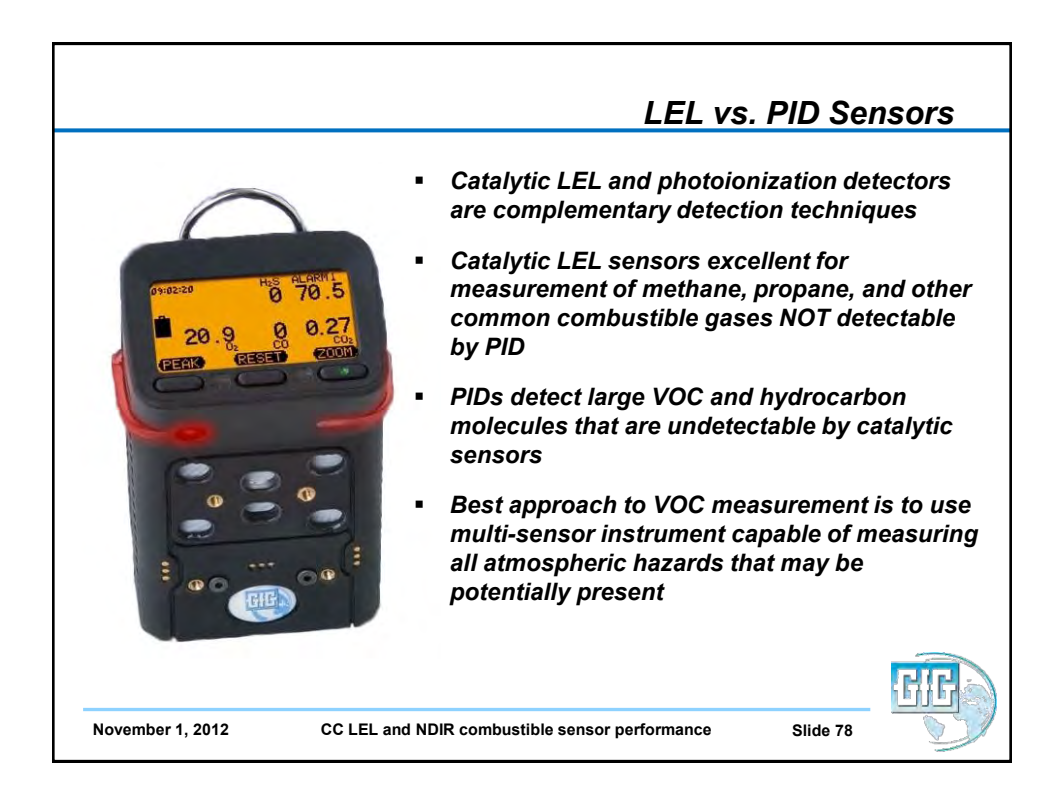

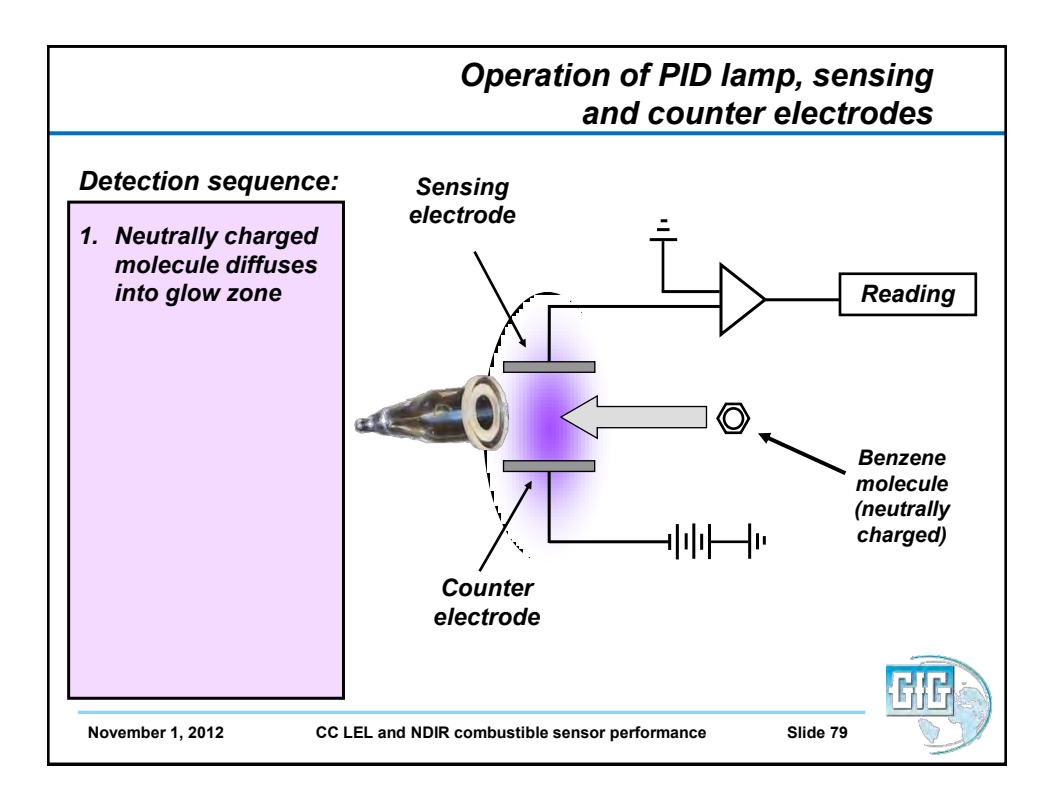

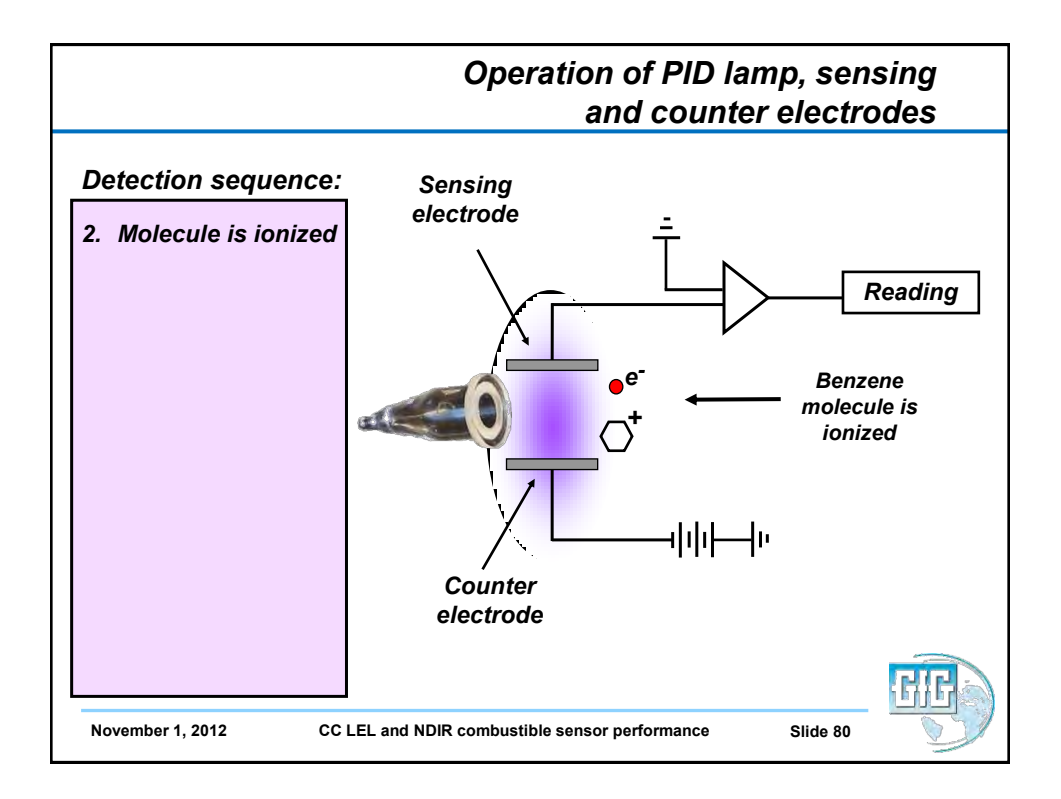

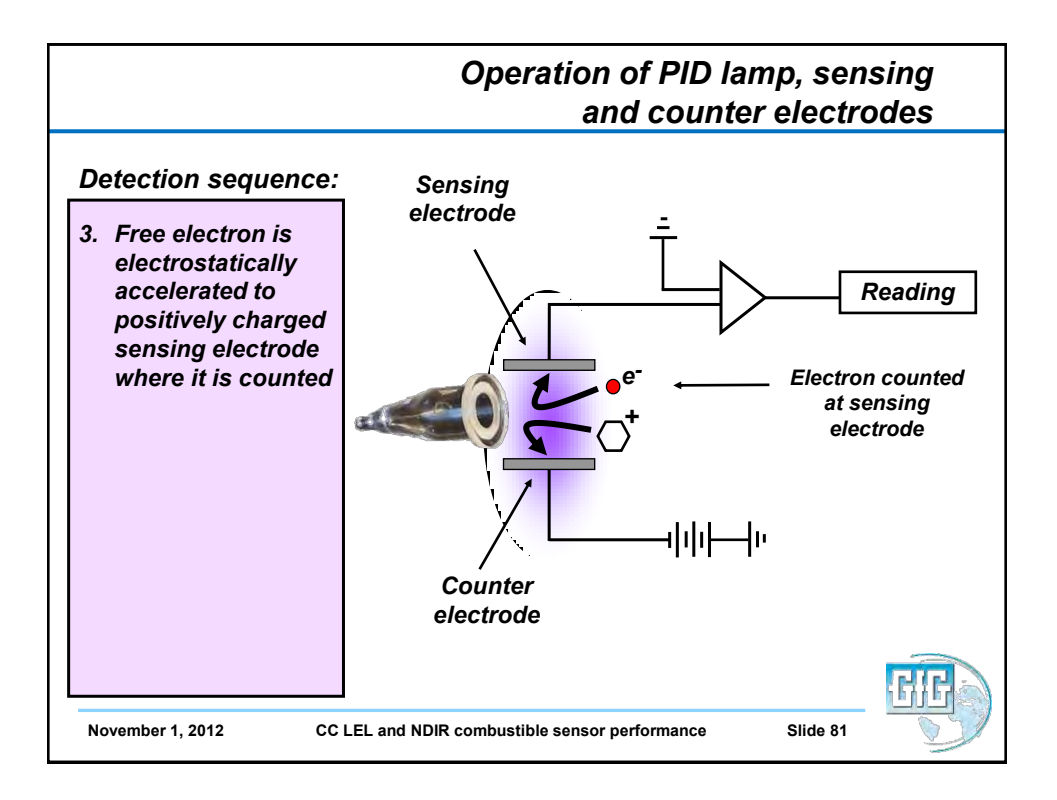

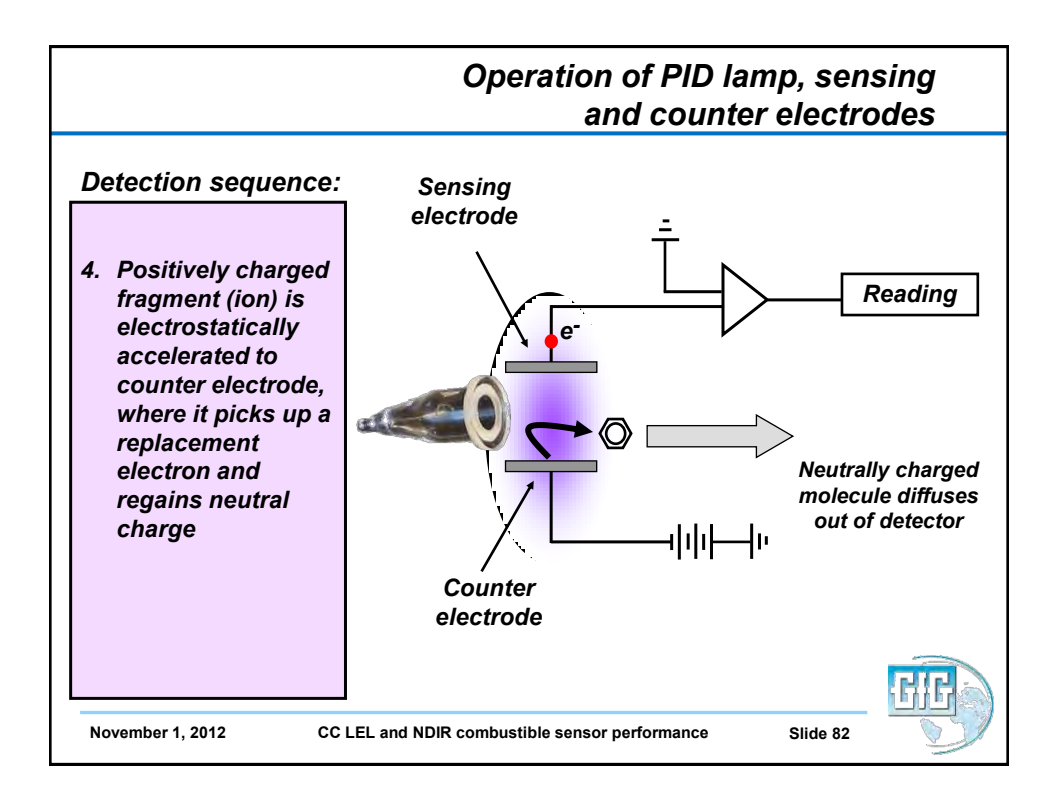

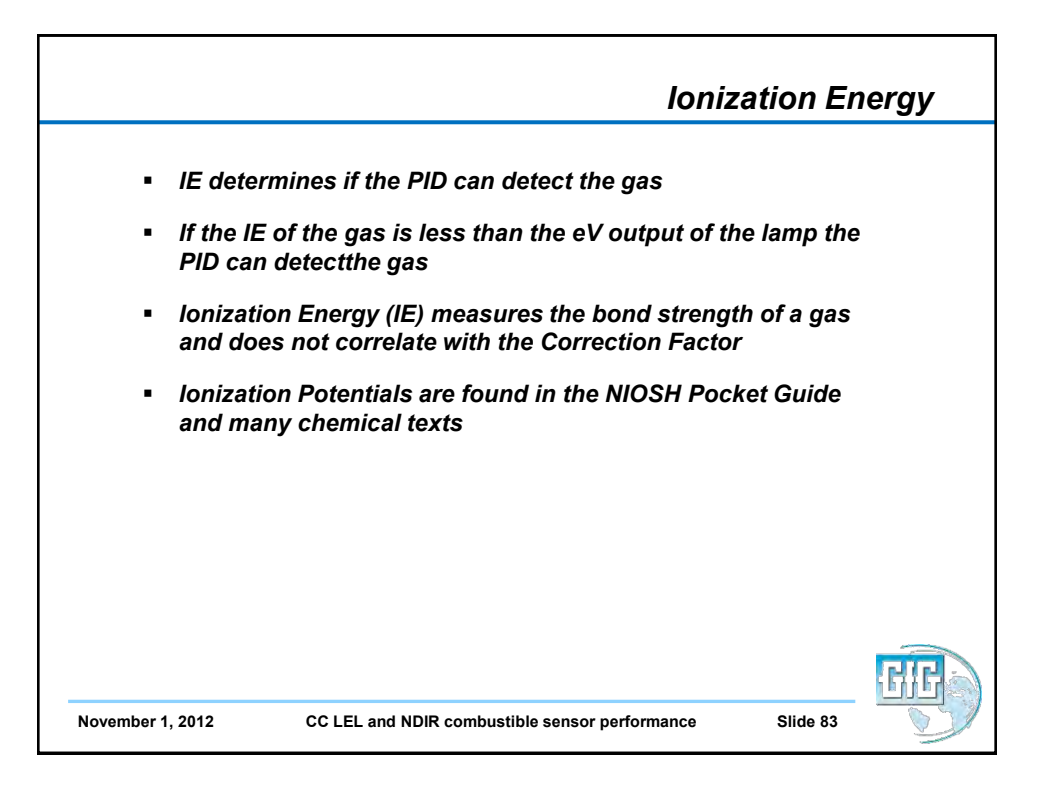

|                            | Ionization Energy Va                 | lues |
|----------------------------|--------------------------------------|------|
|                            |                                      | 1400 |
| Ionization energy values   |                                      |      |
| Gas / vapor                | Ionization energy (eV)               |      |
| Carbon monoxide            | 14.01                                |      |
| Carbon dioxide             | 13.77                                |      |
| Methane                    | 12.98                                |      |
| Water                      | 12.59                                |      |
| Oxygen                     | 12.08                                |      |
| Chlorine                   | 11.48                                |      |
| Hydrogen sulfide           | 10.46                                |      |
| n-Hexane                   | 10.18                                |      |
| Ammonia                    | 10.16                                |      |
| hexane (mixed isomers)     | 10.13                                |      |
| acetone                    | 9.69                                 |      |
| benzene                    | 9.25                                 |      |
| butadiene                  | 9.07                                 |      |
| toluene                    | 8.82                                 |      |
|                            |                                      | GiG  |
| , 2012 CC LEL and NDIR com | bustible sensor performance Slide 84 |      |

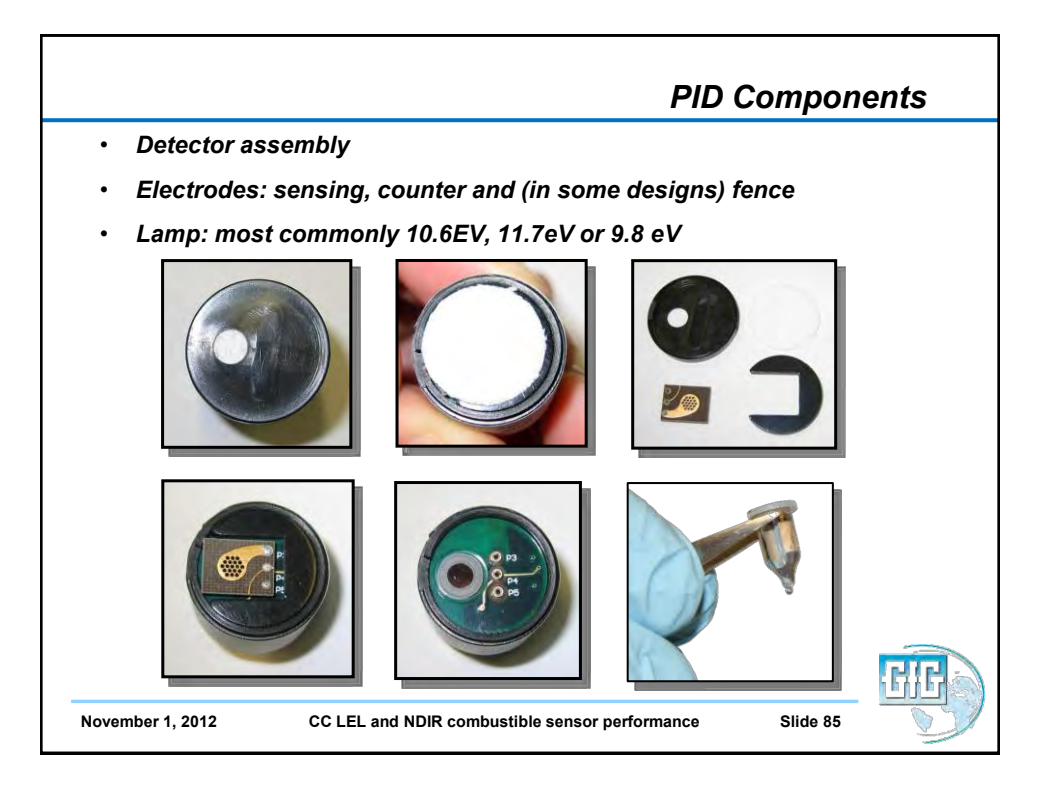

| <ul> <li>Wir<br/>det<br/>ope</li> <li>PID lamp</li> </ul> | ndow mat<br>ermine of<br>erational i<br>character | terial and<br>utput cha<br>life of lan<br>istics | the fille<br>aracteris<br>np | r gas<br>tics as w    | rell as                                   |                                          |
|-----------------------------------------------------------|---------------------------------------------------|--------------------------------------------------|------------------------------|-----------------------|-------------------------------------------|------------------------------------------|
| Nominal<br>amp<br>photon                                  | Primary<br>gas in<br>lamp                         | Major emission lines                             |                              | Relative<br>intensity | Window crystal                            | Crystal<br>transmittance λ<br>range (nm) |
|                                                           |                                                   | eV                                               | λ (nm)                       |                       |                                           |                                          |
| 11.7 eV                                                   | Argon                                             | 11.83                                            | 104.8                        | 1000                  | Lithium fluoride<br>(LiF)                 | 105 - 5000                               |
|                                                           |                                                   | 11.62                                            | 106.7                        | 500                   |                                           |                                          |
| 10.6 eV                                                   | Krypton                                           | 10.64                                            | 116.5                        | 200                   | Magnesium<br>fluoride (MgF <sup>2</sup> ) | 115 - 7000                               |
|                                                           |                                                   | 10.03                                            | 123.6                        | 650                   |                                           |                                          |
| 9.8 eV                                                    | Krypton                                           | 10.03                                            | 123.6                        | 650                   | Calcium fluoride<br>(CaF <sub>2</sub> )   | 125 - 8000                               |

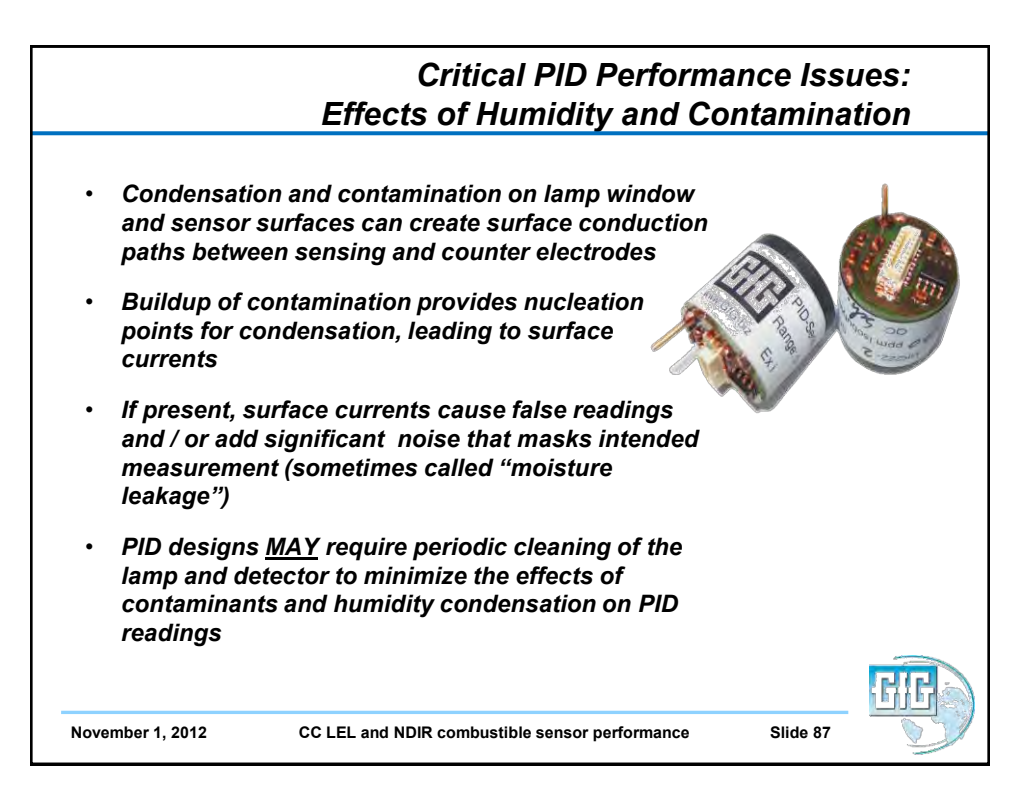

|                                                                                               | PID as "Broad-Range" Se                                                                                                    | ensor |
|-----------------------------------------------------------------------------------------------|----------------------------------------------------------------------------------------------------|-------|
| <ul> <li>Vé<br/>sé</li> <li>Bi<br/>gé<br/>cc</li> <li>Cá<br/>th</li> <li>Pi<br/>si</li> </ul> | OCs usually detected by means of broad-range<br>ensors<br>road-range sensors provide overall reading for<br>eneral class or group of chemically related<br>ontaminants<br>annot distinguish between different contaminants<br>ey are able to detect<br>rovide single total reading for all detectable<br>ubstances present |       |
| November 1, 2012                                                                              | CC LEL and NDIR combustible sensor performance Slide 88                                                                                                    | GE    |

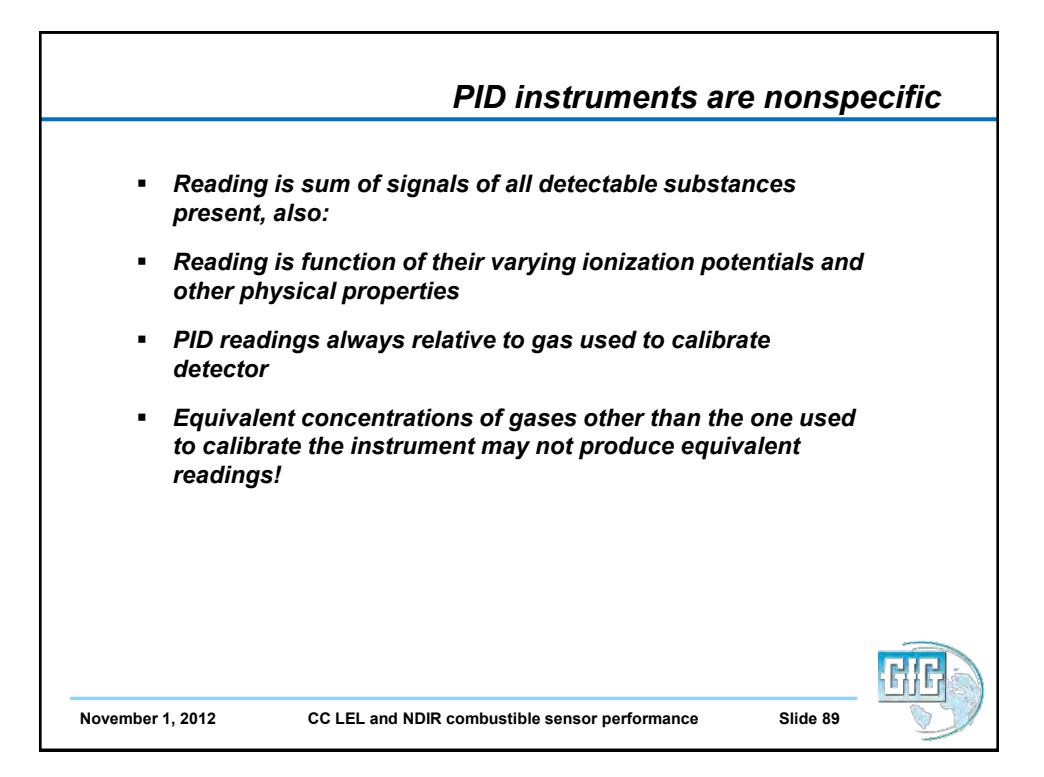

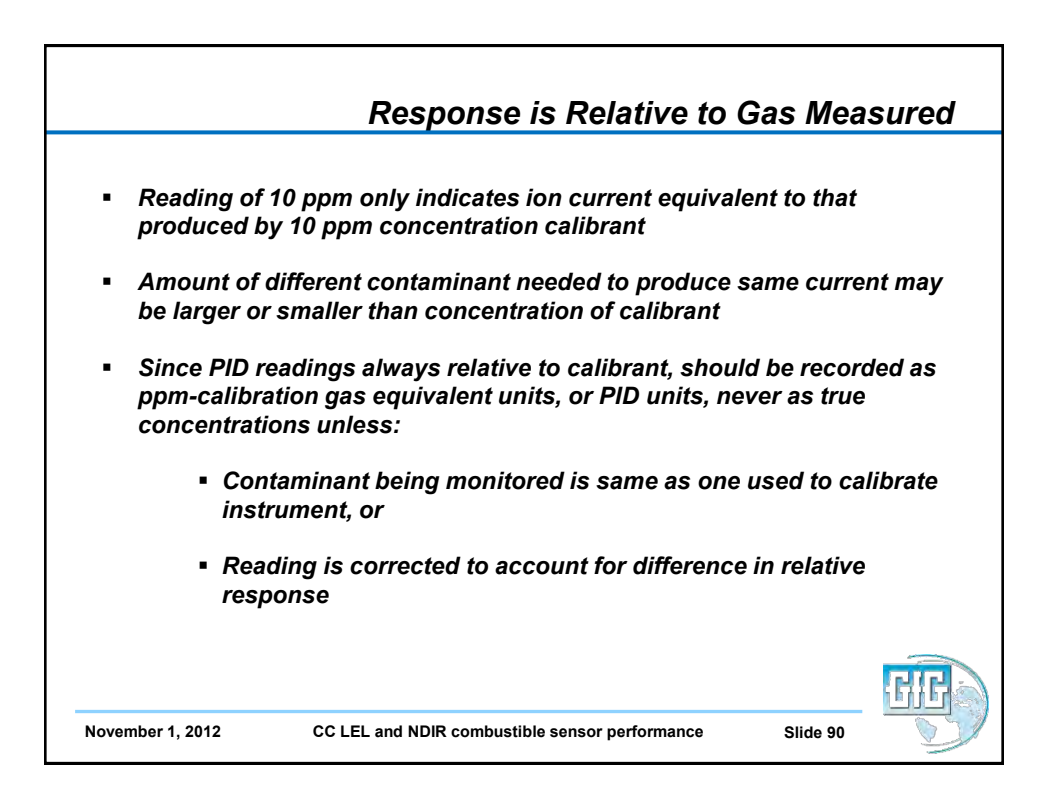

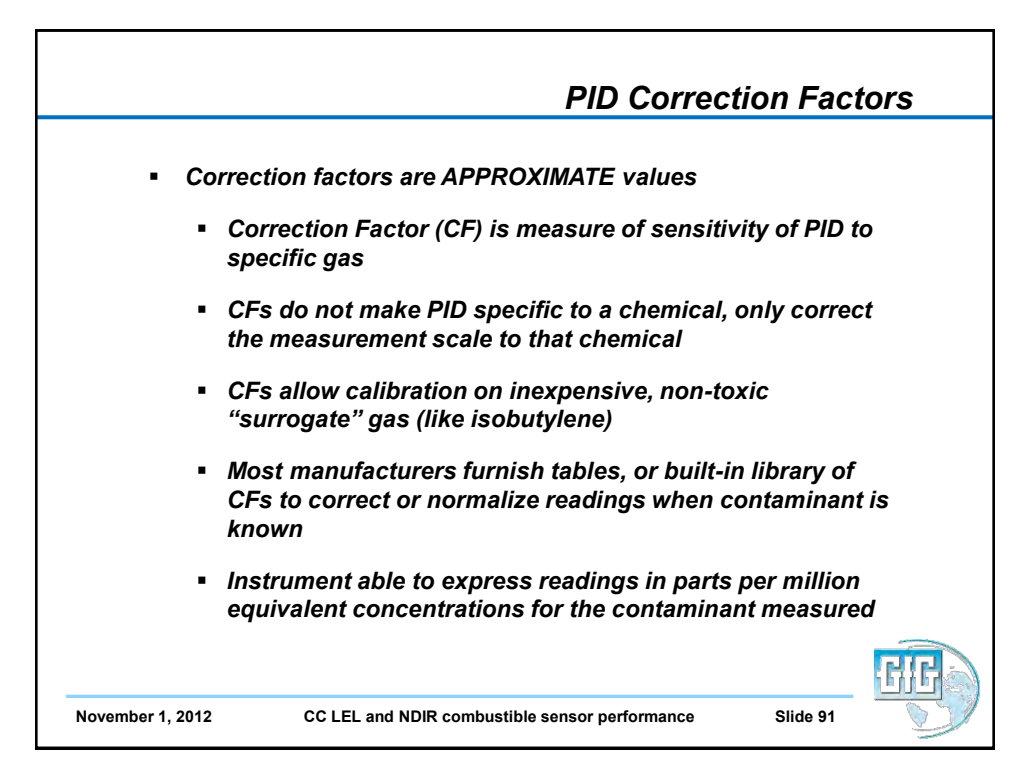

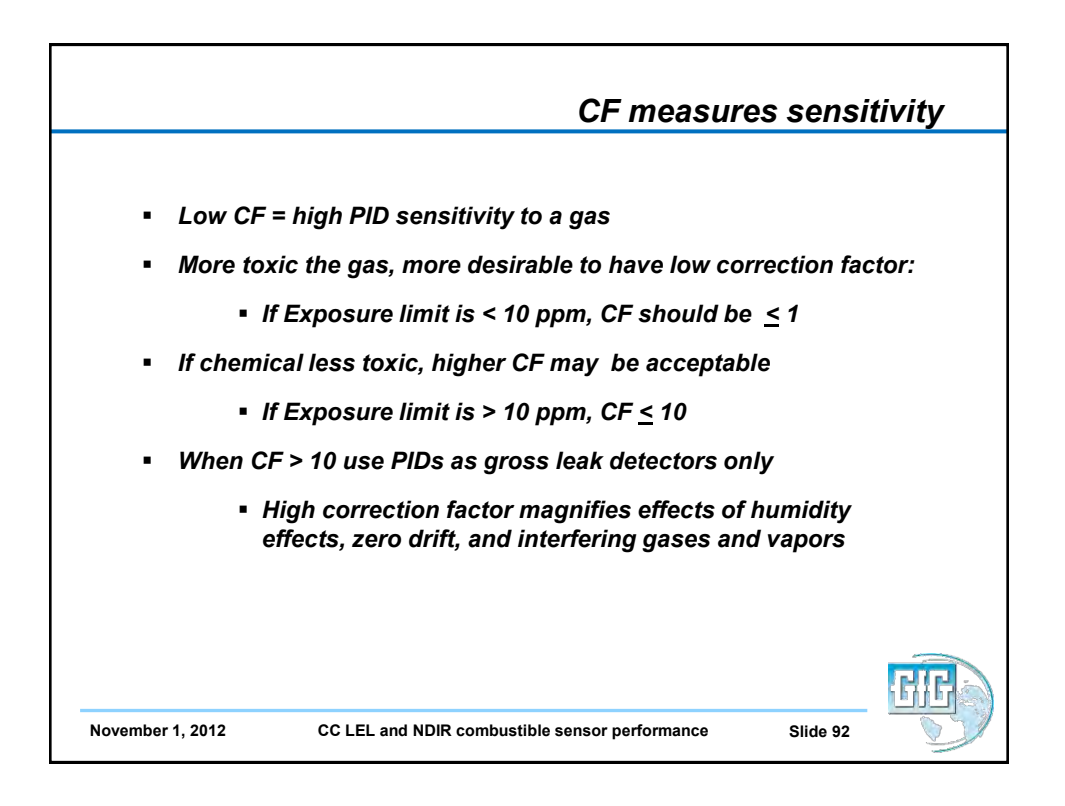

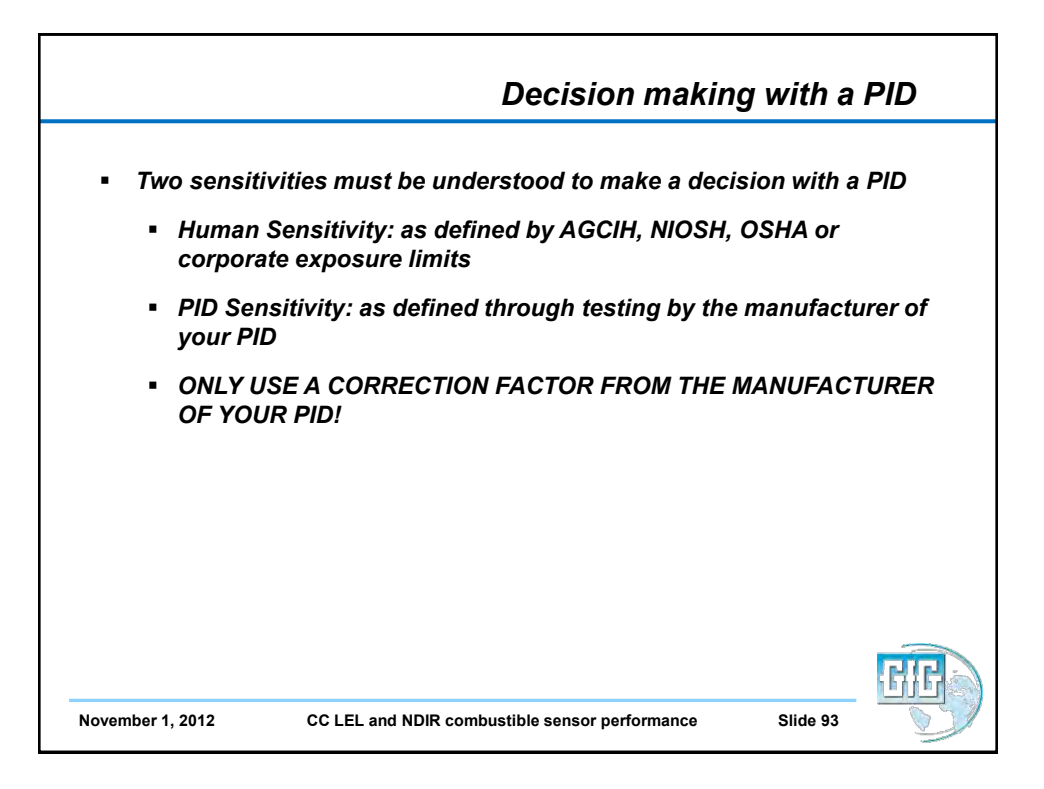

| oxalmiolles of mainlufatorium | er PID corr | ection fac | tors (10. | 6 eV lamr | )       |  |
|-------------------------------|-------------|------------|-----------|-----------|---------|--|
| Gas / vapor                   | RAE         | BW         | lon       | GfG       | IE (eV) |  |
| Acetaldehyde                  | 5.50        | 4.60       | 4.90      | 5.40      | 10.21   |  |
| Acetone                       | 1.10        | 0.90       | 0.70      | 1.20      | 9.69    |  |
| Ammonia                       | 9.70        | 10.60      | 8.50      | 9.40      | 10.20   |  |
| Benzene                       | 0.50        | 0.55       | 0.50      | 0.53      | 9.25    |  |
| Butadiene                     | 1.00        | 0.90       | 0.85      | 0.69      | 9.07    |  |
| Diesel fuel                   | 0.80        | 0.93       | 0.75      | 0.90      | n/a     |  |
| Ethanol                       | 12.00       | 13.20      | 8.70      | 10.00     | 10.48   |  |
| Ethylene                      | 10.00       | 11.00      | 8.00      | 10.10     | 10.52   |  |
| Gasoline                      | 0.90        | 0.73       | 1.10      | 1.10      | n/a     |  |
| n-Hexane                      | 4.30        | 4.00       | 3.30      | 4.50      | 10.18   |  |
| Jet fuel (JP-8)               | 0.60        | 0.51       | 0.70      | 0.48      | n/a     |  |
| Kerosene                      | n/a         | 1.11       | 0.80      | n/a       | 9.53    |  |
| Methyl-ethyl-ketone (MEK)     | 0.90        | 0.78       | 0.77      | 0.90      | 9.53    |  |
| Naptha (iso-octane)           | 1.20        | 1.20       | 1.10      | 1.30      | 9.82    |  |
| Styrene                       | 0.40        | 0.45       | 0.45      | 0.40      | 8.47    |  |
| Toluene                       | 0.50        | 0.53       | 0.51      | 0.53      | 8.82    |  |
| Turpentine                    | 0.40        | 0.45       | 0.45      | 0.45      | n/a     |  |
|                               | 2.00        | 2 10       | 2 20      | 1 90      | 10.00   |  |

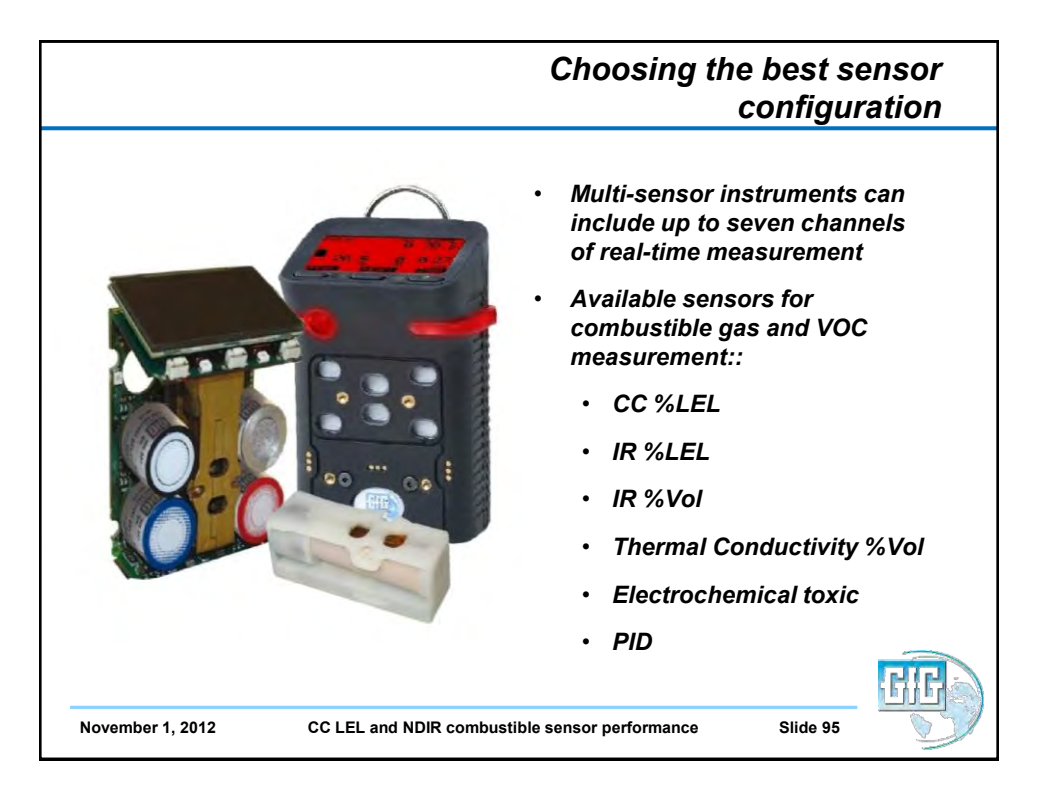

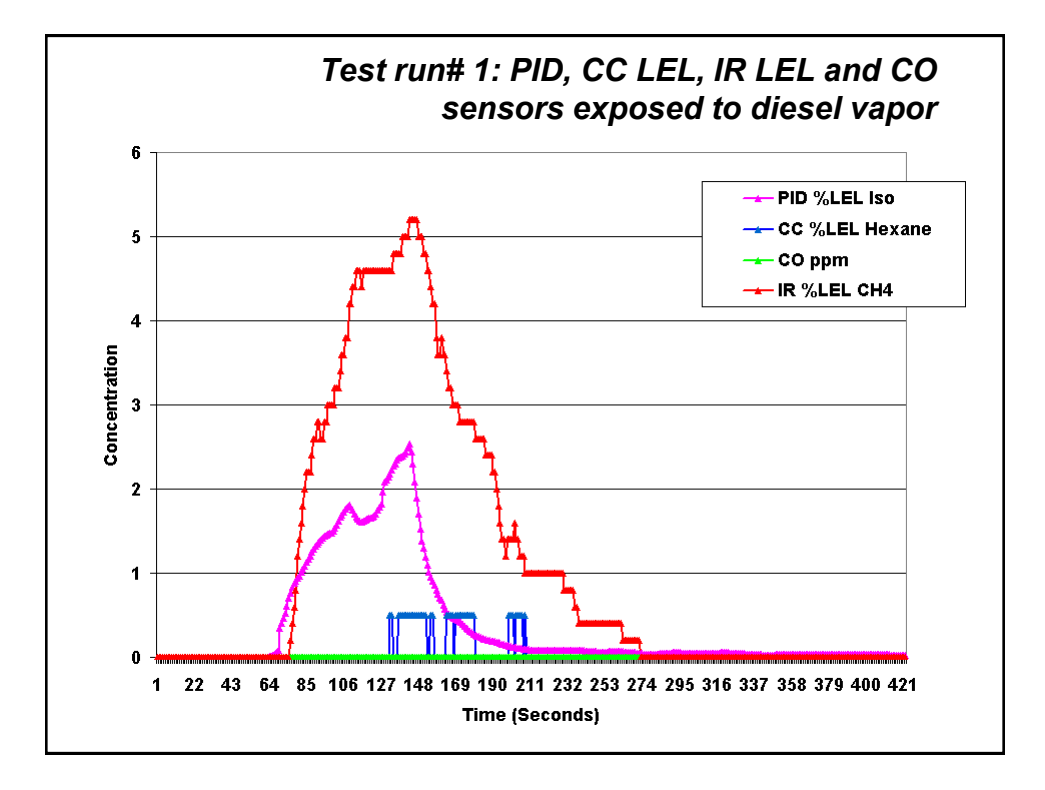

|                                       | m                                                                                                    | easure                                                                                                    | Sel<br>ement c                                                                                                    | ection<br>of comb                                                                                           | matrix<br>oustible                          | for Sen<br>gas ar                                                                                         | isors fo<br>nd VOC                                                                              | or<br>s               |
|---------------------------------------|----------------------------------------------------------------------------------------------------|----------------------------------------------------------------------------------------------------|----------------------------------------------------------------------------------------------------|----------------------------------------------------------------------------------------------------|---------------------------------------------|----------------------------------------------------------------------------------------------------|-------------------------------------------------------------------------------------------------|-----------------------|
|                                       | Able to detect<br>LEL range C1<br>- C5 hydro-<br>carbon gases<br>(methane,<br>ethane,<br>propane,<br>butane,<br>pentane and<br>natural gas) | Able to detect<br>LEL range C6<br>– C9 hydro-<br>carbon gases<br>(hexane,<br>heptane,<br>octane,<br>nonane) | Able to<br>accurately<br>detect LEL<br>range heavy<br>fuel vapors<br>(e.g. diesel, jet<br>fuel, kerosene,<br>etc.) | Able to detect<br>heavy fuel<br>vapors in low<br>ppm range<br>(e.g. diesel, jet<br>fuel, kerosene,<br>etc.) | Able to use in<br>low oxygen<br>atmospheres | Vulnerable to<br>sensor<br>poisons (e.g.<br>silicones,<br>phosphine,<br>tetraethyl<br>lead, H2S,<br>etc.) | Able to use for<br>high range<br>combustible<br>gas<br>measurement<br>(100 % LEL<br>and higher) | Able to<br>measure H2 |
| Standard Pellistor<br>type LEL sensor | Yes                                                                                                    | Yes                                                                                                    | No                                                                                                    | No                                                                                                    | No                                          | Yes                                                                                                    | No                                                                                              | Yes                   |
| NDIR combustible<br>gas sensor        | Yes                                                                                                    | Yes                                                                                                    | Yes                                                                                                    | Yes*                                                                                                    | Yes                                         | No                                                                                                    | Yes                                                                                             | No                    |
| PID (with standard<br>10.6 eV lamp)   | No                                                                                                    | Yes <sup>tt</sup>                                                                                           | Yes <sup>™</sup>                                                                                                   | Yes                                                                                                    | Yes                                         | No                                                                                                    | No                                                                                              | No                    |
| Electrochemical<br>H2 sensor          | No                                                                                                    | No                                                                                                    | No                                                                                                    | No                                                                                                    | Yes                                         | No                                                                                                    | No                                                                                              | Yes                   |
| Thermal<br>Conductivity<br>Sensor     | Yes                                                                                                    | Yes                                                                                                    | No                                                                                                    | No                                                                                                    | Yest                                        | No                                                                                                    | Yes                                                                                             | Yes                   |
| November                              | 1, 2012                                                                                                    | CC LEL a                                                                                                    | and NDIR com                                                                                                    | bustible sens                                                                                               | or performanc                               | ie S                                                                                                    | lide 97                                                                                         |                       |

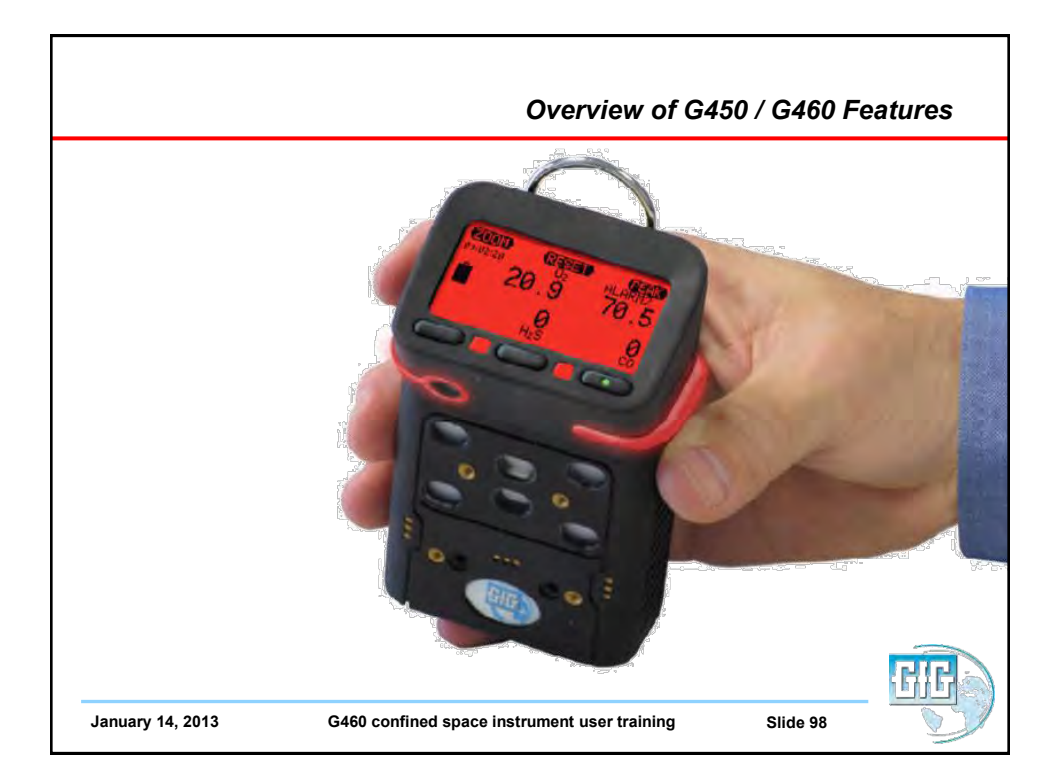

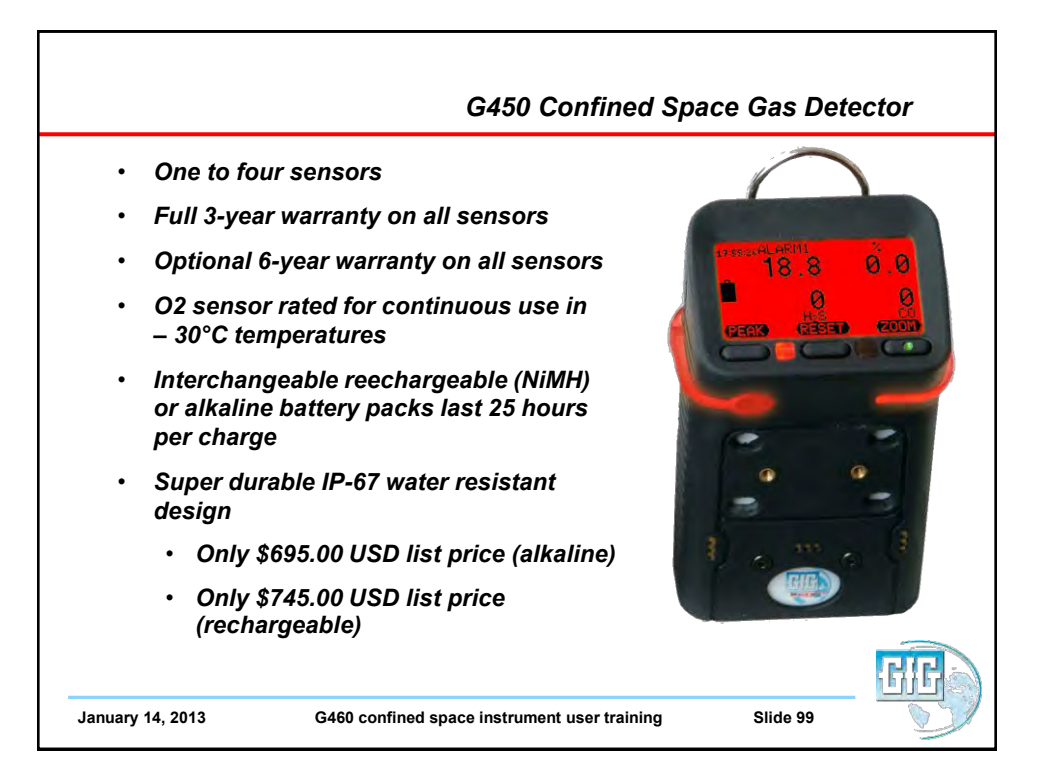

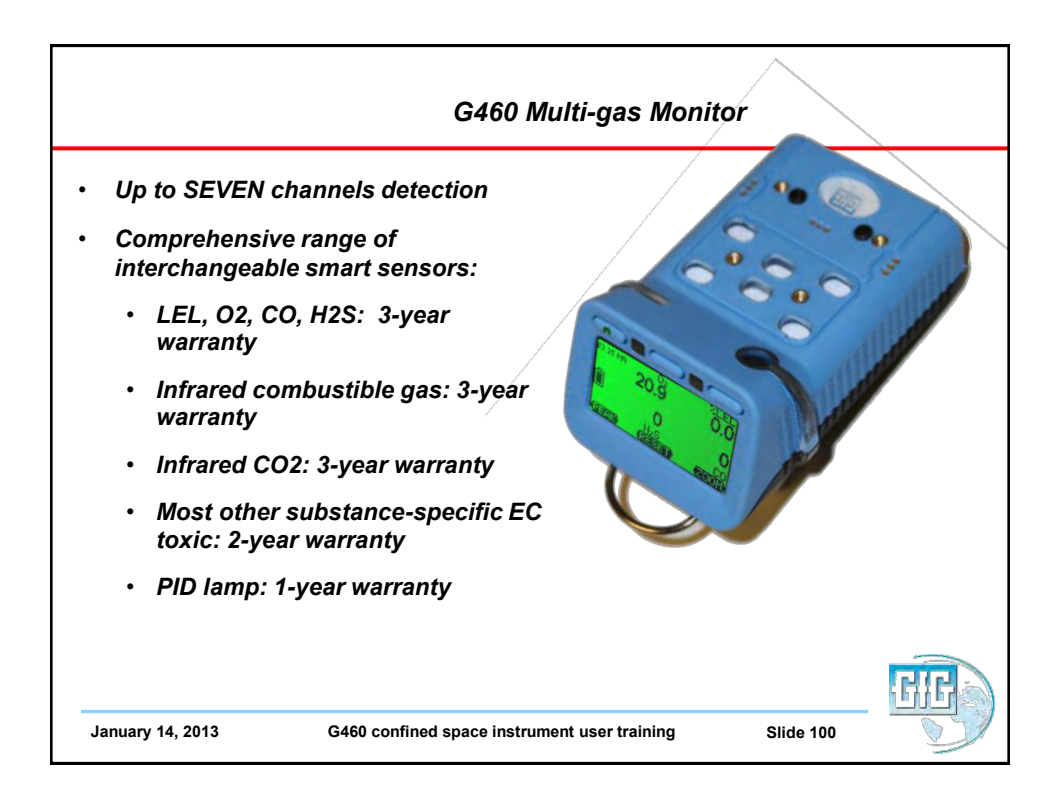

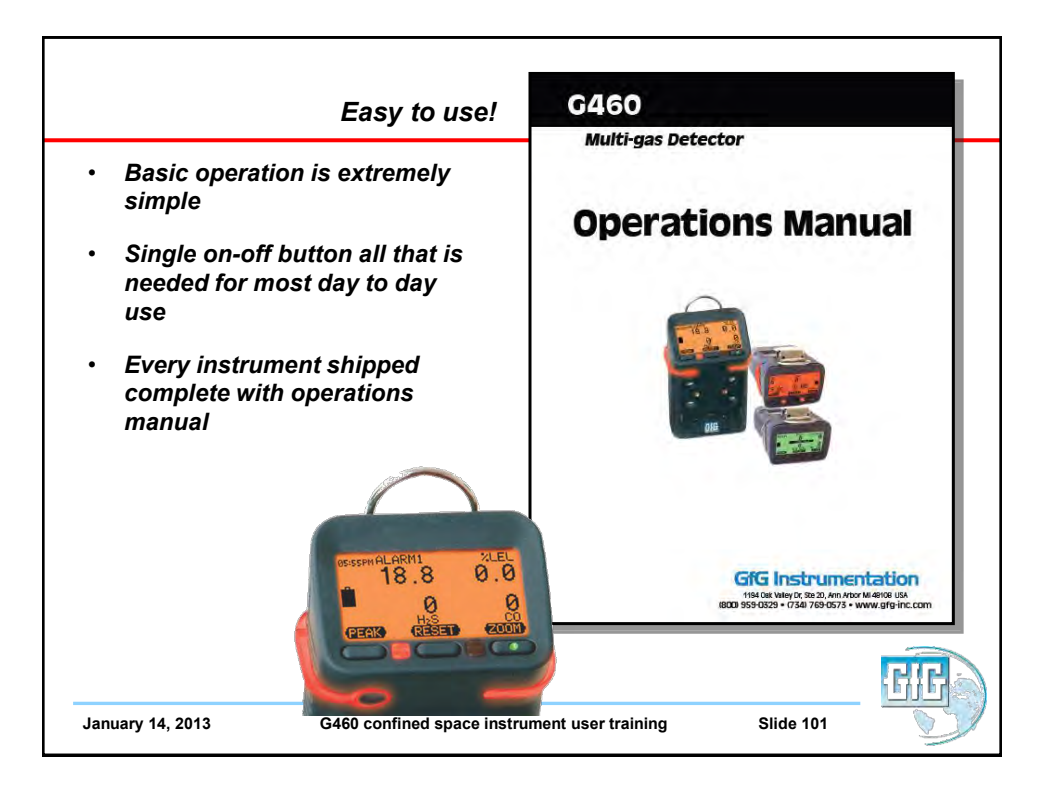

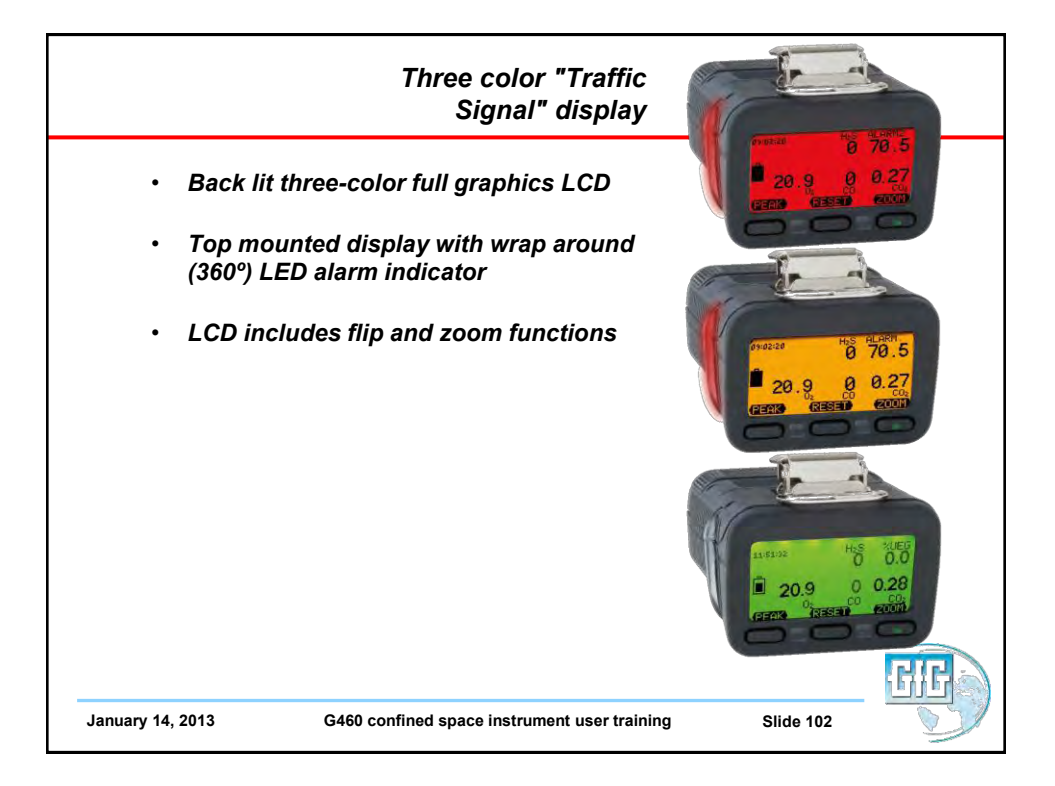

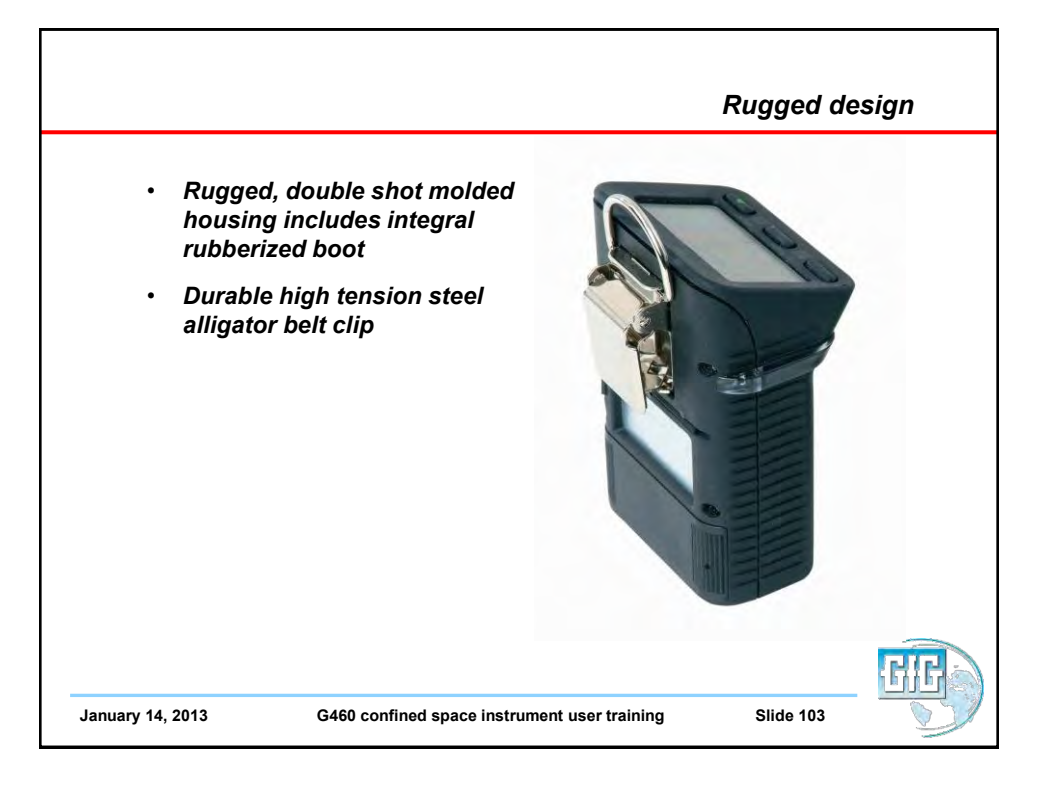

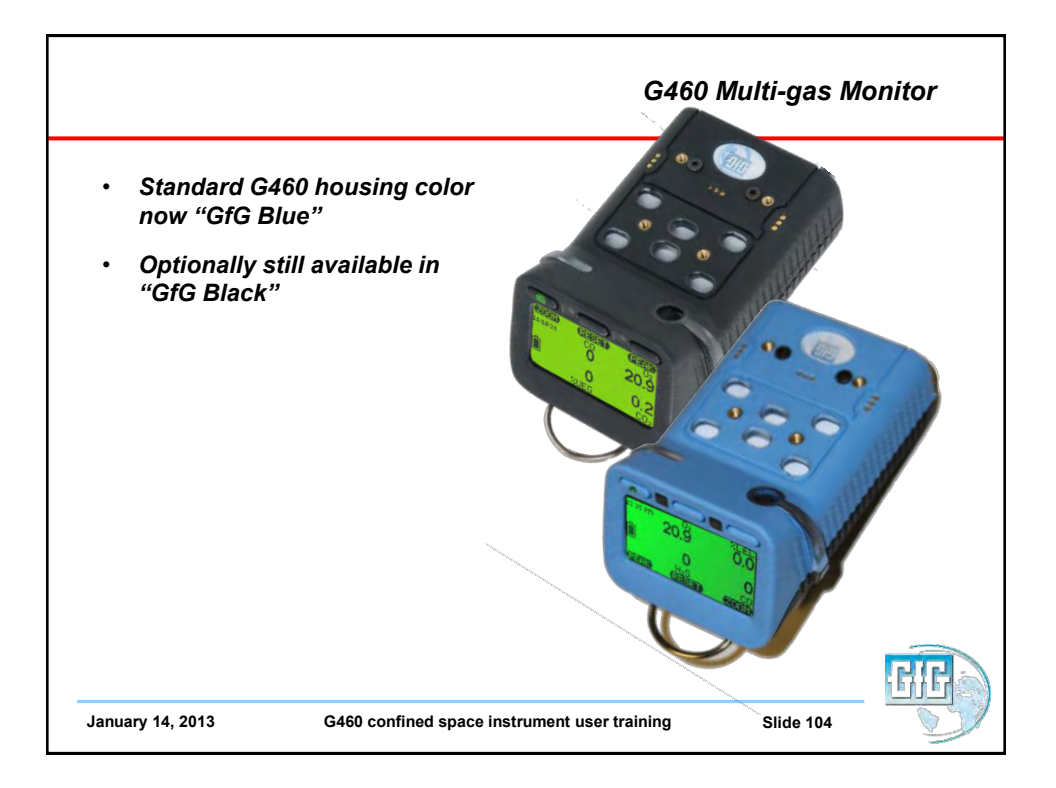

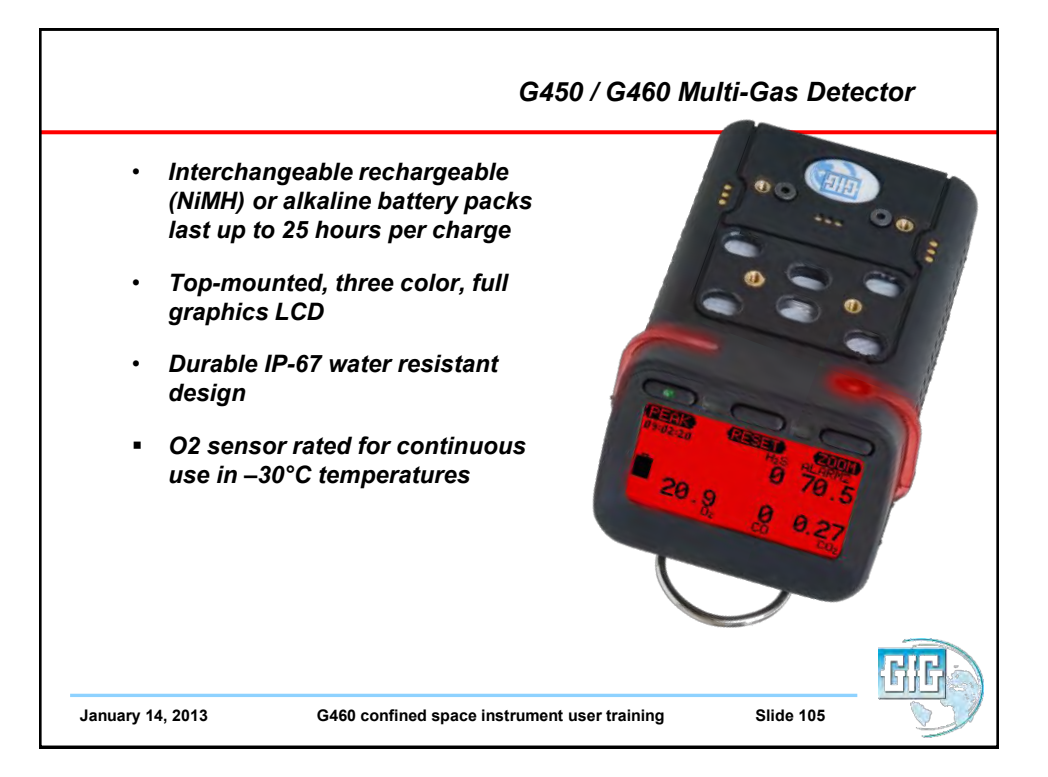

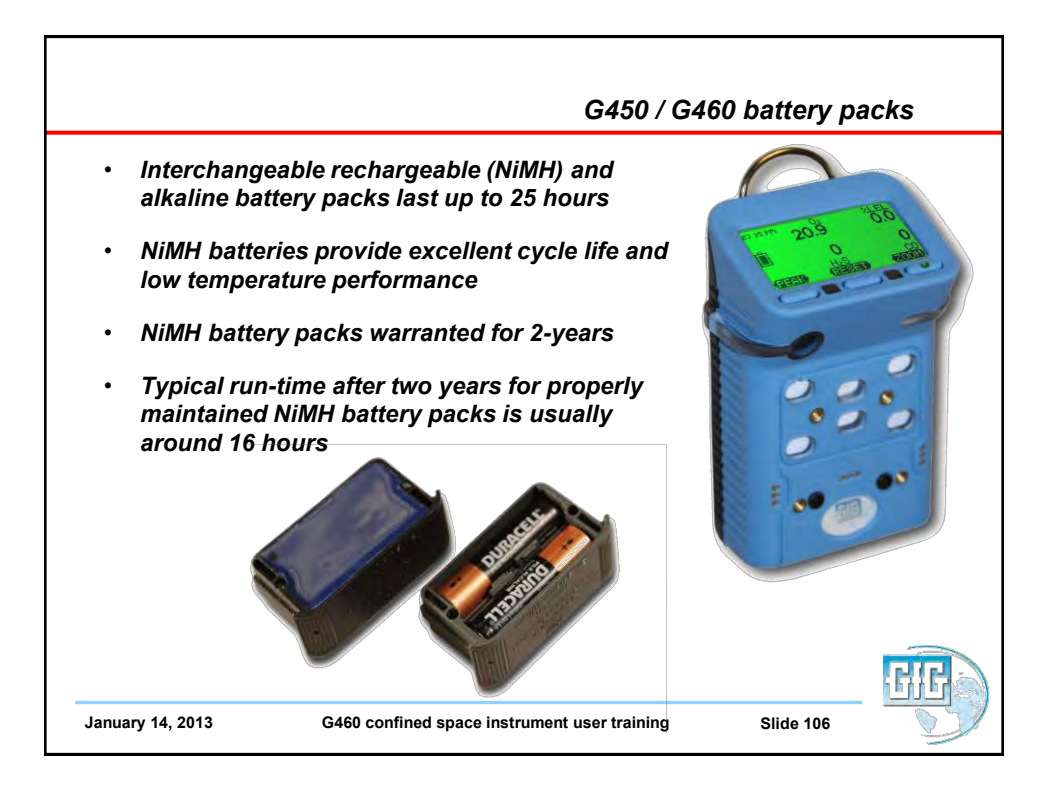

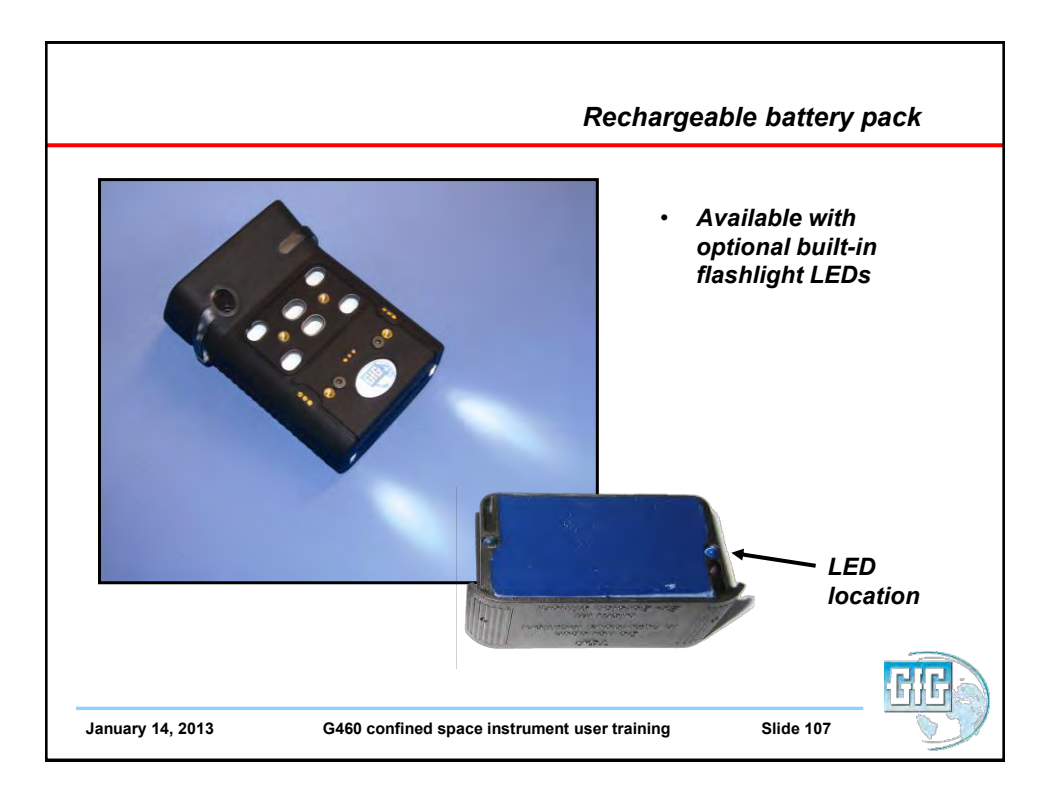

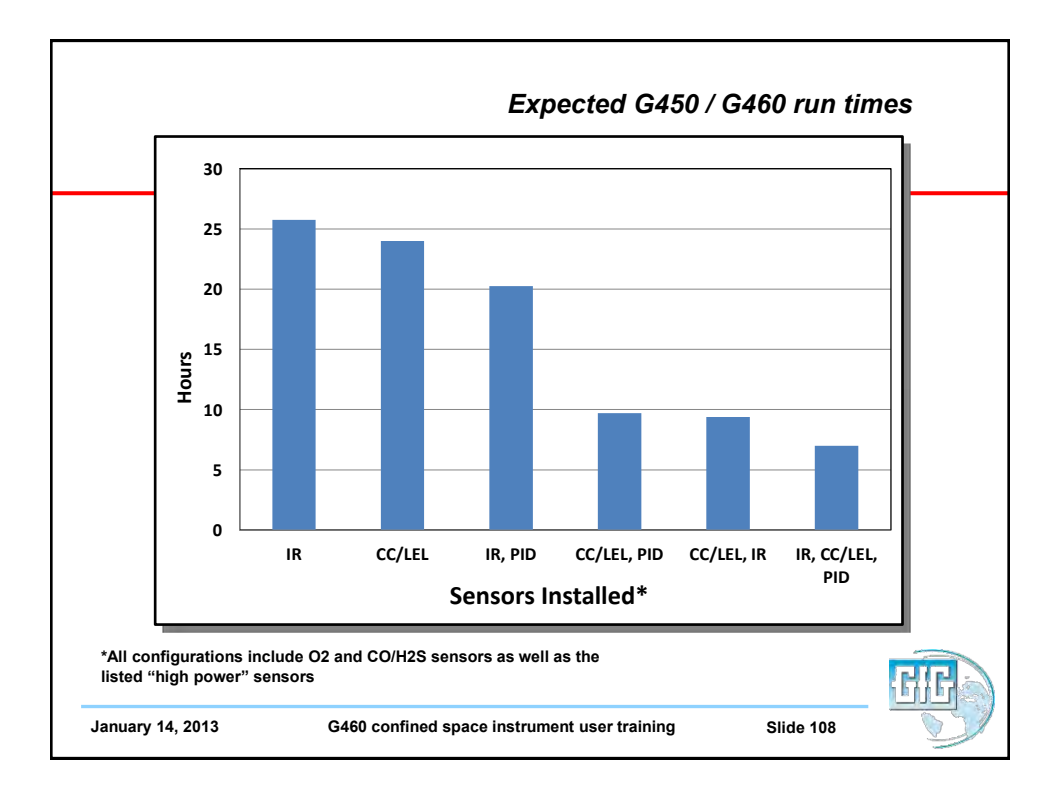

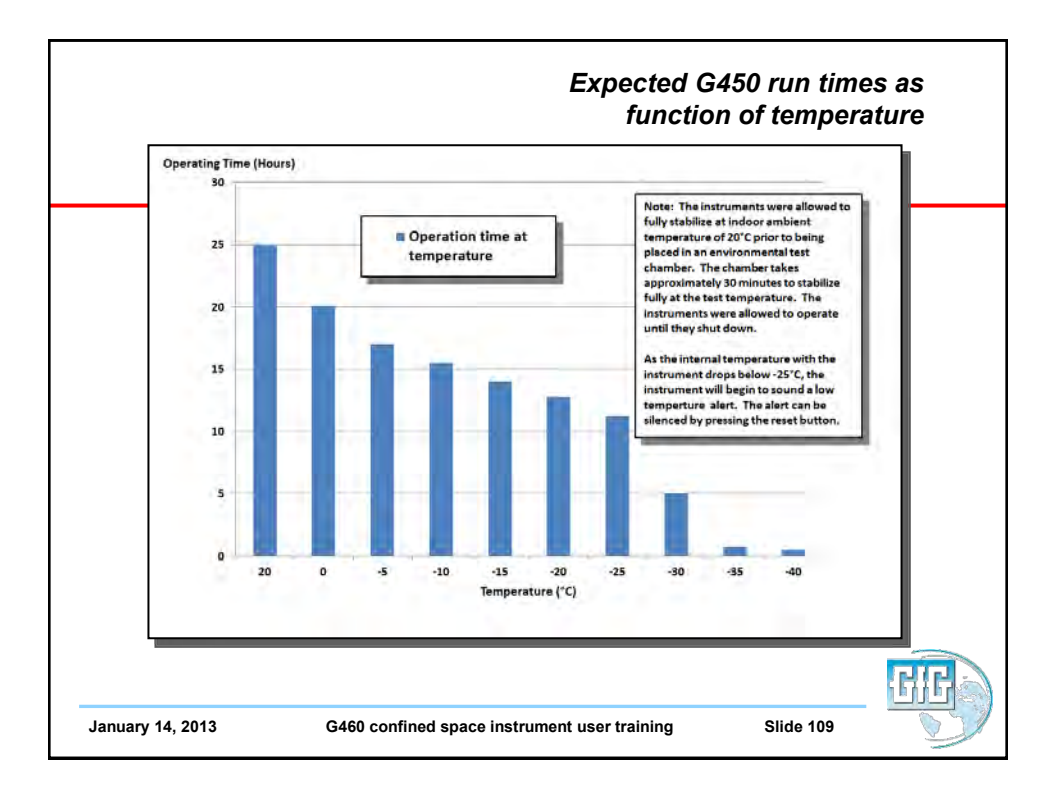

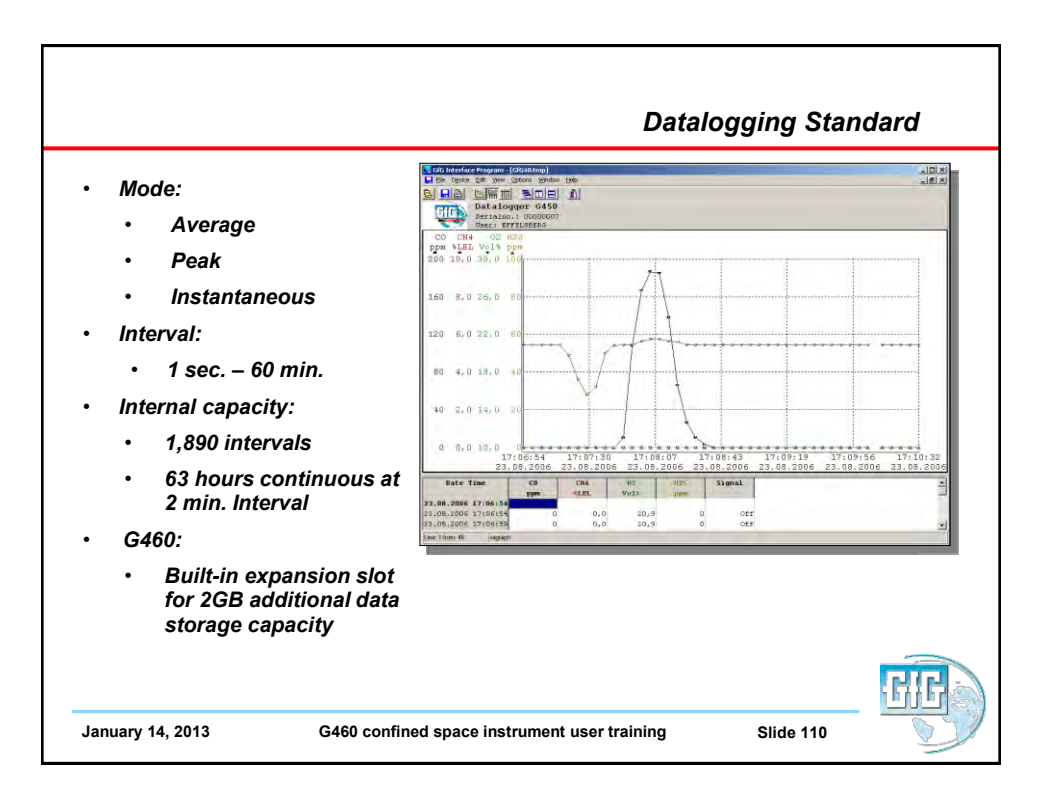

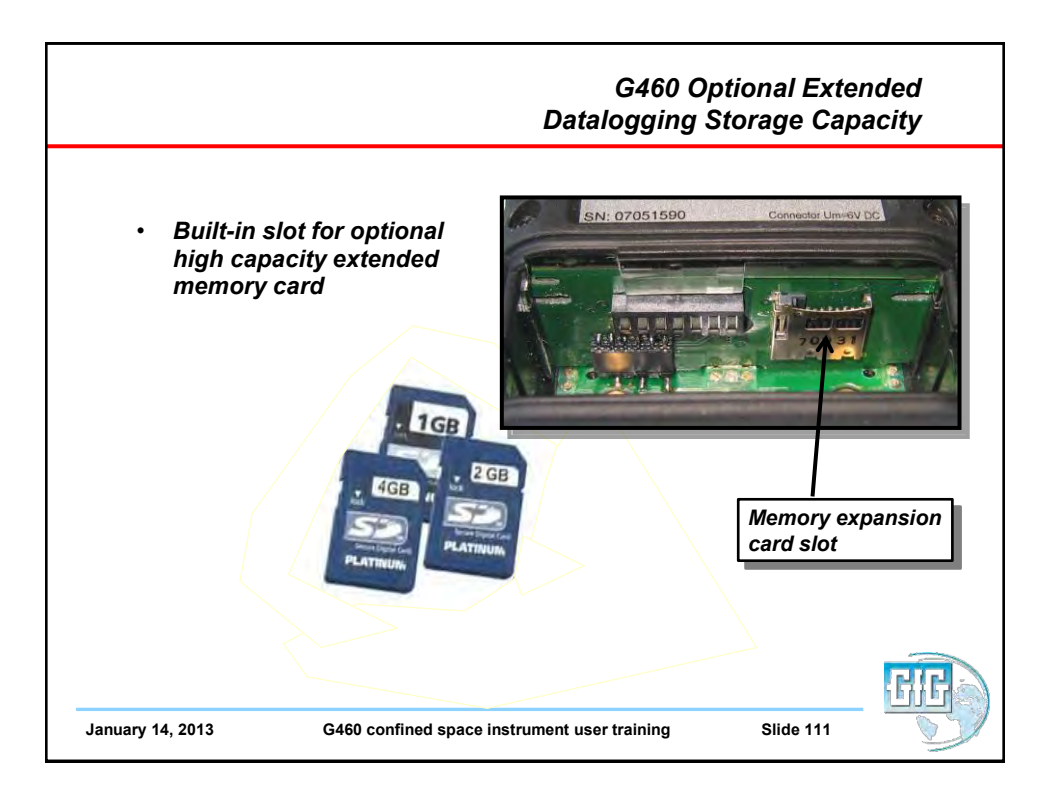

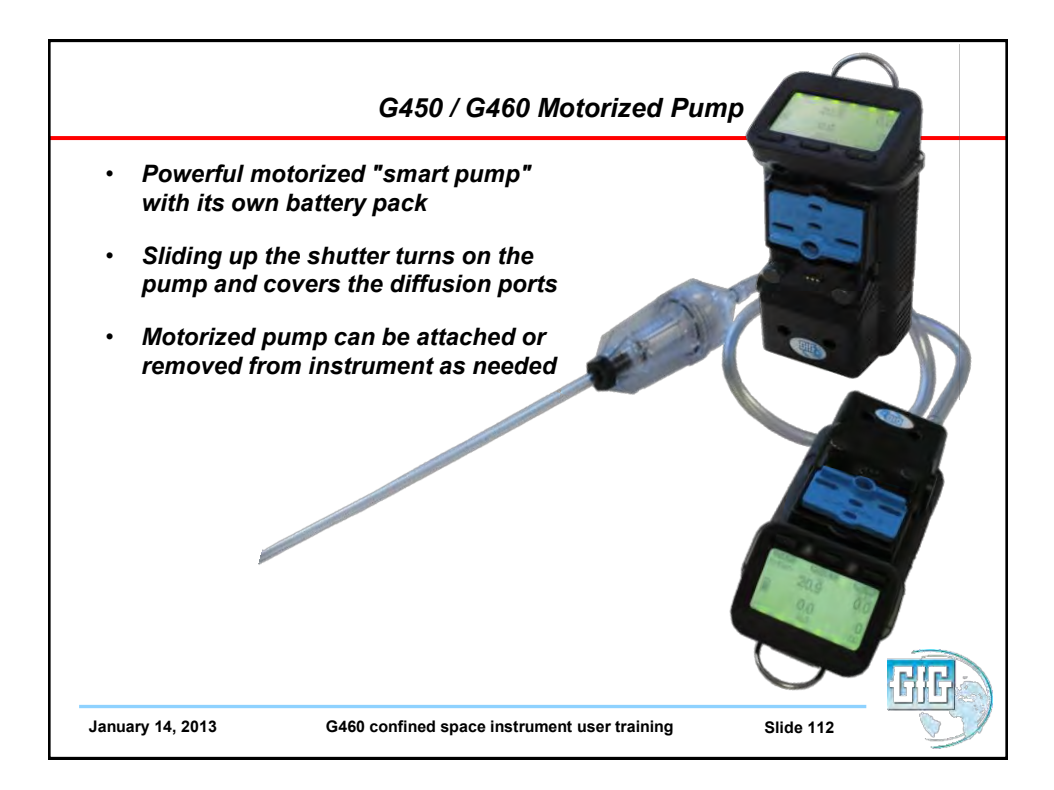

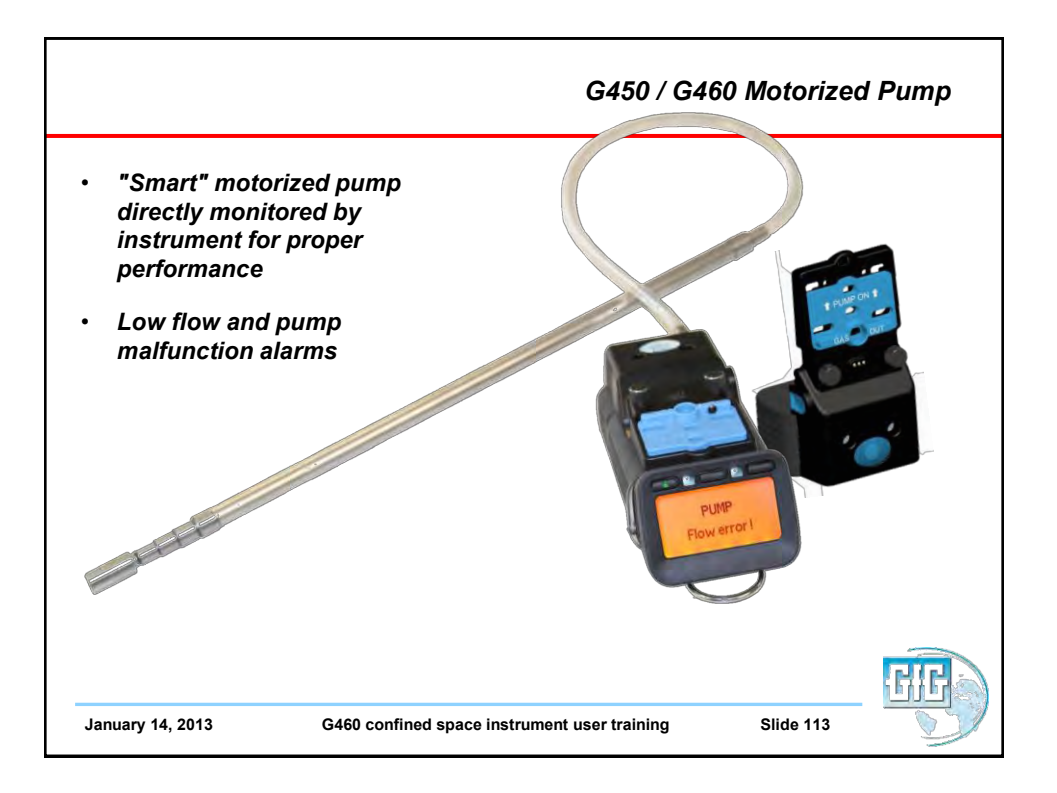

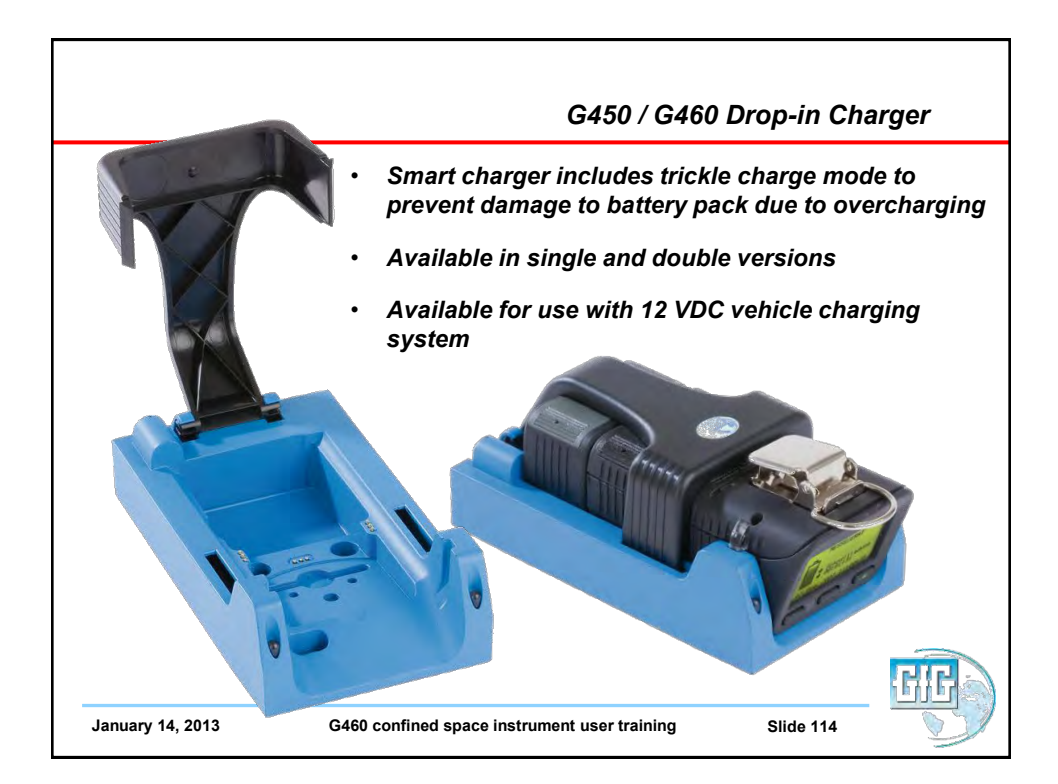

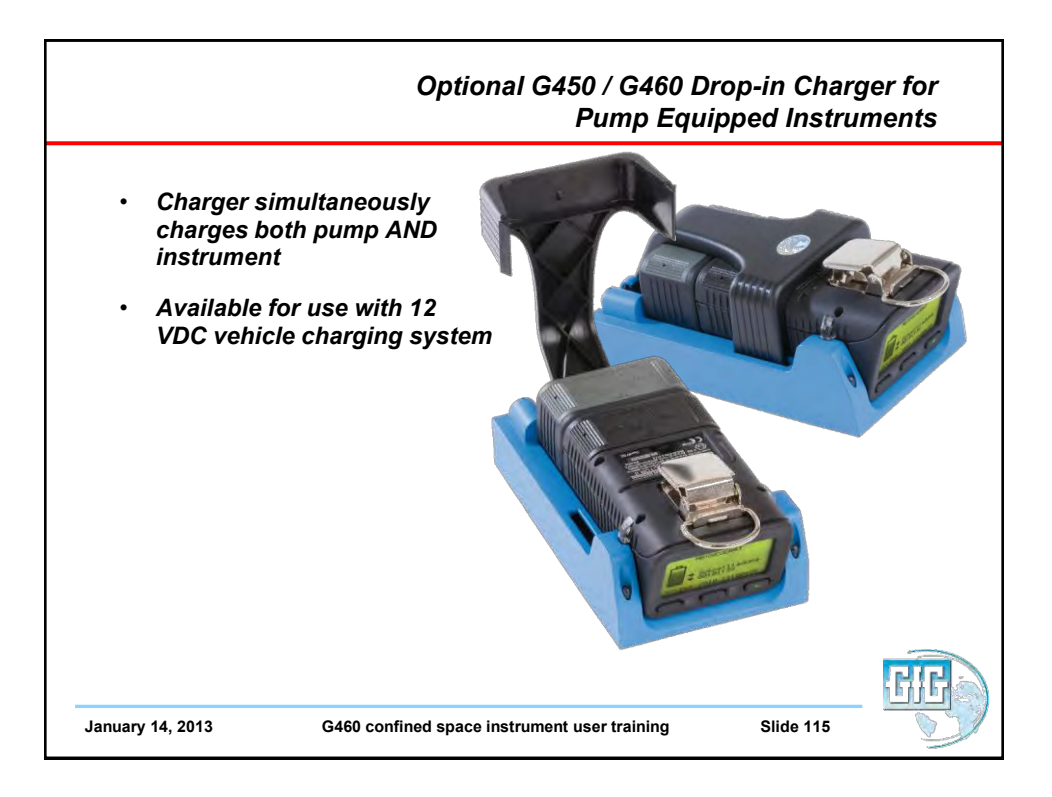

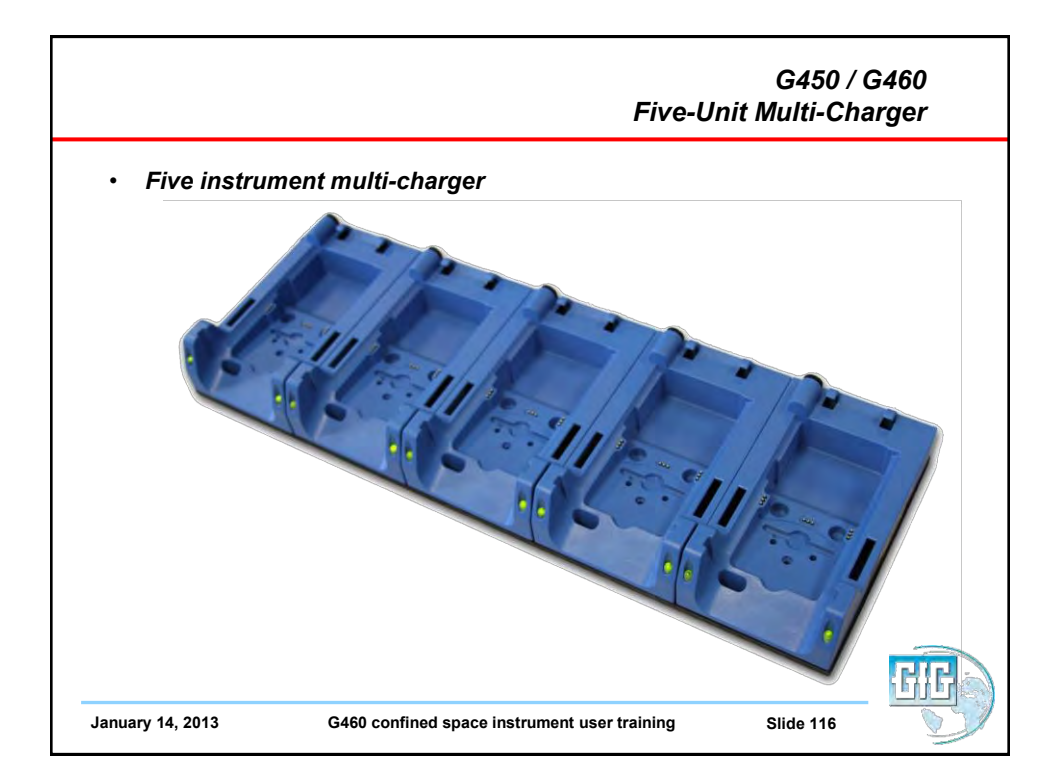

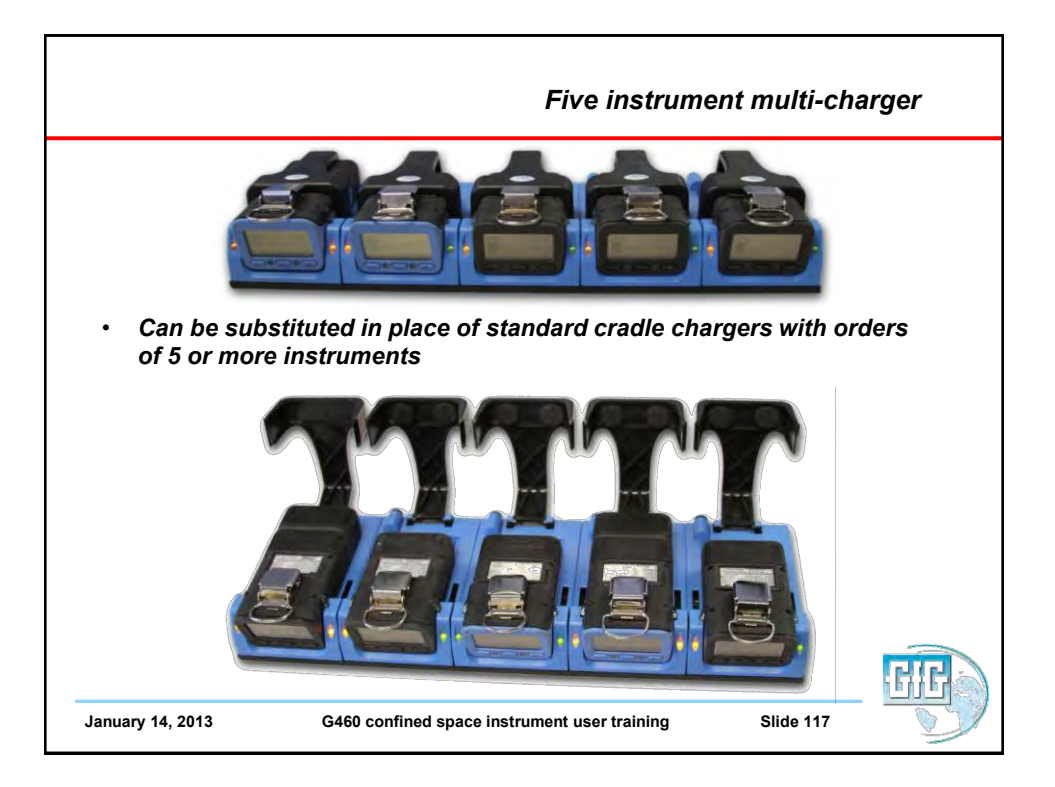

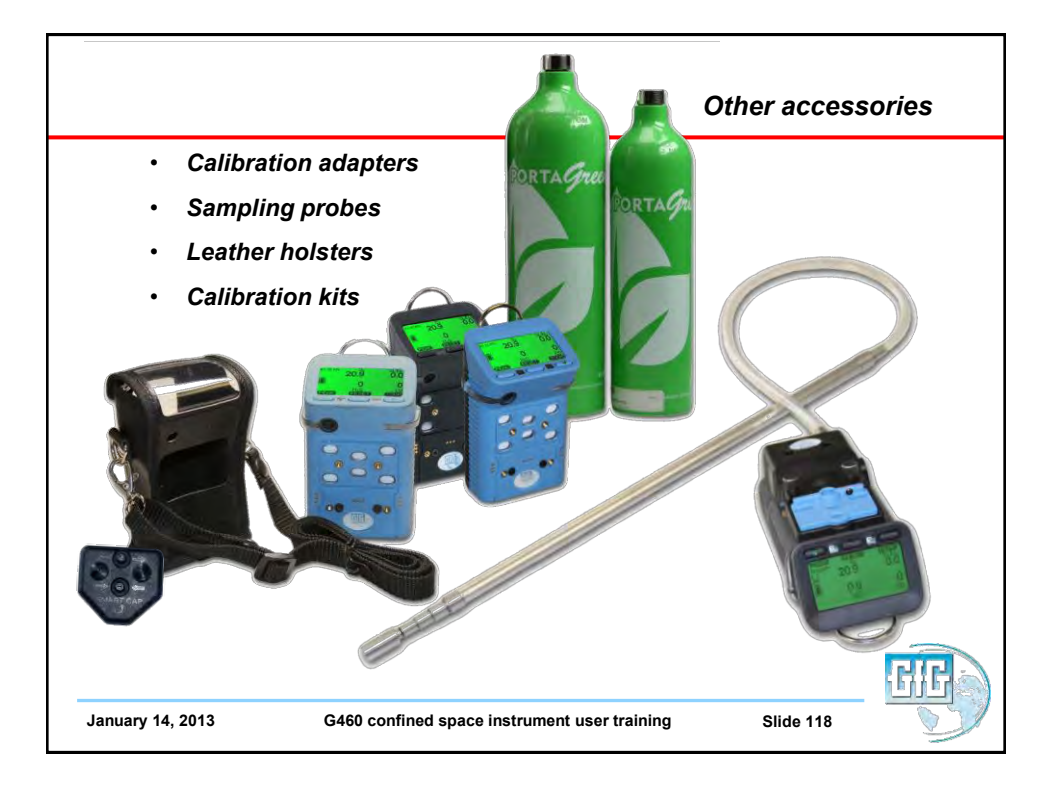

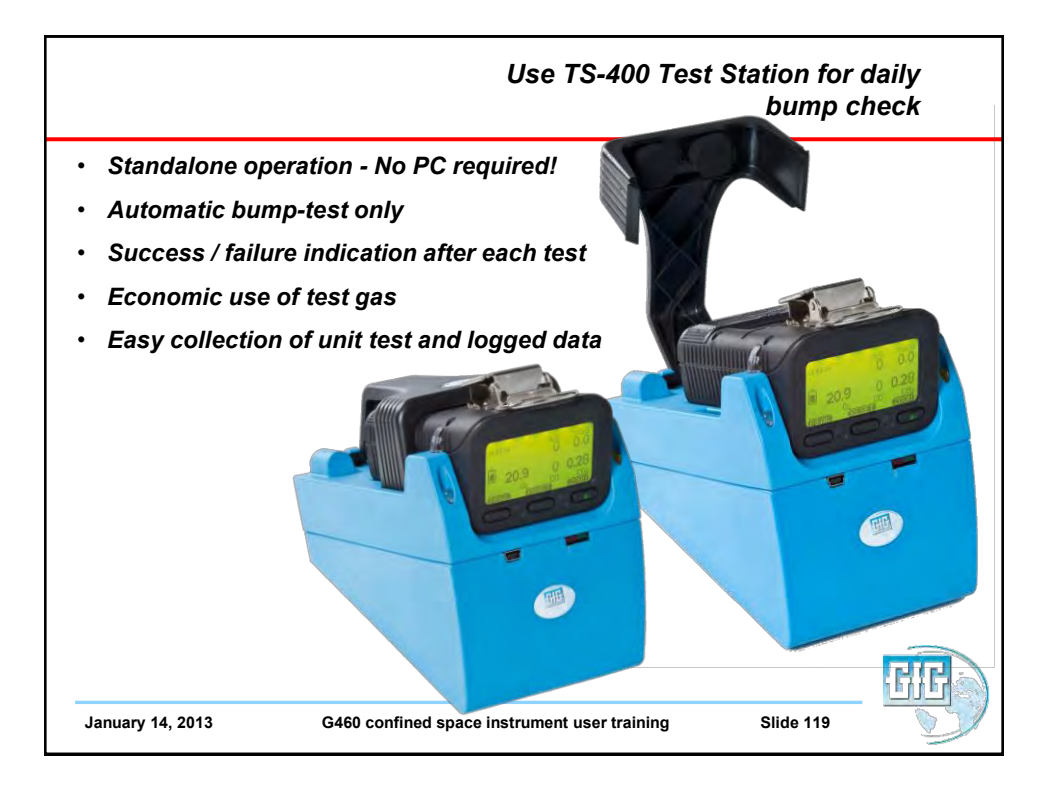

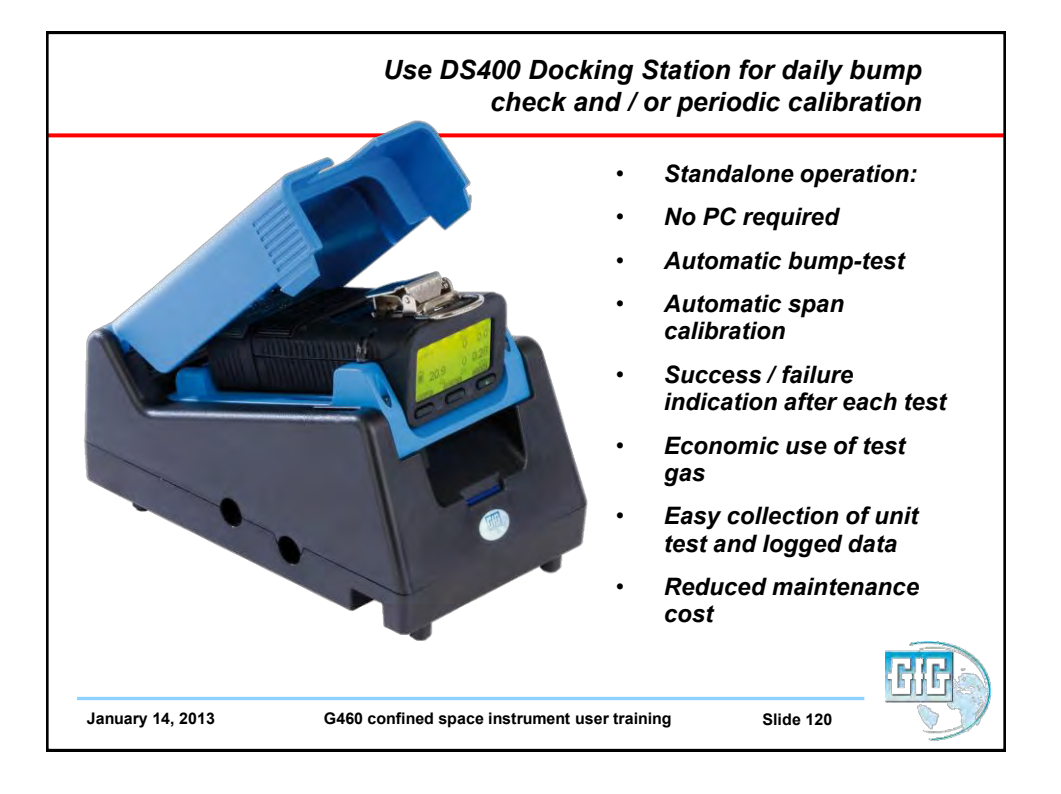

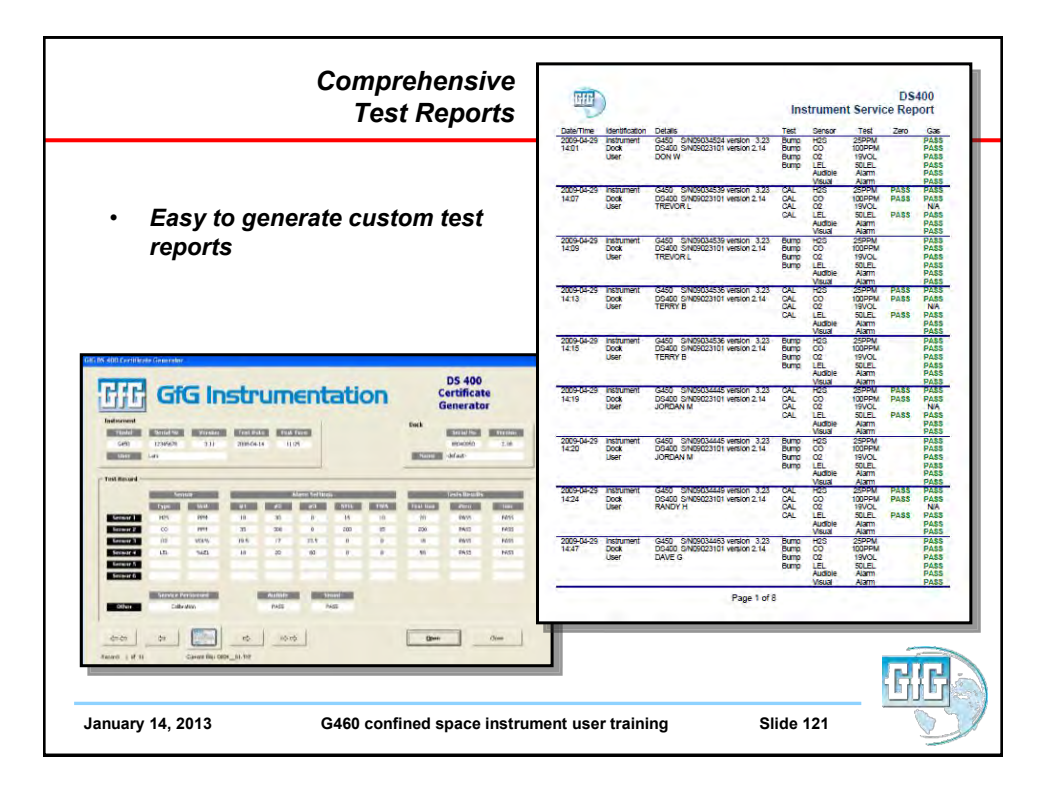

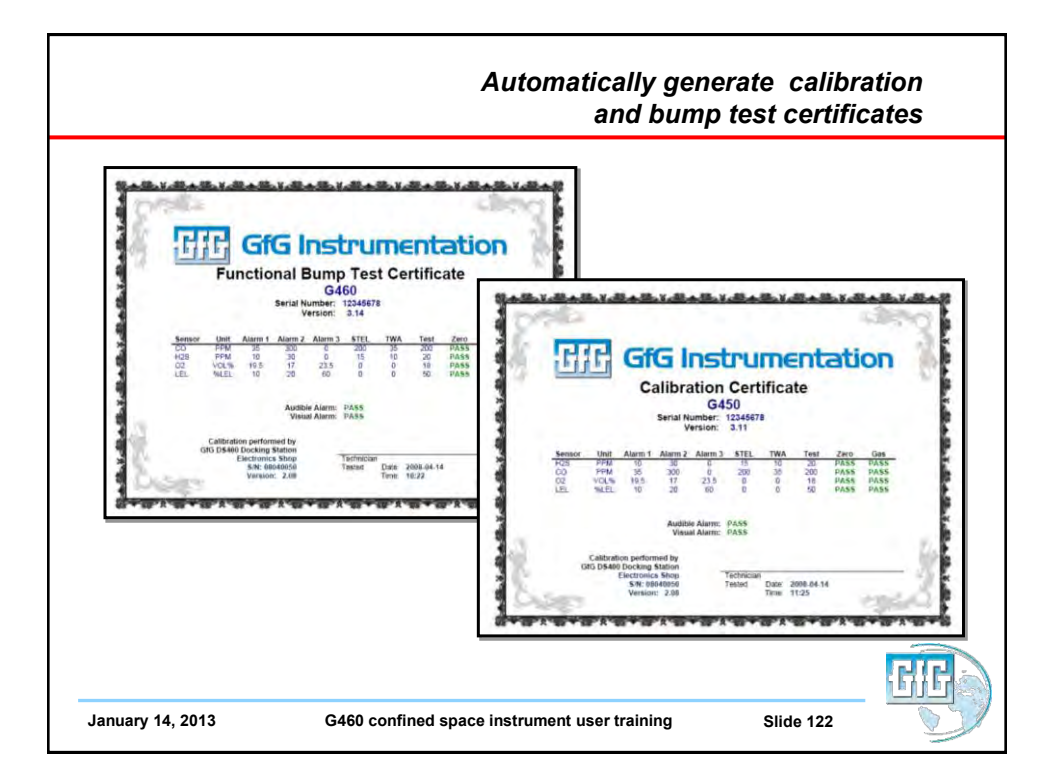

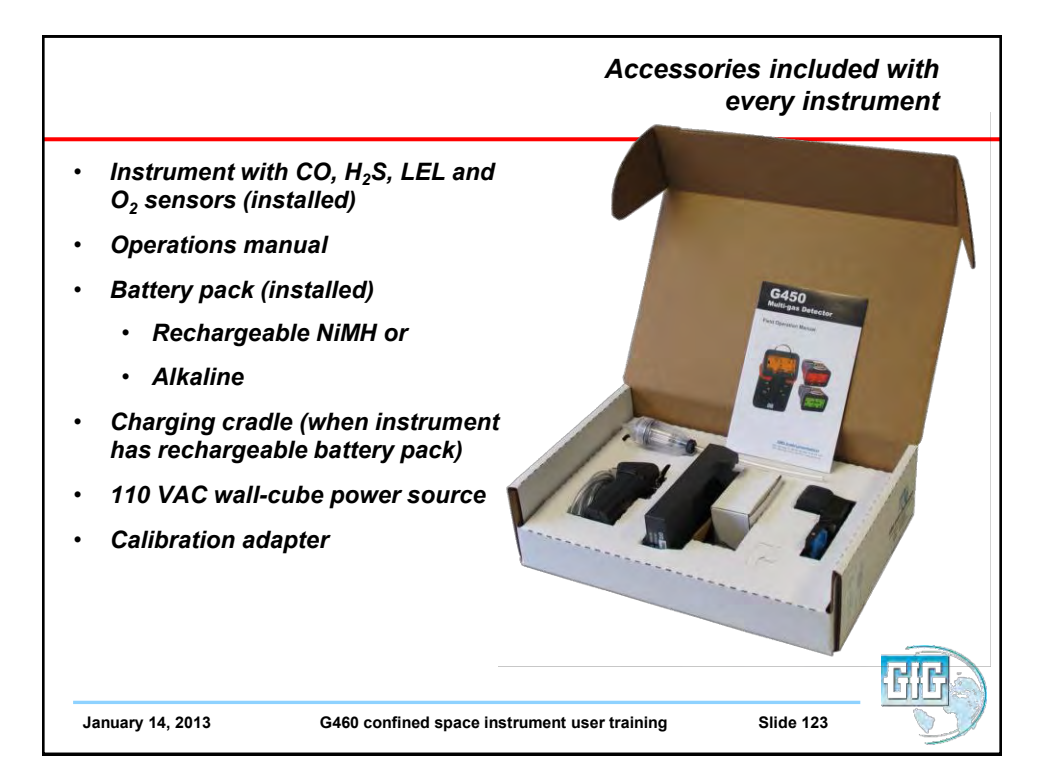

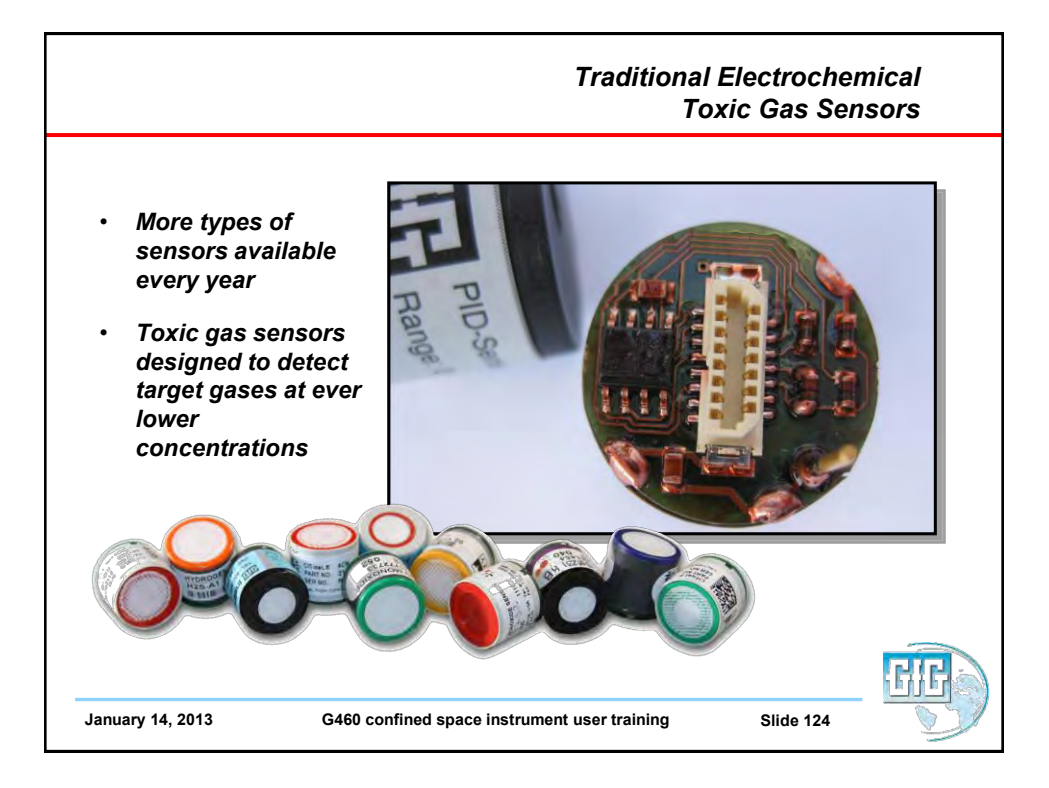

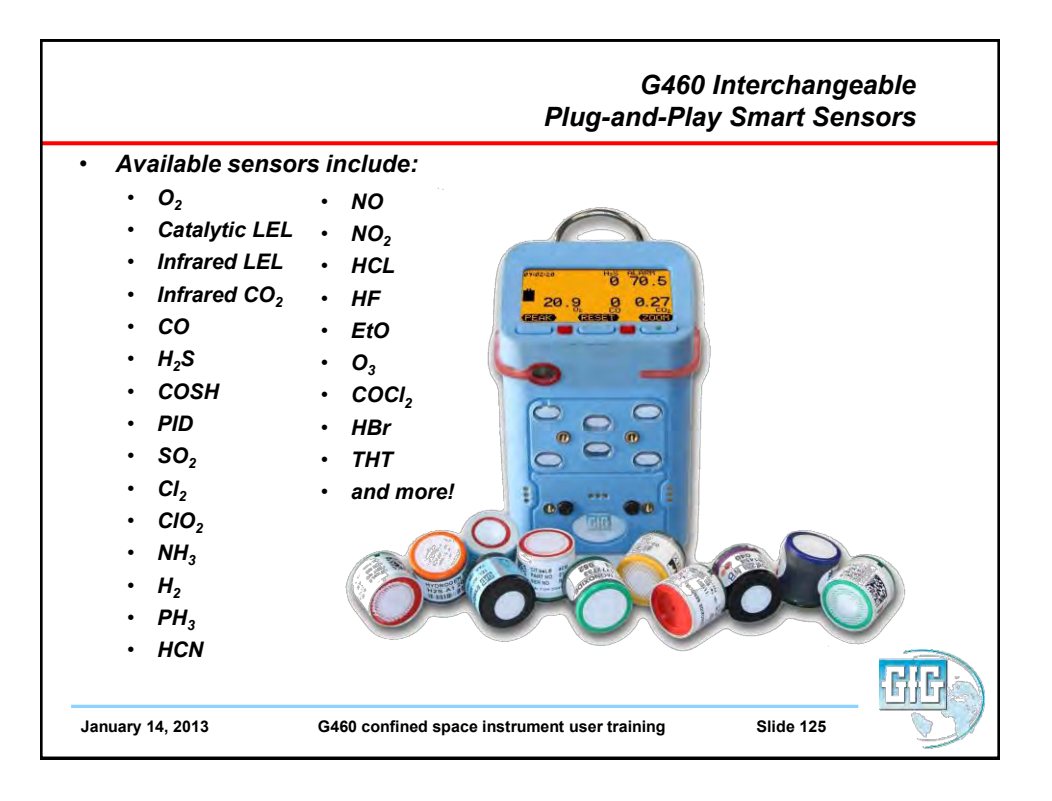

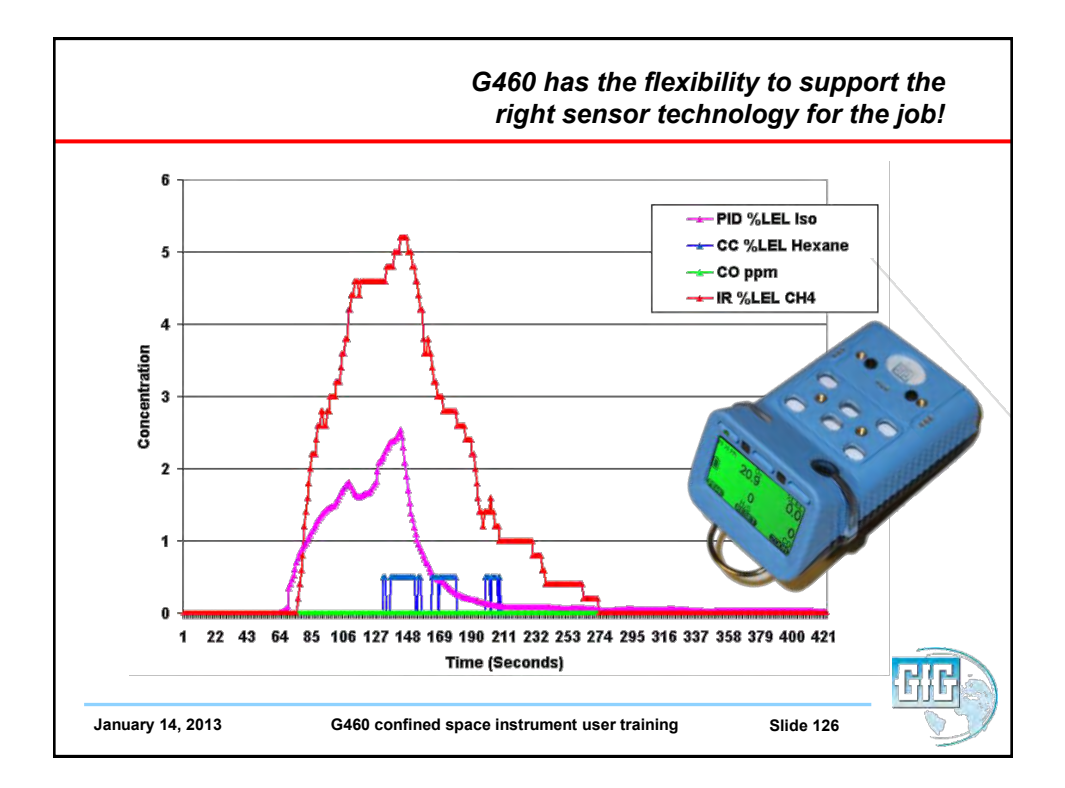

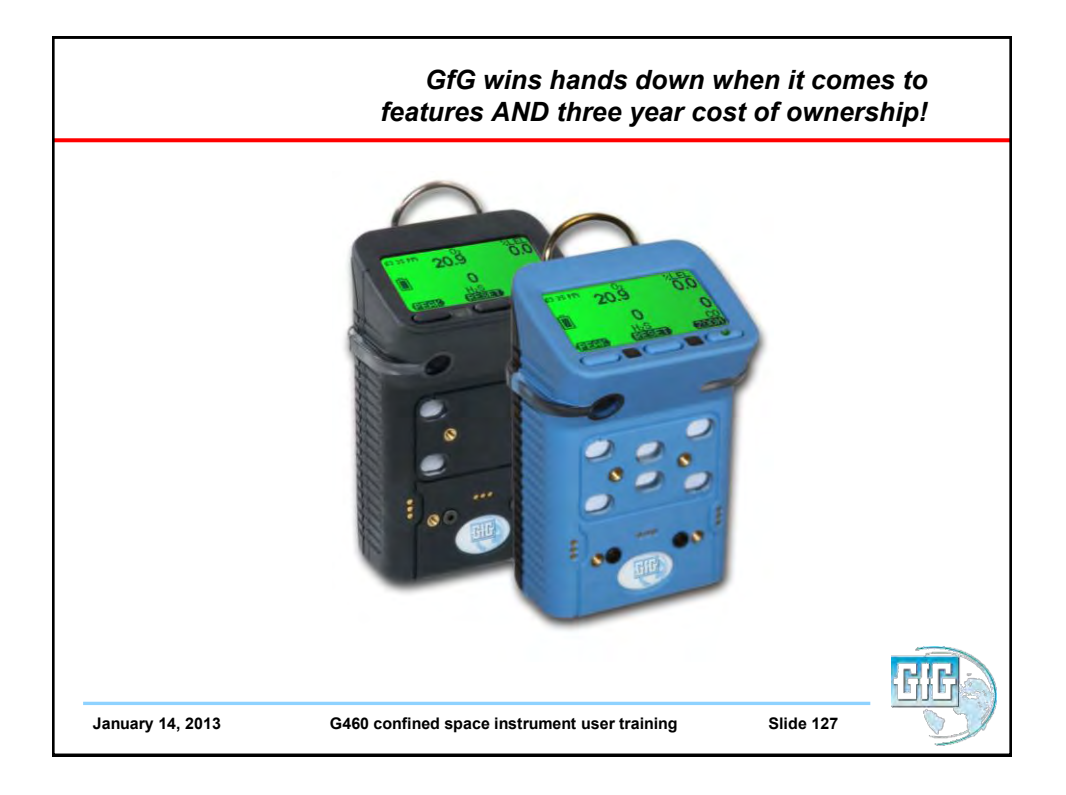

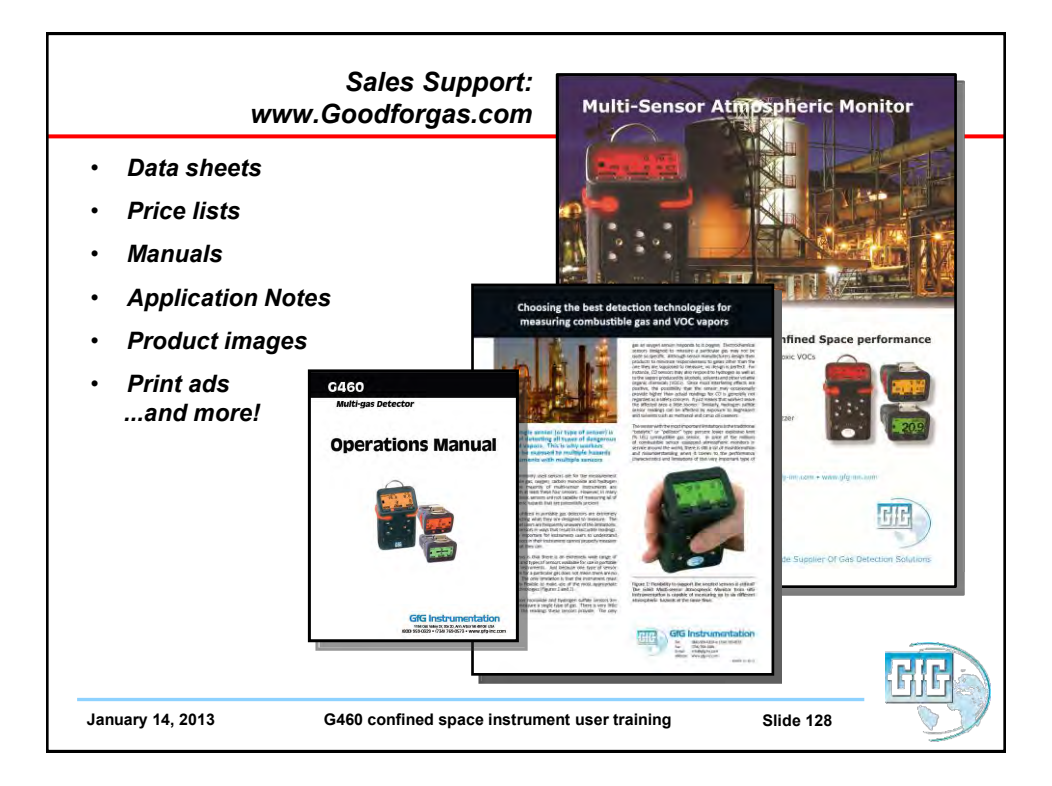

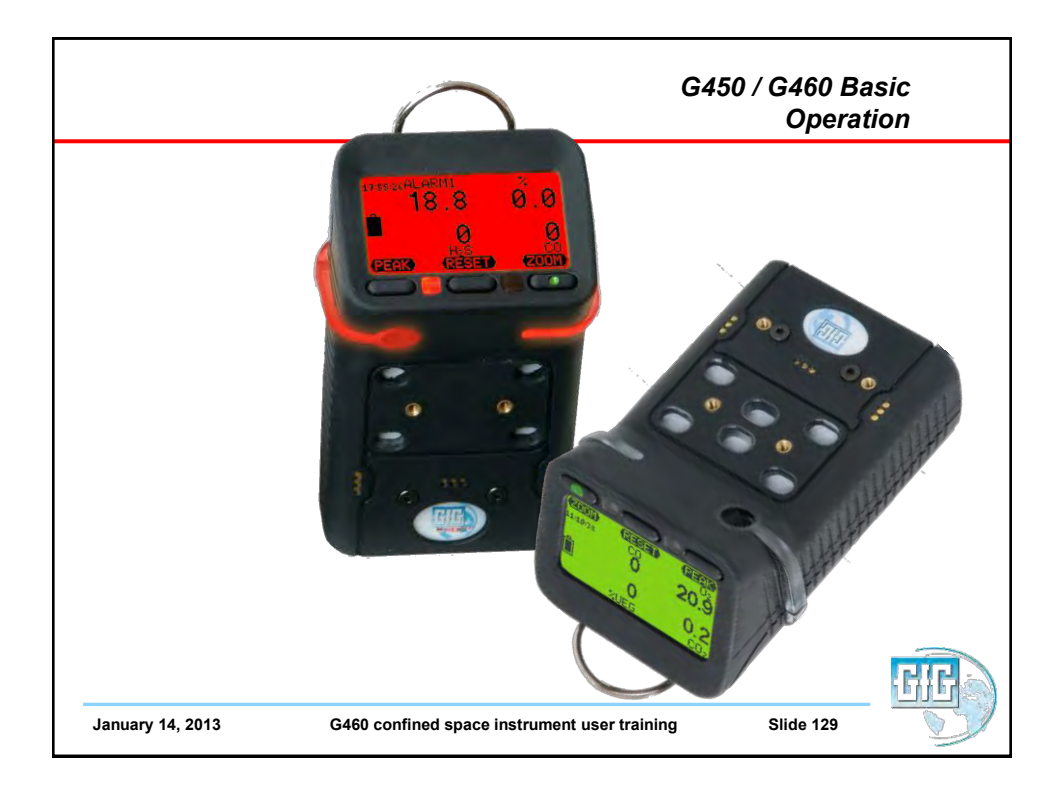

| Same states to a                                                                                                    |
|----------------------------------------------------------------------------------------------------|
| Operations Manual                                                                                                    |
|                                                                                                    |
|                                                                                                    |
| CICG Instrumentation<br>194 dar Willer (or. 820. Junn Artor Markor U.S.<br>1900 959 0529 - 0738 769 0573 - www.aftp-inc.com |
|                                                                                                    |

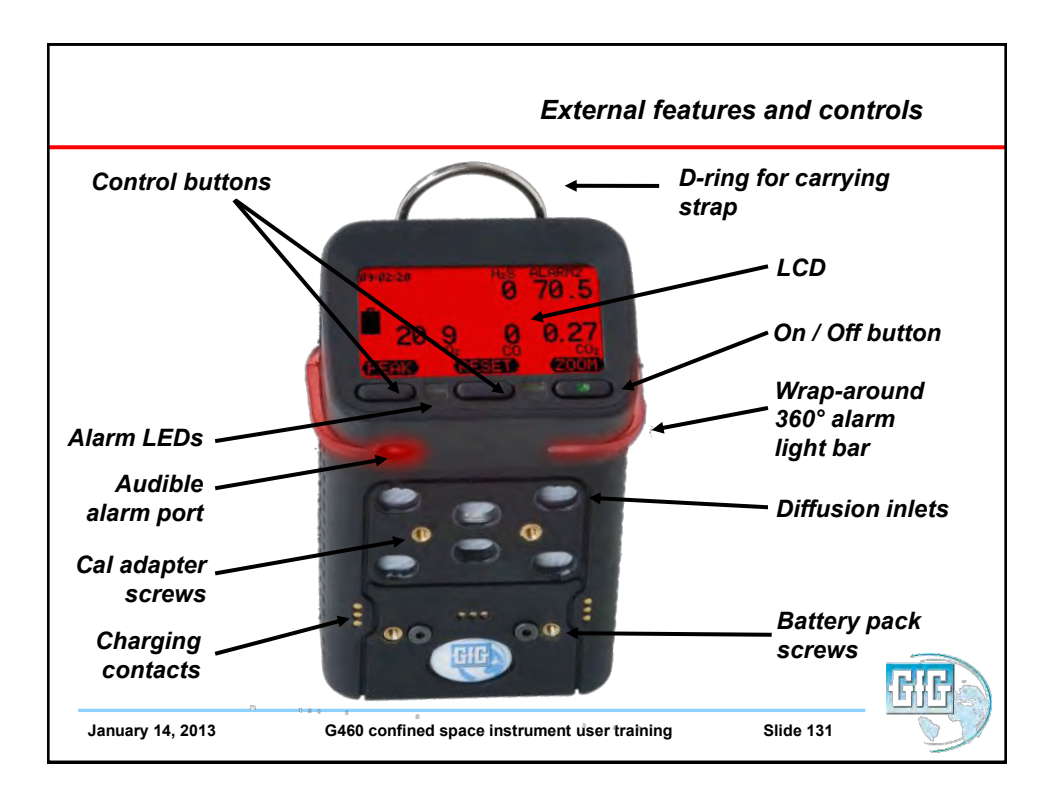

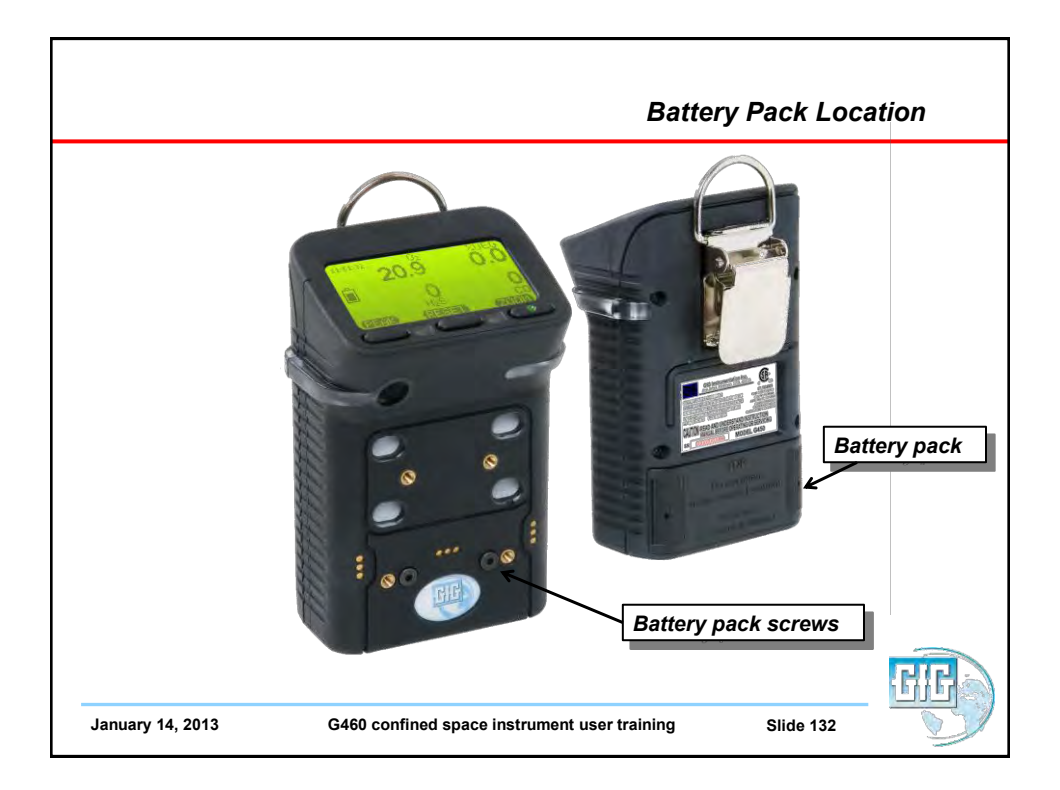

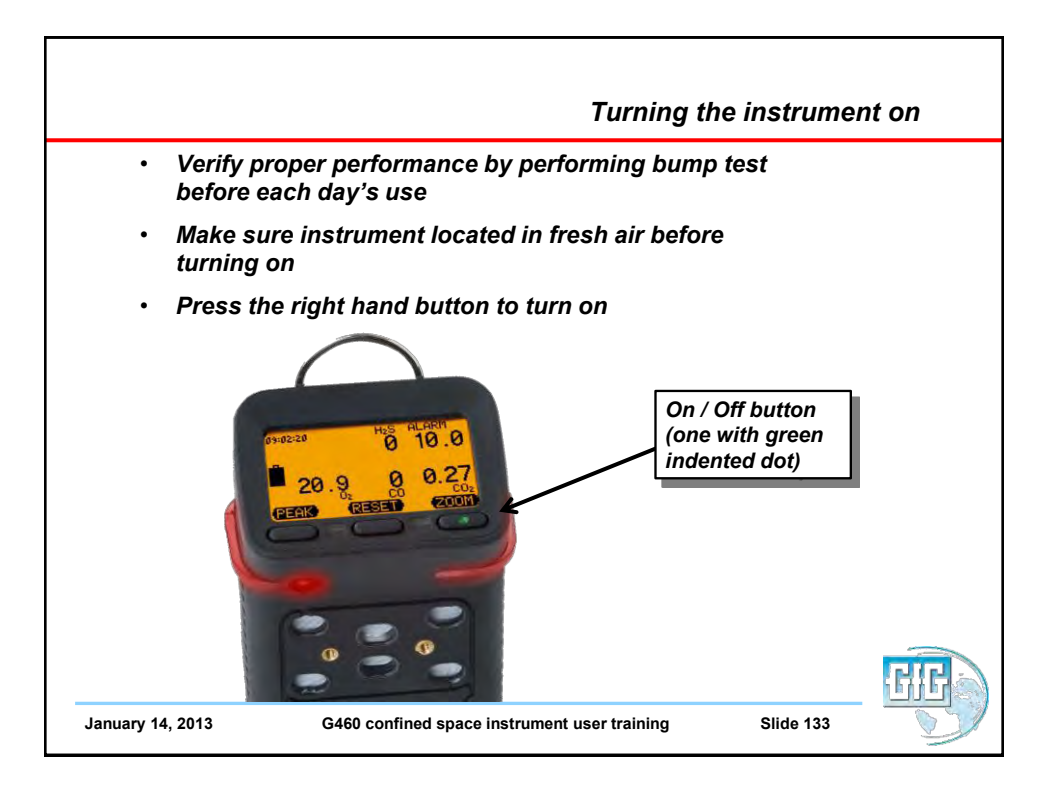

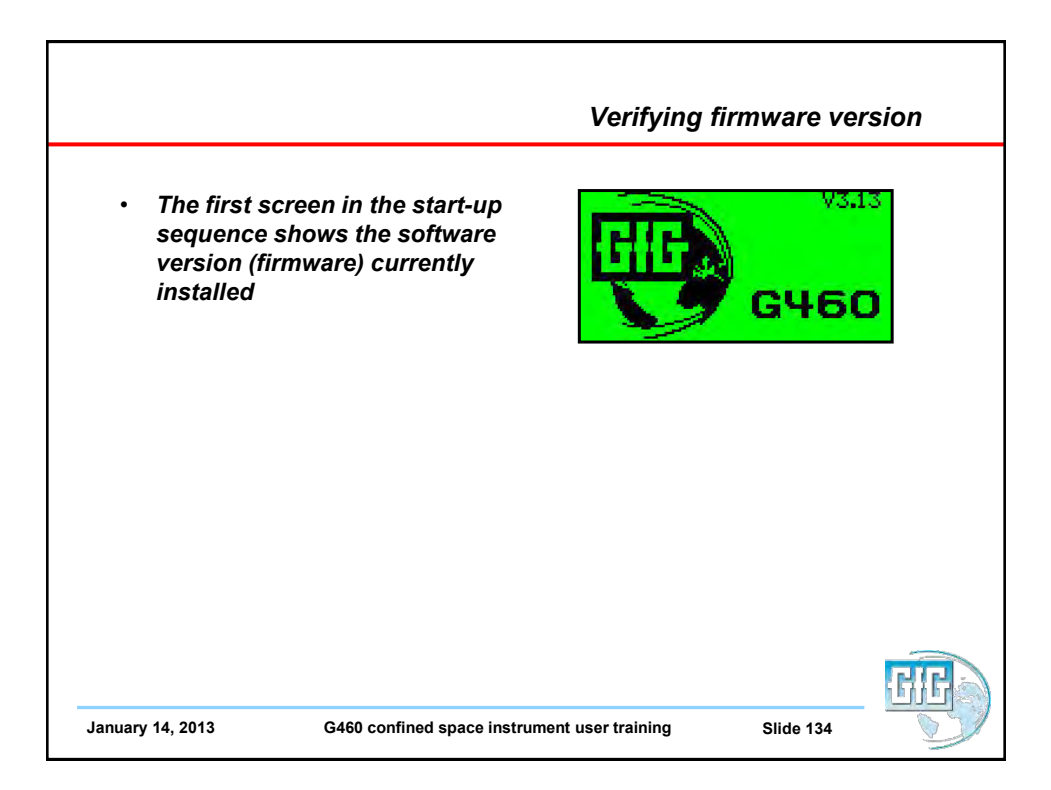

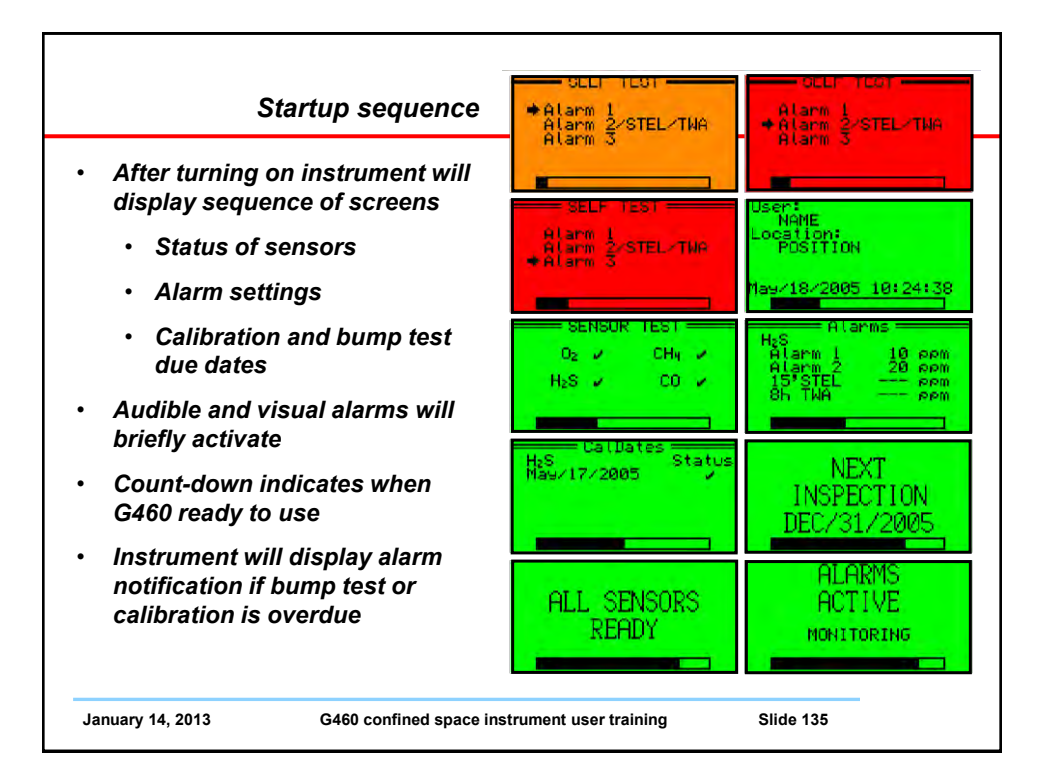

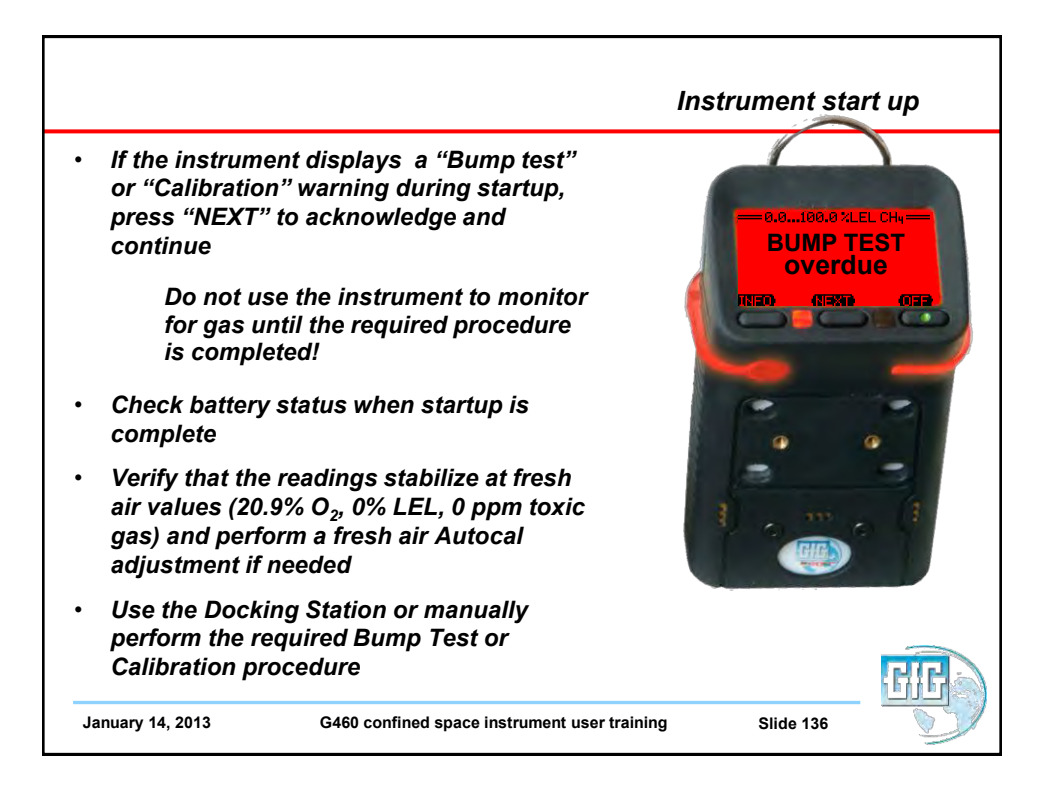

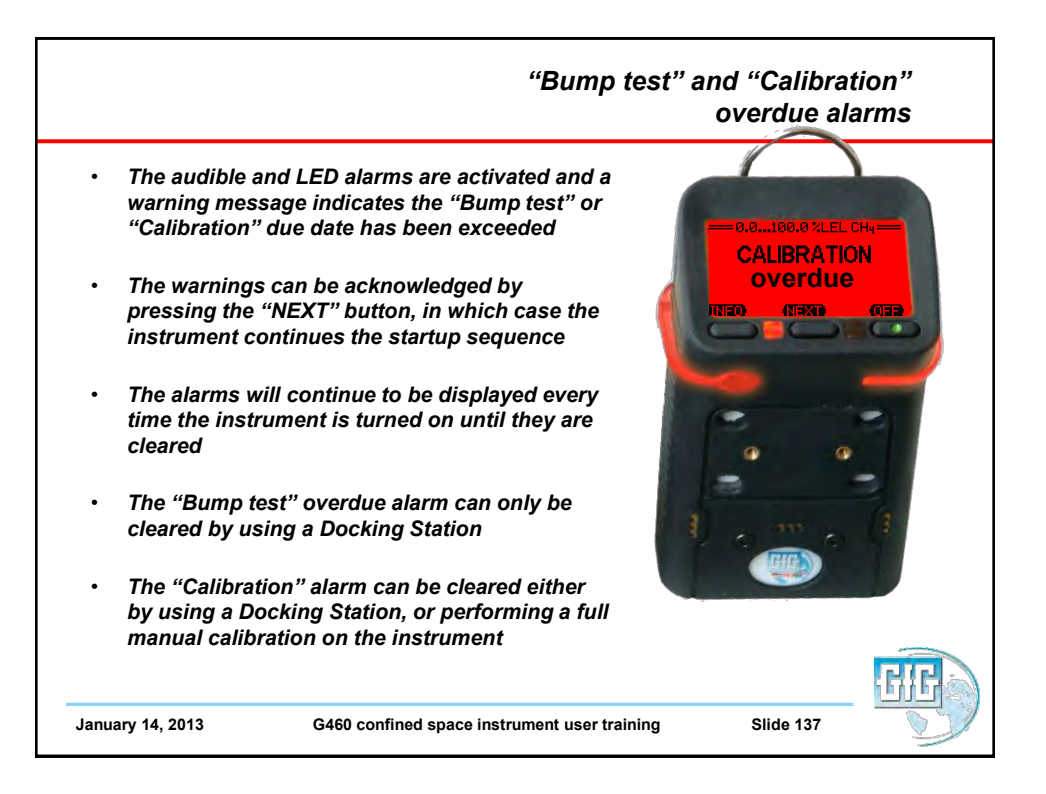

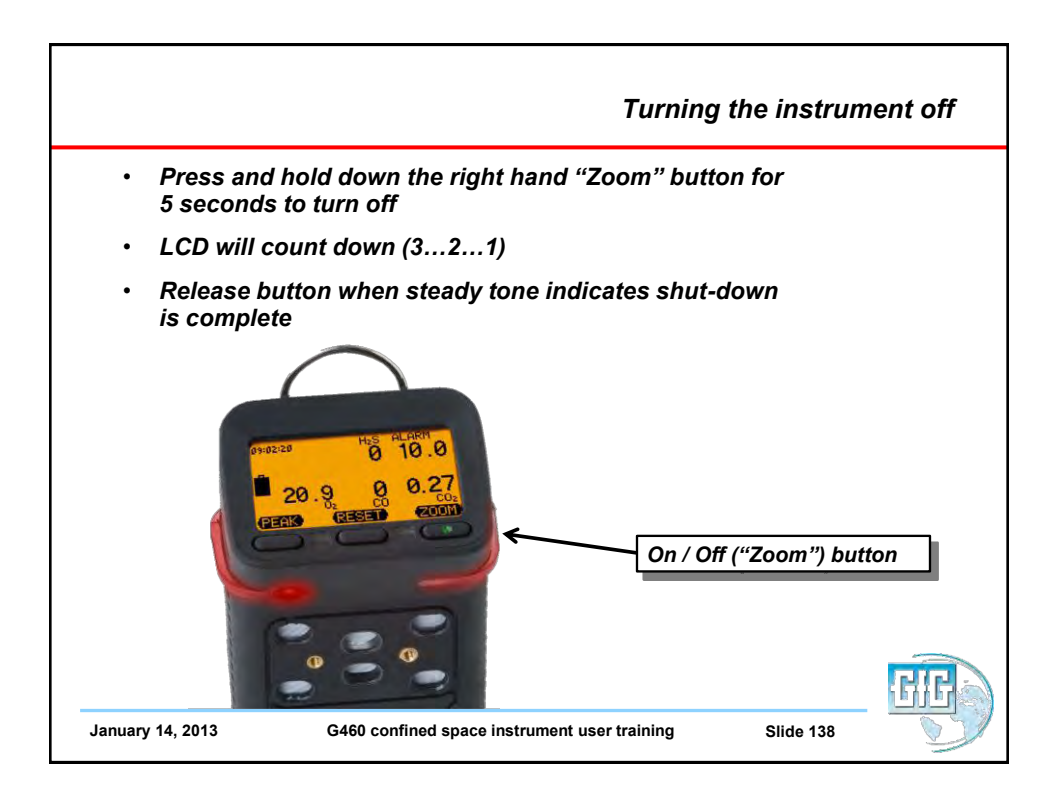

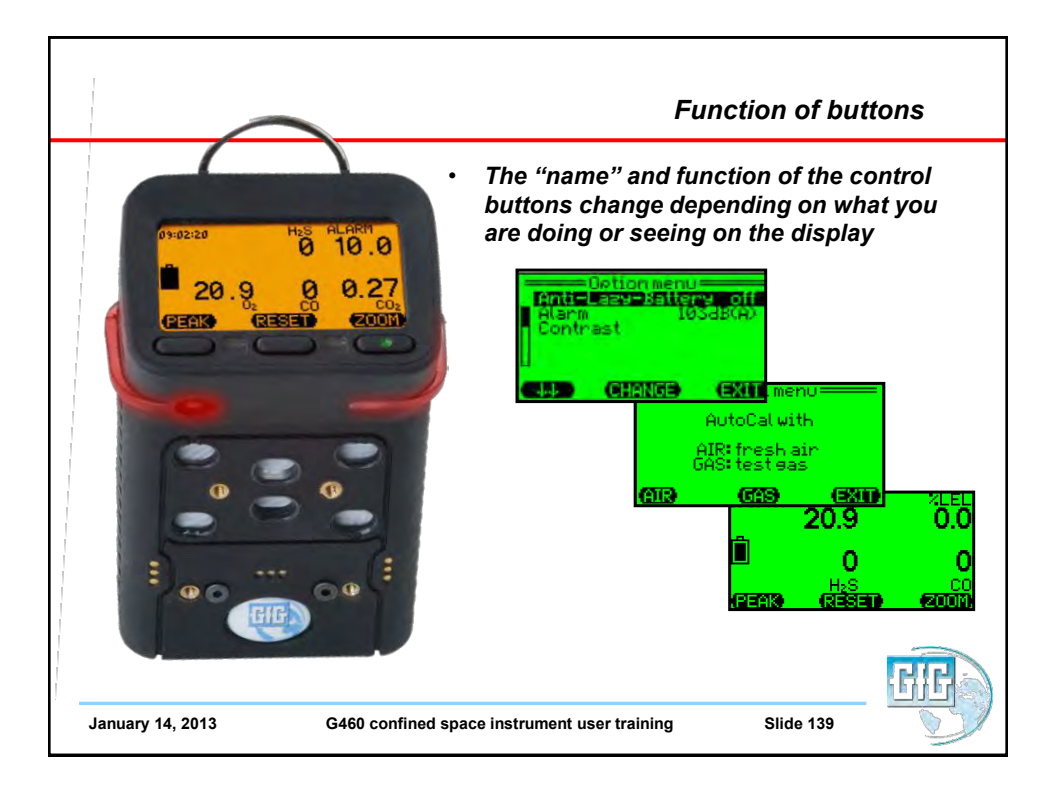

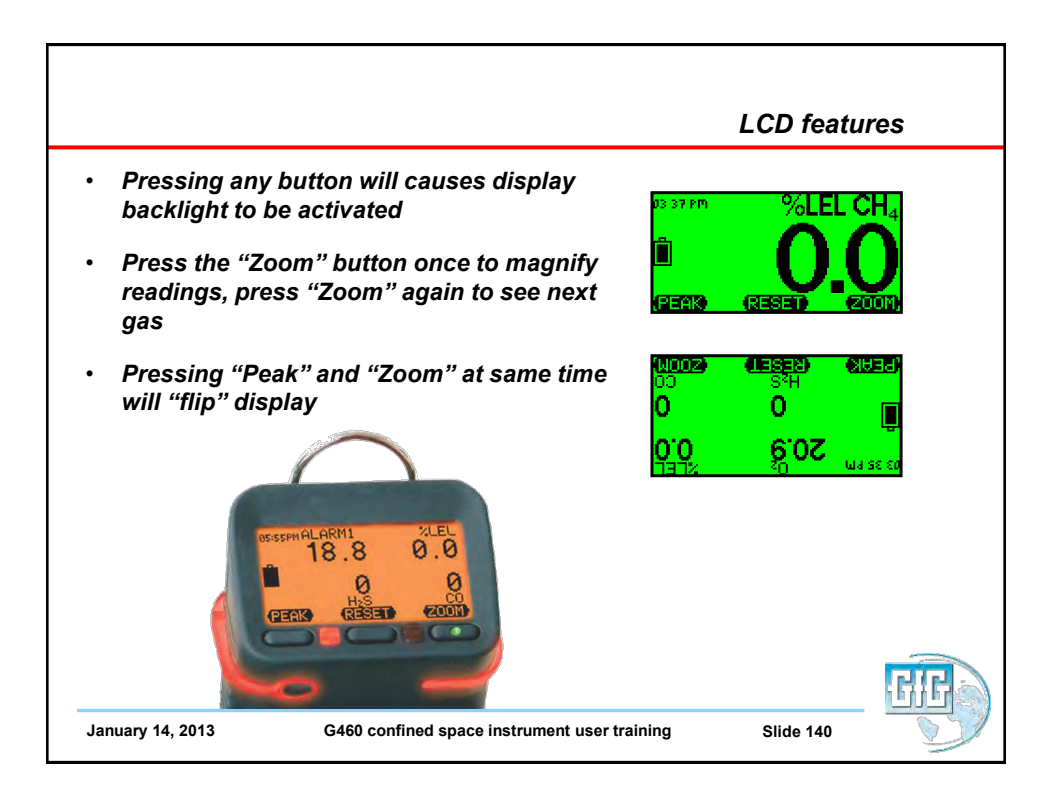
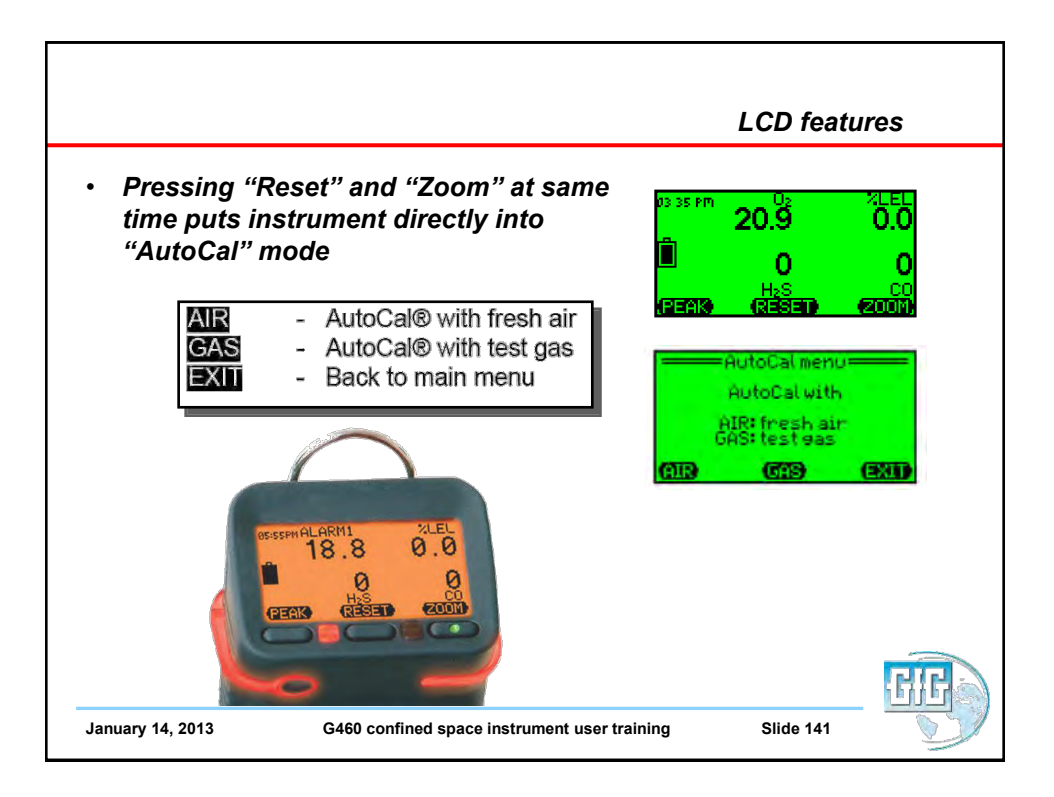

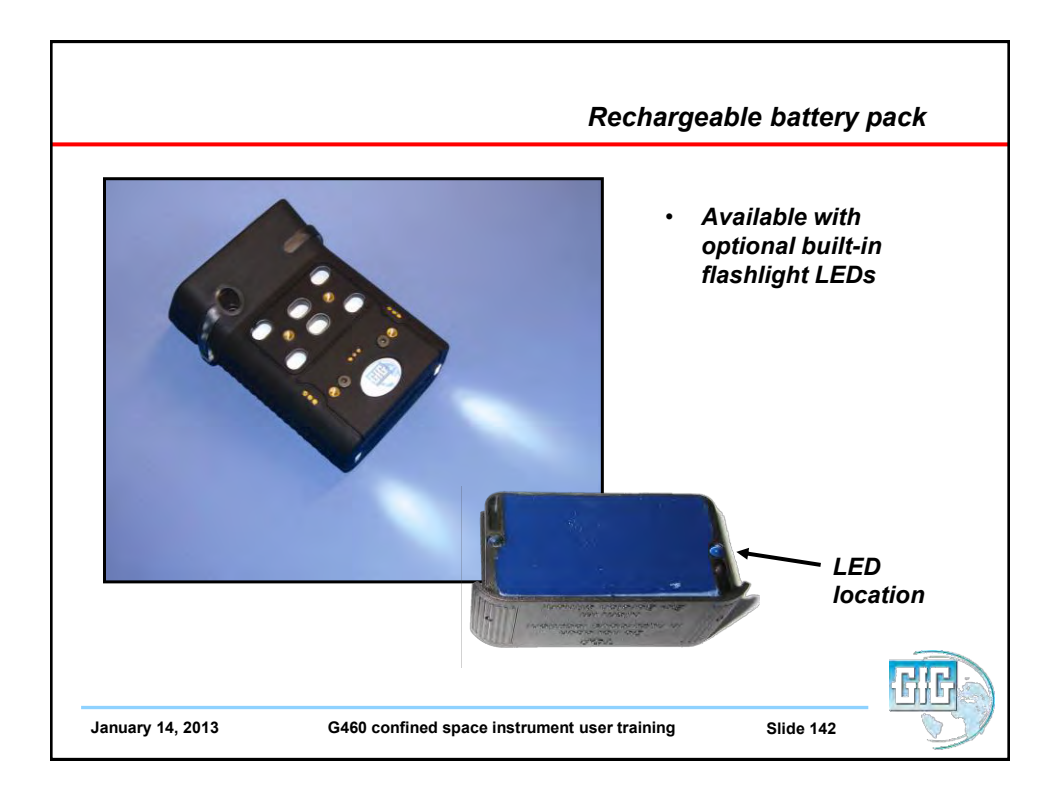

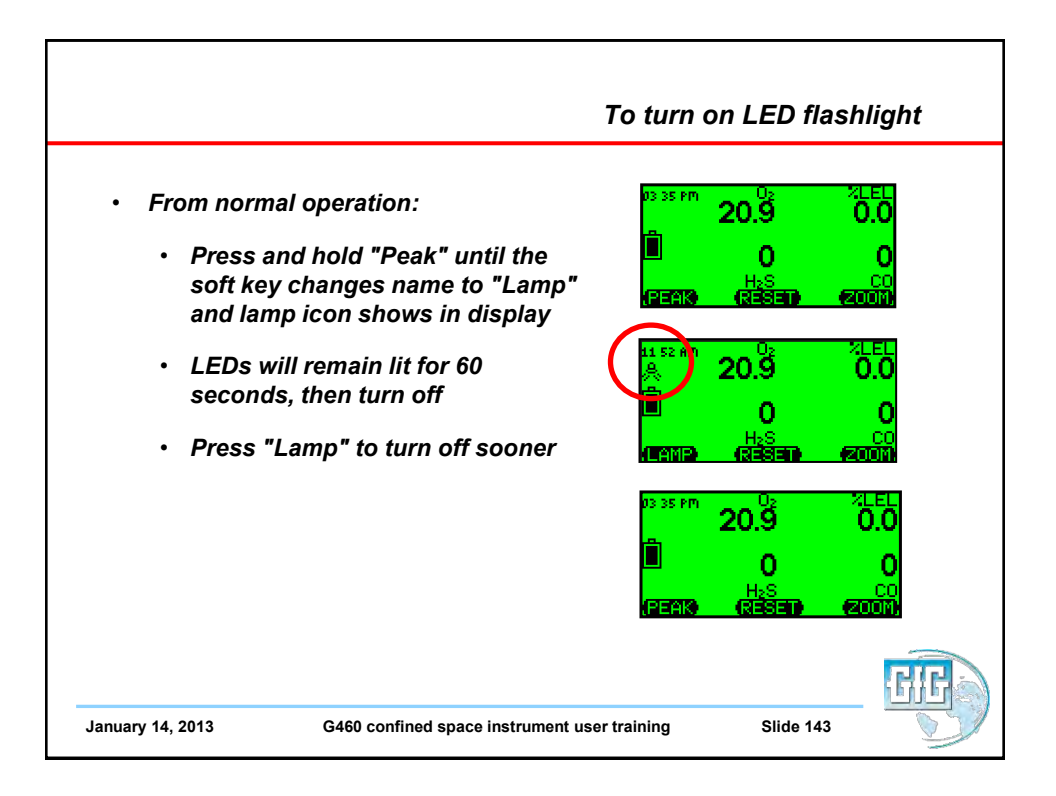

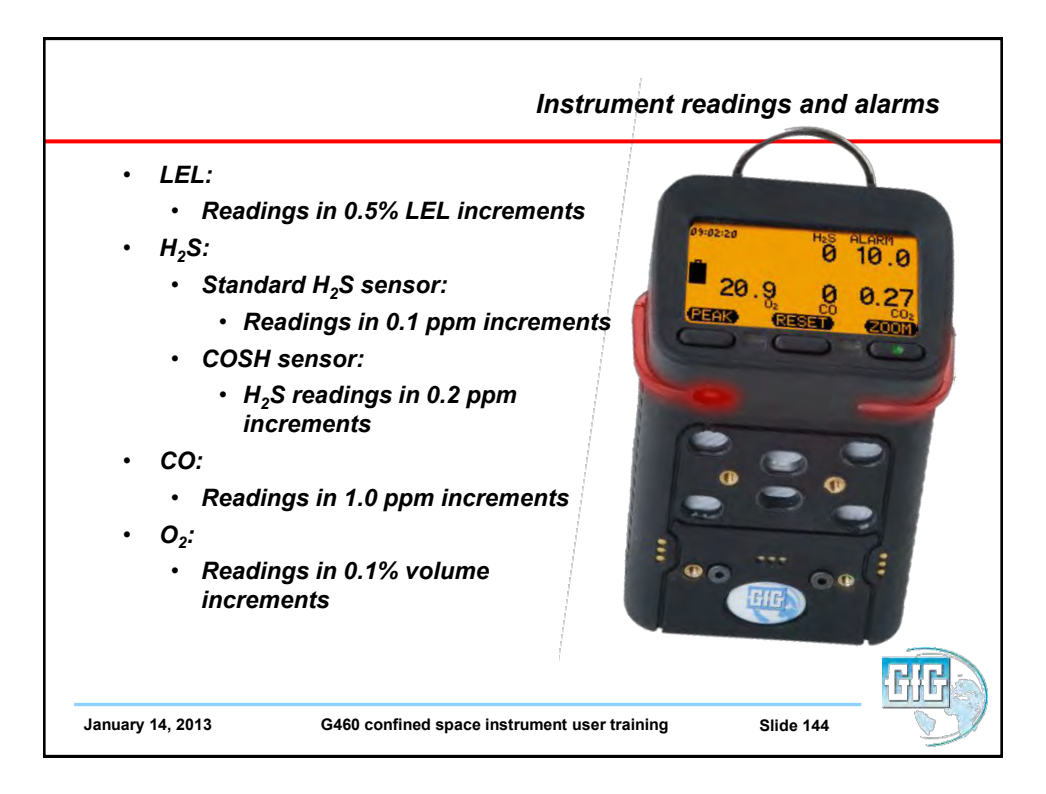

| Alarm Type                  | Sensors                                       | Number<br>of Alarms | Description                                                                                                    |
|-----------------------------|-----------------------------------------------|---------------------|----------------------------------------------------------------------------------------------------|
| Instantaneous<br>Value (AL) | Oxygen<br>Combustible<br>gases<br>Toxic gases | 3<br>3<br>2         | An instantaneous alarm is<br>activated immediately if the gas<br>concentration exceeds or falls<br>below a pre-set threshold. The<br>alarm values are adjustable.                                                                         |
| Short Term<br>/alue (STEL)  | Toxic gases                                   | 1                   | The short-term value (STEL)<br>is the average concentration<br>over a short period of time (e.g.<br>15 minutes). The STEL alarm is<br>not latching; it resets automatically<br>as soon as the concentration falls<br>below the threshold. |
| ong Term<br>⁄alue (TWA)     | Toxic gases                                   | 1                   | The long-term value (TWA) refers<br>to an 8-hour shift and calculates<br>the average concentration. The<br>TWA alarm cannot be reset. It is<br>only de-activated if the detector is<br>switched off.                                      |

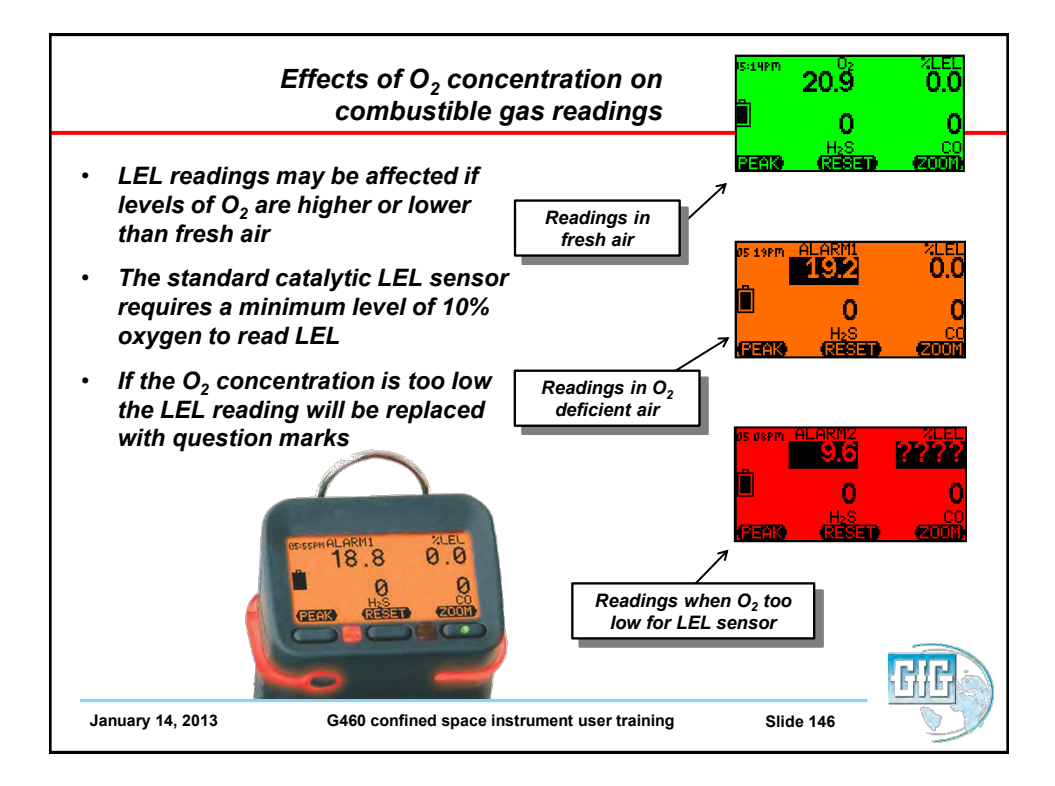

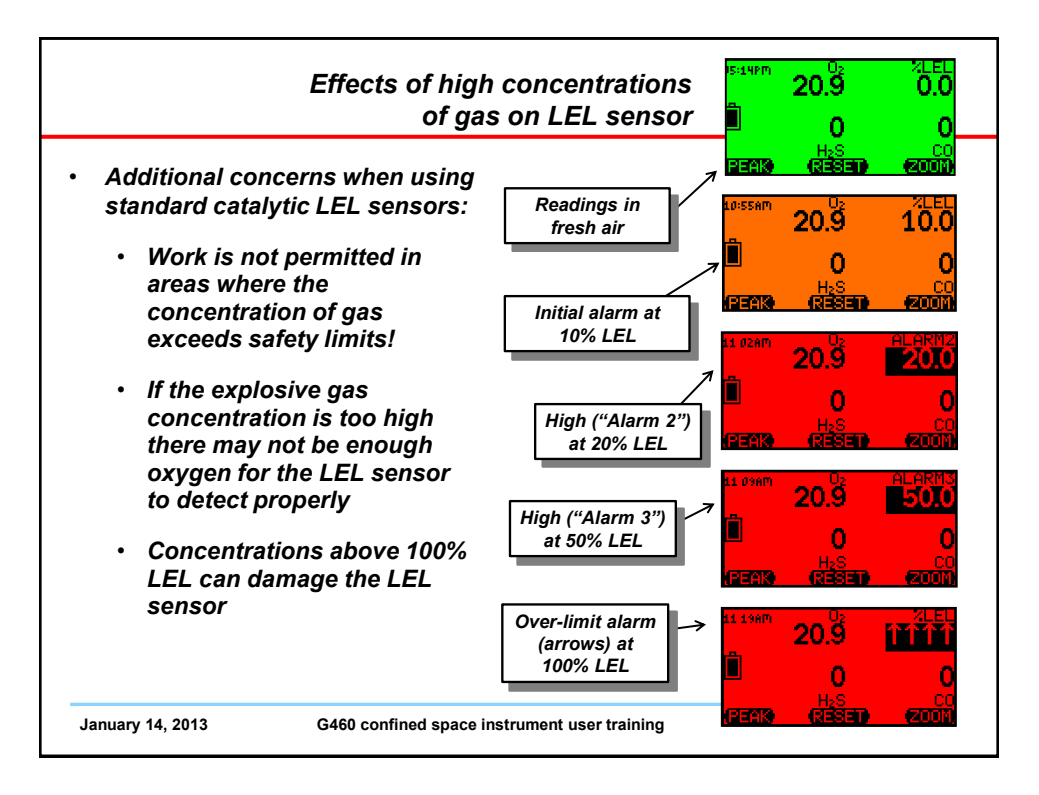

|                                                                  |                                                          | Peak Reading Mode                                            |
|------------------------------------------------------------------|----------------------------------------------------------|--------------------------------------------------------------|
| <ul> <li>Main screet concentrati</li> <li>Press "Peal</li> </ul> | n shows the current gas<br>ons<br>k" once put instrument | 03 35 PM 02 XLEL<br>20.9 0.0<br>0 0 0<br>125772 (25574) 5770 |
| into "Peak"<br>• Icon in disp<br>reading mo                      | reading mode<br>Iay indicates when in peak<br>de         | 10 Max Peak<br>10 6<br>Rom Has<br>0 0                        |
| <ul> <li>Press "Res<br/>readings</li> </ul>                      | et" to clear the peak                                    |                                                              |
| <ul> <li>Press "Peal<br/>operation</li> </ul>                    | k" to return to normal                                   |                                                              |
| <ul> <li>Note: after<br/>to normal g</li> </ul>                  | <i>15 minutes G450 returns<br/>as reading screen</i>     | ्रमान                                                        |
| January 14, 2013                                                 | G460 confined space instrument user tr                   | raining Slide 148                                            |

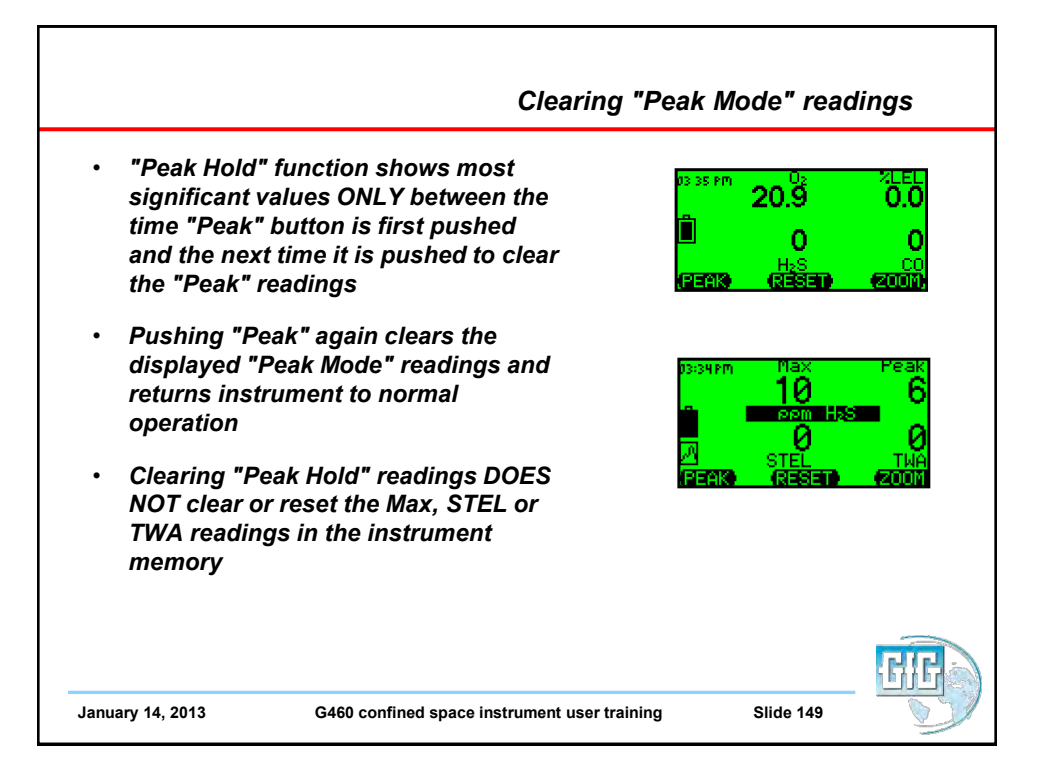

| Viewing Peak, S<br>for e                                                                                                    | STEL and TWA readings<br>ntire monitoring interval                                                                                                    | 03 37 PM %LEL CH4                                                                                                    |
|----------------------------------------------------------------------------------------------------|----------------------------------------------------------------------------------------------------|----------------------------------------------------------------------------------------------------|
| <ul> <li>The instrument ca<br/>and TWA readings<br/>interval (the period<br/>instrument has be</li> <li>Press "Zoom" to n<br/>press and hold "Zo<br/>seconds (till instru</li> <li>Display will now s<br/>toxic sensors; Max<br/>Min O2</li> </ul> | n also display Peak, STEL<br>for the entire monitoring<br>d of time that the<br>en turned on)<br>nake numbers larger, then<br>com" for approximately 2<br>ument beeps)<br>how Max, STEL, TWA for<br>c combustible gas, and | (REAK)         (RESET)         (2000)           10 56 Am         Max         Readout           0         0         0           0         0         0           0         0         0           0         0         0           0         0         0           15*STEL         8h TWA           195618         (RESET)           10*SY AM         Min           10*SY AM         Min           10*SY AM         Min           10*SY AM         Min           10*SY AM         Min           10*SY AM         Min           10*SY AM         Min           10*SY AM         Min           10*SY AM         Min           10*SY AM         Min           10*SY AM         Min           10*SY AM         Min |
| <ul> <li>Press "Zoom" to a<br/>to the next</li> </ul>                                                                                                    | dvance from one sensor                                                                                                    | II 01 AM Max Readout<br>O.O O.O<br>I RELEVENT<br>(25AK) (RESED (2000)                                                                                                    |
| January 14, 2013 G460 c                                                                                                    | onfined space instrument user training                                                                                                    | Slide 150                                                                                                    |

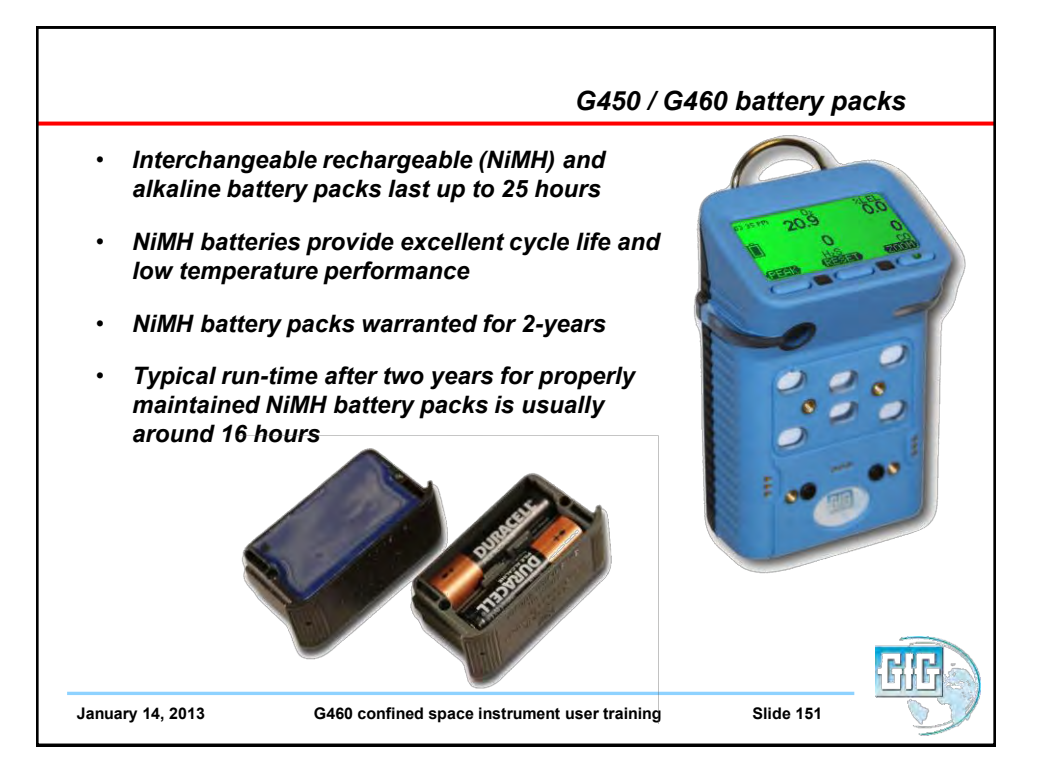

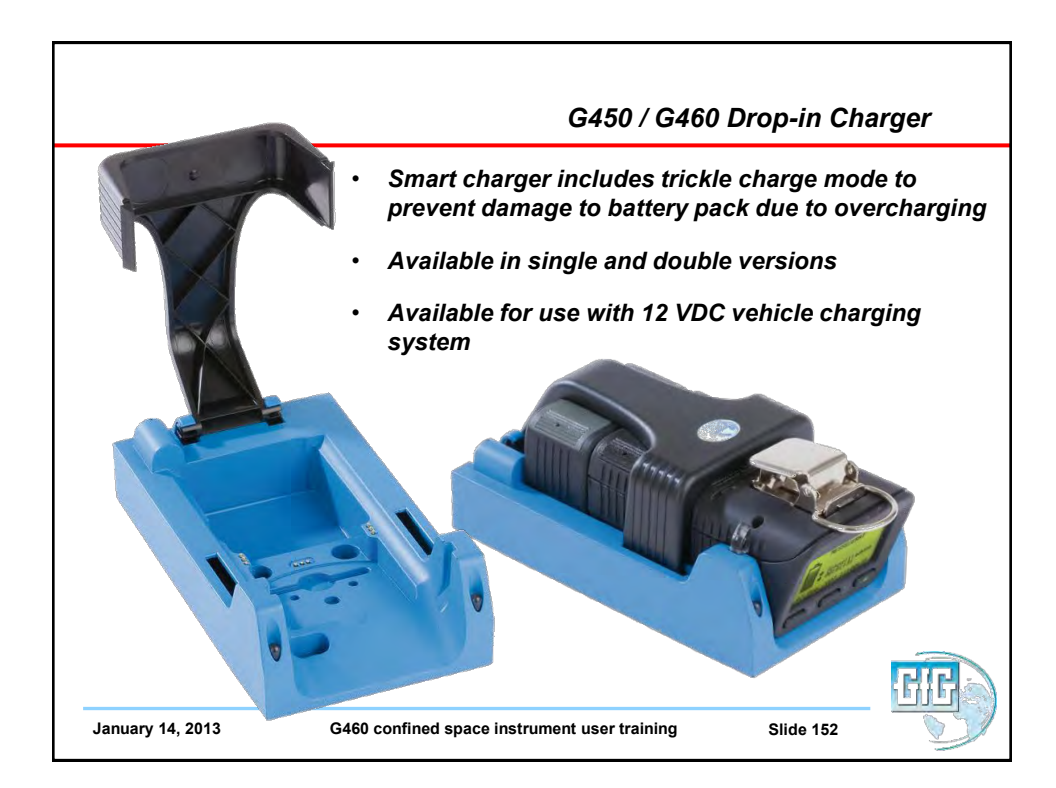

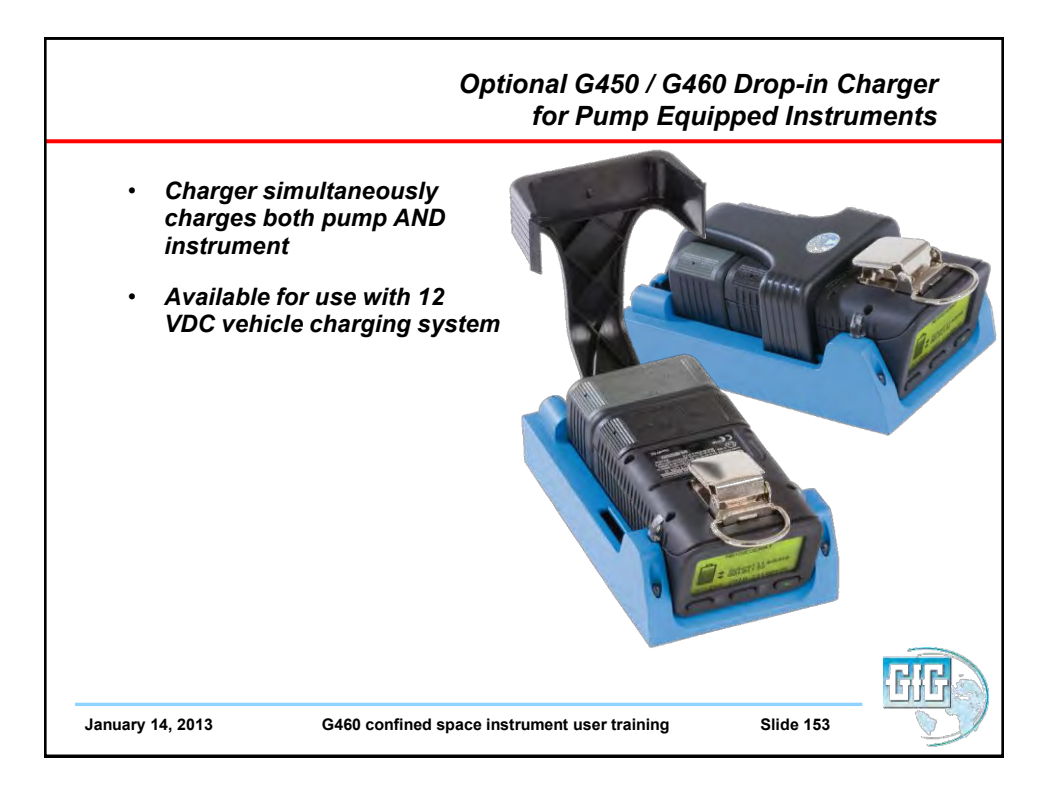

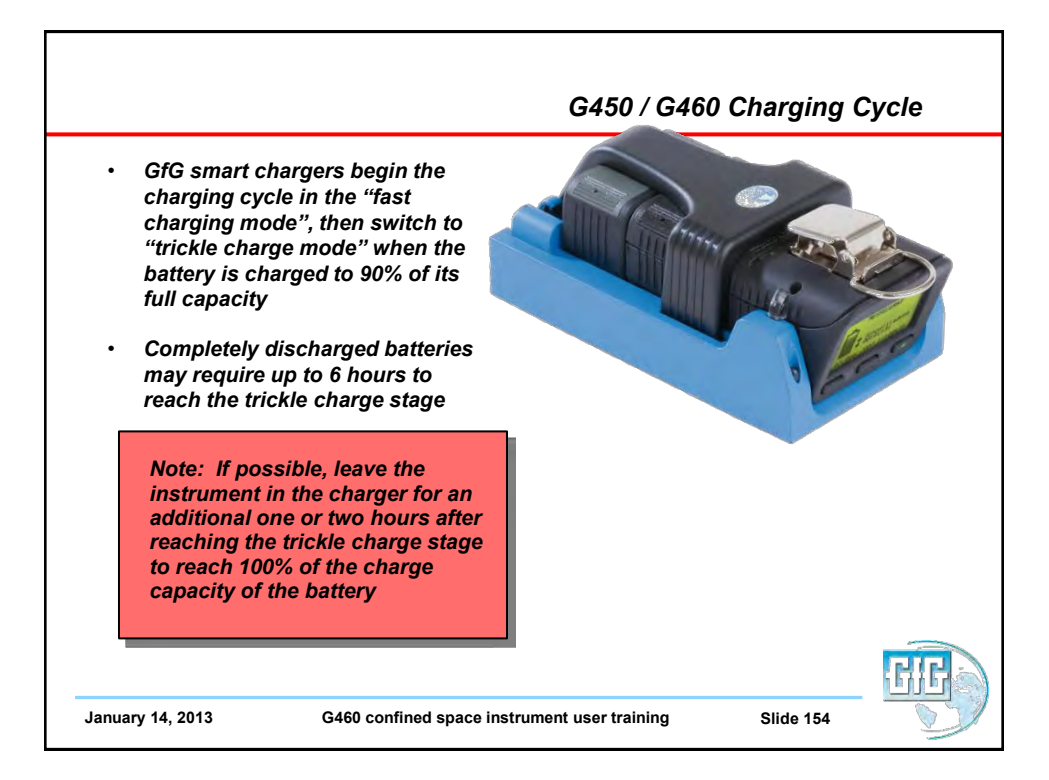

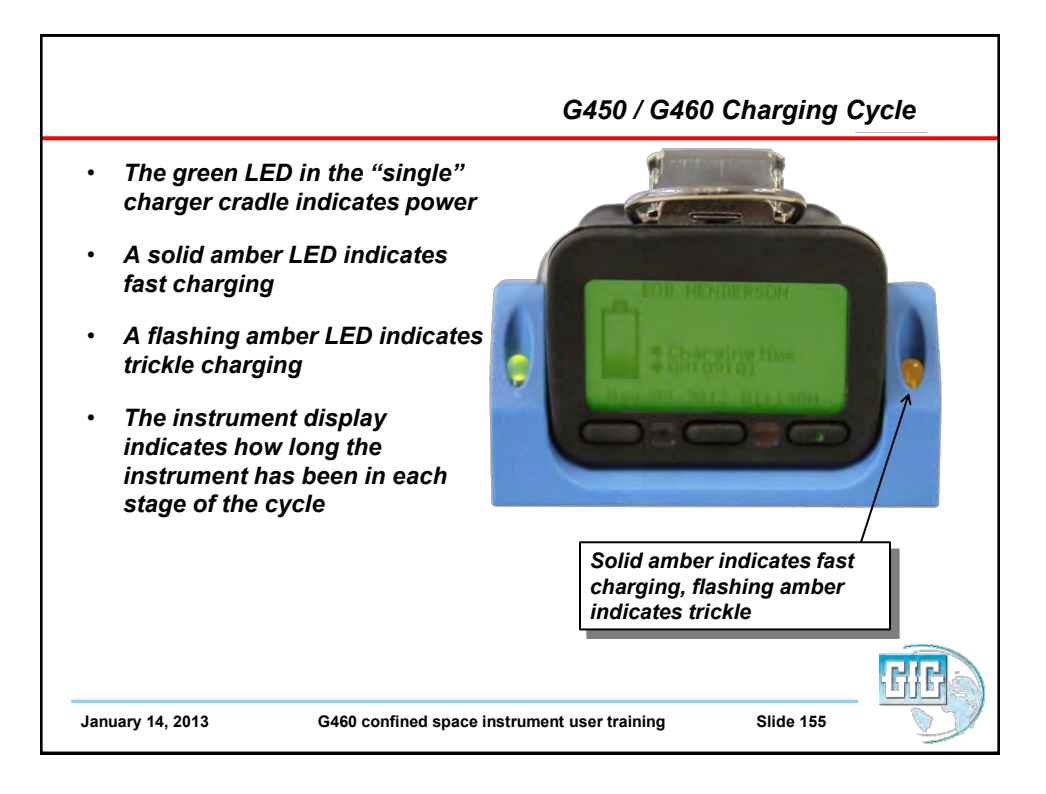

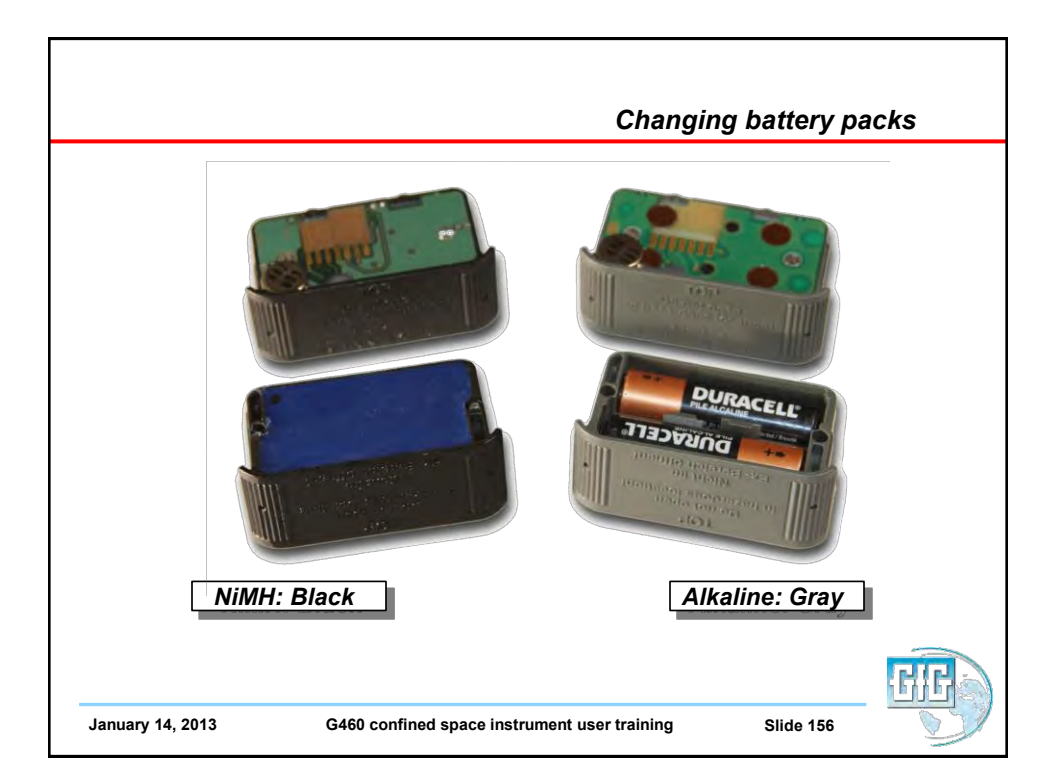

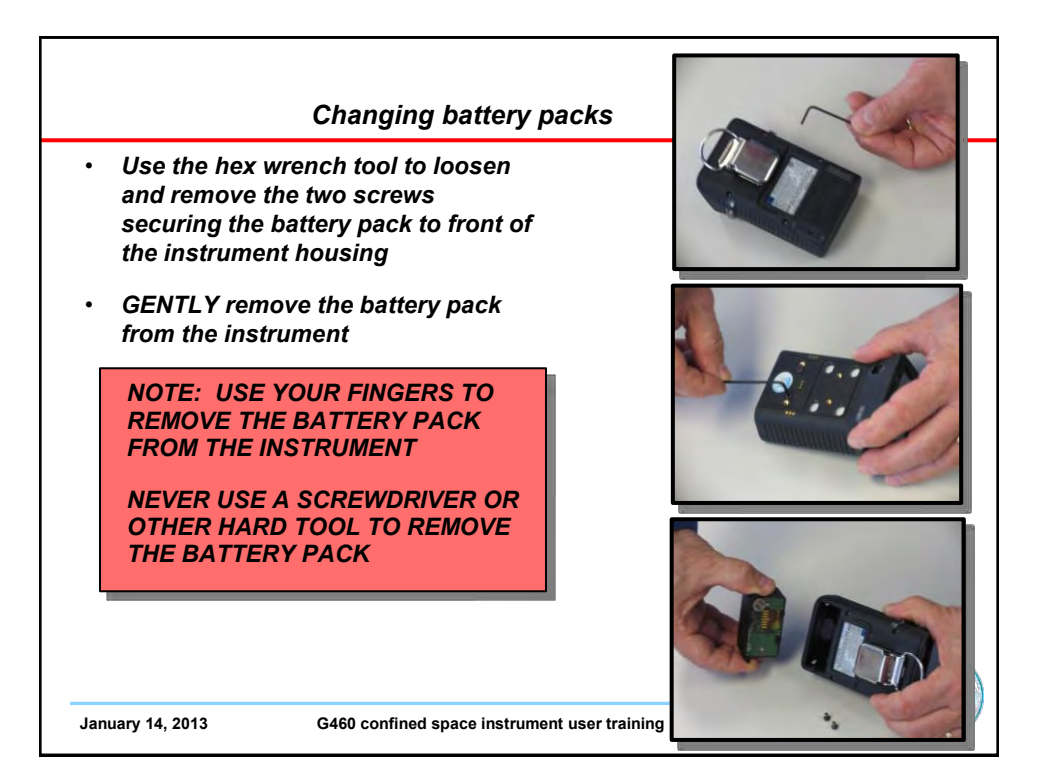

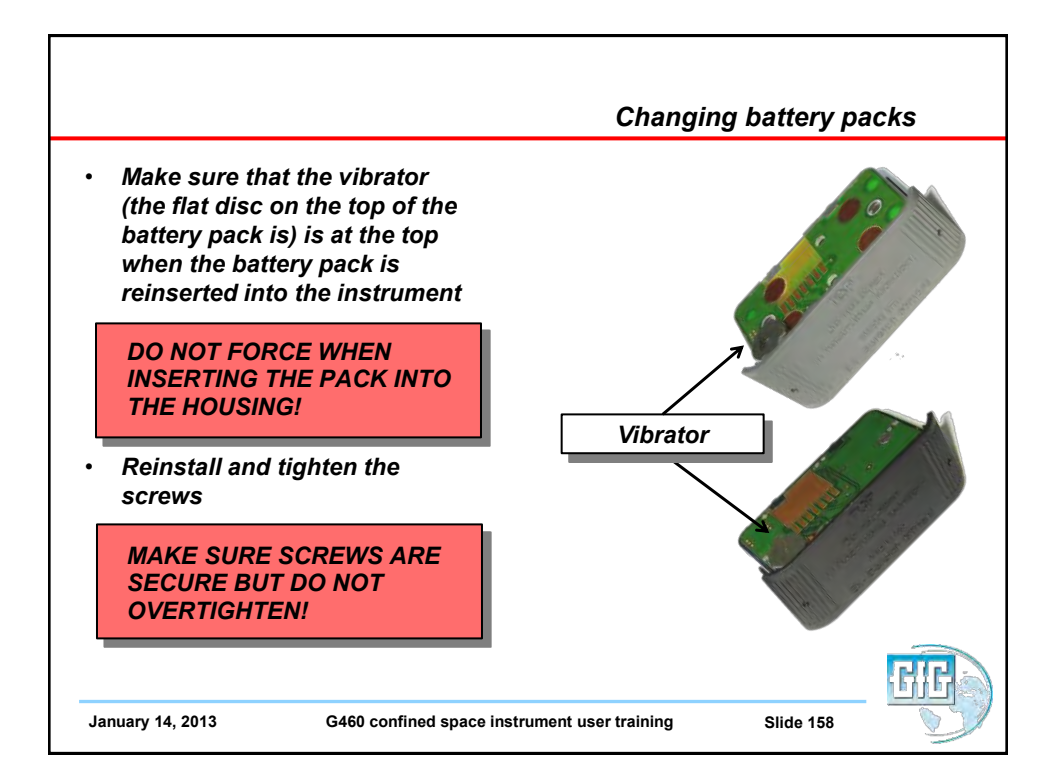

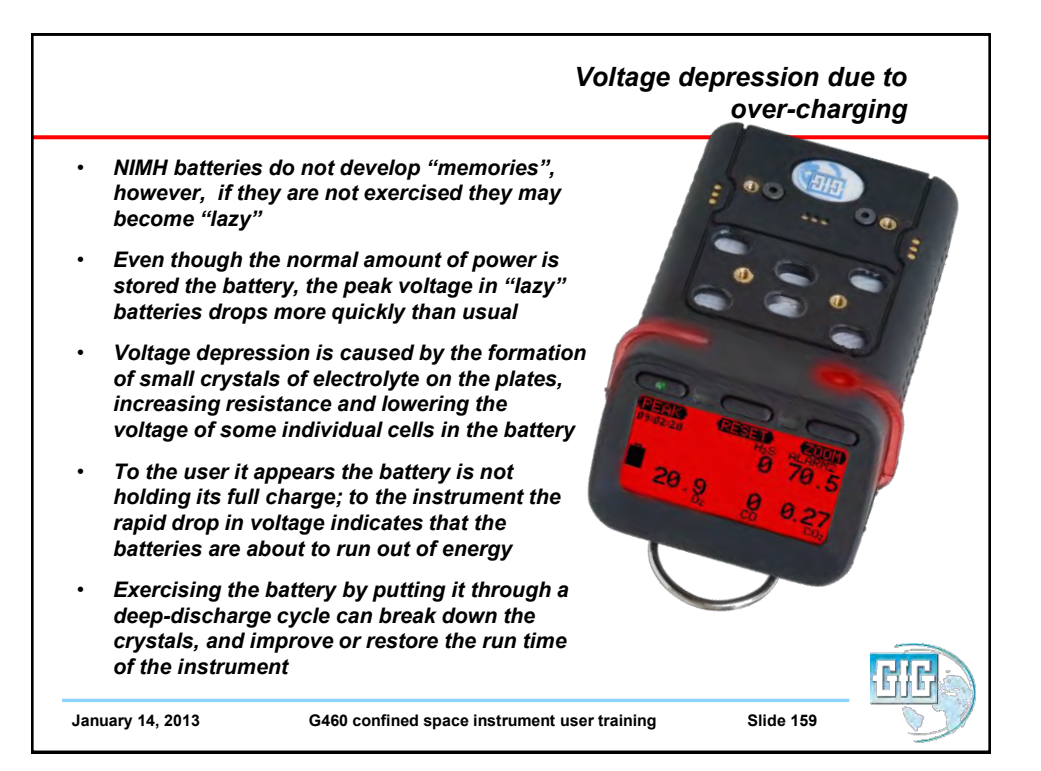

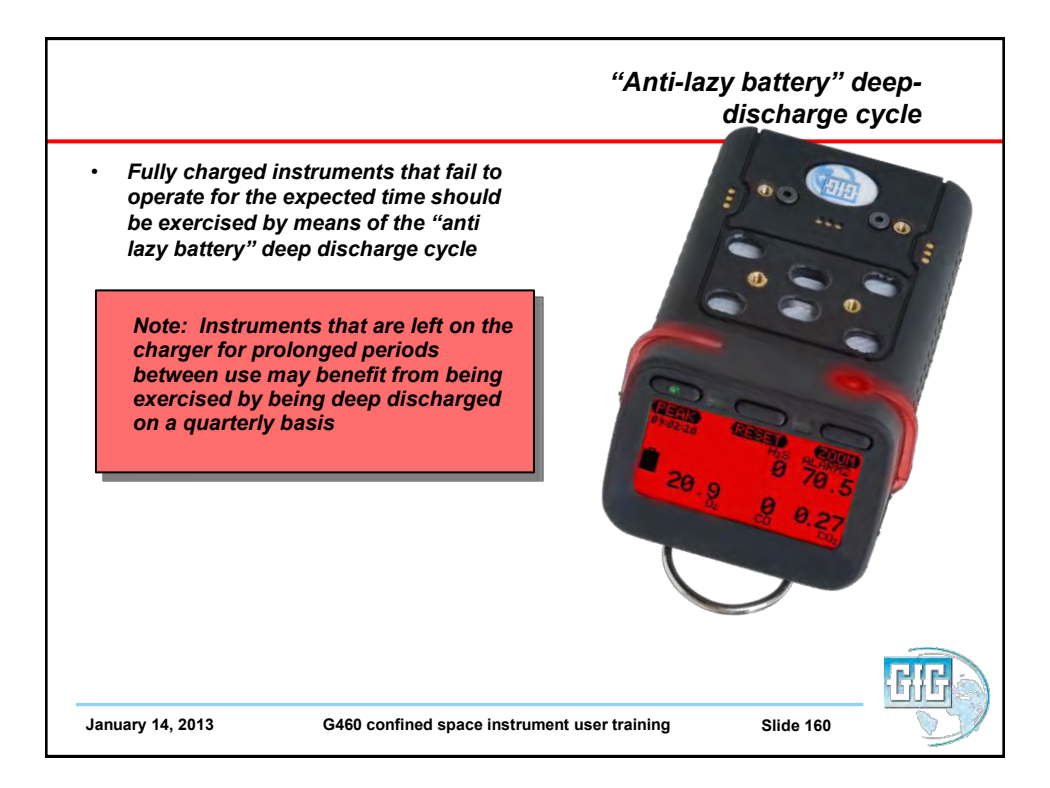

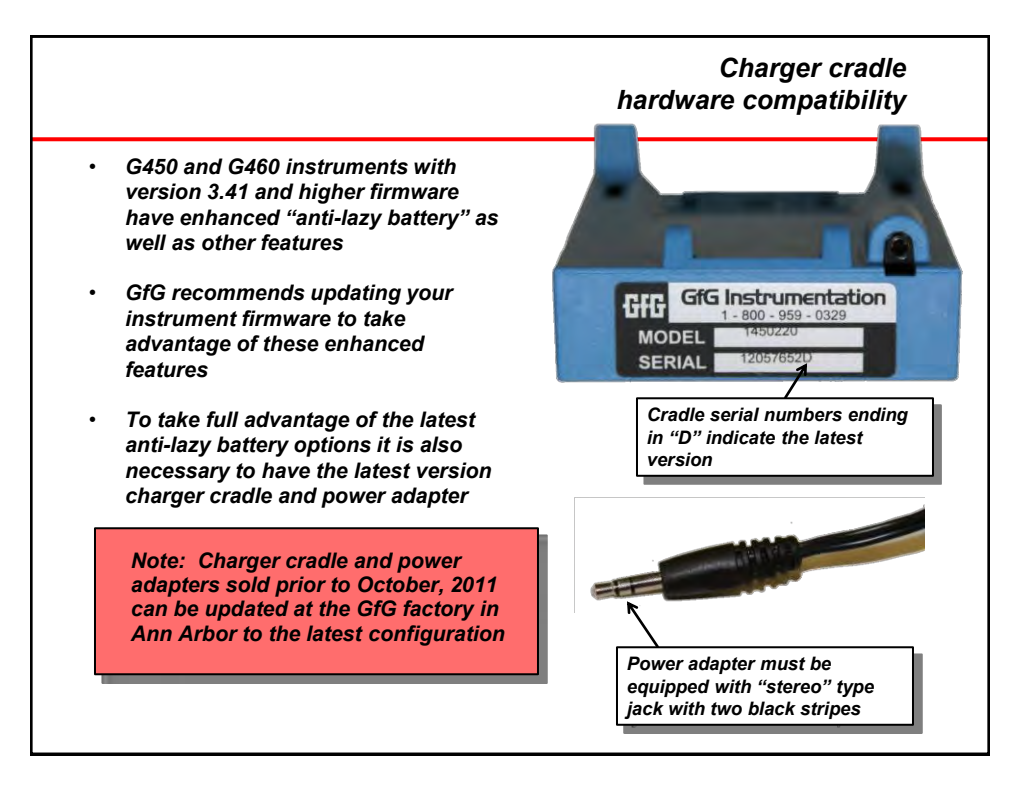

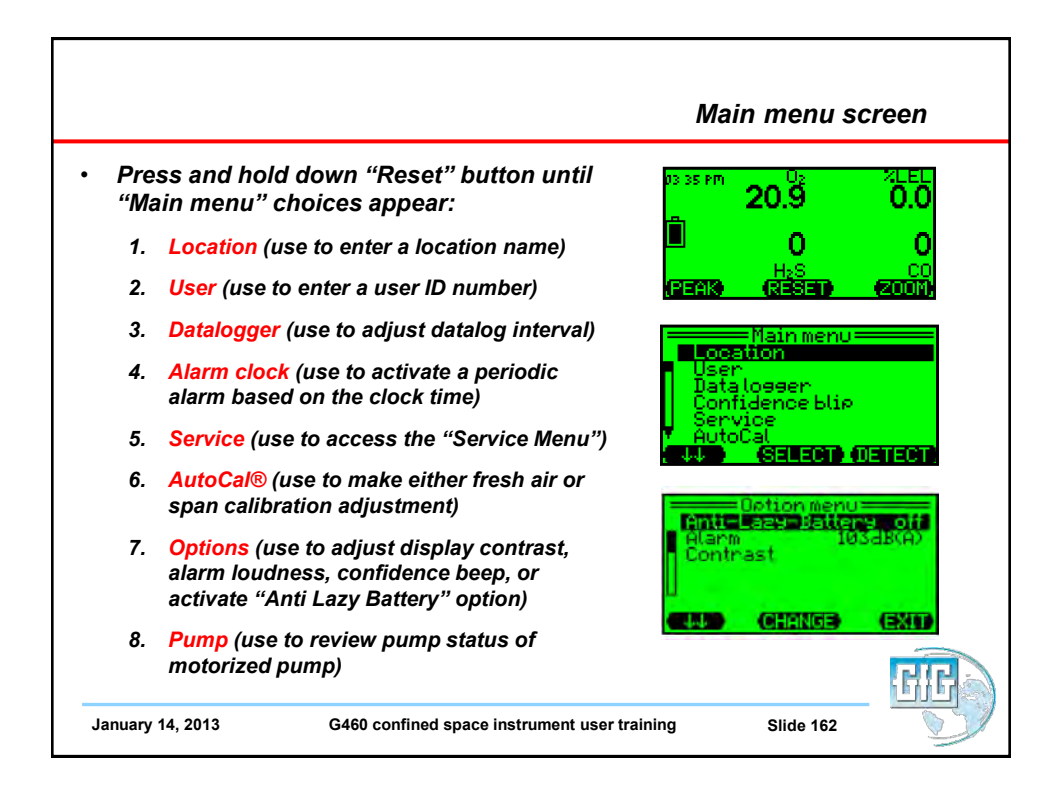

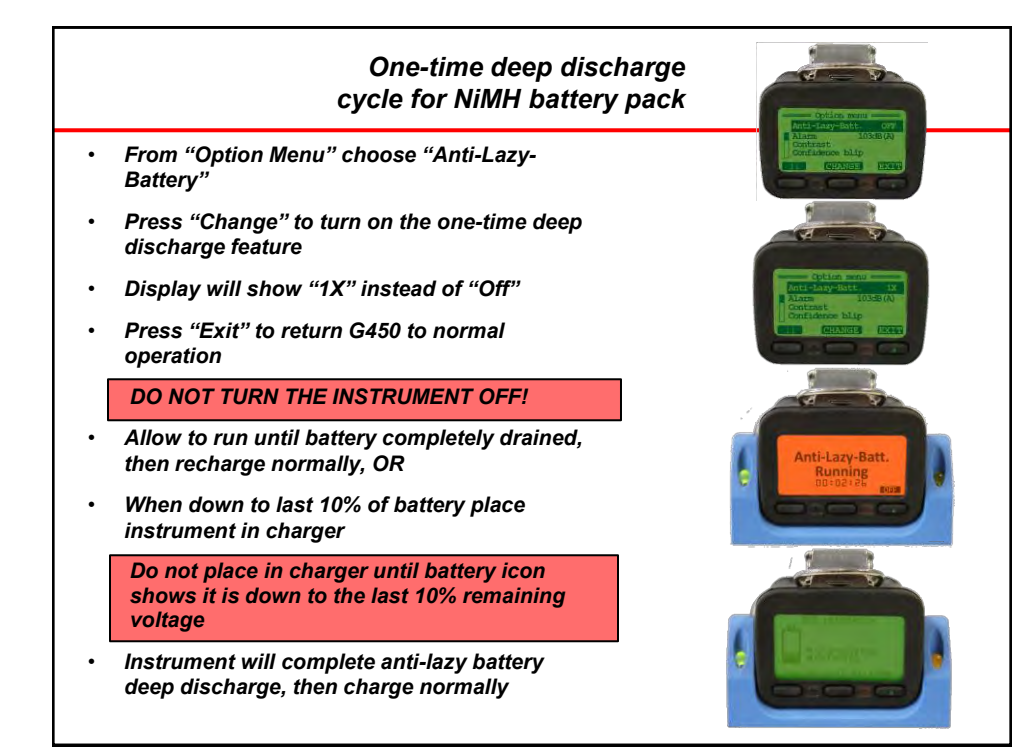

| Automatic deep<br>discharge cycle                                                                                                    | And Adaptatic are<br>active and a second and a second and a                                                                                                    |
|----------------------------------------------------------------------------------------------------|----------------------------------------------------------------------------------------------------|
| <ul> <li>It is possible to program the instrument so the deep discharge cycle is always automatically activated whenever the instrument is placed in the charger when the battery is below 10% remaining voltage</li> <li>From "Options" choose "Anti-Lazy-Battery" then press "Change" to activate the one-time deep discharge cycle (display will show "1X")</li> </ul> | Celin nar<br>Celin and<br>Celin and |
| <ul> <li>Press "Change" again to choose "Days"</li> <li>Anytime the instrument is placed in the charger<br/>when there is less than 10% remaining voltage the<br/>deep discharge cycle will be activated automatically</li> </ul>                                                                                                    | Anti-Lazy-Batt.<br>Running<br>DOTORIAL<br>CONTRACTOR                                                                                                    |
| January 14, 2013 G460 confined space instrument user training                                                                                                    |                                                                                                    |

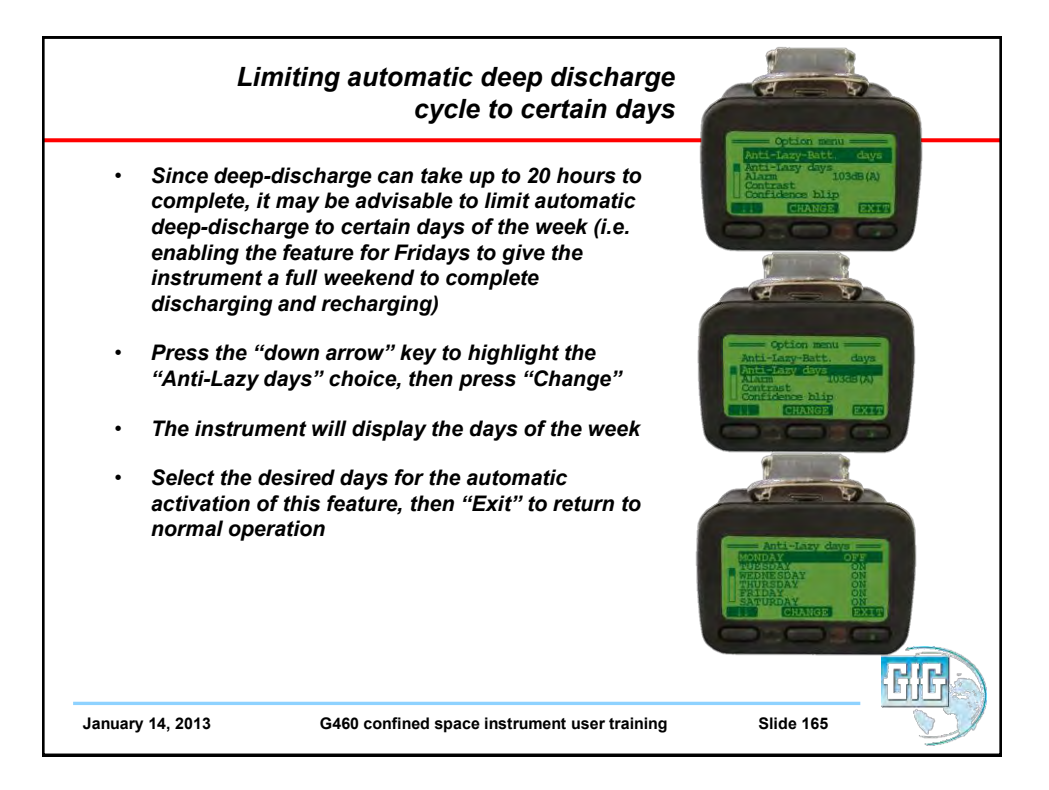

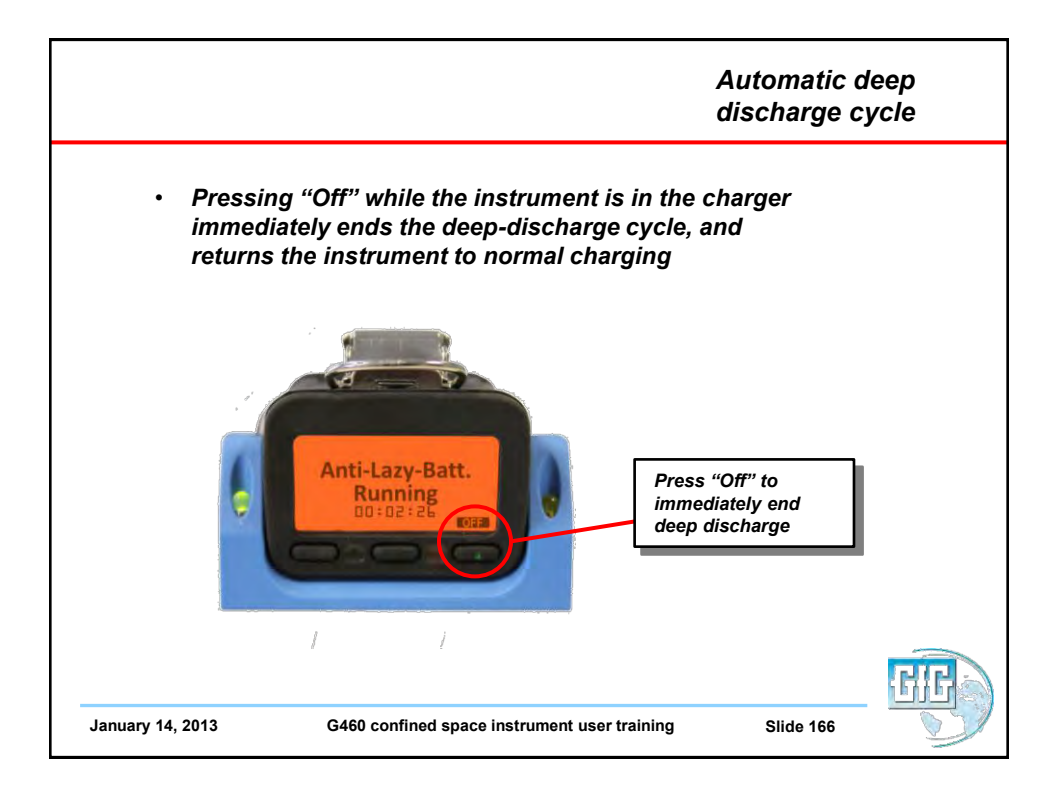

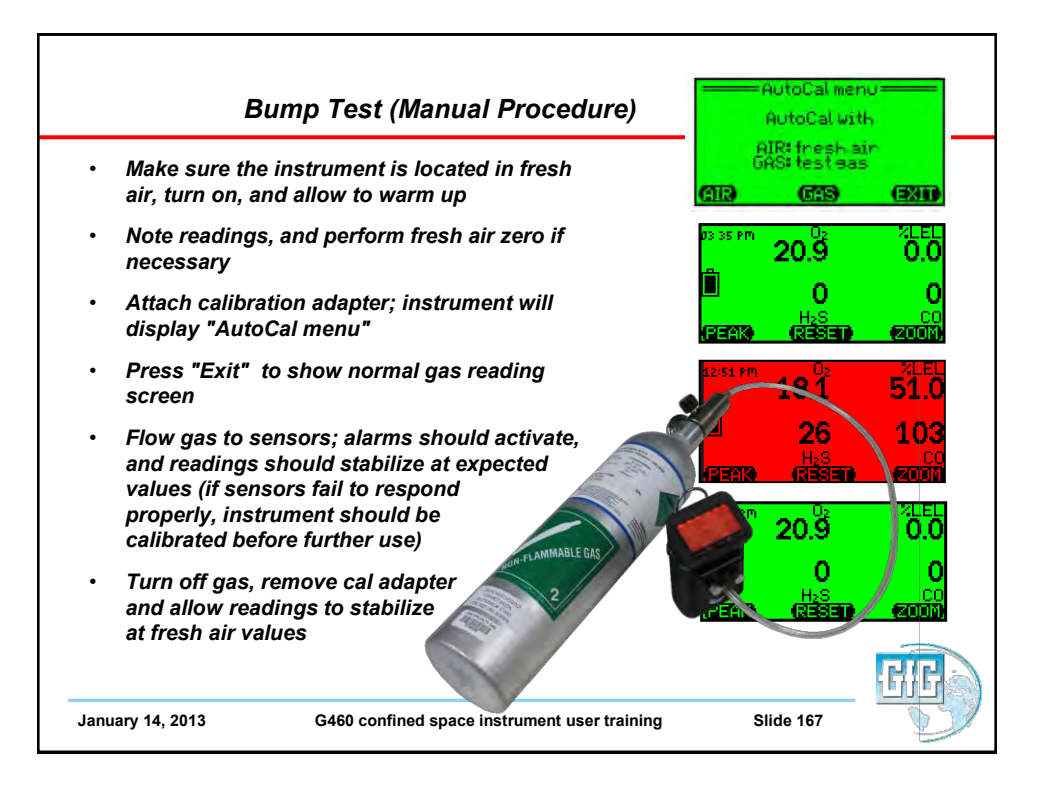

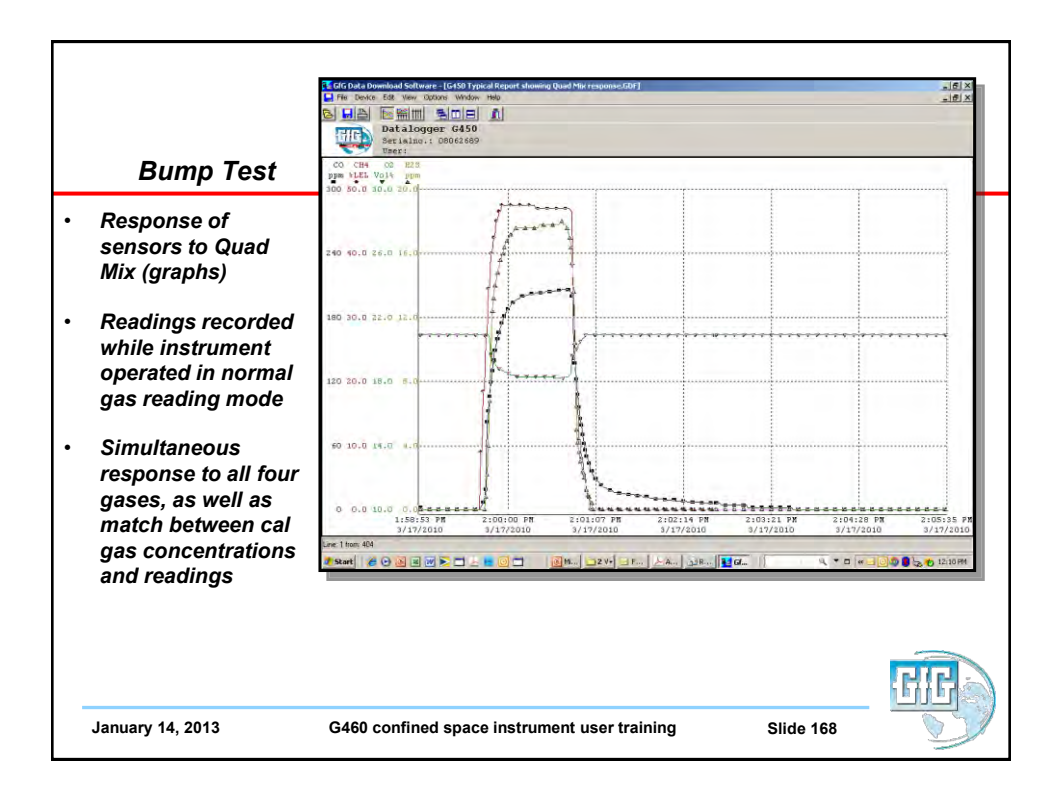

|                  | GG Data Download Software - | G450 Typical R<br>Window Help | eport showing Q | lund Mox respon | e.GDF]                    |              |              | _10         |
|------------------|-----------------------------|-------------------------------|-----------------|-----------------|---------------------------|--------------|--------------|-------------|
|                  |                             |                               | 1               |                 |                           |              |              |             |
|                  | Datalogger<br>Seriaino.: 0  | G450                          |                 |                 |                           |              |              |             |
| Bump Test        | Date Time                   | CO                            | CH4             | 02<br>Vol*      | H2S                       | Event        | Signal       |             |
| •                | 3/17/2010 1:59:36 PH        | 0                             | 0.0             | 20.9            | 0.0                       |              | off          |             |
|                  | 3/17/2010 1:59:37 PM        | 0                             | 0.0             | 20.9            | 0.0                       |              | Off          |             |
| Response of      | 3/17/2010 1:59:38 PH        | 0                             | 0.0             | 20.9            | 0.0                       |              | Off          |             |
|                  | 3/17/2010 1:59:39 PB        | 2                             | 9.0             | 20.9            | 0.0                       |              | Off          |             |
| sensors to Quad  | 3/17/2010 1:59:40 PM        |                               | 9.0             | 20.9            | 0.0                       |              | orr          |             |
| N                | 3/17/2010 1:59:41 PM        | 7                             | 18.5            | 20.9            | 0.0                       |              | off          |             |
| WIX (Tadie)      | 3/17/2010 1:59:42 PM        | 11                            | 18.5            | 20.9            | 0.0                       |              | off          |             |
| . ,              | 3/17/2010 1:59:43 PM        | 19                            | 27.0            | 20.9            | 0.8                       |              | orr          |             |
|                  | 3/17/2010 1:59:44 PM        | 82                            | 27.0            | 20.9            | 2.2                       |              | Off          |             |
| Readinas         | 3/17/2010 1:59:45 PM        | 92                            | 34.5            | 20.9            | 4.0                       |              | Off          |             |
|                  | 3/17/2010 1:59:46 PH        | 106                           | 34.5            | 20.7            | 6.8                       |              | 011          |             |
| recorded while   | 3/17/2010 1159147 Ph        | 119                           | 40.0            | 19.6            | 9.8                       |              | OFF          |             |
|                  | 3/17/2010 1:59:48 PH        | 130                           | 40.0            | 19.4            | 12.4                      |              | OFT          |             |
| instrument       | 2/12/2010 1:59:49 PH        | 140                           | 42.5            | 19.2            | 13.2                      |              | OFF          |             |
|                  | 3/17/2010 1:59:30 PR        | 153                           | 45.0            | 19.1            | 14.0                      |              | orr          |             |
| operated in      | 3/17/2010 1:59:51 PM        | 160                           | 45.0            | 18.9            | 14.0                      |              | Off          |             |
|                  | 3/17/2010 1:59:53 PR        | 166                           | 46.5            | 18.8            | 15.2                      |              | off          |             |
| lormai gas       | 3/17/2010 1:59:54 PM        | 171                           | 46.5            | 18.8            | 15.6                      |              | 011          |             |
| anding mode      | 3/17/2010 1:59:55 PM        | 175                           | 47.5            | 18.7            | 15.0                      |              | Off          |             |
| reauting mode    | 3/17/2010 1:59:56 PM        | 179                           | 47.5            | 18.7            | 16.0                      |              | orr          |             |
| -                | 3/17/2010 1:59:57 PM        | 181                           | 47.5            | 18.6            | 16.4                      |              | orr          |             |
| • "              | 3/17/2010 1:59:58 PM        | 184                           | 47.5            | 18.6            | 16.6                      |              | Off          |             |
| wnen a sensor is | 3/17/2010 1:59:39 PM        | 186                           | 47.5            | 18.5            | 16.8                      |              | orr          |             |
|                  | 3/17/2010 2:00:00 PM        | 188                           | 47.5            | 18.5            | 17.0                      |              | orr          |             |
| n alarm readings | 3/17/2010 2:00:01 PH        | 189                           | 47.5            | 18.5            | 17.0                      |              | 011          |             |
|                  | 3/17/2010 2:00:02 PM        | 191                           | 47.5            | 18.4            | 17.2                      |              | off          |             |
| are recorded in  | 3/17/2010 2:00:03 PM        | 193                           | 47.5            | 18.4            | 17.2                      |              | orr          |             |
| ad               | 3/17/2010 2:00:04 PM        | 194                           | 47.5            | 18.4            | 17.4                      |              | Off          |             |
| eu               | Line: 1 from: 404           | _                             |                 |                 |                           |              |              |             |
|                  | tout a a a a                |                               |                 | IN 1024         | Inc. ID.                  | Ad   ODF     | later II n.e |             |
|                  |                             |                               |                 | 2.00            | Contraction of the second | Manuel Janes |              |             |
|                  |                             |                               |                 |                 |                           |              |              |             |
|                  |                             |                               |                 |                 |                           |              |              |             |
|                  |                             |                               |                 |                 |                           |              |              |             |
|                  |                             |                               |                 |                 |                           |              |              |             |
|                  |                             |                               |                 |                 |                           |              |              |             |
|                  |                             |                               |                 |                 |                           |              |              | h h h h h h |
|                  |                             |                               |                 |                 |                           |              |              |             |
|                  | <u> </u>                    |                               |                 |                 |                           |              | <u> </u>     |             |

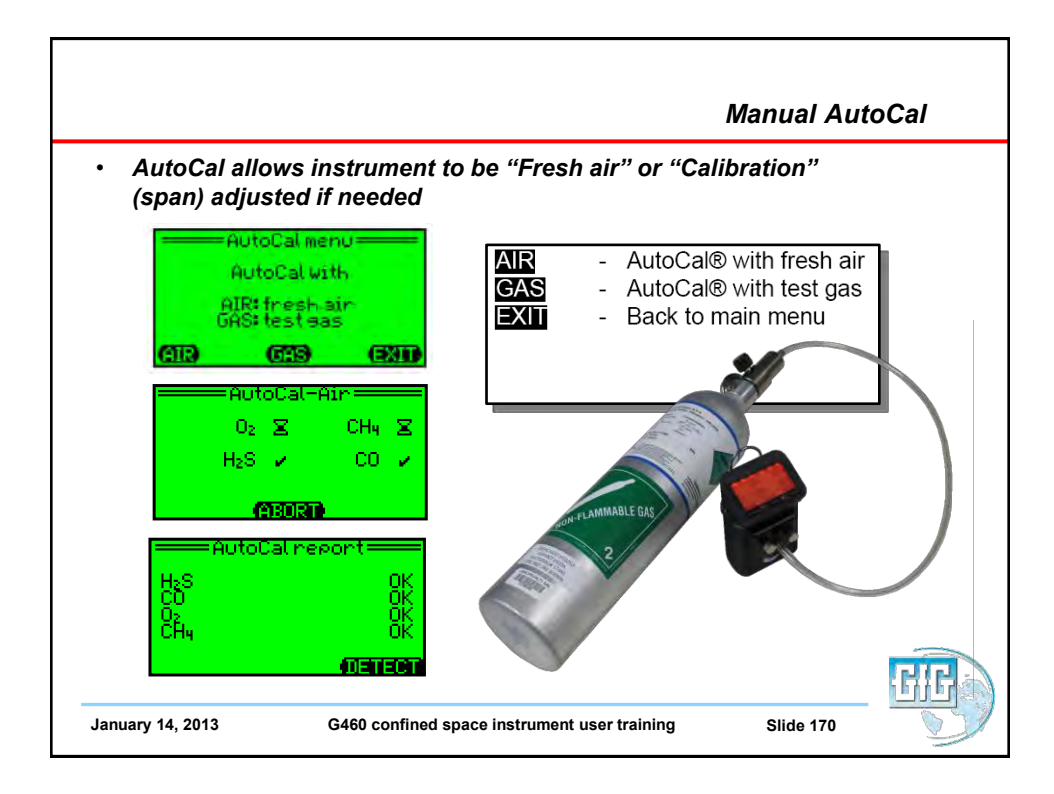

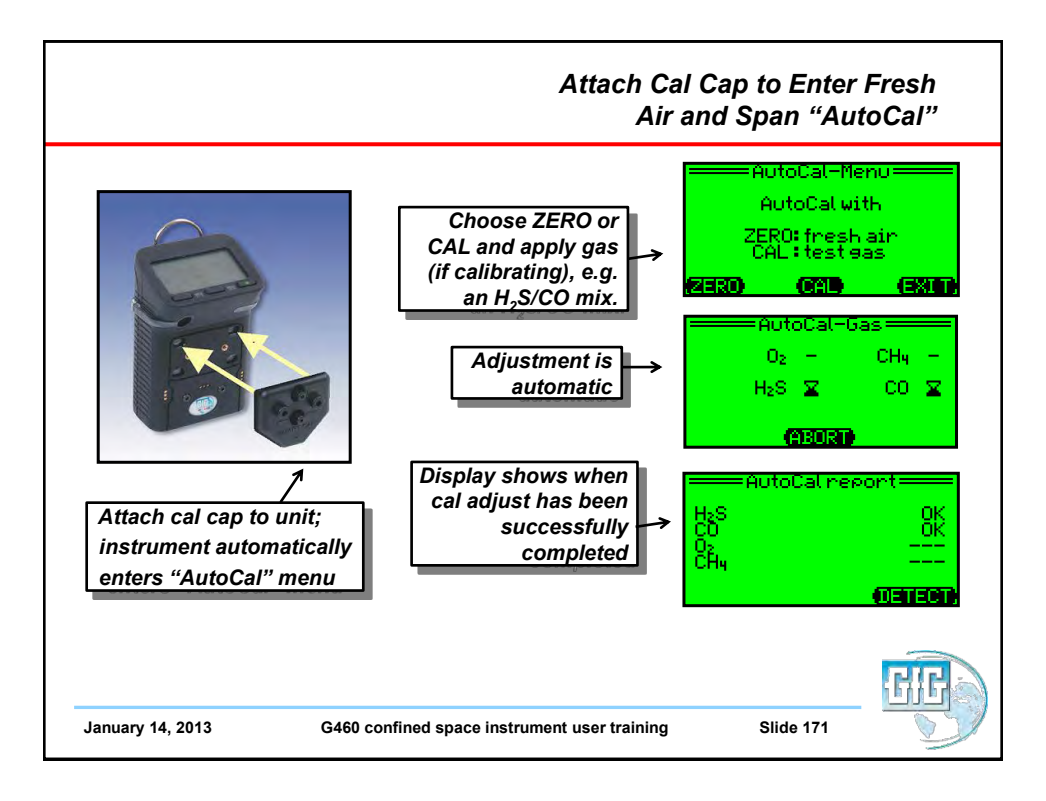

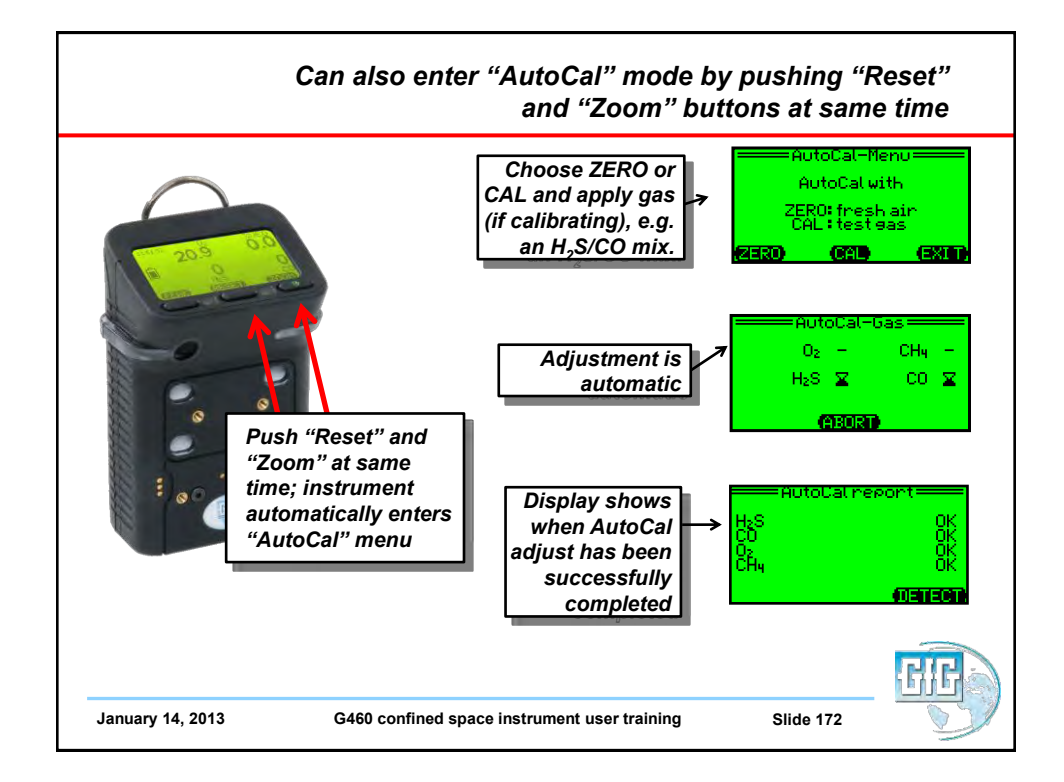

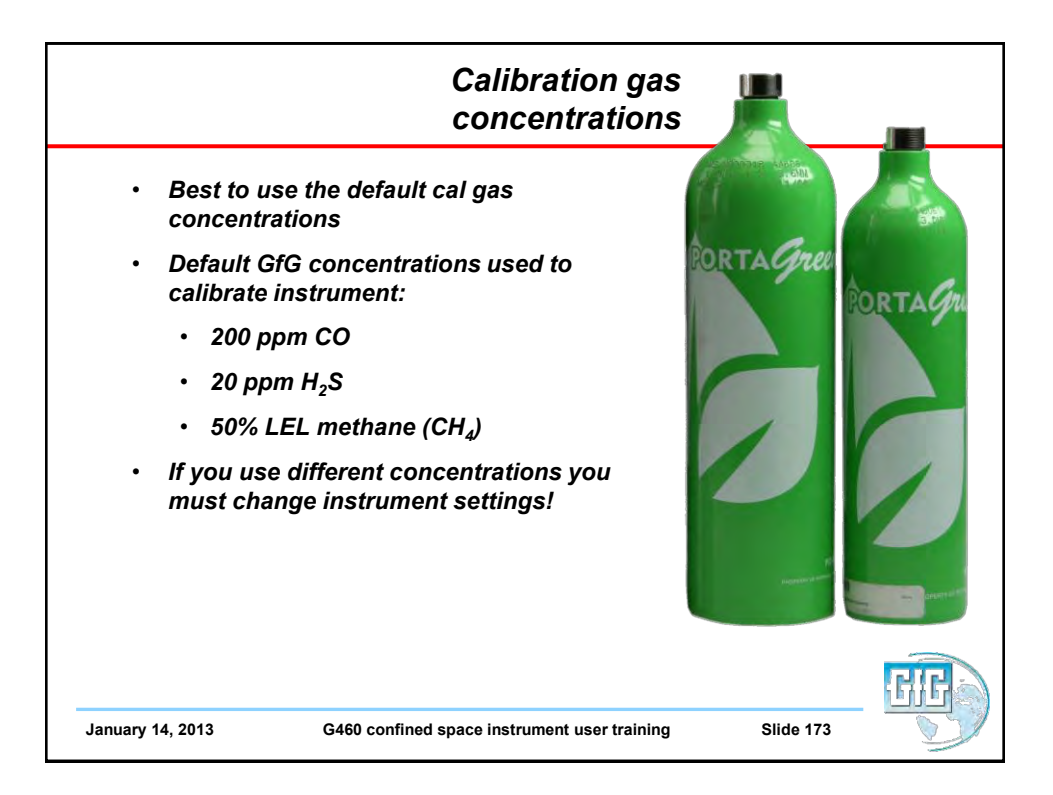

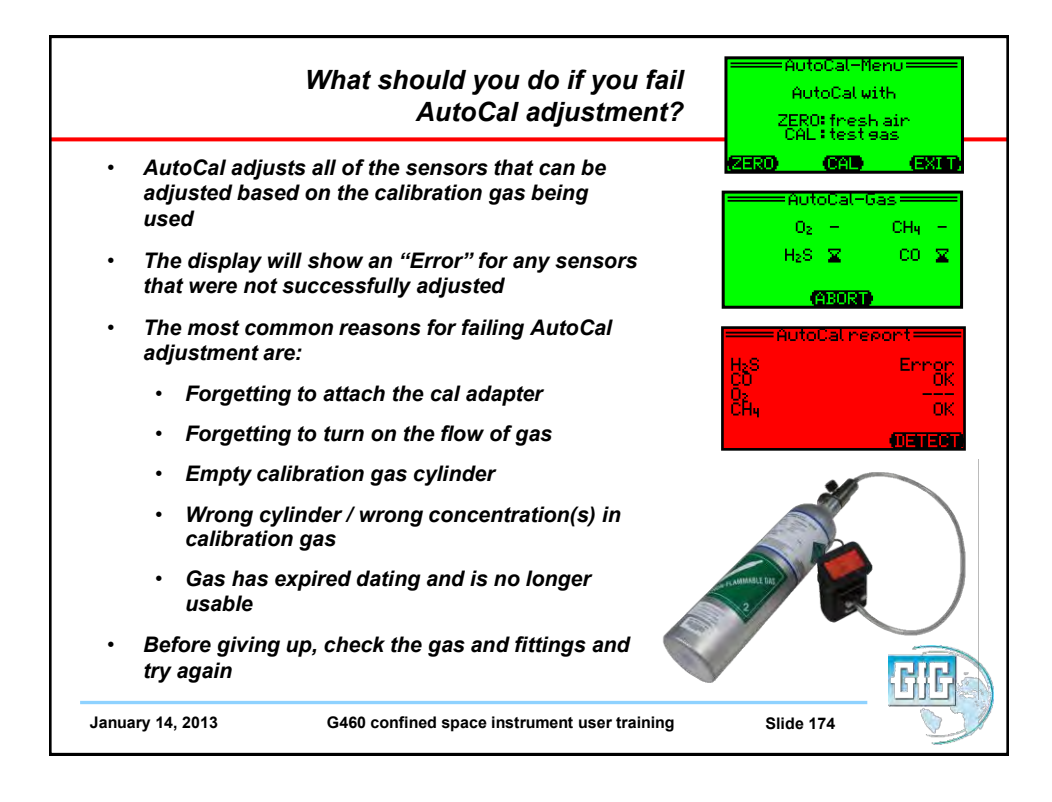

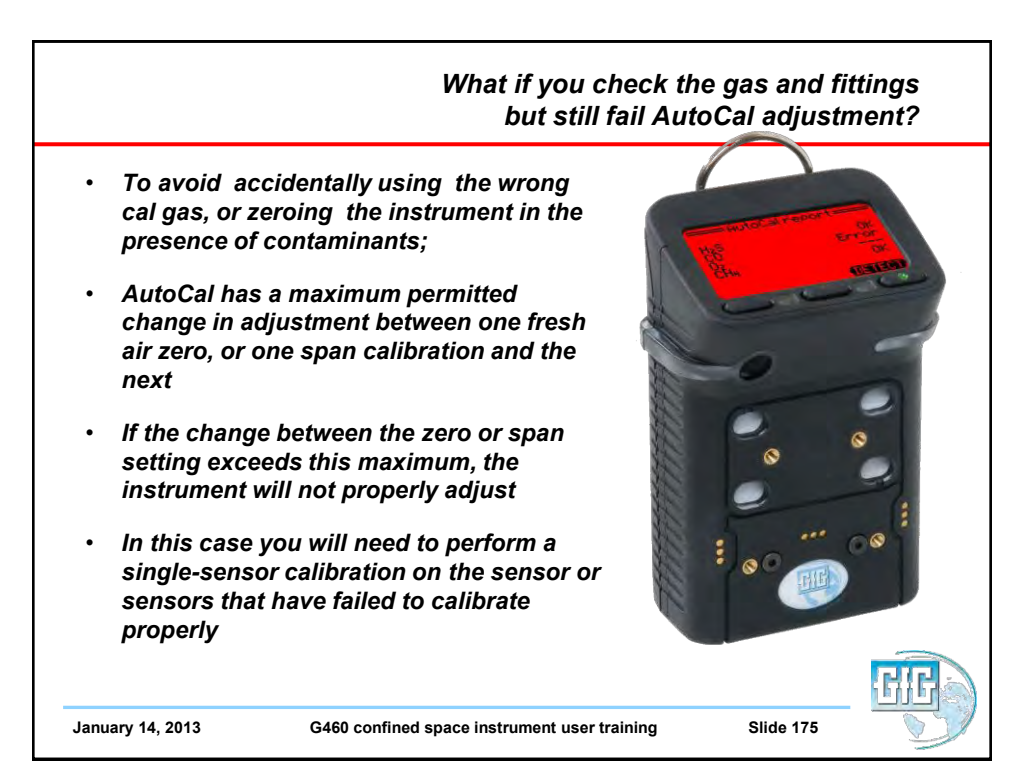

| <ul> <li>Use single sensor calibration procedure whenever you need to calibrate one sensor at a time</li> <li>Press and hold "Reset" button to show the "Main Menu" then chose "Service"</li> <li>For "Security Code" use "1100" as the password</li> <li>Choose "Sensors" then select the sensor that you intend to calibrate</li> </ul> | Main menu<br>User logger<br>Contidence blip<br>Stavios<br>Hutotas<br>Options<br>Security code                                                                                                    |
|----------------------------------------------------------------------------------------------------|----------------------------------------------------------------------------------------------------|
|                                                                                                    | <1100><br>CTOTE CONTRACTOR CONTRACTOR CONTRACTO |
| Make sure to use "1100" as<br>password.<br>"1100" is a special password<br>that allows a wider maximum<br>calibration adjustment<br>window.                                                                                                    | Sensor Menu<br>Sensor Menu<br>Oz CH4<br>H2S CO                                                                                                    |

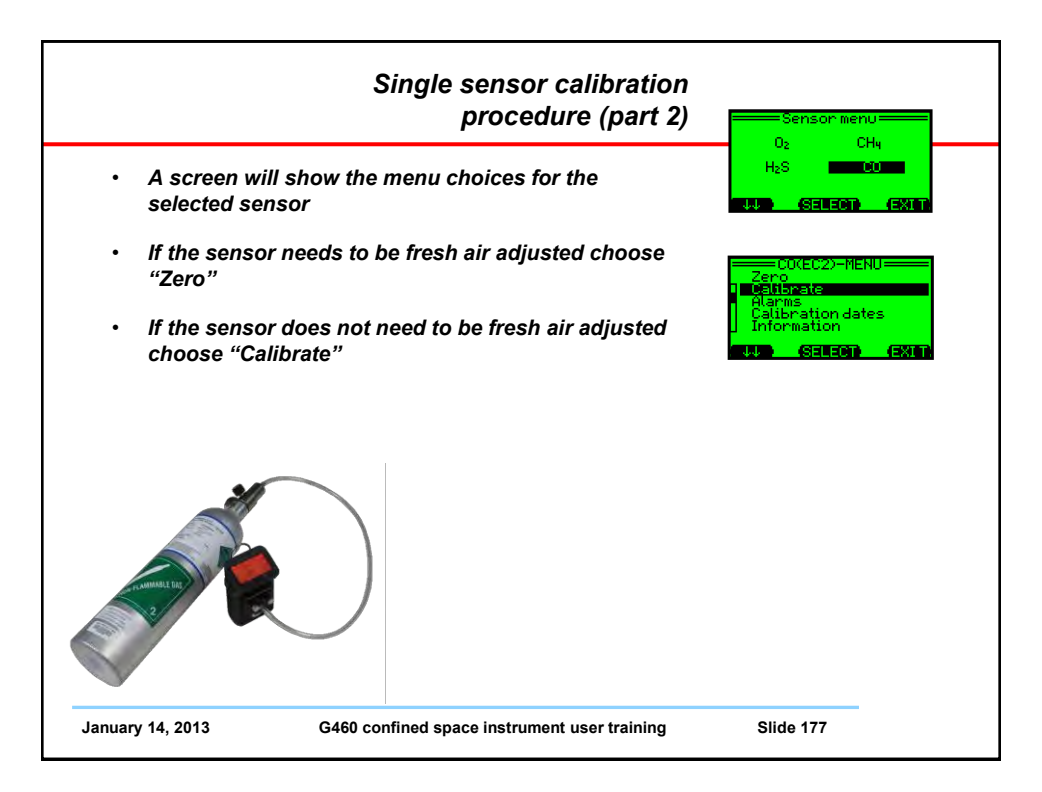

|                                                                                | Single sensor calibration<br>procedure (part 3                                         | A) CO(EC2)-MENU                                                                         |
|--------------------------------------------------------------------------------|----------------------------------------------------------------------------------------|-----------------------------------------------------------------------------------------|
| To perform a fresh air a                                                       | zero:                                                                                  | Harms<br>Calibration dates<br>Information                                               |
| <ul> <li>Make sure the sensitive contaminant free a</li> </ul>                 | sor is exposed to fresh,<br>ir                                                         | CO(EC2)-ZERO<br>Readout: 4 ppm<br>ZeroGas: 0 ppm<br>Signal: stable                      |
| <ul> <li>Make sure to remo<br/>using the surround</li> </ul>                   | ve the cal adapter if you are<br>ling air to adjust the sensor                         | (STARI) (GAS) (EXIII)<br>COLECO-ZERO                                                    |
| The "Zero" screen                                                              | will show the current reading                                                          | X                                                                                       |
| Press "Start" to be                                                            | gin the fresh air adjustment                                                           | ABORT                                                                                   |
| <ul> <li>An "OK" indicates<br/>complete, after wh<br/>"Zero" screen</li> </ul> | when the procedure is<br>ich the screen returns to the                                 | COKEC2D-SPAN                                                                            |
| You MUST s<br>fresh air or<br>they will no<br>instrument                       | save the results of the<br>calibration adjustment or<br>t be saved to the<br>s memory! | EU(EC2)-ZERU<br>Readout: Ø ppm<br>ZeroGas: Ø ppm<br>Sienal: stable<br>STARD (543) (541) |
| January 14, 2013 G460                                                          | confined space instrument user training                                                | Slide 178                                                                               |

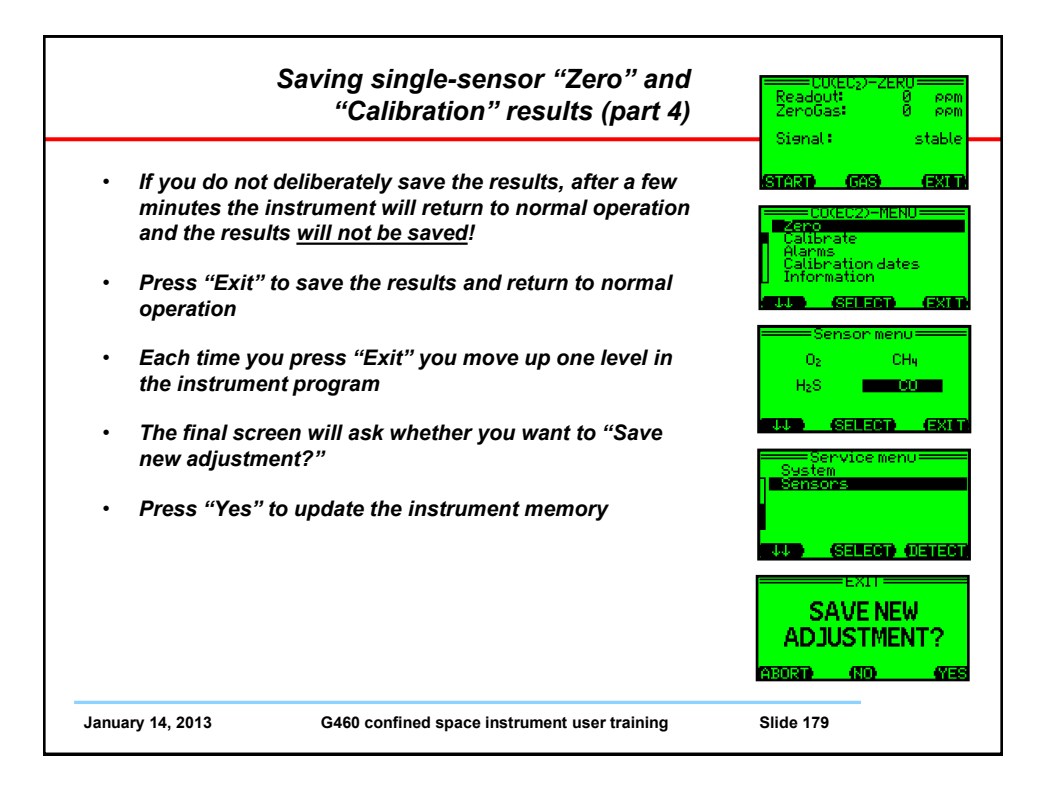

| <ul> <li>To perform a span Calibration:</li> <li>Choose the sensor to be calibrated</li> <li>Choose "Calibrate" from the menu</li> <li>Make sure the calibration adapter,<br/>calibration gas and regulator are attached<br/>the instrument</li> <li>The "Span" calibration screen shows the</li> </ul> | 02 CH4<br>H2S CO<br>SELECT) (EXI<br>Zero<br>Delabrate<br>Alarmation<br>Information<br>Unto SELECT) (EXI                                                                                                    |
|----------------------------------------------------------------------------------------------------|----------------------------------------------------------------------------------------------------|
| <ul> <li>Choose the sensor to be calibrated</li> <li>Choose "Calibrate" from the menu</li> <li>Make sure the calibration adapter,<br/>calibration gas and regulator are attached<br/>the instrument</li> <li>The "Span" calibration screen shows the</li> </ul>                                         | to Selection (Still<br>CO(EC2)-MENU<br>Zero<br>Delicipate<br>Alarms<br>Calibration dates<br>Information<br>Selection (Still<br>Still<br>Calibration (Still<br>Still<br>Stil |
| <ul> <li>Choose "Calibrate" from the menu</li> <li>Make sure the calibration adapter,<br/>calibration gas and regulator are attached<br/>the instrument</li> <li>The "Span" calibration screen shows the</li> </ul>                                                                                     | to                                                                                                    |
| <ul> <li>Make sure the calibration adapter,<br/>calibration gas and regulator are attached<br/>the instrument</li> <li>The "Span" calibration screen shows the</li> </ul>                                                                                                    | Zero<br>Calibrate<br>Alarms<br>Calibration dates<br>Information<br>Set Salara (SX)                                                                                                    |
| The "Span" calibration screen shows the                                                                                                    |                                                                                                    |
| "CalGas" concentration that the instrumen<br>will use to adjust the sensor                                                                                                    | nt Readoutt DB PP                                                                                                    |
| <ul> <li>Verify the concentration of gas in the<br/>cylinder matches the "CalGas" value</li> </ul>                                                                                                    | STARD GAS (381                                                                                                    |
| <ul> <li>If needed, you can adjust the "CalGas"<br/>value by selecting "Gas" then using the<br/>arrow (↑↑ or ↓↓) buttons to change the<br/>concentration</li> </ul>                                                                                                    | Readout: 200 pp<br>Catoo: 200 pp<br>Signal: stabl                                                                                                    |
| <ul> <li>Press "Exit" after you finish adjusting the<br/>"CalGas" concentration</li> </ul>                                                                                                    | <b>213) (536) (6</b> 76                                                                                                    |

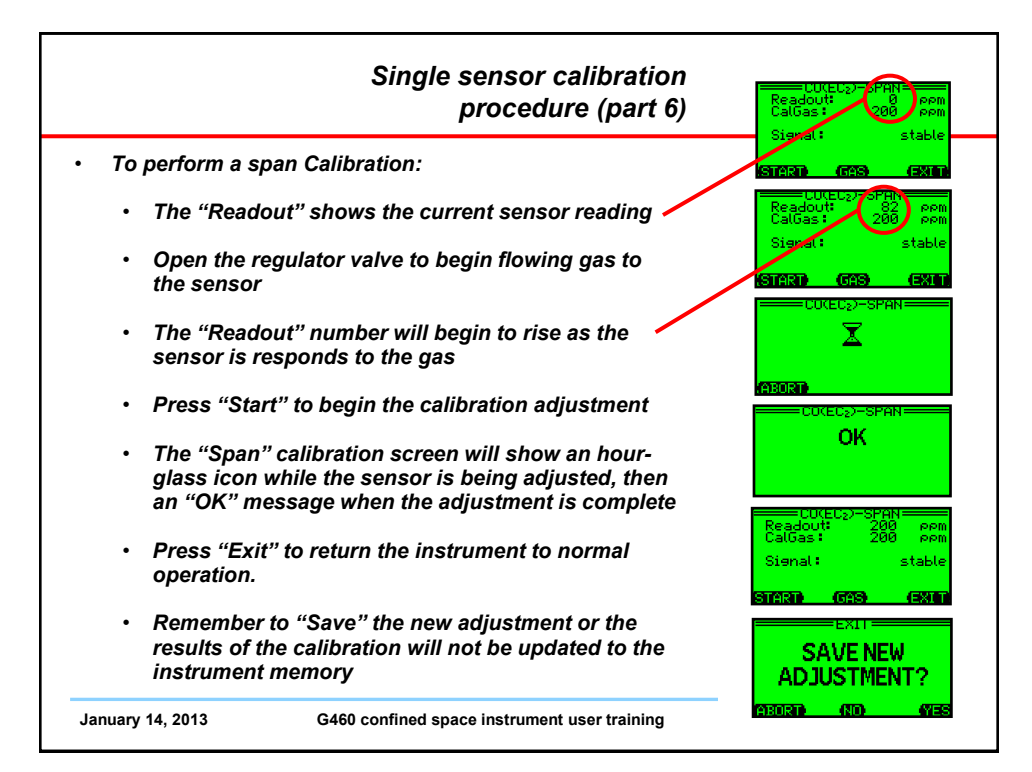

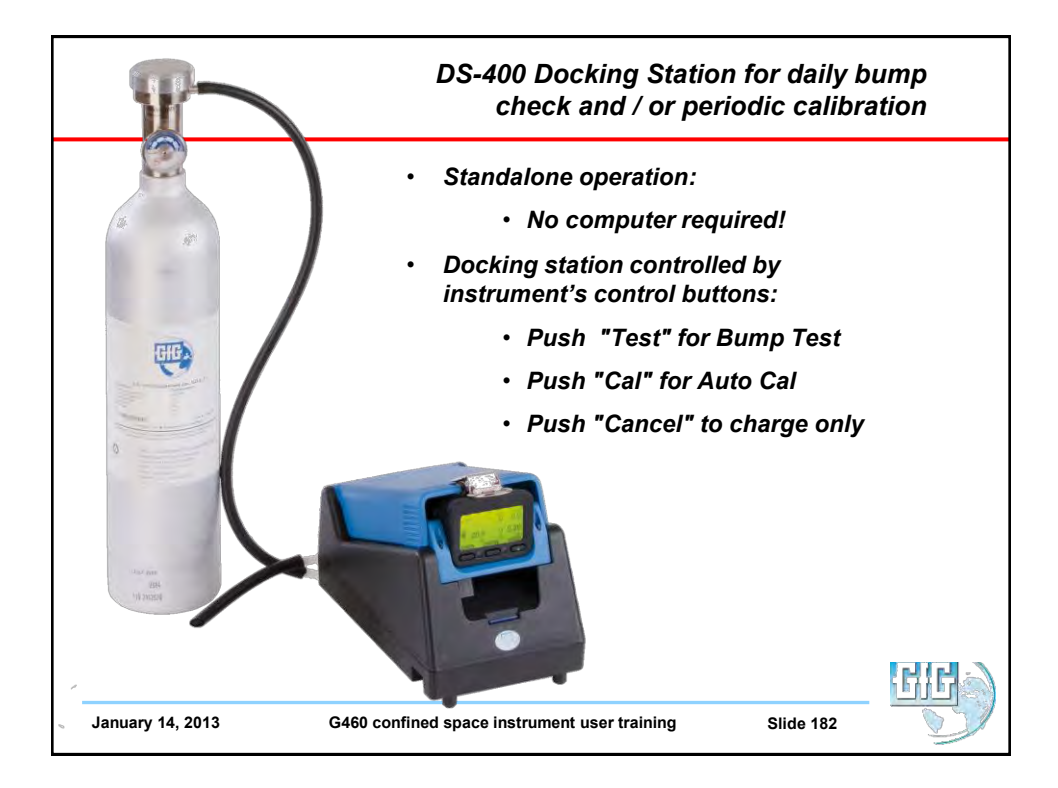

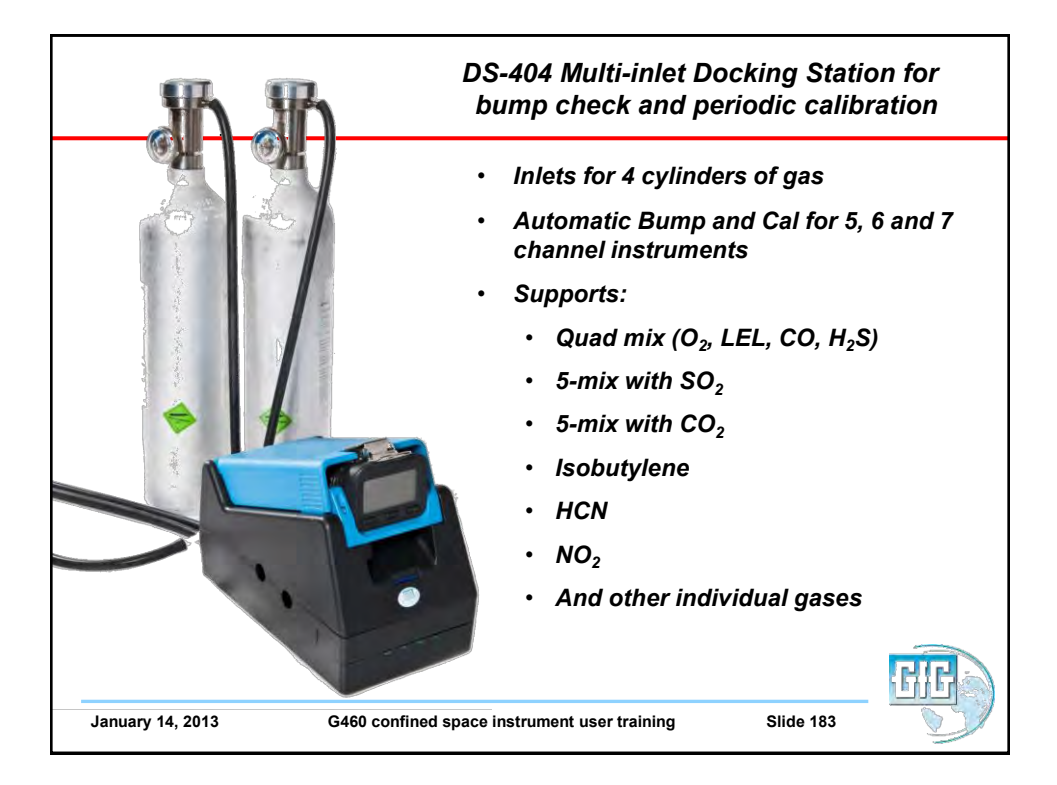

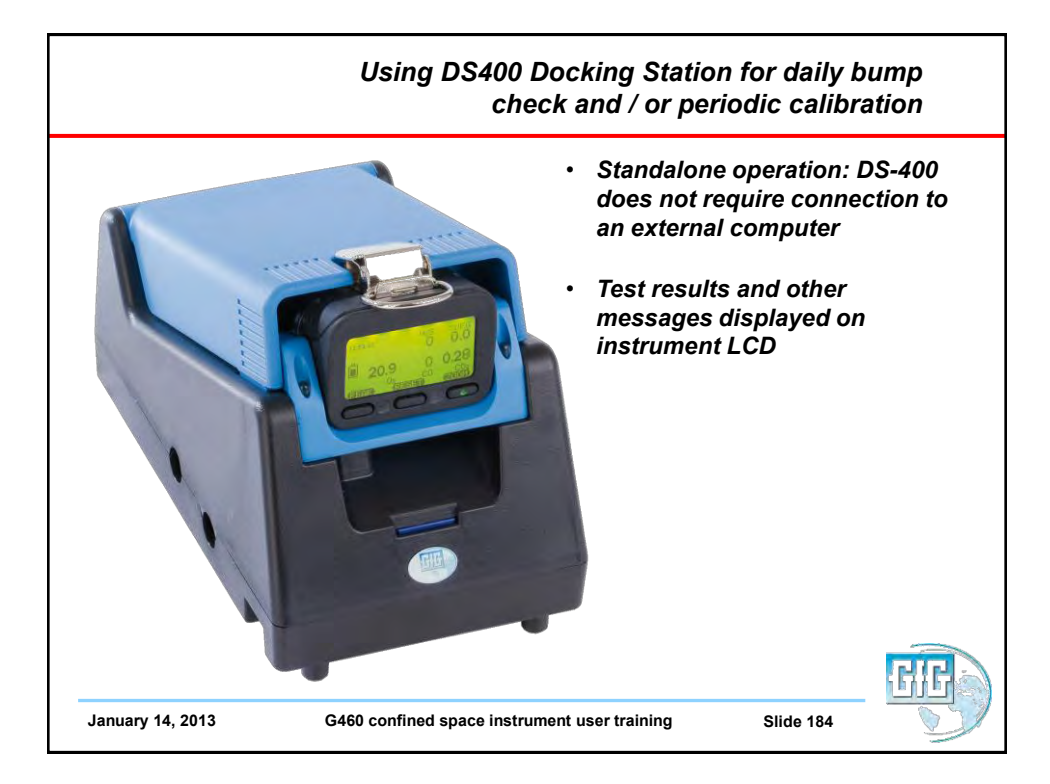

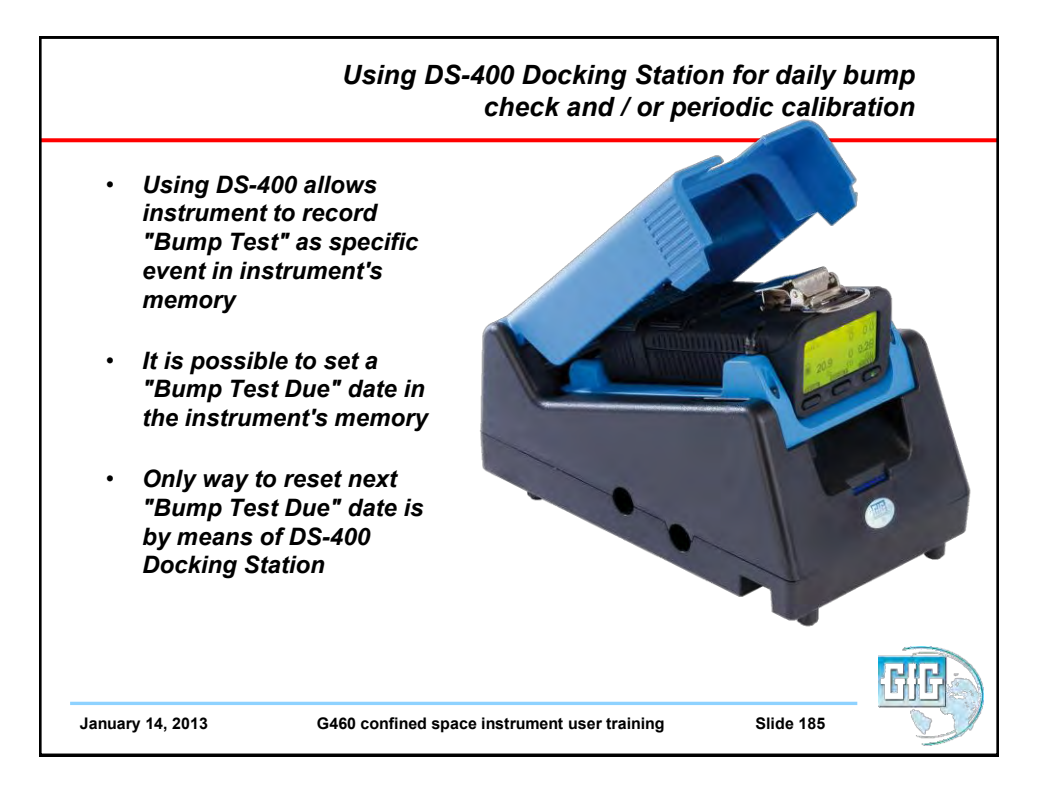

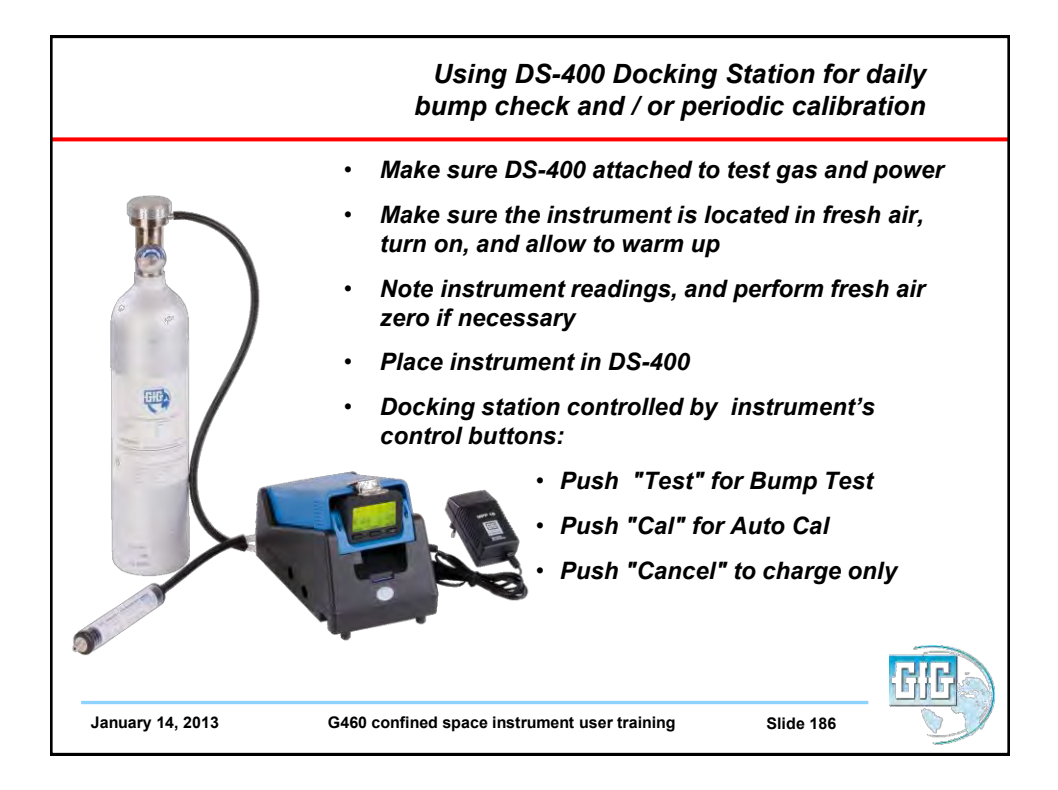

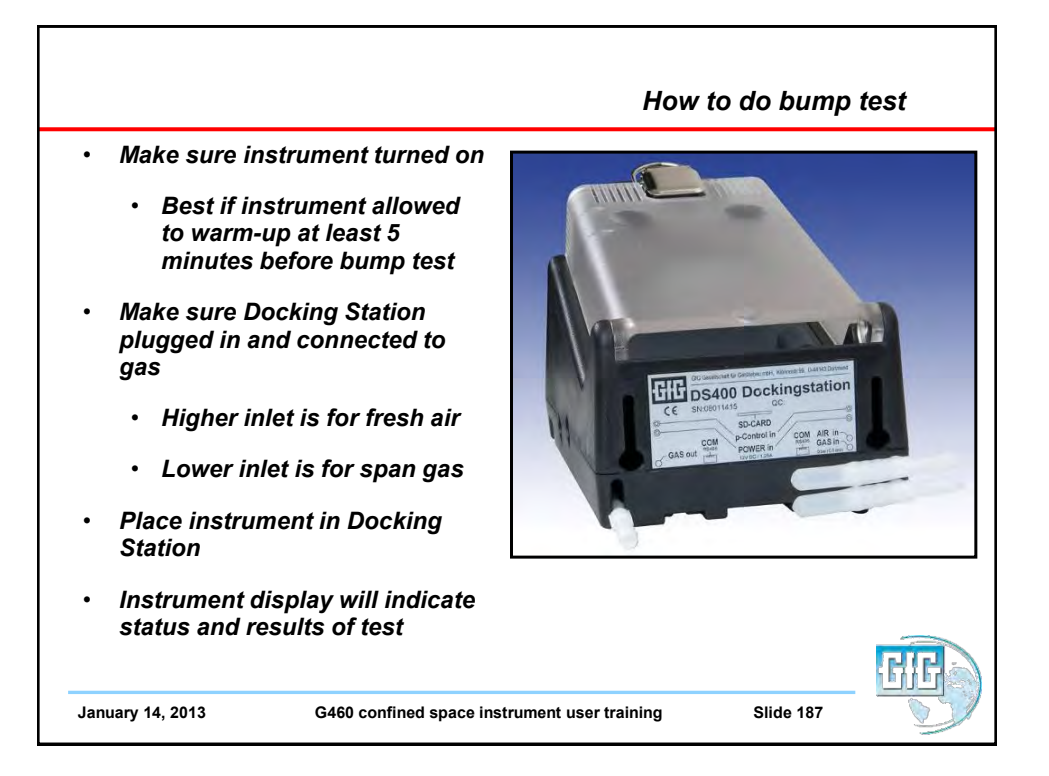

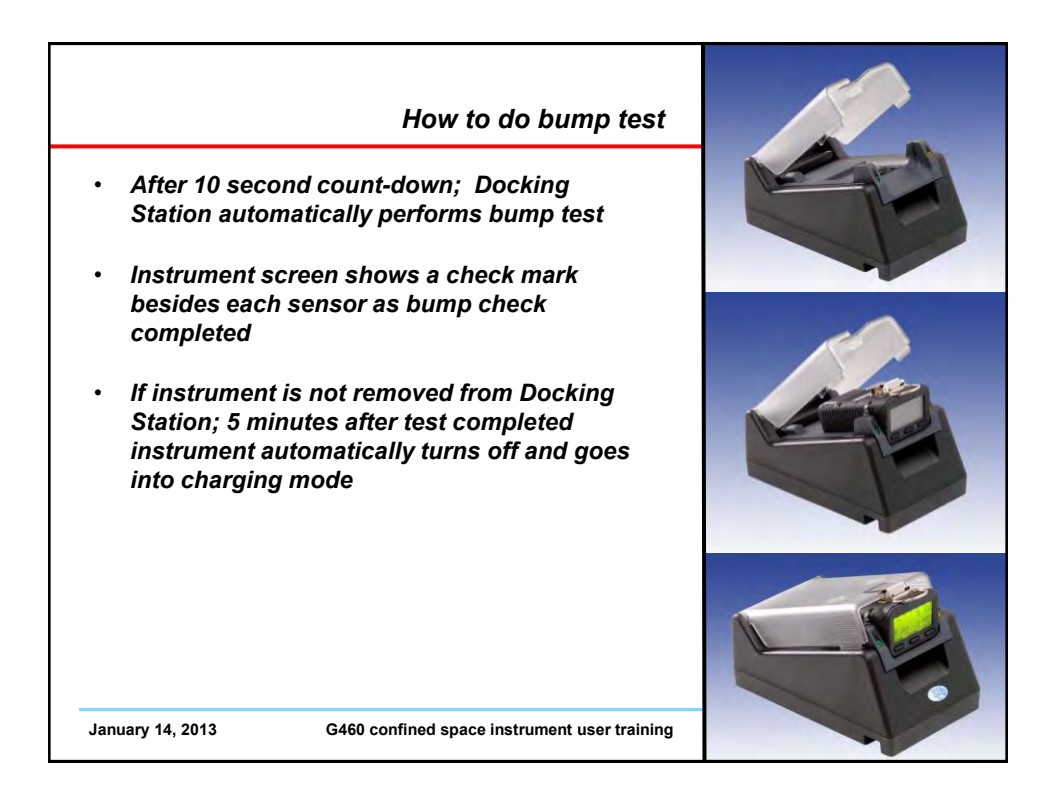

## DS400 Docking Station

- Bump-Test includes:
  - Visual alarm function
  - Audible alarm function
  - Time for activation to alarm 1
  - Time for activation alarm 2
  - Time to t50
- Calibration Test Includes:
  - Fresh air zero adjustment
  - Span calibration adjustment
- All test results:
  - Stored to instrument memory
  - Stored to flash memory card in Docking Station
- January 14, 2013

G460 confined space instrument user training

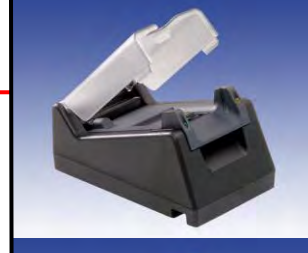

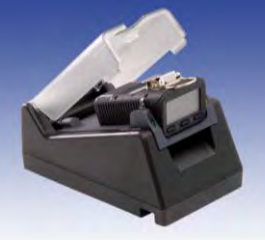

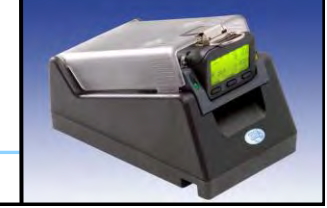

## What to do if instrument fails bump test Red color warning screen and message • indicates bump test failed This means instrument needs to be ٠ "Autocal" adjusted before further use Remove instrument from Dock, and press • "Reset" (center) control button to clear alarm message Place instrument back in Dock Before end of count down press Autocal • button January 14, 2013 G460 confined space instrument user training

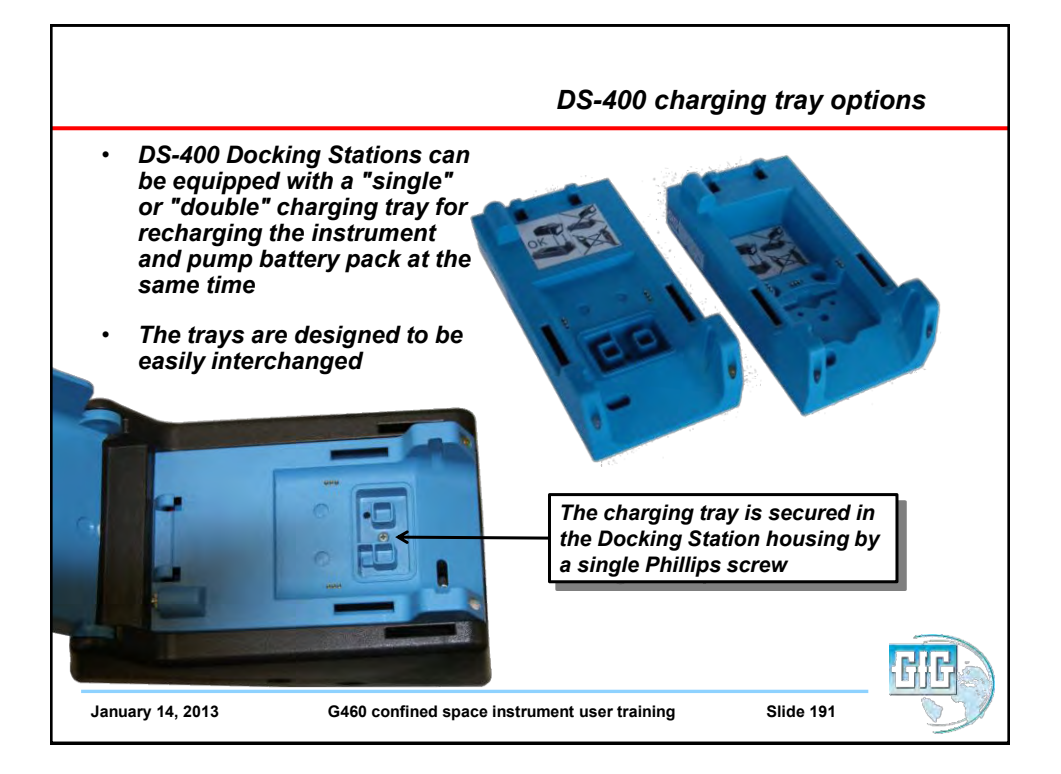

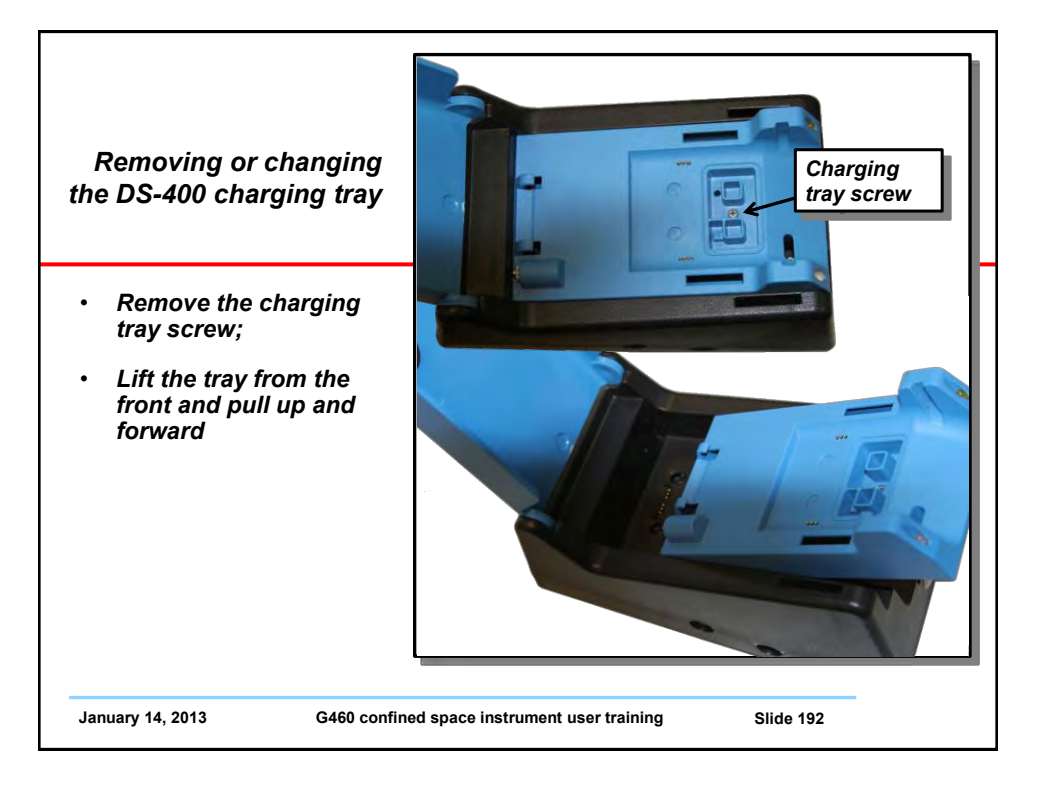

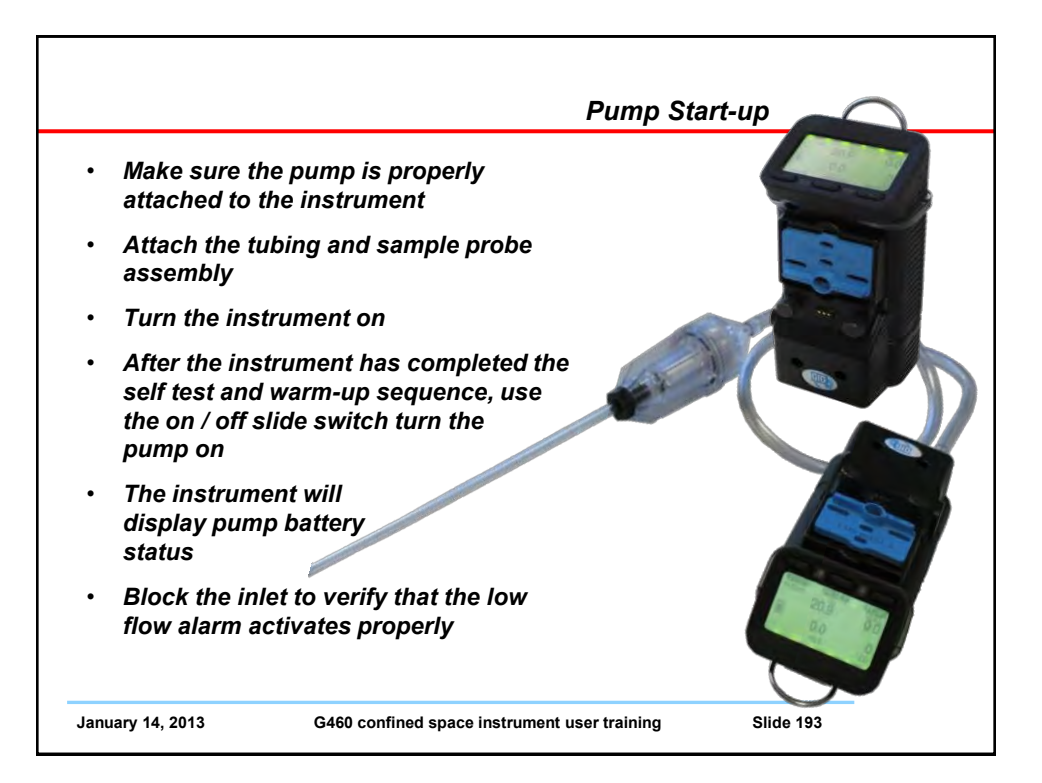

|                                                                                                | Using the motorized sample pump  |
|------------------------------------------------------------------------------------------------|----------------------------------|
| Sampling Rules                                                                                 |                                  |
| <ul> <li>Maximum recommended samp<br/>distance 300 feet (100 meters)</li> </ul>                | ling<br>with                     |
| <ul> <li>1 second per foot of tubing<br/>(3 seconds per meter)</li> </ul>                      |                                  |
| <ul> <li>2 minutes sample time (set<br/>response)</li> </ul>                                   | nsor                             |
| Confined Space sampling:                                                                       |                                  |
| <ul> <li>Top, Middle, Bottom (at a<br/>minimum, sample at<br/>every 4 ft. interval)</li> </ul> |                                  |
| January 14, 2013 G460 confined space in:                                                       | strument user training Slide 194 |

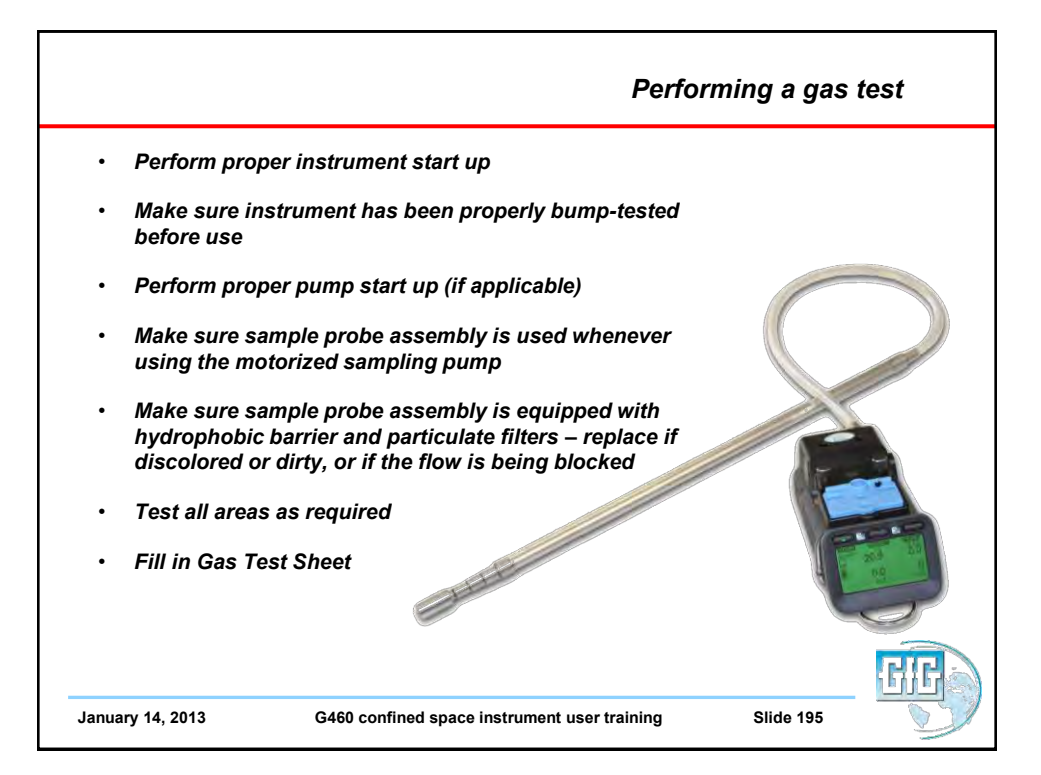

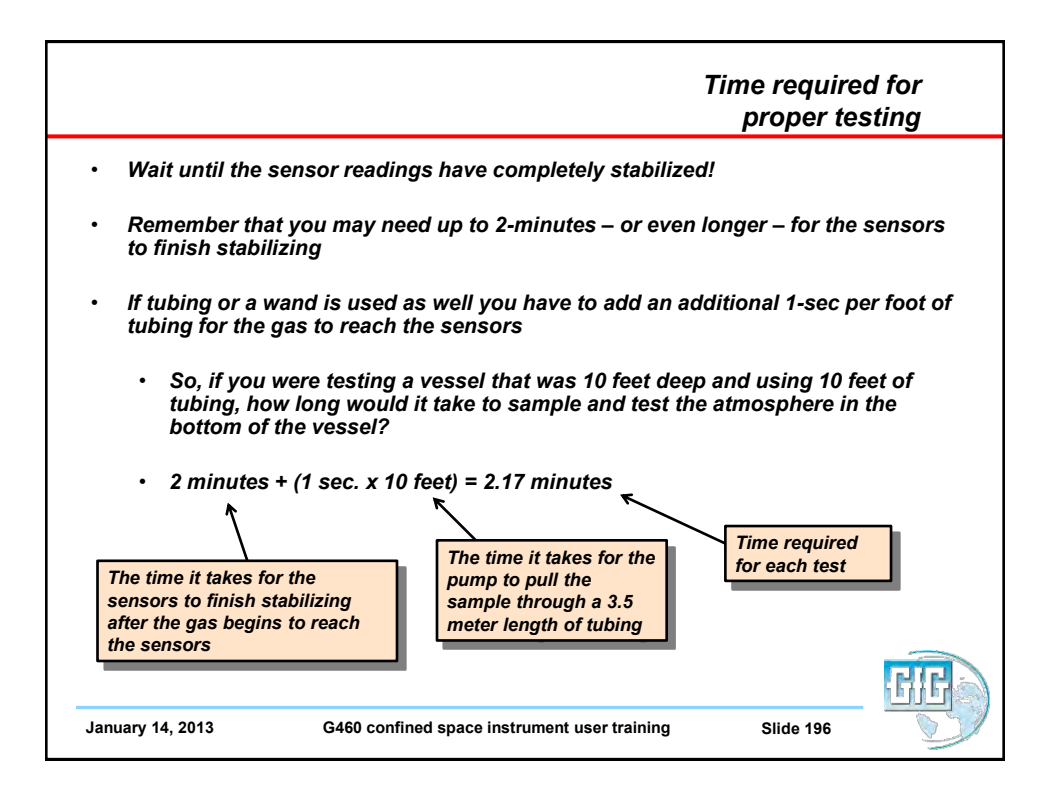

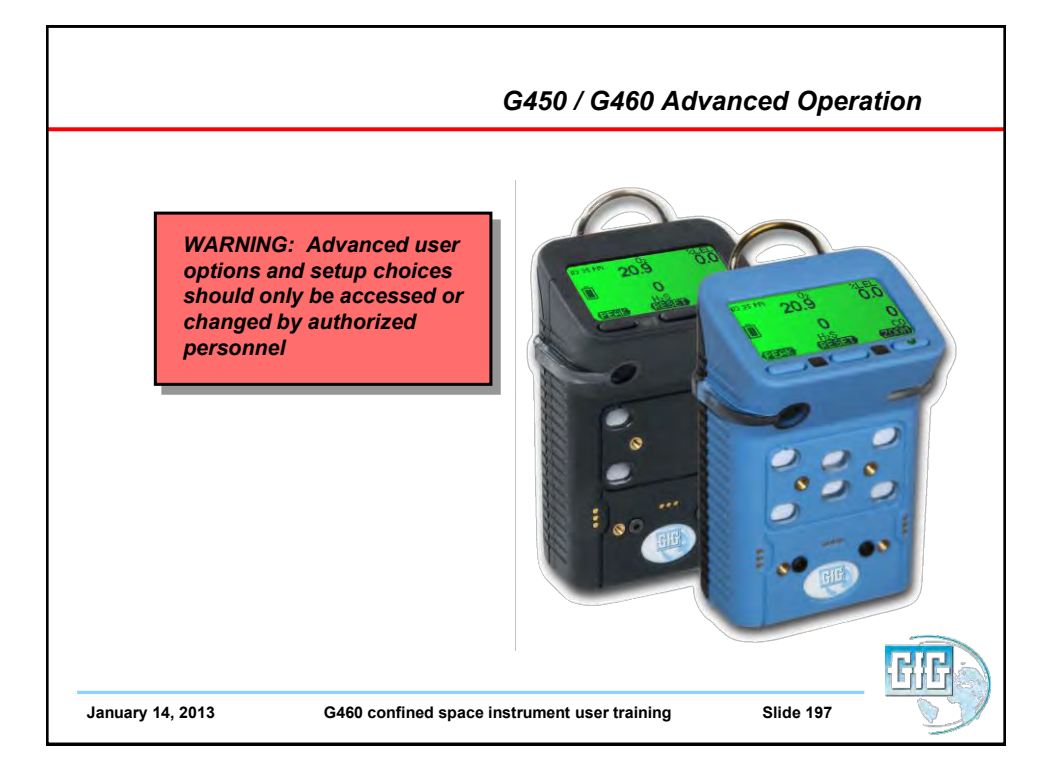

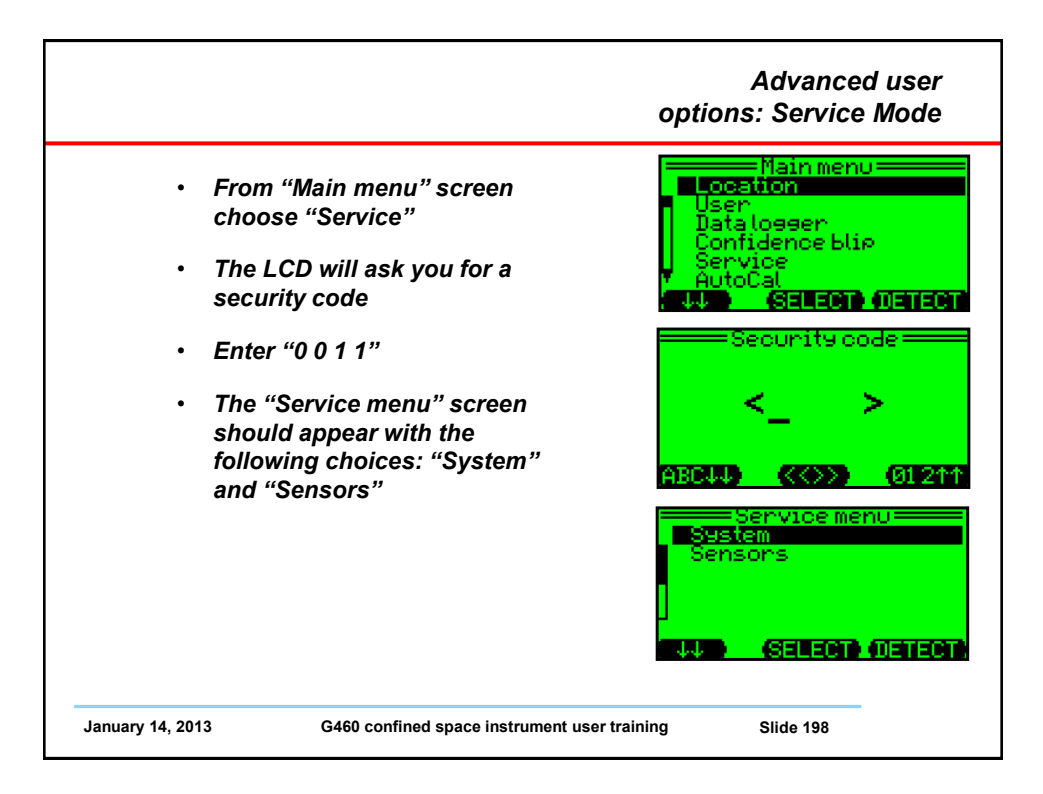

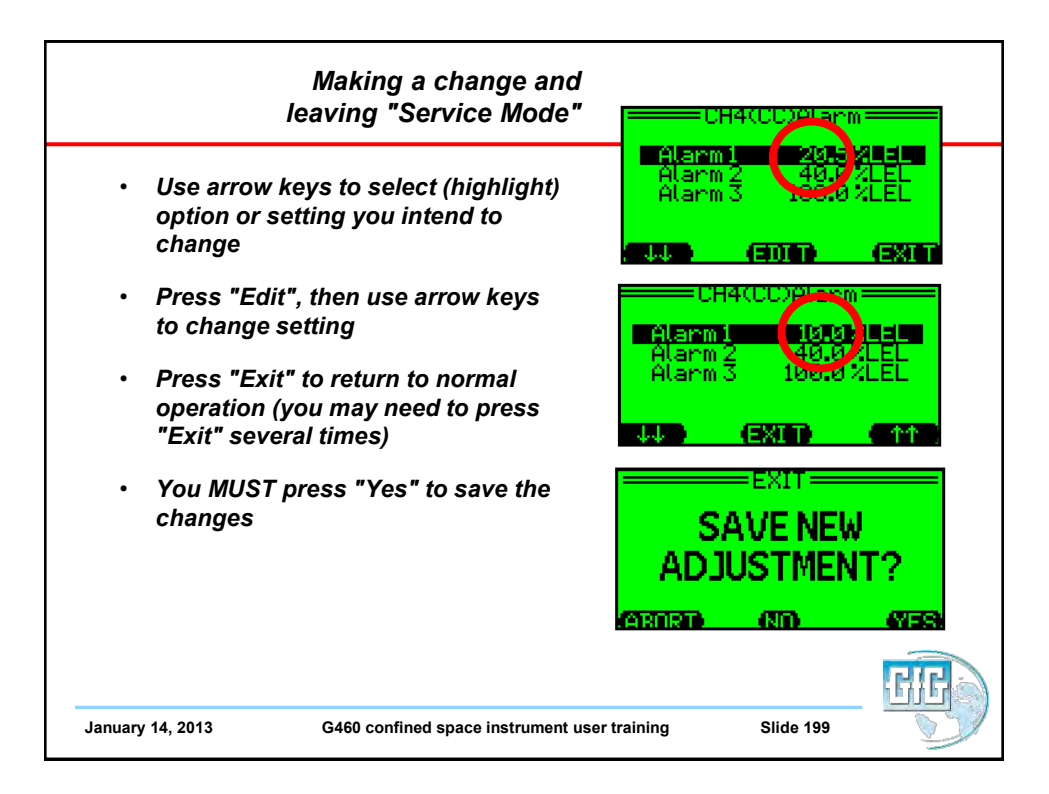

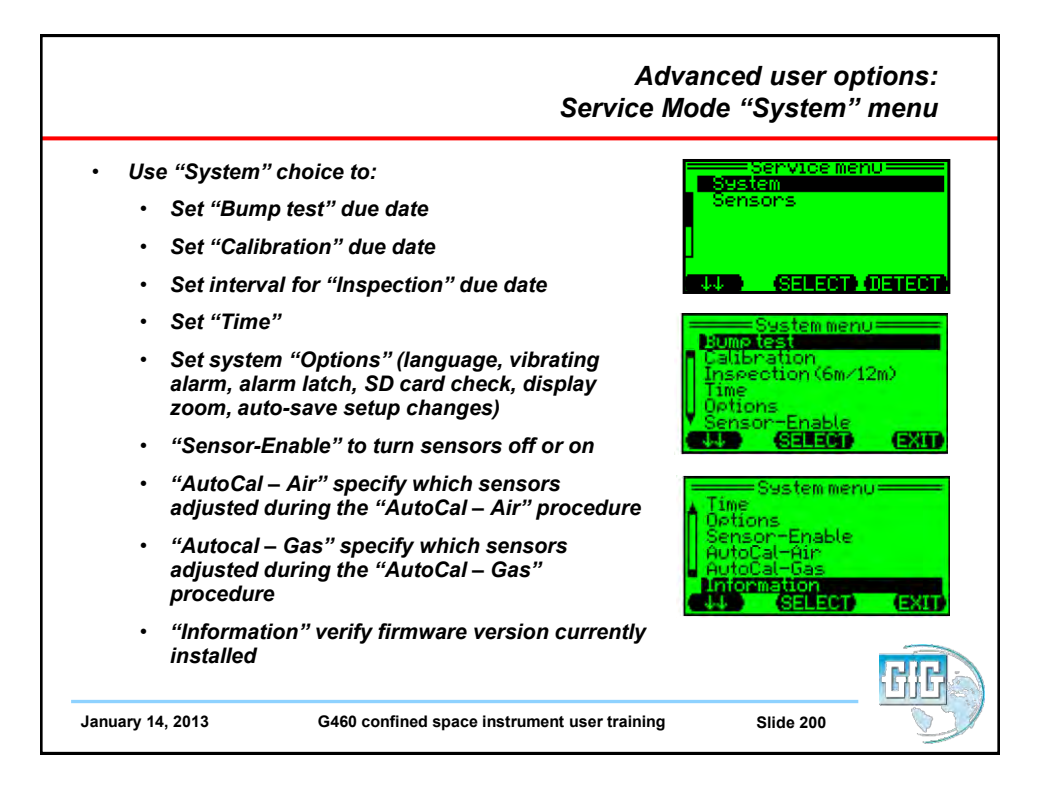

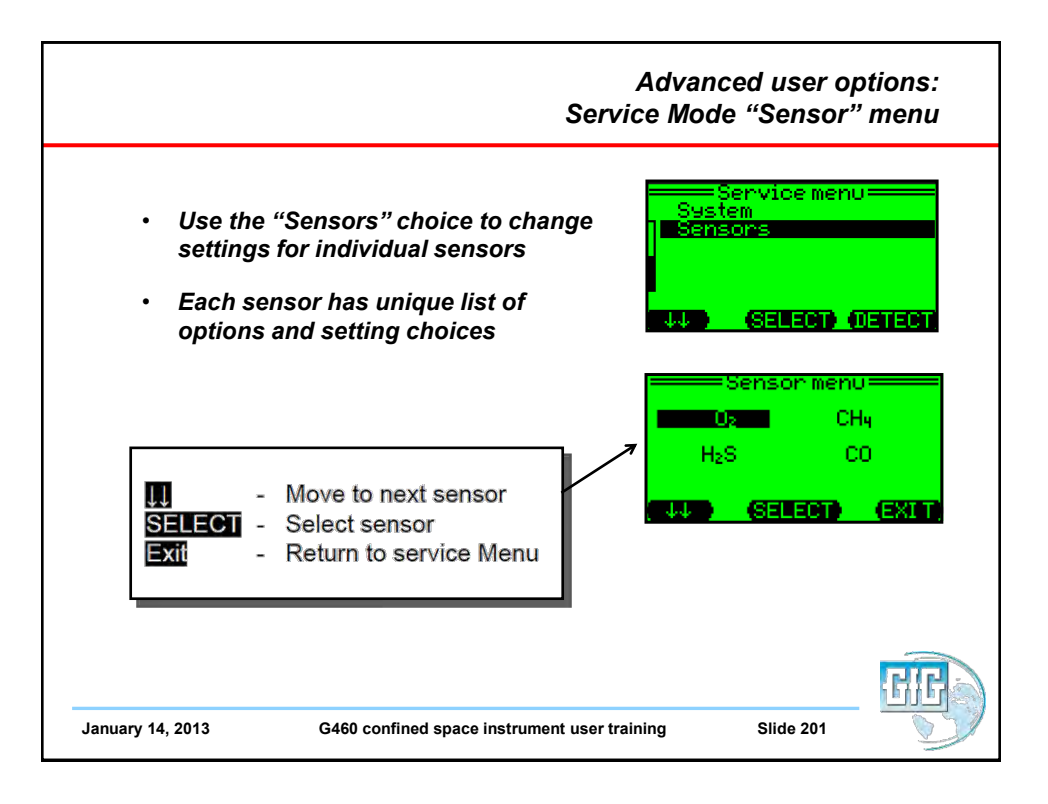

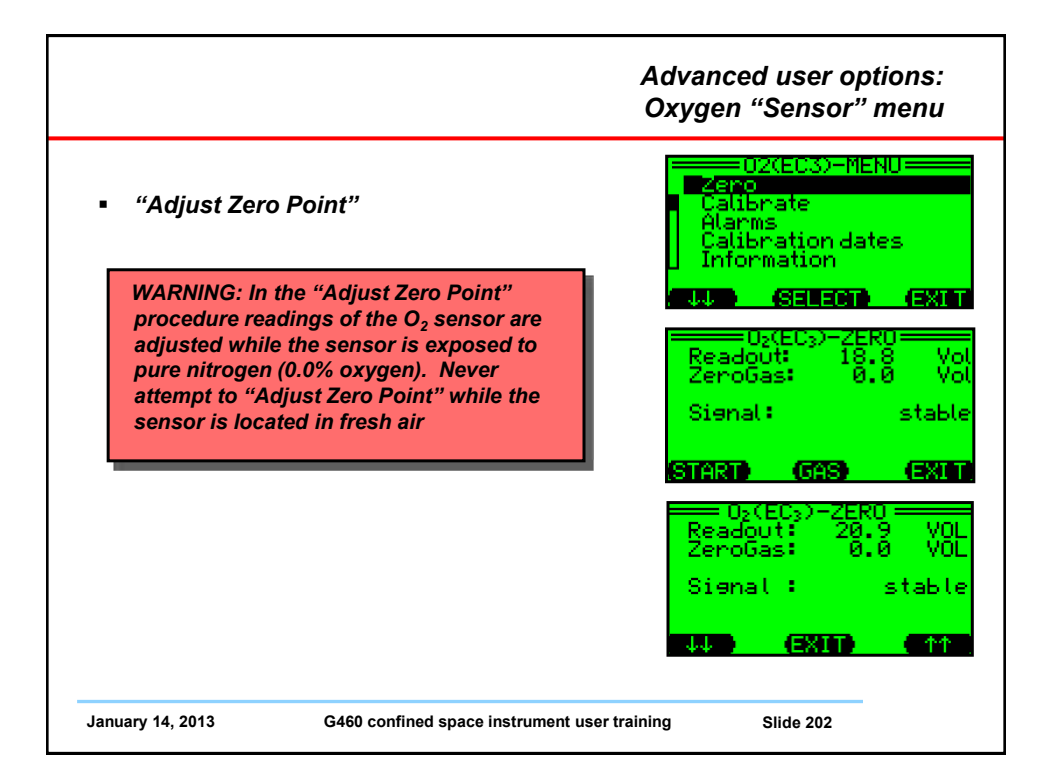

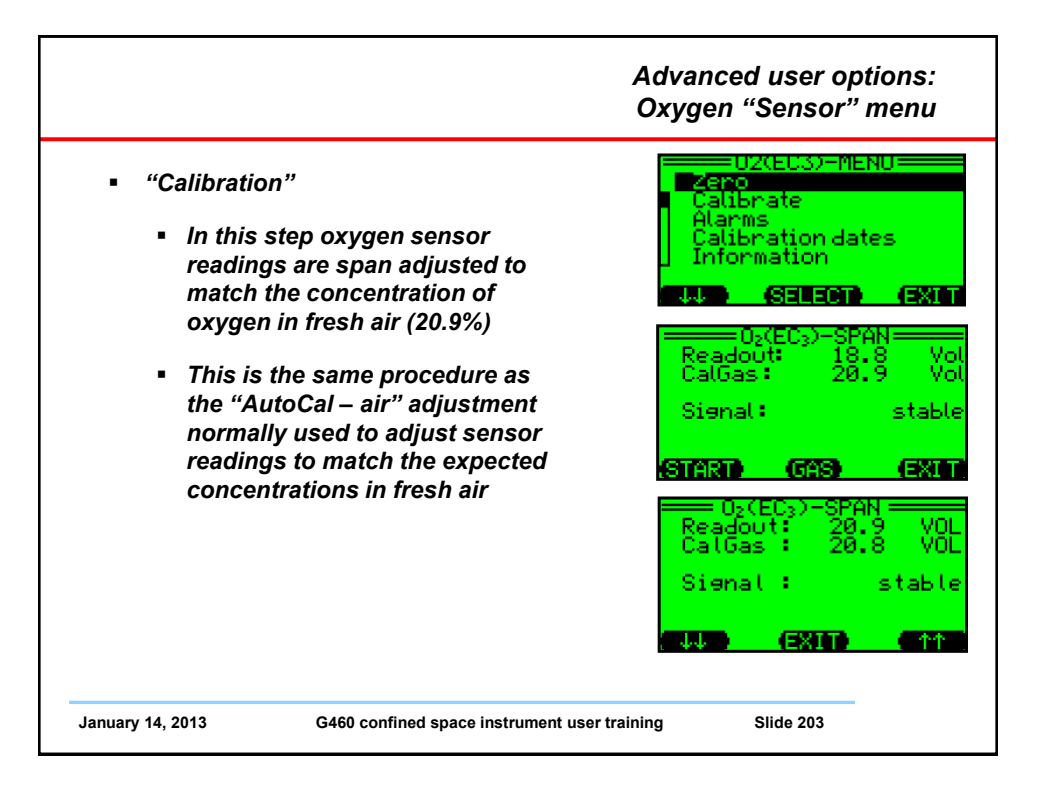

|                                                                                                    | Advanced user options:<br>Oxygen "Sensor" menu                                                                                                    |
|----------------------------------------------------------------------------------------------------|----------------------------------------------------------------------------------------------------|
| <ul> <li>Oxygen sensors have three user adjustable alarm settings         <ul> <li>Alarms 1 and 2 are normally "descending" alarms that are activated by the concentration falling below the alarm value</li> <li>Alarm 3 is an "ascending" alarm that is activated by the concentration rising above the alarm value</li> <li>Highlight the desired alarm, then press "Edit" to change the value</li> <li>Press "Exit" to accept the new value and return to the O2 sensor menu</li> </ul> </li> </ul> | O2(EC3)-MENU<br>Zero<br>Calibrate<br>Alarms<br>Calibration dates<br>Information<br>O2(EC3)Alarm<br>O2(EC3)Alarm<br>O2(EC3)Alarm<br>Alarm1<br>1981Vol2<br>Alarm2<br>Alarm2<br>Alarm3<br>23.0 Vol2<br>Alarm3<br>Calibrate<br>O2(EC3)Alarm<br>O2(EC3)Alarm<br>O3(EC3)Alarm<br>O3(EC3)Alarm |
| WARNING: Setting an alarm value to ()<br>turns the alarm off. When the alarm is turned<br>off the user will not be notified in the event of<br>an alarm. This could result in injury or death.                                                                                                    | 02(EC3)Alarm<br>Alarm 1 19.6 V012<br>Alarm 2 17.6 V012<br>Alarm 3 23.6 V012<br>W EXIT M                                                                                                    |
| January 14, 2013 G460 confined space instrument user tra                                                                                                    | aining Slide 204                                                                                                    |

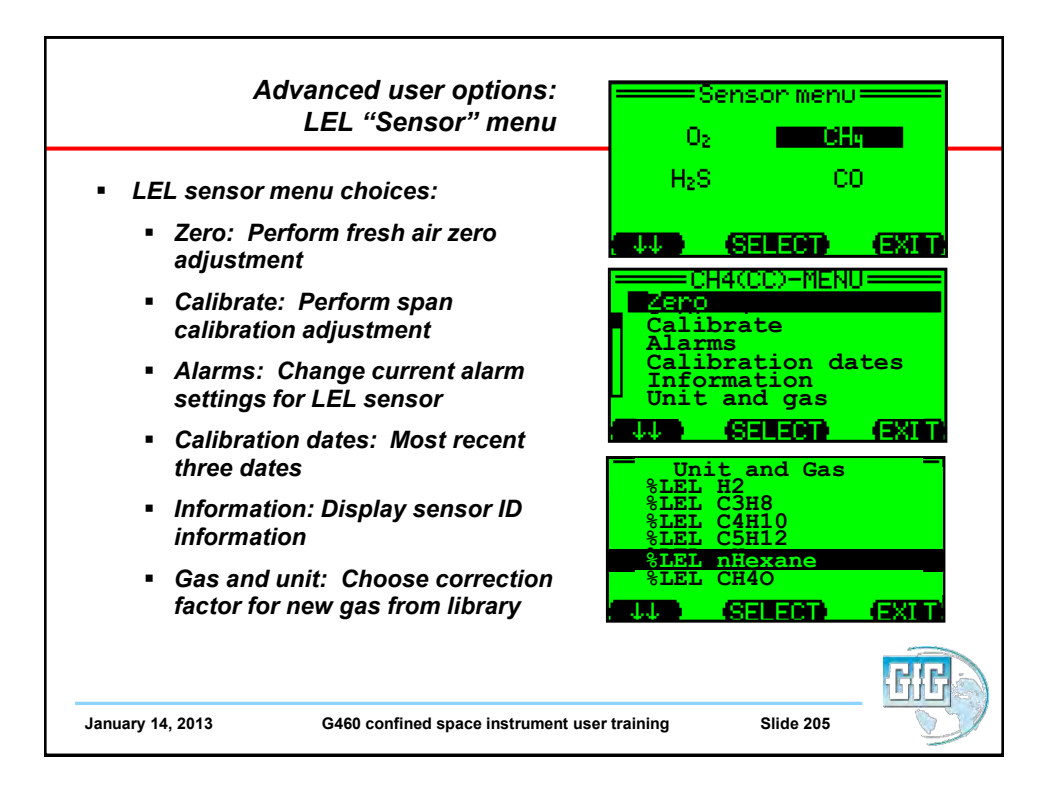

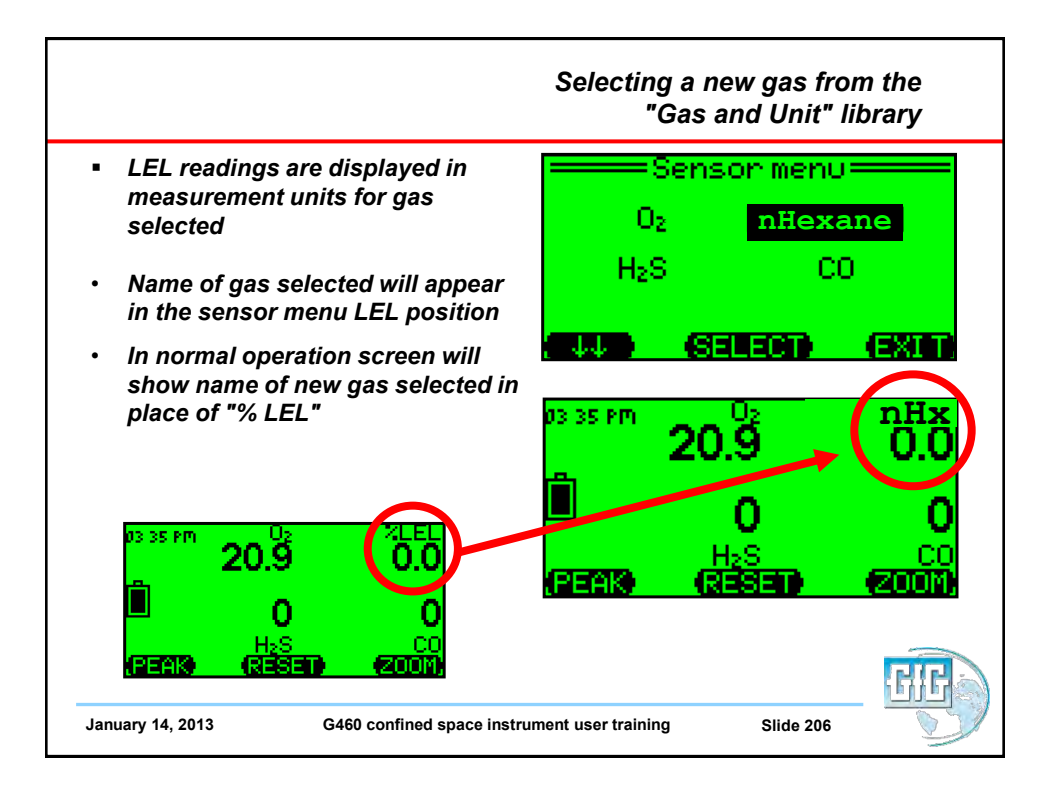

| e follo | wing CC LEL sensor     | " "gas and unit" choices are available as set<br>"" | р |
|---------|------------------------|-----------------------------------------------------|---|
| oices i | in the on-board librai | y.                                                  |   |
|         | CC LEL Gas List        | Common Name                                         |   |
|         | CH4                    | Methane                                             |   |
|         | H2                     | Hydrogen                                            |   |
|         | CH4O                   | Methanol                                            |   |
|         | C3H8                   | Propane                                             |   |
|         | C2H6O                  | Dimethylether                                       |   |
|         | Acetone                | Acetone                                             |   |
|         | C3H8O                  | Isopropyl Alcohol                                   |   |
|         | C3H6O2                 | Methyl Acetate                                      |   |
|         | C4H10                  | Butane                                              |   |
|         | EtActat                | Ethyl Acetate                                       |   |
|         | n-Butanol              | n-Butyl alcohol                                     |   |
|         | C5H12                  | Pentane                                             |   |
|         | MEK                    | Methyl Ethyl Ketone                                 |   |
|         | МІВК                   | Methyl Isobutyl Ketone                              |   |
|         | n-Hexane               | n-Hexane                                            |   |

|                                                    | Gas                 | Relative response<br>(compared to CH4) | Correction<br>factor |
|----------------------------------------------------|---------------------|----------------------------------------|----------------------|
|                                                    | Acetone             | 0.70                                   | 1.43                 |
|                                                    | Acetylene           | 0.900                                  | 1.11                 |
| Additional catalytic LEL                           | Ammonia             | 1.40                                   | 0.71                 |
| sensor response factors                            | 1, 3-Butadiene      | 0.60                                   | 1.67                 |
| sensor response ractors                            | n-Butane            | 0.65                                   | 1.54                 |
|                                                    | Carbon monoxide     | 1.20                                   | 0.83                 |
| <ul> <li>Listed responses are for</li> </ul>       | Cyclohexane         | 0.50                                   | 2.00                 |
| guidance only                                      | Ethyl acetate       | 0.55                                   | 1.82                 |
| Deletive veenene veties                            | Ethyl alcohol       | 0.85                                   | 1.18                 |
| Relative response ratios                           | Ethylene            | 0.90                                   | 1.11                 |
| may differ from sensor to                          | Gasoline (unleaded) | 0.60                                   | 1.67                 |
| the life of the sensor                             | Gasoline (leaded)   | 0.60                                   | 1.67                 |
| the me of the sensor                               | n-Heptane           | 0.45                                   | 2.22                 |
| Cumulative exposure to                             | n-Hexane            | 0.55                                   | 1.82                 |
| sensor poisons and / or                            | Hydrogen            | 1.10                                   | 0.91                 |
| inhibitors may also affect                         | Isobutylene         | 0.80                                   | 1.25                 |
| the relative response ratios                       | Isopropyl alcohol   | 0.65                                   | 1.54                 |
| The velotive very success                          | Methane             | 1.00                                   | 1.00                 |
| Ine relative response     values have been rounded | Methyl alcohol      | 0.85                                   | 1.18                 |
| to the percent 5%                                  | Methylethylketone   | 0.55                                   | 1.82                 |
| to the hearest 5%                                  | n-Octane            | 0.35                                   | 2.86                 |
|                                                    | n-Pentane           | 0.55                                   | 1.82                 |
|                                                    | Propane             | 0.65                                   | 1.54                 |
| January 14, 2013                                   | Propylene           | 0.87                                   | 1.15                 |
| - ·                                                | Toluene             | 0.40                                   | 2.50                 |

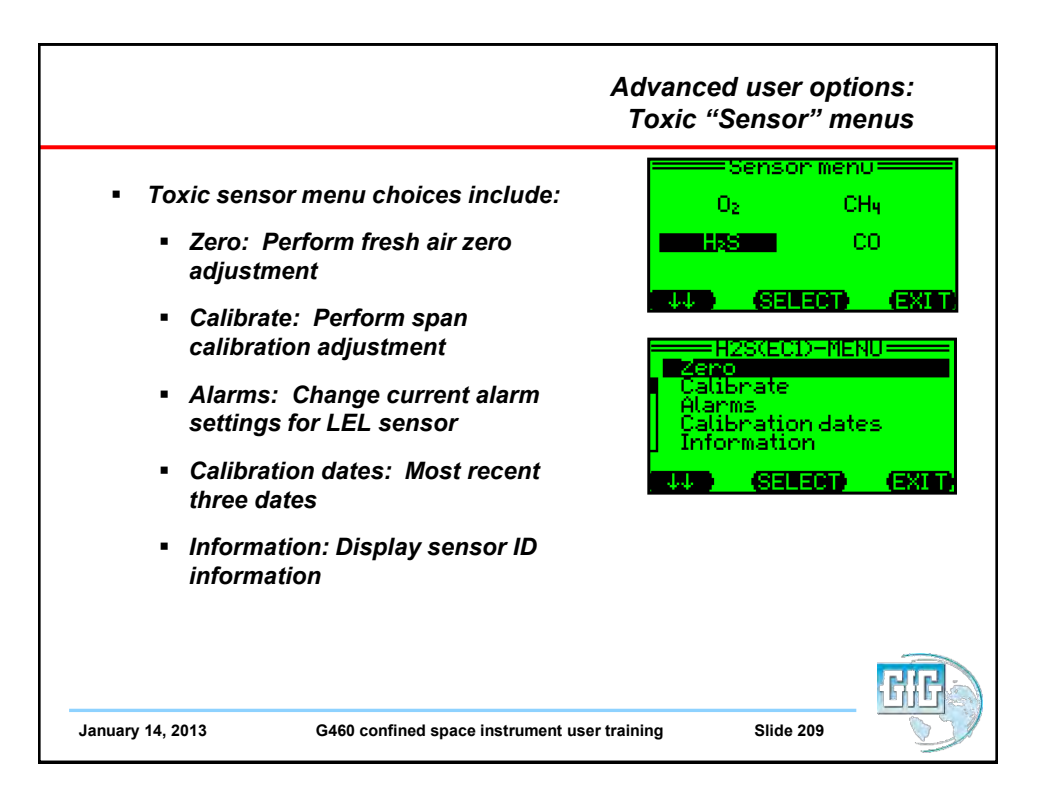

|                                                                                                    | PID sensor menu                                                                                                    |
|----------------------------------------------------------------------------------------------------|----------------------------------------------------------------------------------------------------|
| <ul> <li>PID sensor choices include<br/>"Range and Gas"</li> <li>Use to choose correction</li> </ul> | Sensor menu Sensor menu Sensor |
| factor for new gas from PID<br>library                                                               | H₂S <mark>iButyln</mark><br>CO                                                                                                    |
| <ul> <li>PID readings displayed in<br/>measurement units of gas<br/>selected</li> </ul>              |                                                                                                    |
| <ul> <li>Name of gas selected will<br/>appear in the sensor menu PID<br/>position</li> </ul>         | - Range and Gas -<br>0-2000ppm iButyln<br>0-2000ppm Gasolin<br>0-2000ppm MIBK                                                                                                    |
| <ul> <li>In normal operation screen will<br/>show name of new gas</li> </ul>                         | 0-2000ppm Deether<br>0-2000ppm Propyln                                                                                                    |
|                                                                                                    |                                                                                                    |
|                                                                                                    | - CIC.                                                                                                    |

| PID sensor "Gas and Unit" library choices |                                   |                         |                        |
|-------------------------------------------|-----------------------------------|-------------------------|------------------------|
| PID Gas List                              | Common Name                       | Range with 0 – 2000 ppm | Range with 0 – 500 ppm |
| Abbreviations                             |                                   | full range PID (ISO)    | full range PID (ISO)   |
| iButyIn                                   | Isobutylene                       | 0 – 2000                | 0 – 500                |
| VOC                                       | Generic VOC with user assigned CF | 0 – 2000                | 0 – 500                |
| Gasolin                                   | Gasoline                          | 0 – 2000                | 0 – 500                |
| MIBK                                      | Methyl-iso-butyl-ketone           | 0 – 2000                | 0 – 500                |
| Acetone                                   | Acetone                           | 0 – 2000                | 0 – 500                |
| Deether                                   | Diethylether                      | 0 – 2000                | 0 – 500                |
| Propyln                                   | Propylene                         | 0 – 2000                | 0 – 500                |
| MEK                                       | Methyl-ethyl-ketone               | 0 – 1500                | 0 – 375                |
| Diesel                                    | Diesel                            | 0 – 1500                | 0 – 375                |
| TrClEyn                                   | Trichloroethylene                 | 0 – 1000                | 0 – 250                |
| Benzene                                   | Benzene                           | 0 – 1000                | 0 – 250                |
| Toluene                                   | Toluene                           | 0 – 1000                | 0 – 250                |
| Xylene                                    | Xylene                            | 0 – 1000                | 0 – 250                |
| Styrene                                   | Styrene                           | 0 - 800                 | 0 – 200                |
| Jetfuel                                   | Jet fuel (JP-8)                   | 0 - 800                 | 0 – 200                |
| nButnol                                   | n-Butyl-alcohol                   | 0 - 6000                | 0 – 1500               |
| EtActat                                   | Ethyl acetate                     | 0 - 6000                | 0 – 1500               |
| nHexane                                   | n-Hexane                          | 0 - 6000                | 0 – 1500               |
| NH3                                       | Ammonia                           | 0 - 6000                | 0 – 1500               |
| cHexane                                   | Cyclo hexane                      | 0 – 3000                | 0 – 750                |
| VyChlrd                                   | Vinyl chloride (VCM)              | 0 - 3000                | 0 – 750                |
| MeBromd                                   | Methyl bromide                    | 0 - 3000                | 0 – 750                |
| nNonane                                   | n-Nonane                          | 0 - 3000                | 0 – 750                |
| Octane                                    | Octane                            | 0 - 3000                | 0 - 750                |
| Heptane                                   | Heptane                           | 0 - 3000                | 0 – 750                |

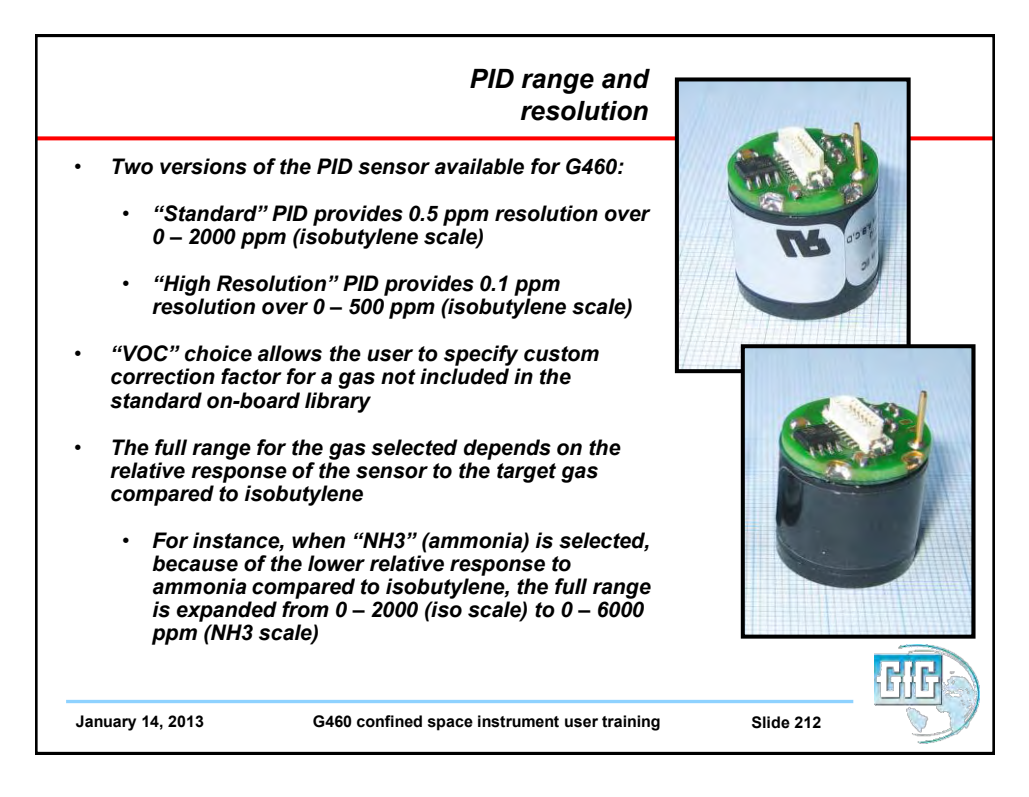
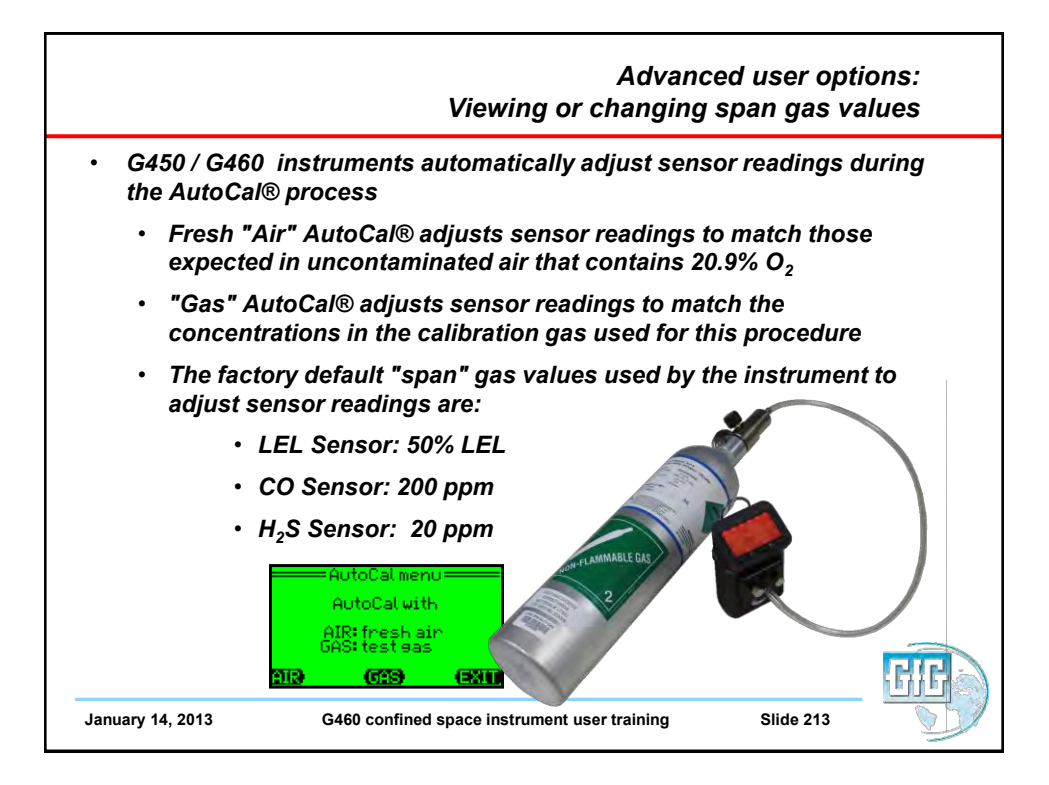

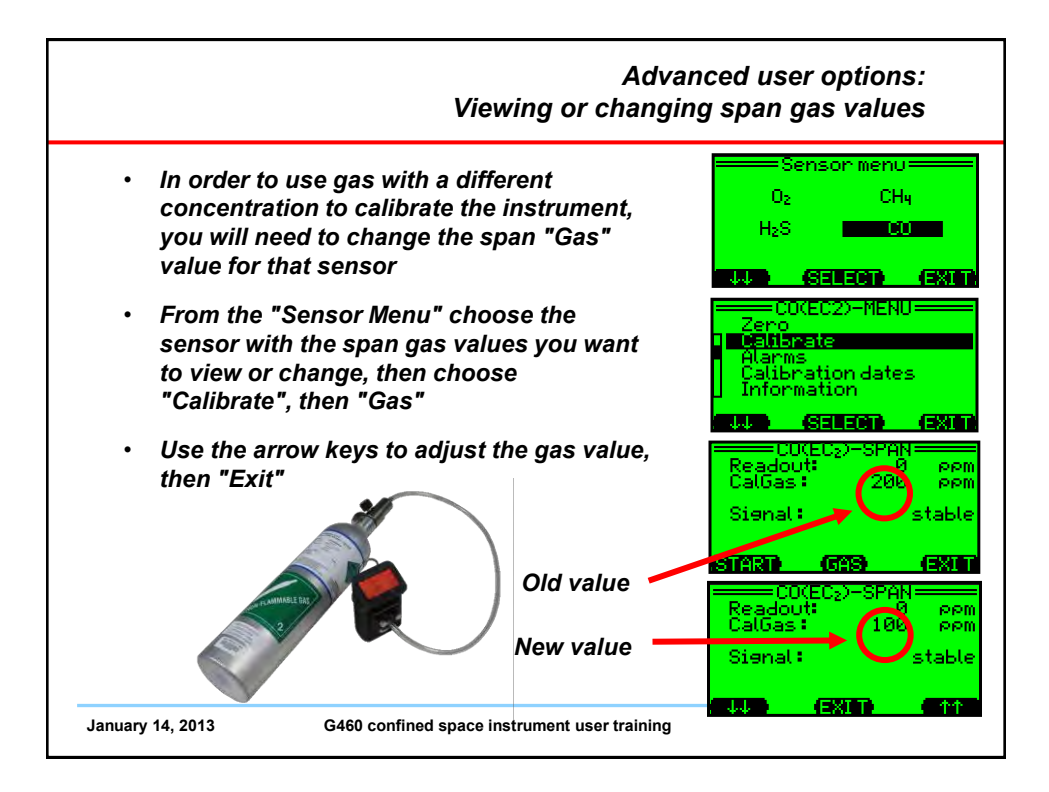

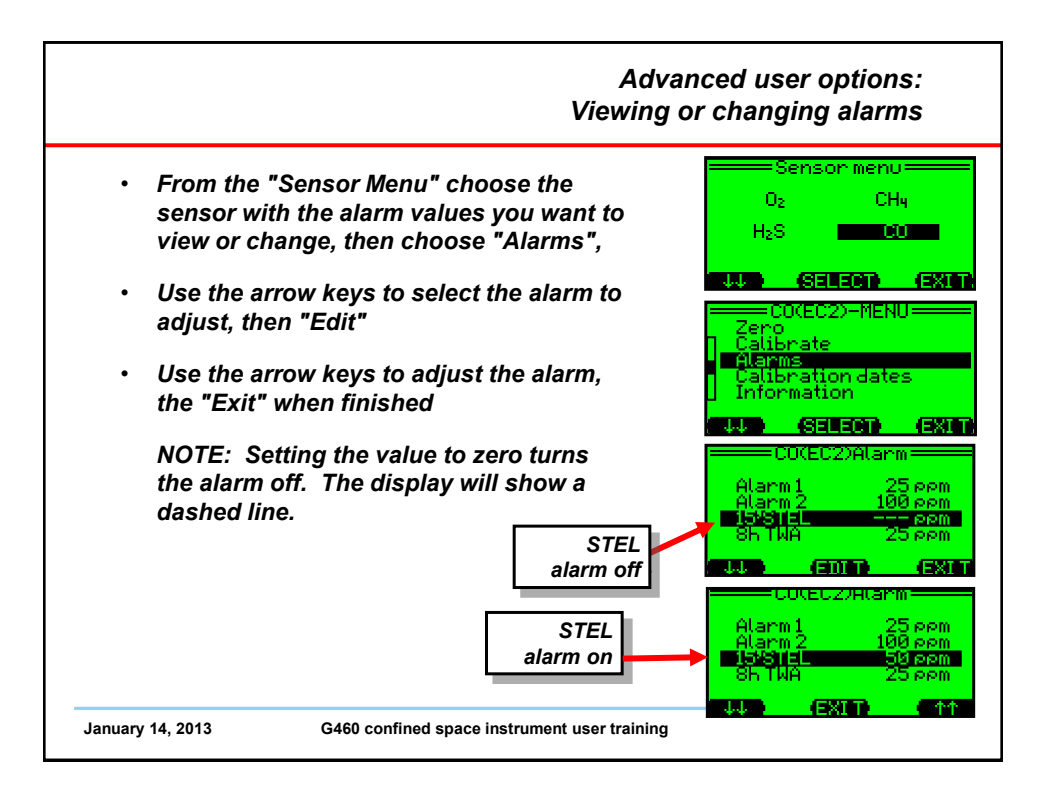

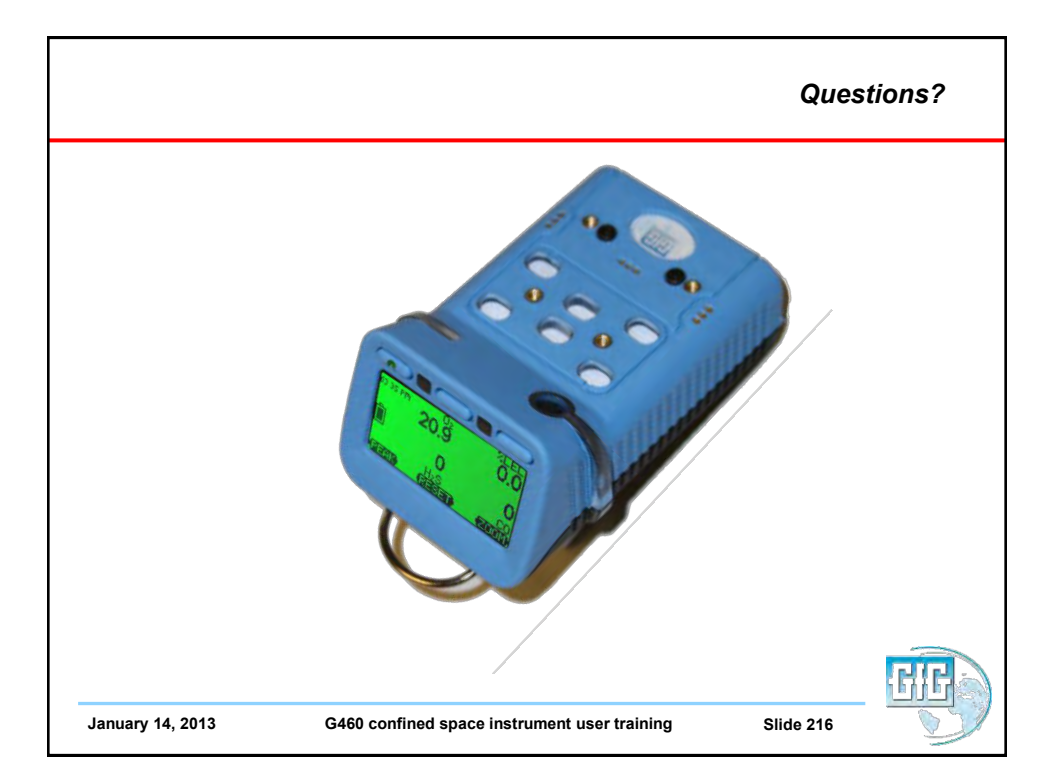